Министерство науки и высшего образования Российской Федерации

Федеральное государственное бюджетное образовательное учреждение высшего образования «Магнитогорский государственный технический университет им. Г. И. Носова» Многопрофильный колледж

> УТВЕРЖДАЮ Директор С.А. Махновский «24» февраля 2021 г.

### Методические указания по подготовке к сдаче демонстрационного экзамена для обучающихся специальности 09.02.07 Информационные системы и программирование

Квалификация выпускника: программист

Магнитогорск, 2021

| ОДОБРЕНО:                            | Методической комиссией      |
|--------------------------------------|-----------------------------|
| Предметно-цикловой комиссией         |                             |
| Информатики и вычислительной техники | Протокол №3 от «24» февраля |
| Протокол № 6 от 17.02.2021г.         | 2021г.                      |

Составители:

#### Разработчик:

преподаватель ФГБОУ ВО «МГТУ им. Г.И. Носова» Многопрофильный колледж

В.Д.Тутарова

Методические указания разработаны на основе ФГОС СПО по специальности 09.02.07 Информационные системы и программирование, утвержденного приказом Министерства образования и науки Российской Федерации от 09.12.2016 г. № 1547, оценочных материалов для проведения демонстрационного экзамена КОД 09.02.07-2-2025: Программист.

Методические указания содержат общие положения по проведению демонстрационного экзамена, в полном объеме изложены рекомендации по выполнению заданий демонстрационного экзамена.

2

# СОДЕРЖАНИЕ

| 10  | ЭБЩИЕ ПОЛОЖЕНИ | Я               |      |            | 4  |   |
|-----|----------------|-----------------|------|------------|----|---|
| 2   | МЕТОДИЧЕСКИЕ   | РЕКОМЕНДАЦИИ    | ПО   | ПОДГОТОВКІ | Ξ  | К |
| ДE  | МОНСТРАЦИОННО  | МУ ЭКЗАМЕНУ     |      |            | 16 |   |
| 3 I | ІНФОРМАЦИОННО- | МЕТДИЧЕСКОЕ ОБЕ | СПЕЧ | ЕНИЕ       | 17 |   |
|     |                |                 |      |            |    |   |

## 1 ОБЩИЕ ПОЛОЖЕНИЯ

Демонстрационный экзамен направлен на определение уровня освоения выпускником материала, предусмотренного образовательной программой, и степени сформированности профессиональных умений и навыков путем проведения независимой экспертной оценки выполненных выпускником практических заданий в условиях реальных или смоделированных производственных процессов.

Демонстрационный экзамен направлен на контроль освоения следующих основных видов деятельности и соответствующих им общих и профессиональных компетенций:

| Dur rogro z voorv                                             |                       | Перечень              |
|---------------------------------------------------------------|-----------------------|-----------------------|
| <b>Бид деятельности</b>                                       | Поронони              | оцениваемых умений,   |
| (ВИД<br>—— • <del>1</del> • • • • • • • • • • • • • • • • • • | перечень              | навыков               |
| профессиональной                                              | оцениваемых ОК, ПК    | (практического        |
| деятельности)                                                 |                       | опыта)                |
| ИНВАРИА                                                       | НТНАЯ ЧАСТЬ КОД 09.   | .02.07-2-2025         |
| Разработка,                                                   | ПК 11.3:              | Умение: создавать     |
| администрирование и                                           | Разрабатывать         | объекты баз данных в  |
| защита баз данных                                             | объекты базы данных   | современных СУБД      |
|                                                               | в соответствии с      | Практический опыт:    |
|                                                               | результатами анализа  | использовать средства |
|                                                               | предметной области    | заполнения базы       |
|                                                               |                       | данных                |
|                                                               | ПК 11.4:              | Практический опыт:    |
|                                                               | Реализовывать базу    | работать с объектами  |
|                                                               | данных в конкретной   | базы данных в         |
|                                                               | системе управления    | конкретной системе    |
|                                                               | базами данных         | управления базами     |
|                                                               |                       | данных                |
| Разработка модулей                                            | ПК 1.1: Формировать   | Практический опыт:    |
| программного                                                  | алгоритмы разработки  | разрабатывать         |
| обеспечения для                                               | программных модулей   | алгоритм решения      |
| компьютерных                                                  | в соответствии с      | поставленной задачи и |
| CUCTEM                                                        | техническим заданием  | реализовывать его     |
| систем                                                        |                       | средствами            |
|                                                               |                       | автоматизированного   |
|                                                               |                       | проектирования        |
|                                                               | ПК 1.2: Разрабатывать | Практический опыт:    |
|                                                               | программные модули    | разрабатывать код     |

|                 | в соответствии с     | программного          |
|-----------------|----------------------|-----------------------|
|                 | техническим заданием | продукта на основе    |
|                 |                      | готовой спецификации  |
|                 |                      | на уровне модуля      |
|                 | ПК 1.3: Выполнять    | Умение: выполнять     |
|                 | отладку программных  | отладку и             |
|                 | модулей с            | тестирование          |
|                 | использованием       | программы на уровне   |
|                 | специализированных   | модуля                |
|                 | программных средств  |                       |
| Сопровождение и | ПК 4.3: Выполнять    | Умение: разрабатывать |
| обслуживание    | работы по            | и настраивать         |
| программного    | модификации          | программные модули    |
|                 | отдельных компонент  | программного          |
| обеспечения     | программного         | продукта              |
| компьютерных    | обеспечения в        | Практический опыт:    |
| систем          | соответствии с       | модифицировать        |
|                 | потребностями        | отдельные компоненты  |
|                 | заказчика            | программного          |
|                 |                      | обеспечения в         |
|                 |                      | соответствии с        |
|                 |                      | потребностями         |
|                 |                      | заказчика             |
|                 | ОК 02: Использовать  | Умение: выделять      |
|                 | современные средства | наиболее значимое в   |
|                 | поиска, анализа и    | перечне информации    |
|                 | интерпретации        |                       |
|                 | информации и         |                       |
|                 | информационные       |                       |
|                 | технологии для       |                       |
|                 | выполнения задач     |                       |
|                 | профессиональной     |                       |
|                 | деятельности         |                       |
| Осуществление   | ПК 2.2: Выполнять    | Умение: использовать  |
| интеграции      | интеграцию модулей в | выбранную систему     |
| программных     | программное          | контроля версий       |
| программиных    | обеспечение          | Практический опыт:    |
| модулеи         |                      | интегрировать модули  |
|                 |                      | в программное         |
|                 |                      | обеспечение           |
|                 | ОК 01: Выбирать      | Умение: распознавать  |

| способы      | решения   | зад  | ачу и/и | ли проблему |
|--------------|-----------|------|---------|-------------|
| задач        |           | в    | профе   | ссиональном |
| профессиона. | льной     | и/и. | ли      | социальном  |
| деятельности |           | кон  | тексте  |             |
| применитель  | но к      |      |         |             |
| различным к  | онтекстам |      |         |             |

Для проведения демонстрационного экзамена составляется расписание экзамена и консультаций.

Демонстрационный экзамен по специальности 09.02.07 Информационные системы и программирование проводится на профильном уровне.

Демонстрационный экзамен профильного уровня проводится по решению образовательной организации на основании заявлений выпускников на основе требований к результатам освоения образовательных программ среднего профессионального образования, установленных в соответствии с ФГОС СПО.

Комплект оценочной документации включает комплекс требований для проведения демонстрационного экзамена, перечень оборудования и оснащения, расходных материалов, средств обучения и воспитания, план застройки площадки демонстрационного экзамена, требования к составу экспертных групп, инструкции по технике безопасности, а также образцы заданий.

Задание демонстрационного экзамена включает комплексную практическую задачу, моделирующую профессиональную деятельность и выполняемую в режиме реального времени.

# 5.2 Типовое задание для демонстрационного экзамена профильного уровня

#### 5.2.1 Структура и содержание типового задания

Демонстрационный экзамен профильного уровня проводится с использованием единых оценочных материалов, включающих в себя конкретные комплекты оценочной документации (КОД), варианты заданий и критерии оценивания, разрабатываемых оператором. Комплект оценочной документации приведен в <a href="https://bom.firpo.ru/file/public/77752/%D0%9A%D0%9E%D0%94%2009.02">https://bom.firpo.ru/file/public/77752/%D0%9A%D0%9E%D0%94%2009.02</a>. 07-2-2025% 20% D0% A2% D0% BE% D0% BC% 201.pdf

Задание состоит из 4 модулей:

Модуль 1. Разработка, администрирование и защита баз данных Задание:

Компания занимается производством и реализует свою продукцию через партнеров, которые доставляют продукцию компании до конечных потребителей. Для эффективного взаимодействия с партнерами и контроля их работы требуется система, позволяющая обрабатывать всю информацию в цифровом формате.

Разработать подсистему для работы с партнерами компании, обеспечивающую следующий функционал:

- просмотр списка партнеров;

– добавление/редактирование данных о партнере;

- просмотр истории реализации продукции партнером.

На основе описания предметной области необходимо создать базу данных в выбранной СУБД для разрабатываемой системы. Обязательна 3 нормальная форма с обеспечением ссылочной целостности. При разработке базы данных обратить внимание на согласованную схему именования, создать необходимые первичные и внешние ключи.

На данном этапе нет необходимости воспроизводить все сущности предметной области, достаточно создать таблицы, поля с подходящими типами данных и связи, непосредственно относящиеся к разрабатываемой подсистеме и ее функционалу.

Получить ER-диаграмму средствами СУБД: ER-диаграмма должна быть представлена в формате PDF и содержать таблицы, связи между ними, атрибуты и ключи (типами данных на данном этапе можно пренебречь).

Заказчик системы предоставил файлы с данными (с пометкой import в ресурсах) для переноса в новую систему. Необходимо подготовить данные файлов для импорта и загрузить в разработанную базу данных.

Сохранить полученные результаты: создать скрипт БД.

Необходимые приложения: Приложение 1: Описание предметной области.

Модуль 2. Разработка модулей программного обеспечения для компьютерных систем

#### Задание:

Сформировать алгоритм подсистемы для работы с партнерами.

Разработать алгоритм функции расчета индивидуальной скидки для партнера.

Алгоритмы реализовать в виде кода программного продукта средствами любой среды разработки и языка программирования из доступных.

Компоненты системы должны иметь единый согласованный внешний вид, соответствующий руководству по стилю, представленному в Приложении 2. Заголовок окна (страницы) должен соответствовать назначению. Следует установить иконку приложения, если это реализуемо в рамках платформы, и логотип компании на главной форме, из ресурсов.

Оформление кода: идентификаторы должны отражать ИХ назначение и соответствовать соглашению об именовании и стилю CamelCase (для C# И Java), snake case (для Python) И https://its.1c.ru/db/v8std#browse:13:-1:31 1C). (для Допустимо использование не более одной команды в строке.

Разработать программный модуль для учета партнеров. Необходимо реализовать вывод списка партнеров, информация о которых хранятся в базе данных, согласно предоставленному макету:

| Тип   Наименование партнера<br>Директор<br>+7 223 322 22 32<br>Рейтинг: 10 | 10% |
|----------------------------------------------------------------------------|-----|
| Тип   Наименование партнера<br>Акректор<br>+7 223 322 22 32<br>Рейтинг: ТО | 10% |
| Тип   Наименование партнера<br>Дириктор<br>+7 223 322 22 32<br>Рейтин: 10  | 10% |

Величина скидки для партнера рассчитывается на основании продажи продукции за весь период работы. Скидка зависит от общего количества реализованной партнером продукции и составляет: до 10000 – 0%, от 10000 – до 50000 – 5%, от 50000 – до 300000 – 10%, более 300000

-15%.

Созданную базу данных подключить к приложению работы с партнерами, реализующему необходимый функционал. Список партнеров на главной форме должен отображать информацию из базы данных.

Выполнить отладку и тестирование модуля для проверки функциональности: приложение должно корректно работать и не должно происходить аварийного завершения работы.

Необходимые приложения: Приложение 1: Описание предметной области Приложение 2: Руководство по стилю.

# Модуль 3. Сопровождение и обслуживание программного обеспечения компьютерных систем;

#### Задание:

Разработать интерфейс программного модуля для работы с партнерами.

Реализовать последовательный пользовательский интерфейс, позволяющий перемещаться между существующими окнами (страницами) в приложении (в том числе обратно, например, с помощью кнопки «Назад»). Обеспечить соответствующий заголовок на каждом окне (странице) приложения.

Реализовать обработку исключительных ситуаций в приложении. Необходимо уведомлять пользователя о совершаемых им ошибках или о запрещенных в рамках задания действиях, предупреждать 0 неотвратимых операциях. Окна сообщений соответствующих типов (например, ошибка, предупреждение, информация) должны отображаться с соответствующим заголовком и пиктограммой. Текст сообщения быть полезным информативным, содержать должен И полную информацию о совершенных ошибках пользователя и порядок действий для их исправления. Также можно использовать визуальные подсказки для пользователя при вводе данных.

Необходимо использовать комментарии для пояснения неочевидных фрагментов кода. Комментарии должны присутствовать только в местах, которые требуют дополнительного пояснения.

Реализовать функции добавления/редактирования данных партнера в новом окне (странице) – форме для добавления/редактирования партнера. Переходы на эту форму должны быть реализованы из главной формы списка партнеров: для редактирования – при нажатии на конкретный элемент, для добавления – при нажатии кнопки.

На форме для добавления/редактирования партнера должны быть предусмотрены следующие поля: наименование, тип партнера (выпадающий список), рейтинг, адрес, ФИО директора, телефон и email компании.

Рейтинг партнера должен быть целыми неотрицательным числом.

При открытии формы для редактирования все поля выбранного объекта должны быть подгружены в соответствующие поля из базы данных, а таблица заполнена актуальными значениями.

После добавления/редактирования партнера данные в окне списка партнеров должны быть обновлены.

Необходимые приложения: Приложение 1: Описание предметной области Приложение 2: Руководство по стилю.

# Модуль 4. Осуществление интеграции программных модулей Задание:

Добавить функционал в систему для работы с партнерами компании согласно требованиям заказчика. Необходимо осуществить вывод истории реализации продукции партнером с указанием наименования продукции, количества и даты продажи.

Выполнить интеграцию модуля вывода истории реализации продукции партнером: обеспечить соответствие стилю приложения, единый для системы согласованный внешний вид. Реализовать переход на данное окно (страницу), получить историю реализации продукции для конкретного партнера.

С целью обеспечить одинаковый расчет количества материала, требуемого для производства продукции, необходимо разработать метод.

Метод должен принимать идентификатор типа продукции, идентификатор типа материала, количество получаемой продукции – целые числа, параметры продукции (два параметра) – вещественные, положительные числа, а возвращать целое число – количество необходимого материала с учетом возможного брака материала.

Метод должен рассчитывать целое количество материала, необходимого для производства указанного количества продукции, учитывая возможный брак материала. Количество необходимого материала на одну единицу продукции рассчитывается как произведение параметров продукции, умноженное на коэффициент типа продукции. Кроме того, нужно учитывать процент брака материала в зависимости от его типа: с учетом возможного брака материала необходимое количество материала должно быть увеличено. Коэффициент типа продукции и процент брака – вещественные числа.

Если в качестве параметров метода будут указаны несуществующие типы продукции, материалов или другие неподходящие данные, то метод должен вернуть -1.

Необходимо загрузить исходный код метода расчета материала в отдельный репозиторий с названием, совпадающим с названием проекта.

Все практические результаты должны быть переданы путем загрузки файлов на предоставленный репозиторий системы контроля версий.

Практические результаты:

- исходный код приложения (структура с файлами, не архив);

– исполняемые файлы;

– файл скрипта базы данных;

– прочие графические/текстовые файлы.

Результаты работ загружать в рамках выполнения задания модуля.

Необходимые приложения: Приложение 1: Описание предметной области Приложение 2: Руководство по стилю.

5.2.2 Оснащение рабочего места для проведения демонстрационного экзамена по типовому заданию

Материально-техническая база соответствует инфраструктурному листу КОД 09.02.07-2-2025: Программист.

### 5.3 Критерии оценки выполнения задания демонстрационного экзамена

Процедура оценивания результатов выполнения заданий демонстрационного экзамена осуществляется членами экспертной группы по 100-балльной системе в соответствии с требованиями комплекта оценочной документации.

Распределение баллов по критериям оценивания демонстрационного экзамена профильного уровня представлена в таблице.

11

| № п/п | Модуль задания                                                           | Критерий оценивания                                                                                                    |
|-------|--------------------------------------------------------------------------|----------------------------------------------------------------------------------------------------|
|       | (вид деятельности, вид                                                   |                                                                                                    |
|       | профессиональной деятельности)                                           |                                                                                                    |
| 1     | Разработка, администрирование<br>и защита баз данных                     | Разработка объектов базы данных в соо<br>результатами анализа предметной облас<br>Реализация базы данных в конкретной с<br>управления базами данных |
| 2     | Разработка модулей программного обеспечения для                          | Формирование алгоритмов разработки п<br>модулей в соответствии с техническим                                                                        |
|       | компьютерных систем                                                      | Разработка программных модулей в соо техническим заданием                                                                                           |
|       |                                                                          | Выполнение отладки программных мод использованием специализированных п средств                                                                      |
| 3     | Сопровождение и<br>обслуживание программного<br>обеспечения компьютерных | Выполнение работ по модификации отд<br>компонент программного обеспечения в<br>соответствии с потребностями заказчик                                |
|       | систем                                                                   | Использование современных средств по<br>и интерпретации информации и информ<br>технологий для выполнения задач проф<br>деятельности                 |
| 4     | Осуществление интеграции программных модулей                             | Выполнение интеграции модулей в прог<br>обеспечение                                                                                                 |
|       |                                                                          | Выбор способов решения задач професс<br>деятельности применительно к различни<br>контекстам                                                         |
| ИТОГО | )                                                                        |                                                                                                    |

Необходимо осуществить перевод количества баллов в оценки «отлично», «хорошо», «удовлетворительно», «неудовлетворительно». Перевод полученного количества баллов в оценки осуществляется государственной экзаменационной комиссией с обязательным присутствием главного эксперта.

Перевод баллов в оценку может быть осуществлен на основе таблицы (профессиональный уровень):

| Оценка ГИА            | «2»           | «3»            | «4»          |
|-----------------------|---------------|----------------|--------------|
| Отношение полученного | 0,00 - 19,99% | 20,00 - 39,99% | 40,00 - 69,9 |
| количества баллов к   |               |                |              |

| максимально |    |  |  |
|-------------|----|--|--|
| возможному  | (в |  |  |
| процентах)  |    |  |  |

Баллы выставляются в протоколе проведения демонстрационного экзамена, который подписывается каждым членом экспертной группы и утверждается главным экспертом после завершения экзамена для экзаменационной группы.

При выставлении баллов присутствует член ГЭК, не входящий в экспертную группу, присутствие других лиц запрещено.

Подписанный членами экспертной группы и утвержденный главным экспертом протокол проведения демонстрационного экзамена далее передается в ГЭК для выставления оценок по итогам ГИА.

Оригинал протокола проведения демонстрационного экзамена передается на хранение в образовательную организацию в составе архивных документов.

Статус победителя, призера чемпионатов профессионального мастерства, проведенных Агентством (Союзом «Агентство развития профессиональных сообществ рабочих И кадров «Молодые Россия)») либо профессионалы (Ворлдскиллс международной организацией «WorldSkills International», в том числе «WorldSkills Europe» и «WorldSkills Asia», и участника национальной сборной России по профессиональному мастерству по стандартам «Ворлдскиллс» выпускника по профилю осваиваемой образовательной программы среднего профессионального образования засчитывается в качестве оценки «отлично» по демонстрационному экзамену в рамках проведения ГИА по данной образовательной программе среднего профессионального образования.

#### 2 МЕТОДИЧЕСКИЕ РЕКОМЕНДАЦИИ ПО ПОДГОТОВКЕ К ДЕМОНСТРАЦИОННОМУ ЭКЗАМЕНУ

Модуль 1 Разработка модулей программного обеспечения для компьютерных систем

### ПРОЕКТИРОВАНИЕ USE CASE ДИАГРАММЫ. ОПРЕДЕЛЕНИЕ ФУНКЦИОНАЛЬНЫХ ВОЗМОЖНОСТЕЙ СИСТЕМЫ

#### Глоссарий

Для успешного освоения материала рекомендуем вам изучить следующие понятия:

Use Case Diagram

Диаграмма вариантов использования – диаграмма, отражающая отношения между актерами и прецедентами и являющаяся составной частью модели прецедентов, позволяющей описать систему на концептуальном уровне.

Предметная область – часть реального мира, рассматриваемая в пределах данного контекста.

UML – Unified Modeling Language (унифицированный язык моделирования). Язык графического описания для объектного моделирования в области разработки программного обеспечения, для моделирования бизнес-процессов, системного проектирования и отображения организационных структур.

ТЗ – техническое задание. Документ, содержащий требования заказчика к объекту закупки, определяющие условия и порядок ее проведения для обеспечения государственных или муниципальных нужд, в соответствии с которым осуществляются поставка товара, выполнение работ, оказание услуг и их приемка.

Actor – актер (Use Case). Роль объекта вне системы, который прямо взаимодействует с ее частью — конкретным элементом.

Use Case – вариант использования (прецедент). Описание поведения системы, когда она взаимодействует с кем-то (или чем-то) из внешней среды.

Hot Keys – горячие клавиши. Комбинация клавиш на клавиатуре, нажатие на которые позволяет выполнять различные действия в операционной системе и программах, не прибегая к использованию мыши и не вызывая меню действий.

#### Конспект

#### Анализ предметной области и проектирование

Анализ предметной области и проектирование являются первыми этапами в жизненном цикле создания программного решения. Одним из

результатов этого этапа является диаграмма вариантов использования (Use Case), описывающая основные группы пользователей системы и варианты ее использования.

Предметная область – это часть реального мира, данные и особенности которой будут отражены в разрабатываемом программном решении. Например, в качестве предметной области можно выбрать бухгалтерию какого-либо предприятия, отдел кадров, банк, магазин и т. д. Предметная область бесконечна и содержит как важные понятия и данные, так и малозначащие или вообще ничего не значащие данные. Так, если в качестве предметной области выбрать учет товаров на складе, то понятия «накладная» и «счет-фактура» являются важными, а то, что сотрудница, принимающая накладные, имеет двоих детей — это для учета товаров неважно. Однако с точки зрения отдела кадров данные о наличии детей являются важными. Таким образом, значимость данных зависит от выбора предметной области.

В рамках курса для демонстрации основных модулей было выбрано туристическое агентство. Давайте проанализируем вводное описание и определим данные, которые действительно необходимы для нашей системы. Перед вами описание предметной области (важные данные мы будем отмечать маркерами: красным – роль пользователя, желтым – важные действия, которые могут совершать пользователи).

| Nacto, necosia o energeteratoron otrocense ridi3 ne valitera e dalite |  |
|-----------------------------------------------------------------------|--|
| паста расунка с проплиранаторон отношения того не напрана в факта.    |  |
|                                                                       |  |
|                                                                       |  |
|                                                                       |  |
|                                                                       |  |
|                                                                       |  |
|                                                                       |  |
|                                                                       |  |
|                                                                       |  |
|                                                                       |  |
|                                                                       |  |
|                                                                       |  |
|                                                                       |  |
|                                                                       |  |
|                                                                       |  |
|                                                                       |  |
|                                                                       |  |
|                                                                       |  |
|                                                                       |  |
|                                                                       |  |
|                                                                       |  |
|                                                                       |  |
|                                                                       |  |
|                                                                       |  |
|                                                                       |  |
|                                                                       |  |
|                                                                       |  |
|                                                                       |  |
|                                                                       |  |
|                                                                       |  |
|                                                                       |  |
|                                                                       |  |
|                                                                       |  |
|                                                                       |  |
|                                                                       |  |
|                                                                       |  |
|                                                                       |  |
|                                                                       |  |
|                                                                       |  |
|                                                                       |  |
|                                                                       |  |
|                                                                       |  |
|                                                                       |  |
|                                                                       |  |
|                                                                       |  |
|                                                                       |  |
|                                                                       |  |
|                                                                       |  |
|                                                                       |  |
|                                                                       |  |
|                                                                       |  |
|                                                                       |  |
|                                                                       |  |
|                                                                       |  |
|                                                                       |  |
|                                                                       |  |
|                                                                       |  |
|                                                                       |  |
|                                                                       |  |
|                                                                       |  |
|                                                                       |  |
|                                                                       |  |
|                                                                       |  |
|                                                                       |  |
|                                                                       |  |
|                                                                       |  |
|                                                                       |  |
|                                                                       |  |
|                                                                       |  |
|                                                                       |  |
|                                                                       |  |
|                                                                       |  |
|                                                                       |  |

Итак, мы выделили:

Администратор — создание новых туров и редактирование существующих.

Менеджер — регистрация клиента в системе.

Менеджер — подбор тура для клиента + 4 дополнительных

действия.

Менеджер — регистрация заявки на клиента + включение в заявку дополнительных услуг.

Клиент и менеджер — отслеживание актуальной информации по заявке.

Клиент — сохранение ваучеров на свое устройство.

Менеджер — подача запроса на формирование ваучеров.

Клиент — возможность оставить отзыв об отеле.

#### Ревью возможностей MS Visio для создания диаграмм

После определения требований переходим к этапу проектирования. В ходе проектирования архитектором создается проектная документация, включающая:

1. текстовые описания;

2. диаграммы;

3. модели будущей программы.

Для этого используется графический язык для визуализации, описания параметров, конструирования и документирования различных систем UML. Для визуализации модели существуют различные типы диаграмм:

1. Диаграмма вариантов использования (use case diagram);

Диаграмма классов (class diagram);

3. Диаграмма состояний (statechart diagram);

4. Диаграмма последовательности (sequence diagram).

Остановимся на диаграмме вариантов использования. Она достаточно проста, это позволяет использовать ее для согласования технического задания с заказчиком

#### Создание диаграммы для турагенства

1. Определение рамок системы согласно заданию. Для этого используем элемент subsystem, там будут располагаться прецеденты (функционал, реализуемый системой).

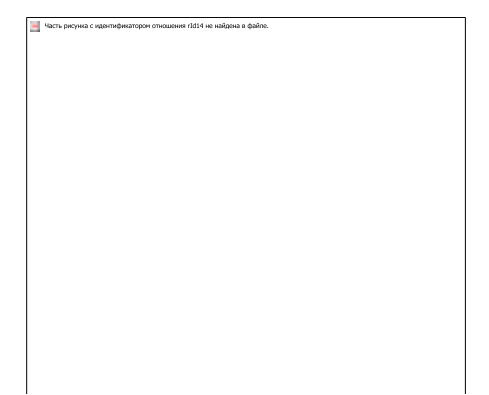

2. Определение основных групп пользователей (ролей) и размещение на диаграмме. Это те, кто будет использовать систему, и в нашем случае, как следует из тех. задания, – это клиент, менеджер и администратор. После размещения будет наглядно видно, что разные группы пользователей имеют доступ только к определённому

функционалу.

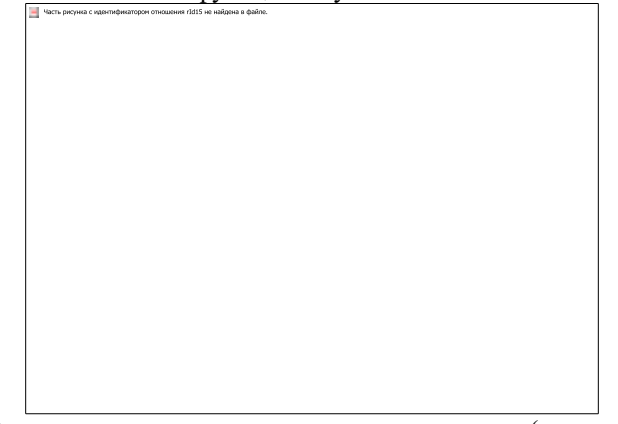

3. Определение вариантов использования (прецедентов), размещение их на диаграмме.

А) Для администратора:

-создать новый тур;

-редактировать существующий тур.

Часть рисунка с идентификатором отношения rid16 не найдена в файло

Б) Для менеджера:

-зарегистрировать клиента;

– подобрать тур: выбрать даты тура, указать предпочтения клиента, указать границы стоимости, выбрать отель;

-зарегистрировать заявку: выбрать дополнительные услуги;

-сформировать ваучер;

В) Для клиента и менеджера:

- получить информацию по заявке;

Г) Для клиента:

-сохранить ваучер на устройство;

-оставить отзыв об отеле;

# Разграничение прецедентов между актерами и размещение отношений

Отношение ассоциации – отражает возможность использования актером прецедента.

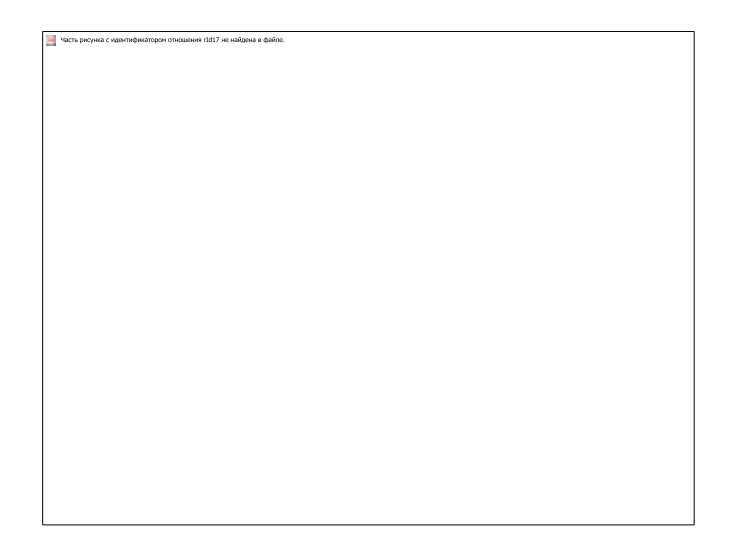

Отношение включения – поведение одного прецедента включается в другой в качестве составного, причем дополняемый вариант использования не сможет выполняться без основного.

| - | Часть рисунка с идентификатором отношения rId18 не найдена в файле. |
|---|---------------------------------------------------------------------|
|   |                                                                     |
|   |                                                                     |
|   |                                                                     |
|   |                                                                     |
|   |                                                                     |
|   |                                                                     |
|   |                                                                     |
|   |                                                                     |
|   |                                                                     |
|   |                                                                     |
|   |                                                                     |
|   |                                                                     |
|   |                                                                     |
|   |                                                                     |
|   |                                                                     |
|   |                                                                     |
|   |                                                                     |
|   |                                                                     |
|   |                                                                     |
|   |                                                                     |
|   |                                                                     |
|   |                                                                     |
|   |                                                                     |
|   |                                                                     |
|   |                                                                     |
|   |                                                                     |
|   |                                                                     |
|   |                                                                     |

Отношение расширения – отражает возможное присоединение одного использования к другому, при этом расширяющий вариант использования выполняется лишь при определенных условиях и не является обязательным для выполнения основного прецедента.

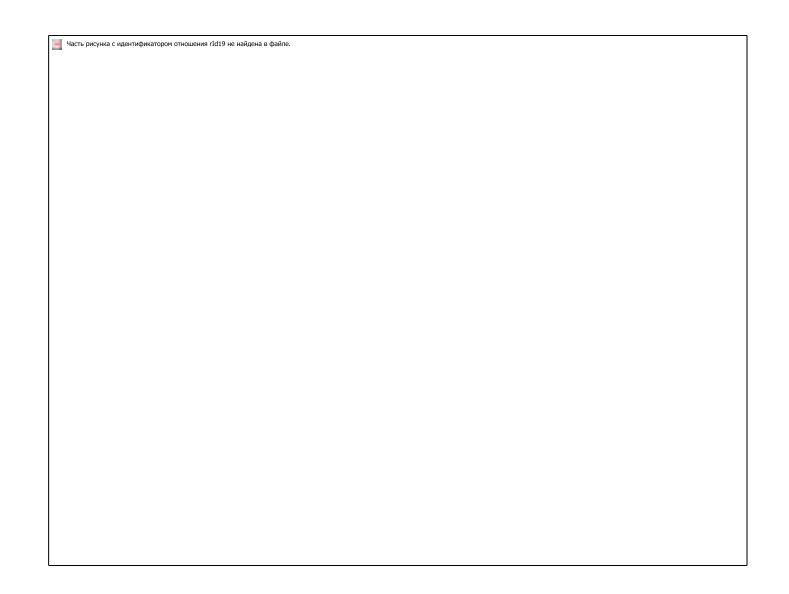

СОЗДАНИЕ КАРКАСА ПРИЛОЖЕНИЯ. СОЗДАНИЕ И ИСПОЛЬЗОВАНИЕ СТИЛЕЙ

Использование Windows Presentation Foundation (WPF) для создания интерактивных настольных приложений

# Создание нового проекта

1. Запустить среду разработки Visual Studio

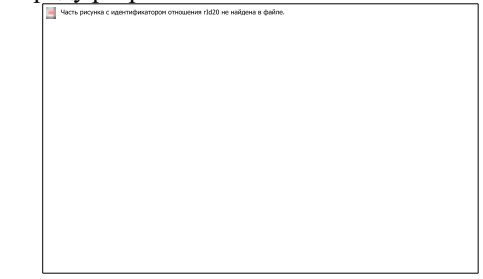

2. Выбрать «Create new project»

📕 Часть рисунка с кдентификатором отношения rId21 не найдена в файте

3. Выбрать «WPF Арр»»

4. Заполнить графу «Project name»

При разработке интерфейсов разработчик может использовать две

модели: оконную или страничную (в настоящее время используют чаще). Оконная модель:

Часть рисунка с идентификатором отношения rld24 не найдена в файте.

📃 Часть рисунка с идентификатором отношения rId23 не найдена в файте

Страничная модель

# Элементы управления в приложении

Интерфейс состоит из элементов управления, которые непосредственно взаимодействуют с пользователем или отображают какую-либо информацию

🔄 Часть рисунка с идентификатором отношения rId26 не найдена в файте.

📃 Часть рисунка с идентификатором отношения rId25 не найдена в файте.

Доступные элементы управления находятся на панели Toolbox

🚽 Часть рисунка с идентификатором отношения rId27 не найдена в файте

Использование Windows Presentation Foundation (WPF) для создания интерактивных настольных приложений

Контейнеры компановки

1. Grid

Наиболее мощный и часто используемый контейнер, похожий на таблицу. Он содержит столбцы и строки, количество которых можно задать. Для определения строк используется свойство RowDefinition,

а для столбцов — ColumnDefinition

#### Важно

📑 Часть рисунка с кдентификатором отношения rId29 не найдена в файте.

Для привязки элемента управления к конкретной ячейке необходимо использовать свойства Grid.Column и Grid.Row, причем нумерация строк и столбцов начинается с нуля

StackPanel
 Позволяет размещать элементы управления поочередно друг за другом

Также существует возможность выбора ориентации размещения с помощью свойства Orientation.

Часть рисунка с идентификатором отношения г/d32 не найдена в файле.

🔄 Часть рисунка с идентификатором отношения rId31 не найдена в файте.

# Стилизация приложения

Перед стилизацией разметим окно приложения с помощью контейнера Grid

| Часть сисучка с идентификатором отношения г/d33 не найдена в файте.                                                                                                    |            |
|----------------------------------------------------------------------------------------------------|------------|
|                                                                                                    |            |
|                                                                                                    |            |
|                                                                                                    |            |
|                                                                                                    |            |
|                                                                                                    |            |
|                                                                                                    |            |
|                                                                                                    |            |
|                                                                                                    |            |
|                                                                                                    |            |
|                                                                                                    |            |
|                                                                                                    |            |
|                                                                                                    |            |
|                                                                                                    |            |
|                                                                                                    |            |
|                                                                                                    |            |
|                                                                                                    |            |
|                                                                                                    |            |
|                                                                                                    |            |
|                                                                                                    |            |
|                                                                                                    |            |
|                                                                                                    |            |
|                                                                                                    |            |
|                                                                                                    |            |
|                                                                                                    |            |
|                                                                                                    |            |
|                                                                                                    |            |
|                                                                                                    |            |
|                                                                                                    |            |
|                                                                                                    |            |
|                                                                                                    |            |
|                                                                                                    |            |
|                                                                                                    |            |
|                                                                                                    |            |
| Побавим поготип приложения в Р                                                                                                    | acoursas   |
| дооавим логотип приложения в к                                                                                                    | 1050ui 505 |
|                                                                                                    |            |
| 1 DISPOST DISTOSTATION TOURS APP                                                                                                    |            |
| 1. Выбрать вкладку ToursApp                                                                                                    |            |
| 1. Выбрать вкладку ToursApp                                                                                                    |            |
| 1. Выбрать вкладку ToursApp                                                                                                    |            |
| I. Выбрать вкладку ToursApp           Чтоп. рассима с перемодицион слованием и были.                                                                                                    |            |
| 1. Выбрать вкладку ToursApp                                                                                                    |            |
| 1. Выбрать вкладку ToursApp                                                                                                    |            |
| 1. Выбрать вкладку ToursApp                                                                                                    |            |
| 1. Выбрать вкладку ToursApp                                                                                                    |            |
| 1. Выбрать вкладку ToursApp           Чтоп. расника с издотнованияте спортнования с (201 не найоне в файон.)                                                                                                    |            |
| 1. Выбрать вкладку ToursApp                                                                                                    |            |
| 1. Выбрать вкладку ToursApp<br><sup>■</sup> Чесь редни с паснификации споциени «ССР не найоне в фило.                                                                                                    |            |
| 1. Выбрать вкладку ToursApp                                                                                                    |            |
| 1. Выбрать вкладку ToursApp                                                                                                    |            |
| 1. Выбрать вкладку ToursApp<br>↓ Чить резиче с изветериниции споцинии dtb/ не наране в файле.                                                                                                    |            |
| 1. Выбрать вкладку ToursApp                                                                                                    |            |
| 1. Выбрать вкладку ToursApp<br>↓ Чить резини с наниминиции споцинии л£И на найма в файле.                                                                                                    |            |
| 1. Выбрать вкладку ToursApp<br><sup>■</sup> Честь резона с соотверението стоимов об 101 не набите а файте.                                                                                                    |            |
| 1. Выбрать вкладку ToursApp<br>↓ Чить резини с неитификиции отношения Addite a debite.                                                                                                    |            |
| 1. Выбрать вкладку ToursApp<br>↓ Четь резини с понтификации споцинии с собити и общего с фойте.                                                                                                    |            |
| 1. Выбрать вкладку ToursApp<br>↓ Чать резлика с налитификации плоцини и сдойни и офини и офинии и офини и офин |            |
| 1. Выбрать вкладку ToursApp<br>↓ Чисть резичи с понитификации споциния об divide a diplote.                                                                                                    |            |
| 1. Выбрать вкладку ToursApp<br>↓ Чить ремии с центификицен плоцения (£DI не нафине в файн.)                                                                                                    |            |
| 1. Выбрать вкладку ToursApp<br>↓ Чисть резичи с изветефикацие опношения 1621 не новыше в фойле.                                                                                                    |            |
| 1. Выбрать вкладку ToursApp<br>↓ Чать ремля с неотофиляции плоцения 1624 на нафина в фийн.                                                                                                    |            |
| 1. Выбрать вкладку ToursApp<br>↓ Чисть резичи с изветефинации опношения 1601 на найона в файле.                                                                                                    |            |
| 1. Выбрать вкладку ToursApp<br>↓ Чать ремля с неотофиляции плоцения (£01 не нафина в файн.)                                                                                                    |            |
| 1. Выбрать вкладку ToursApp<br>↓ Чисть резичи с изветефинацие опношения 1601 не набыте в файле.                                                                                                    |            |
| 1. Выбрать вкладку ToursApp<br>↓ Чить ремля с неотофилирон опношения (£01 не нафина в файне.)                                                                                                    |            |
| 1. Выбрать вкладку ToursApp<br>↓ Чить ремчи с изитериниции опномний н2014 и нароне и фоло.                                                                                                    |            |
| 1. Выбрать вкладку ToursApp<br>↓ Чать ремля с неотофиляции плоцения (£01 на нафина в фойс.)                                                                                                    |            |
| 1. Выбрать вкладку ToursApp<br>↓ Чить ремчи с инитификации опношения Addite и наймен в файне.                                                                                                    |            |
| 1. Выбрать вкладку ToursApp<br>↓ Чать ролла с неоторилации опоцинал (£0) на надания в фойсе.                                                                                                    |            |
| 1. Выбрать вкладку ToursApp<br>↓ Чить ремля с именефикицие опномони ntDN не нафине в файне.                                                                                                    |            |
| 1. Выбрать вкладку ToursApp<br>↓ Чать ролла с неоторилации отношения (£01 на надания в фойсе.)                                                                                                    |            |

2. Открыть вкладку Resources

3. Выбрать список изображений

📑 Часть рисунка с кдентификатором отношения rId35 не найдена в файте

4. Перетащить логотип в открывшееся окно

|   | 🔄 Часть рисунка с идентификатором отношения r1d37 не найдена в файле.                                                                                           | L |
|---|----------------------------------------------------------------------------------------------------|---|
|   |                                                                                                    |   |
|   |                                                                                                    |   |
|   |                                                                                                    |   |
|   |                                                                                                    |   |
|   |                                                                                                    |   |
|   |                                                                                                    |   |
|   |                                                                                                    |   |
|   |                                                                                                    |   |
|   |                                                                                                    |   |
|   |                                                                                                    |   |
|   |                                                                                                    |   |
|   |                                                                                                    |   |
|   |                                                                                                    |   |
|   |                                                                                                    |   |
|   |                                                                                                    |   |
|   |                                                                                                    |   |
|   |                                                                                                    |   |
|   |                                                                                                    |   |
|   |                                                                                                    |   |
|   |                                                                                                    | 1 |
|   |                                                                                                    | 1 |
|   |                                                                                                    | 1 |
|   |                                                                                                    |   |
|   |                                                                                                    |   |
|   |                                                                                                    |   |
|   |                                                                                                    |   |
|   |                                                                                                    |   |
|   |                                                                                                    |   |
|   |                                                                                                    |   |
|   |                                                                                                    |   |
|   |                                                                                                    |   |
| 1 |                                                                                                    | J |
|   | h Managanan arang arang David Astron December                                                                                                    |   |
|   | 5. у становить значение поля Bulla Action – Kesource                                                                                                    |   |
| 1 | Э. У СТАНОВИТЬ ЗНАЧЕНИЕ ПОЛЯ ВUIID ACTION – Kesource № Чась лечение с контекства с найкае в сайке.                                                              | 1 |
| 1 | <ul> <li>Э. У СТАНОВИТЬ ЗНАЧЕНИЕ ПОЛЯ ВИПА АСПОП – KESOUICE</li> <li>Четь раска с клятификаторок атклиения (£5) не надеже в свайе.</li> </ul>                   | ] |
|   | Э. У СТАНОВИТЬ ЗНАЧЕНИЕ ПОЛЯ ВИПА АСПОП – Kesource     Чесь расна с кранификаторок споловием (£53 не набурае в файе.                                            | ] |
|   | <ul> <li>Э. У СТАНОВИТЬ ЗНАЧЕНИЕ ПОЛЯ ВИПА АСПОП – KESOUICE</li> <li>№ Начь видем с идетидиаторие споциение (128) не найдена в dative.</li> </ul>               |   |
|   | <ul> <li>Э. У СТАНОВИТЬ ЗНАЧЕНИЕ ПОЛЯ ВИПА АСПОП – Kesource</li> <li>№ Чась, ракума с каренфикатором споциеми fd28 не нафием в файле.</li> </ul>                | ] |
|   | <ul> <li>Э. У СТАНОВИТЬ ЗНАЧЕНИЕ ПОЛЯ ВИПА АСПОП – KESOUICE</li> <li>№ Четь исуча с каетификаторок атмациями (tic3) не подера и файке.</li> </ul>               | ] |
|   | <ul> <li>Э. У СТАНОВИТЬ ЗНАЧЕНИЕ ПОЛЯ ВИПА АСПОП – Kesource</li> <li>№ Четь инучиа с центификатиров атношения fd28 не найдина в dathe.</li> </ul>               |   |
|   | <ul> <li>Э СТАНОВИТЬ ЗНАЧЕНИЕ ПОЛЯ ВИПА АСПОП – Kesource</li> <li>№сь верова с калетификаторок атманения (623 не токущев в файок.</li> </ul>                    |   |
|   | <ul> <li>Э Становить значение поля випа Астоп – кезоигсе</li> <li>№сть вирова с центификаторов споценев (128) не забале.</li> </ul>                             |   |
|   | <ul> <li>Э. У СТАНОВИТЬ ЗНАЧЕНИЕ ПОЛЯ ВИПА АСПОП – Kesource</li> <li>№ Чсть риских с цестификаторок атношения (£23 не найоне в фак)е.</li> </ul>                |   |
|   | <ul> <li>Э Становить значение поля випа Аспоп – кезоигсе</li> <li>№ четь верема с цестификаторок атмещения (100 не нафиема в фак)е.</li> </ul>                  |   |
|   | <ul> <li>Э. У СТАНОВИТЬ ЗНАЧЕНИЕ ПОЛЯ ВИПА АСПОП – Kesource</li> <li>№сть акума с центиматорок споцения (СЗ) не забале.</li> </ul>                              |   |
|   | <ul> <li>Э Становить значение поля випа Аспоп – кезоигсе</li> <li>№сь всума с цастофикаторок площения (doll ne rologues a dollow.</li> </ul>                    |   |
|   | <ul> <li>Э Становить значение поля випа Action – Kesource</li> <li>№сть вирова с церенование и ССВ не набалее в dative.</li> </ul>                              |   |
|   | <ul> <li>Э СТАНОВИТЬ ЗНАЧЕНИЕ ПОЛЯ ВИПА АСПОП – Kesource</li> <li>№сь верна с цаетновитори стициени (dill не rolques a galite.</li> </ul>                       |   |
|   | <ul> <li>Э Становить значение поля випа Action – Kesource</li> <li>№ По верма с цеотобиеторое площение (103) не забеле.</li> </ul>                              |   |
|   | <ul> <li>Э СТАНОВИТЬ ЗНАЧЕНИЕ ПОЛЯ ВИПА АСПОП – Kesource</li> <li>№сь вероя с соотнолого отношения (62) ит поброка с фойо.</li> </ul>                           |   |
|   | <ul> <li>Э Становить значение поля випа Action – Kesource</li> <li>№ Четь верема с цестификаторок площения (100 не нафием в фак)е.</li> </ul>                   |   |
|   | <ul> <li>Э СТАНОВИТЬ ЗНАЧЕНИЕ ПОЛЯ ВИПО АСПОП – Kesource</li> <li> <sup>1</sup> Чећ науча с каотификација и подара и фаби.     </li> </ul>                      |   |
|   | <ul> <li>Э Становить значение поля випа Action – Kesource</li> <li>№ По всума с центофикаторок площения в файок.</li> </ul>                                     |   |
|   | <ul> <li>Э становить значение поля випа Action – кезоигсе</li> <li>№ the anguese commensations insurance (date: a date:</li> </ul>                              |   |
|   | <ul> <li>Э Становить значение поля випа Action – Kesource</li> <li>№ Становить соотнолого положения (100 нг поделя в файе.</li> </ul>                           |   |
|   | <ul> <li>Э Становить значение поля випа Action – Kesource</li> <li>№ Попас с ценнование (100 не нафана в факе.</li> </ul>                                       |   |
|   | <ul> <li>Э Становить значение поля випа Action – Kesource</li> <li> <sup>1</sup> Чећа нерова с цавет филосов подавена в файе.     </li> </ul>                   |   |
|   | 3. У СТАНОВИТЬ ЗНАЧЕНИЕ ПОЛЯ ВИПА АСПОП – Kesource № Четь леука с цестовникатори площения (100 не нафиез в факе.                                                |   |
|   | <ul> <li>J. J CTAHOBUTE 3HAUGHUR ПОЛЯ BUILD ACTION — KESOUICE</li> <li> <sup>™</sup> Web acque a caemedearrook measure (tit) in values a paire.     </li> </ul> |   |
|   | 3. У СТАНОВИТЬ ЗНАЧЕНИЕ ПОЛЯ BUILD ACTION – KESOUICE In the acyan of commensation of the indexes a date.                                                        |   |
|   | 3. У СТАНОВИТЬ ЗНАЧЕНИЕ ПОЛЯ BUILD ACTION – KESOUICE I the accountement of the indexes a date.                                                                  |   |
|   | 3. J CTAHOBUTE SHAUGHTU GIORA BUILD ACTION – KESOUICE It the acquere commensation measures (tit) in induces a date.                                             |   |
|   | 3. У СТАНОВИТЬ ЗНАЧЕНИЕ ПОЛЯ BUILD ACTION – KESOUICE I the accountement of the indexes a date.                                                                  |   |
|   | 3. J CTAHOBUTE SHAUGHTUR TOJAR BUILD ACTION – KESOUICE It the actual control and the indexes a data.                                                            |   |

Для отображения логотипа используем элемент Image

| v | становим | 39LOTOBOK | приложения |
|---|----------|-----------|------------|
| 3 |          | Salundon  | поиложения |

Часть рисунка с идентификатором отношения rId40 не найдена в файте.

📃 Часть рисунка с идентификатором отношения rfd39 не найдена в файле

Установим цвета для верхней и нижней частей

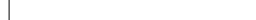

сть рисунка с крентификатором отношения rId41 не най

#### Создание навигации

Для оконной навигации основным элементом является страница — Page, которая должна находиться в каком-либо контейнере. Для этого в основном окне приложения разместим элемент Frame, где будут собраны страницы приложения

Часть рисунка с идентификатором с

Далее создадим страницу, которая будет отображаться при первом запуске приложения, и вторую страницу для тестирования навигации между ними

1. Правой кнопкой жмем на название проекта — Add — Page

| Часть рисучка с идентификатором отношения rId43 не най,                        | wa a dañte.                   |
|--------------------------------------------------------------------------------|-------------------------------|
|                                                                                |                               |
|                                                                                |                               |
|                                                                                |                               |
|                                                                                |                               |
|                                                                                |                               |
|                                                                                |                               |
|                                                                                |                               |
|                                                                                |                               |
|                                                                                |                               |
|                                                                                |                               |
|                                                                                |                               |
|                                                                                |                               |
|                                                                                |                               |
|                                                                                |                               |
|                                                                                |                               |
|                                                                                |                               |
|                                                                                |                               |
|                                                                                |                               |
|                                                                                |                               |
|                                                                                |                               |
|                                                                                |                               |
|                                                                                |                               |
|                                                                                |                               |
|                                                                                |                               |
|                                                                                |                               |
|                                                                                |                               |
|                                                                                |                               |
|                                                                                |                               |
|                                                                                |                               |
|                                                                                |                               |
|                                                                                |                               |
|                                                                                |                               |
|                                                                                |                               |
|                                                                                |                               |
|                                                                                |                               |
|                                                                                | TT . 1 D                      |
| $\mathcal{T}$ V root moot oo t                                                 |                               |
| 2. Указываем ее н                                                              | азвание, например, HotelsPage |
| 2. Указываем ее н                                                              | азвание, например, HotelsPage |
| 2. Указываем ее н                                                              | азвание, например, HotelsPage |
| 2. Указываем ее н                                                              | азвание, например, HotelsPage |
| 2. У казываем ее н                                                             | азвание, например, HotelsPage |
| 2. У казываем ее н                                                             | азвание, например, HotelsPage |
| 2. У казываем ее н                                                             | азвание, например, HotelsPage |
| 2. VKA3LIBAEM EE H                                                             | азвание, например, HotelsPage |
| 2. Указываем ее н                                                              | азвание, например, HotelsPage |
| 2. VKa3biBaem ee H                                                             | азвание, например, HotelsPage |
| 2. Указываем ее н                                                              | азвание, например, HotelsPage |
| 2. У Казываем ее н                                                             | азвание, например, HotelsPage |
| 2. Указываем ее н                                                              | азвание, например, HotelsPage |
| 2. У Казываем ее н                                                             | азвание, например, HotelsPage |
| 2. Указываем ее н                                                              | азвание, например, HotelsPage |
| 2. Указываем ее н                                                              | азвание, например, HotelsPage |
| 2. Указываем ее н<br><sup>™</sup> чсть редча с идентфиятора споцени 164 не най | азвание, например, HotelsPage |
| 2. Указываем ее н                                                              | азвание, например, HotelsPage |
| 2. Указываем ее н<br>ш чтсь реки с карпифиатори птошени 164 не най             | азвание, например, HotelsPage |
| 2. VKa3biBaem ee H                                                             | азвание, например, HotelsPage |
| 2. VKa3biBaem ee H                                                             | азвание, например, HotelsPage |
| 2. VKa3biBaeM ee H                                                             | азвание, например, HotelsPage |
| 2. Указываем ее н                                                              | азвание, например, HotelsPage |
| 2. VKa3biBaeM ee H                                                             | азвание, например, HotelsPage |
| 2. Указываем ее н                                                              | азвание, например, HotelsPage |
| 2. VKa3biBaeM ee H                                                             | азвание, например, HotelsPage |
| 2. Указываем ее н                                                              | азвание, например, HotelsPage |
| 2. VKa3biBaeM ee H                                                             | азвание, например, HotelsPage |
| 2. Указываем ее н                                                              | азвание, например, HotelsPage |
| 2. VKa3biBaeM ee H                                                             | азвание, например, HotelsPage |
| 2. VKa3biBaeM ee H                                                             | азвание, например, HotelsPage |
| 2. VKa3biBaeM ee H                                                             | азвание, например, HotelsPage |
| 2. VKa3biBaeM ee H                                                             | азвание, например, HotelsPage |
| 2. VKa3biBaeM ee H                                                             | азвание, например, HotelsPage |
| 2. VKa3biBaeM ee H                                                             | азвание, например, HotelsPage |
| 2. VKa3biBaeM ee H                                                             | азвание, например, HotelsPage |

3. Размещаем на странице одну кнопку

| Часть рисунка с кдентификатором отношения і                                                                                                    |                                                                                     |  |
|----------------------------------------------------------------------------------------------------|-------------------------------------------------------------------------------------|--|
|                                                                                                    | гіб45 не найдока в файте.                                                           |  |
|                                                                                                    |                                                                                     |  |
|                                                                                                    |                                                                                     |  |
|                                                                                                    |                                                                                     |  |
|                                                                                                    |                                                                                     |  |
|                                                                                                    |                                                                                     |  |
|                                                                                                    |                                                                                     |  |
|                                                                                                    |                                                                                     |  |
|                                                                                                    |                                                                                     |  |
|                                                                                                    |                                                                                     |  |
|                                                                                                    |                                                                                     |  |
|                                                                                                    |                                                                                     |  |
|                                                                                                    |                                                                                     |  |
|                                                                                                    |                                                                                     |  |
|                                                                                                    |                                                                                     |  |
|                                                                                                    |                                                                                     |  |
|                                                                                                    |                                                                                     |  |
|                                                                                                    |                                                                                     |  |
|                                                                                                    |                                                                                     |  |
|                                                                                                    |                                                                                     |  |
|                                                                                                    |                                                                                     |  |
|                                                                                                    |                                                                                     |  |
|                                                                                                    |                                                                                     |  |
|                                                                                                    |                                                                                     |  |
|                                                                                                    |                                                                                     |  |
|                                                                                                    |                                                                                     |  |
|                                                                                                    |                                                                                     |  |
|                                                                                                    |                                                                                     |  |
|                                                                                                    |                                                                                     |  |
|                                                                                                    |                                                                                     |  |
|                                                                                                    |                                                                                     |  |
|                                                                                                    |                                                                                     |  |
|                                                                                                    |                                                                                     |  |
|                                                                                                    |                                                                                     |  |
|                                                                                                    |                                                                                     |  |
|                                                                                                    |                                                                                     |  |
| 1.0                                                                                                    | 1                                                                                   |  |
| 4. Созлаем еш                                                                                                    | е олну страницу, повторив пункт                                                     |  |
|                                                                                                    | ······································                                              |  |
| <i>ε</i> π 0                                                                                                    |                                                                                     |  |
| > Даем ей наз                                                                                                    |                                                                                     |  |
| 5. Даем еи наз                                                                                                    | вание АссЕспграде                                                                   |  |
| 5. Даем ей наз                                                                                                    | вание AddEditPage<br>в ней TextBlock                                                |  |
| <ol> <li>Даем ей наз</li> <li>Размещаем</li> </ol>                                                                                                    | вание AddEditPage<br>в ней TextBlock                                                |  |
| 5. Даем ей наз<br>6. Размещаем                                                                                                    | вание AddEditPage<br>в ней TextBlock                                                |  |
| 5. Даем ей наз<br>6. Размещаем :                                                                                                    | вание AddEditPage<br>в ней TextBlock                                                |  |
| 5. Даем ей наз<br>6. Размещаем 3                                                                                                    | вание AddEditPage<br>в ней TextBlock                                                |  |
| 5. Даем ей наз<br>6. Размещаем                                                                                                    | вание AddEditPage<br>в ней TextBlock                                                |  |
| 5. Даем ей наз<br>6. Размещаем :<br><sup>1</sup> чсть ризма с кратяфияторой отнешения и                                                                          | вание AddEditPage<br>в ней TextBlock                                                |  |
| 5. Даем ей наз<br>6. Размещаем                                                                                                    | вание AddEditPage<br>в ней TextBlock                                                |  |
| 5. Даем ей наз<br>6. Размещаем :                                                                                                    | вание AddEditPage<br>в ней TextBlock                                                |  |
| 5. Даем ей наз<br>6. Размещаем                                                                                                    | вание AddEditPage<br>в ней TextBlock                                                |  |
| 5. Даем ей наз<br>6. Размещаем<br><sup>™</sup> четь порых с контерентрия головием                                                                                | вание AddEditPage<br>в ней TextBlock                                                |  |
| 5. Даем ей наз<br>6. Размещаем :<br><sup>™</sup> Чесь роска с конториятория стоановия                                                                            | вание AddEditPage<br>в ней TextBlock                                                |  |
| 5. Даем ей наз<br>6. Размещаем<br><sup>™</sup> Четь исроя с кантериятория итношения<br><sup>™</sup> Четь исроя с кантериятория итношения                         | вание AddEditPage<br><u>в ней TextBlock</u><br><sup>(1666 от найона в фолот.</sup>  |  |
| 5. Даем ей наз<br>6. Размещаем :<br><sup>™</sup> Чось роска с конториятория стоановия                                                                            | вание AddEditPage<br>в ней TextBlock                                                |  |
| 5. Даем ей наз<br>6. Размещаем<br><sup>1</sup> четь иских с канификации писании                                                                                  | вание AddEditPage<br><u>в ней TextBlock</u><br><sup>(fell or wakene a public)</sup> |  |
| 5. Даем ей наз<br>6. Размещаем :<br><sup>3</sup> Чась реска с конторияторой стоановит                                                                            | вание AddEditPage<br>в ней TextBlock                                                |  |
| 5. Даем ей наз<br>6. Размещаем<br><sup> </sup>                                                                                                    | вание AddEditPage<br>в ней TextBlock                                                |  |
| 5. Даем ей наз<br>6. Размещаем<br><sup>3</sup> Четь ресна с конторияторой отношения                                                                              | вание AddEditPage<br>в ней TextBlock                                                |  |
| 5. Даем ей наз<br>6. Размещаем<br><sup>3</sup> Четь водча с комперанцование от очениеми<br><sup>3</sup> Четь водча с комперанцование от очениеми<br><sup>4</sup> | вание AddEditPage<br>в ней TextBlock                                                |  |
| 5. Даем ей наз<br>6. Размещаем<br><sup>■</sup> Четь ресма с комперияторой отношения                                                                              | вание AddEditPage<br><u>в ней TextBlock</u><br><sup>(fell or wakese a folio:</sup>  |  |
| 5. Даем ей наз<br>6. Размещаем :<br><sup>1</sup> Четь верена с констрантрое посологии.                                                                           | вание AddEditPage<br><u>в ней TextBlock</u><br><sup>(766 от найман в раби.</sup>    |  |
| 5. Даем ей наз<br>6. Размещаем :<br><sup>■</sup> Чать расма с конторияторой отколной<br><sup>■</sup> Чать расма с конторияторой отколной                         | вание AddEditPage<br><u>в ней TextBlock</u><br><sup>(felf or wakese a failer.</sup> |  |
| 5. Даем ей наз<br>6. Размещаем :<br><sup>™</sup> Чесь верча с контекстрои столовит                                                                               | вание AddEditPage<br><u>в ней TextBlock</u><br><sup>(766 от найона т фоло.</sup>    |  |
| 5. Даем ей наз<br>6. Размещаем :<br><sup>™</sup> Чесь посма с понтория посмония и                                                                                | вание AddEditPage<br><u>в ней TextBlock</u><br><sup>(fel: en values a folio:</sup>  |  |
| 5. Даем ей наз<br>6. Размещаем<br><sup>™</sup> Четь леуча с контрикторие посоления<br><sup>™</sup> Четь леуча с контрикторие посоления                           | вание AddEditPage<br><u>в ней TextBlock</u><br><sup>(766 он найман в фоке.</sup>    |  |
| 5. Даем ей наз<br>6. Размещаем :<br><sup>™</sup> Чесь посма с конторияторой спомонии                                                                             | вание AddEditPage<br><u>в ней TextBlock</u><br><sup>(fel: en values a folio:</sup>  |  |
| 5. Даем ей наз<br>6. Размещаем<br><sup>™</sup> Чоть леуча с контриктории посолиии<br><sup>™</sup> Чоть леуча с контриктории посолииии                            | вание AddEditPage<br><u>в ней TextBlock</u><br>лото найона в робот.                 |  |
| 5. Даем ей наз<br>6. Размещаем :<br>№ Чогь верча с наенфилород споловения                                                                                        | вание AddEditPage<br><u>в ней TextBlock</u><br><sup>rffe or wakes a failer</sup>    |  |
| 5. Даем ей наз<br>6. Размещаем<br><sup>™</sup> Четь рауча с компериятория починия<br><sup>™</sup> Четь рауча с компериятория починия<br><sup>™</sup>             | вание AddEditPage<br><u>в ней TextBlock</u><br><sup>(767 от найона в роки:</sup>    |  |
| 5. Даем ей наз<br>6. Размещаем :<br>№ Чось весча с неонфилород споловения                                                                                        | вание АдделігРаде<br><u>в ней TextBlock</u><br><sup>тоб</sup> егидина трин.         |  |
| 5. Даем ей наз<br>6. Размещаем :<br><sup>™</sup> Чогь доржа с канториятория отклания                                                                             | вание Адделіграде<br><u>в ней TextBlock</u><br>1984 найна в фонк                    |  |
| 5. Даем ей наз<br>6. Размещаем<br><sup>1</sup> четь перма с конториятерия стоанник                                                                               | вание АдделігРаде<br><u>в ней TextBlock</u><br><sup>тов</sup> ен найман в райк      |  |
| 5. Даем ей наз<br>6. Размещаем :<br><sup>1</sup> Чать расма с контриктории отклонии                                                                              | вание AddEditPage<br><u>в ней TextBlock</u><br><sup>(767 of values 4 plote:</sup>   |  |
| 5. Даем ей наз<br>6. Размещаем :<br><sup>™</sup> Чесь верма с конториятерии столинии                                                                             | вание AddEditPage<br><u>в ней TextBlock</u><br><sup>тов</sup> и «айма т риби.       |  |
| 5. Даем ей наз<br>6. Размещаем :<br>↓ Чись дениа с контонитории отклонии                                                                                         | вание AddEditPage<br><u>в ней TextBlock</u><br><sup>(767 of values 4 plote:</sup>   |  |
| 5. Даем ей наз<br>6. Размещаем :<br><sup>1</sup> Чесь дона с контонопрог отсоления                                                                               | вание AddEditPage<br><u>в ней TextBlock</u><br>логи налина транк                    |  |
| <ol> <li>Даем ей наз</li> <li>Размещаем :</li> <li>Чись реуна с цвитебнатерог атсамии</li> </ol>                                                                 | вание AddEditPage<br><u>в ней TextBlock</u><br><sup>(for wakes a fame</sup>         |  |
| 5. Даем ей наз<br>6. Размещаем<br><sup>1</sup> Чесь дона с контонитерии отсомой                                                                                  | вание AddEditPage<br><u>в ней TextBlock</u><br>логи налина троне                    |  |
| <ol> <li>Даем ей наз</li> <li>Размещаем :</li> <li>Чись региза с контерноторог отношения</li> </ol>                                                              | вание AddEditPage<br><u>в ней TextBlock</u><br><sup>refer</sup>                     |  |

Для того, чтобы использовать созданные элементы в приложении, необходимо указывать для них имена. Имя — это тоже одно из свойств, по которому можно обращаться к тем или иным элементам в коде. Укажем имя фрейма:

Для отображения первой страницы необходимо прописать следующий код (для перехода в нужное окно нажмите F7): 'MainFrame.Navigate(new HotelPage());'

Часть сислука с идентификатором отношения rId48 не найдена в файте.

Часть рисунка с идентификатором отношения rId47 не найдена в файл

#### Свойства элементов управления

Например: Background – меняет фоновый цвет элемента

Все свойства элемента можно посмотреть в окне Properties. Там же можно найти все возможные события, доступные для выбранного элемента управления.

Для взаимодействия с кнопкой будем использовать событие Click(). С помощью него мы сможем перейти с первой страницы на вторую. Для создания события пропишем соответствующее значение в верстке:

Далее нажмем F12 и попадем в окно обработки нажатия на кнопку. Чтобы добраться до MainFrame для навигации, необходимо создать новый класс:

| 1. Правой кнопкой на                                                | название проекта — Add — Class |
|---------------------------------------------------------------------|--------------------------------|
| Часть рисунка с идентификатором отношения r1d51 не найдена в файте. |                                |

2. Вводим название класса

3. Создаем статичное свойство MainFrame
4. Присваиваем ему значение в MainWindow

📃 Часть рисунка с идентификатором отношения rId53 не найдена в файте

Теперь можем создать навигацию на главной странице

| And a second second sec | and the second second |        |
|----------------------------------------------------------------------------------------------------|-----------------------|--------|
|                                                                                                    |                       | 2.5 of |
| n - Marana - A<br>Marana - Marana Marana Noro ana                                                                                                    | -                     |        |
| An and the second second secon |                       | 1      |

Добавим кнопку «Назад» на главном окне приложения. Установим для нее следующие свойства:

- -Name
- -Width, Height
- HorizontalAlignment, Margin

Далее нажимаем F12 и попадаем в окно обработки нажатия на кнопку. Используем следующую логику: обращаемся к менеджеру (Manager), к фрейму (MainFrame) и вызываем метод GoBack

| 📕 Часть р | сунка с идентификат | гором отношения | ı rīd57 не найдена в файте. |    |         |             |        |        |     |
|-----------|---------------------|-----------------|-----------------------------|----|---------|-------------|--------|--------|-----|
|           |                     |                 |                             |    |         |             |        |        |     |
|           |                     |                 |                             |    |         |             |        |        |     |
|           |                     |                 |                             |    |         |             |        |        |     |
|           |                     |                 |                             |    |         |             |        |        |     |
|           |                     |                 |                             |    |         |             |        |        |     |
|           |                     |                 |                             |    |         |             |        |        |     |
|           |                     |                 |                             |    |         |             |        |        |     |
|           |                     |                 |                             |    |         |             |        |        |     |
|           |                     |                 |                             |    |         |             |        |        |     |
|           |                     |                 |                             |    |         |             |        |        |     |
|           |                     |                 |                             |    |         |             |        |        |     |
|           |                     |                 |                             |    |         |             |        |        |     |
|           |                     |                 |                             |    |         |             |        |        |     |
|           |                     |                 |                             |    |         |             |        |        |     |
|           |                     |                 |                             |    |         |             |        |        |     |
|           |                     |                 |                             |    |         |             |        |        |     |
|           |                     |                 |                             |    |         |             |        |        |     |
|           |                     |                 |                             |    |         |             |        |        |     |
|           |                     |                 |                             |    |         |             |        |        |     |
|           |                     |                 |                             |    |         |             |        |        |     |
|           |                     |                 |                             |    |         |             |        |        |     |
|           |                     |                 |                             |    |         |             |        |        |     |
|           |                     |                 |                             |    |         |             |        |        |     |
|           |                     |                 |                             |    |         |             |        |        |     |
|           |                     |                 |                             |    |         |             |        |        |     |
| ILa       | 0.110               |                 |                             |    | 570 BW0 | D.1400.011- | Umofr- |        | 22  |
| по        | она                 | не              | нужна                       | на | главном | экране.     | чтооы  | скрыть | ee, |

воспользуемся событием ContentRendered

В коде пропишем:

А чтобы скрыть стандартное навигационное меню, воспользуемся свойством фрейма — *NavigationUIVisibility='Hidden'* 

#### Глобальные стили приложения

ть рисунка с идентификатором отношения rId55

Для большинства созданных элементов мы использовали похожий набор свойств: ширина, высота, размер шрифта, отступы и др. Чтобы применять определенные наборы свойств для элементов, WPF предлагает использование глобальных стилей в проекте. Чтобы их создавать в проекте, есть файл App.xaml. Используем тег Style и свойство TargetType, чтобы указать, для каких элементов предназначен данный стиль.

Внутри тега Style используем тег Setter. В нем установим необходимые свойства:

📔 Часть рисунка с идентификатором отношения rId62 не найдена в файте.

Часть рисунка с идентификатором отношения rId61 не найдена в файле

И теперь удалим написанные ранее свойства элементов, для которых есть стиль

#### Часть рисунка с идентификатором отношения rId63 не найдена в файте.

## РАБОТА С БАЗОЙ ДАННЫХ В ПРИЛОЖЕНИИ: ЧТЕНИЕ, ДОБАВЛЕНИЕ, РЕДАКТИРОВАНИЕ, УДАЛЕНИЕ ДАННЫХ)

Тему работы с базой данных в приложении будем рассматривать на примере отображения, добавления, редактирования и удаления данных. Для отображения определенных данных система обращается к базе данных, получает ответ, а затем преобразует его в удобный для пользователя вид, который настраивает разработчик. Для работы с базой данных в приложении мы будем использовать Entity Framework, который позволяет работать с базой данных через объектно-ориентированный подход. Он предоставляет ряд существенных преимуществ: вам не нужно беспокоиться о коде доступа к данным, а также знать детали работы СУБД SQL Server и синтаксиса языка структурированных запросов SQL. Вместо этого вы работает с таблицами базы данных как с классами C#, а с полями этих таблиц, как со свойствами классов, используя вместо SQL запросов более удобный подход – LINQ. Entity Framework берет на себя обязанности по преобразованию кода C# в SQL инструкции

Использование Windows Presentation Foundation (WPF) для создания интерактивных настольных приложений

1. New Item...

# 2. Выбираем ADO.NET Entity Data Model и даем ей название

3. Выбираем EF Designer from database

Часть рисунка с идентификатором отношения rId64 не найдена в файл

| 4. Создаем новое подключение и выбираем базу данных                          |
|------------------------------------------------------------------------------|
| 🖼 Часть ρυχνικά с ιχρειπνιφικάτοροιν οπισμένικαι rld67 με μαλάρεια & φαλίτε. |

5. Нажимаем Next

Часть рисунка с идентификатором отношения rId66 не найдена в файла

📕 Часть рисунка с идентификатором отношения rId68 не найдена в файте.

6. Нажимаем Next

1469 не найдена в файте

7. Выбираем все таблицы из списка

8. Модель готова

- г ч ч

Часть рисунка с кдентификатором отношения rId70 не найдена в файте

Обращение к модели данных. Паттерн SingleTone. Чтение, добавление, редактирование, удаление данных

1. Открываем файл BaseModel.Context.cs

| $   $ is in the last the last in the last last last last $   _{1}$ , $   _{1}$ . The $   _{1}$                                                                                                    | • |
|----------------------------------------------------------------------------------------------------|---|
|                                                                                                    |   |
| The August The The                                                                                                    | - |
| And a second second sec |   |
| The second little desire is an in second rest. Second second                                                                                                    |   |
|                                                                                                    |   |
|                                                                                                    |   |

2. Добавляем приватное статичное поле, которое будет контекстом

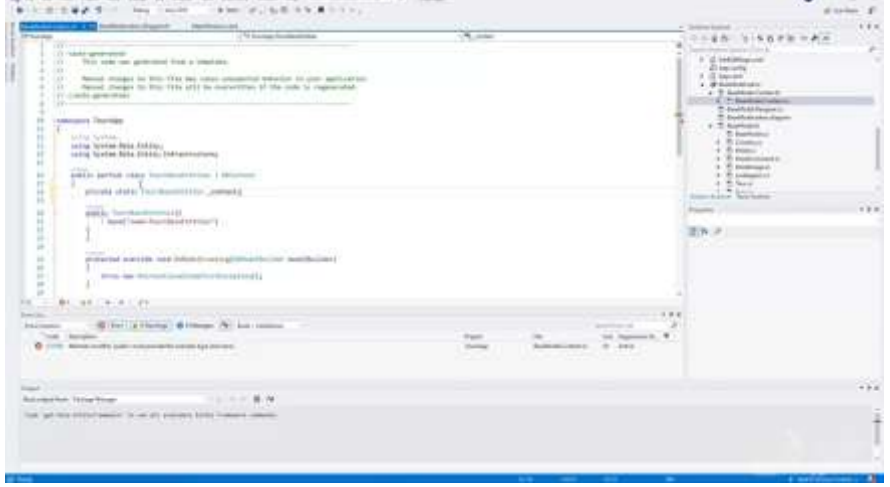

3. Добавляем метод получения экземпляра этого контекста

| the second second second                      | Sector and the sector and the sector | No. 1               | A Manufacture of the American State                                                                                                    |
|-----------------------------------------------|----------------------------------------------------------------------------------------------------|---------------------|----------------------------------------------------------------------------------------------------|
| 10 m                                          | - Contract Contraction                                                                                                    | (2 bit and          | A CORNELLER AND                                                                                                    |
| company former                                |                                                                                                    |                     | 2 - 2 International                                                                                                    |
| 1 million                                     |                                                                                                    |                     | Chartery<br>+ 2 Terret                                                                                                    |
| ormy Softwarfalls Soldays                     | - 11 I I I I I I I I I I I I I I I I I I                                                                                                    |                     | + Therefore and                                                                                                    |
| and descention is a                           |                                                                                                    |                     | P Contractory                                                                                                    |
| petition particular framework                 | table of Britisham                                                                                                    |                     | The Section of Concession, Spinster, Spinster, |
| private statu; "sectores;                     | (participant)                                                                                                    |                     | 5 faithers                                                                                                    |
| and he was the                                |                                                                                                    |                     | · Dimmi                                                                                                    |
| <ul> <li>balant" same four-silvers</li> </ul> | internet 1                                                                                                    |                     | A Transformer                                                                                                    |
|                                               |                                                                                                    |                     | 1 Distance                                                                                                    |
|                                               |                                                                                                    |                     | manufact factories                                                                                                    |
| perty seen hardware                           | and permeters)                                                                                                    |                     | The second second secon |
| of Linesteri v rolli                          | m-division (1)                                                                                                    |                     | and the second second sec                                                                                                    |
| man marks                                     |                                                                                                    |                     | 157                                                                                                    |
|                                               |                                                                                                    |                     |                                                                                                    |
| and the second second                         | and the second second se                                                                                                    |                     |                                                                                                    |
|                                               |                                                                                                    |                     |                                                                                                    |
|                                               | and the second second se                                                                                                    |                     | -                                                                                                    |
| All and a second                              |                                                                                                    |                     |                                                                                                    |
| an Blins alterna A                            | Street N. 641 Internet                                                                                                    |                     | 20 C                                                                                                    |
| a later                                       |                                                                                                    | App in the second t |                                                                                                    |
|                                               |                                                                                                    |                     |                                                                                                    |
|                                               |                                                                                                    |                     |                                                                                                    |
|                                               |                                                                                                    |                     |                                                                                                    |
| and hearing                                   | 10 1 1 1 1 1 1 1 1 1 1 1 1 1 1 1 1 1 1                                                                                                    |                     |                                                                                                    |
|                                               | and Division Community, Community,                                                                                                    |                     |                                                                                                    |
|                                               |                                                                                                    |                     |                                                                                                    |

## 4. Для отображения данных открываем страницу HotelPage.xaml

| CONTRACTOR AND AND AND AND AND AND AND AND AND AND                                                                                                    |                                                                                                    |
|----------------------------------------------------------------------------------------------------|----------------------------------------------------------------------------------------------------|
|                                                                                                    | T TTARY STREET, SAL                                                                                                    |
|                                                                                                    | sectant core to c         é de          é de          é de          é de          é de          é de          é de          é de          é de          é de          é de          é de          é de          é de         é de         é         é de         é         é         é                                                                                                    |
| Co No Aller                                                                                                    | A Company of the second second                                                                                                    |
| The second second secon | A B (pro-<br>) A B (pro-<br>) A B ( |
| a (generative)<br>Charlenger (generative)<br>Charlenger (generative)                                                                                                    | Alera<br>• Ser Alera<br>Hereiter                                                                                                    |
| E inter                                                                                                    |                                                                                                    |
| 11 - Alexandri<br>Anna Alexandria Anna Anna Anna Anna Anna Anna Anna An                                                                                                    |                                                                                                    |
| tan mana                                                                                                    | A Sector                                                                                                    |
| and the second second sec                                                                                                    | (4)                                                                                                    |
| The print of the second test is the second test is been assored                                                                                                    |                                                                                                    |
|                                                                                                    |                                                                                                    |

## 5. Размечаем Grid на две части

| 2 is a set of the last is last is and the last is an an an an an an an an an an an an an                                                                                                    | 171 P 1000 | 6    |    |                |     | •         |       |
|----------------------------------------------------------------------------------------------------|------------|------|----|----------------|-----|-----------|-------|
| l l                                                                                                    | 1          |      |    |                |     | 12+3 - 4; |       |
|                                                                                                    | e          |      |    |                |     |           | _     |
| And a second and the second and the  |            |      |    |                |     | -         |       |
| The Contract of Contract of Co |            | 1.00 | 10 | The Support of | hhh | *<br>     | ·8. 8 |
| New York Concerner (Concerner Concerner)                                                                                                    |            |      |    |                |     |           | 1     |
|                                                                                                    |            | _    | _  |                | _   |           | _     |

6. Список данных выводится по столбцам, которые прописывает разработчик. Устанавливаем их с помощью свойства DataGrid.Columns, которое и описывает набор столбцов.

DataGridTextColumn для текстовых столбцов

DataGridTemplateColumn для более сложного представления данных, например, кнопки

| tor an last be dealer to be to a                                                                                                    | and and an exception of them.                                                                                                    | •                                                                                                    |
|----------------------------------------------------------------------------------------------------|----------------------------------------------------------------------------------------------------|----------------------------------------------------------------------------------------------------|
| Name and Address of                                                                                                    | court Aphaneschurth Amhanan                                                                                                    | ( + + + + + + + + + + + + + + + + + +                                                                                                    |
| Name of the second                                                                                                    | Noverscala, Sawe                                                                                                    | Harmonic (part line)<br>H (part line)<br>H (part line) |
| -ReesElle                                                                                                    |                                                                                                    | A Department                                                                                                    |
| THE R BARA                                                                                                    |                                                                                                    | HER & d honorate                                                                                                    |
| Analysis and a second second s | near sea" bolog 'Dong bay' and 'Packan Discisson<br>merica and 'Dong 'Dong bay' and 'Packan Discisson<br>the Constant of the Constant of the Constant of the<br>bolog in the Constant of the Constant of the Constant<br>bolog in the Constant of the Constant of the Constant<br>bolog in the Constant of the Constant of the Constant<br>bolog in the Constant of the Constant of the Constant<br>bolog in the Constant of the Constant of the Constant<br>bolog in the Constant of the Constant of the Constant<br>of the Constant of the Constant of the Constant of the Constant<br>of the Constant of the Constant of the Constant of the Constant<br>of the Constant of the Constant of the Constant of the Constant<br>of the Constant of the Constant of the Constant of the Constant of the Constant<br>of the Constant of the Constant of the Constant of the Constant of the Constant<br>of the Constant of the Constant of the Constant of the Constant of the Constant of the Constant<br>of the Constant of the Constant of | the second second seco                                                                                                    |
| Allower and a second second se | har and a "har balls" that field (the school                                                                                                    | <ul> <li>4 mini</li> <li>4 mini</li> <li>4 mini</li> <li>4 mini</li> <li>4 mini</li> <li>4 mini</li> <li>4 mini</li> <li>4 mini</li> </ul>                                                                                                    |
|                                                                                                    | N tau minu                                                                                                    | in human 2                                                                                                    |
|                                                                                                    |                                                                                                    |                                                                                                    |
| and the local data                                                                                                    |                                                                                                    |                                                                                                    |
| and the second second second second                                                                                                    |                                                                                                    |                                                                                                    |
| a second second s                                                                                                    |                                                                                                    |                                                                                                    |
|                                                                                                    |                                                                                                    |                                                                                                    |
|                                                                                                    |                                                                                                    |                                                                                                    |
|                                                                                                    |                                                                                                    |                                                                                                    |

7. Далее загрузим список отелей в коде в таблицу:

а) Нажимаем F7

b) Обращаемся к контексту модели

| <pre>// Control of the control of the control of th</pre> |               |    |
|----------------------------------------------------------------------------------------------------|---------------|----|
| nan an an an an an an an an an an an an                                                                                                    | Aur In Income | ÷. |
| anarina bearing<br>                                                                                                    |               |    |

8. Пробуем запустить программу и видим набор данных уже в приложении

| No. of Concession, Name | 191000-0                                                                                                    | and - |                          | -34 Heatings |                                                                                                    |
|-------------------------|----------------------------------------------------------------------------------------------------|-------|--------------------------|--------------|----------------------------------------------------------------------------------------------------|
| S Surgers               |                                                                                                    |       | A 8 A                    |              | 1                                                                                                    |
|                         | Header                                                                                                    |       |                          |              | in the second second se |
|                         | game P                                                                                                    | P     | parameters.              |              |                                                                                                    |
|                         | A Prime P                                                                                                    | -     | Construction of          |              |                                                                                                    |
| 70 44                   | Thereas are a                                                                                                    | 10.   | (and a local division of |              | +                                                                                                    |
| 47 50                   | That to be set 1                                                                                                    | 1     | in manufacture of        |              | Annual Statements of                                                                                                    |
| 100                     | A PROPERTY OF                                                                                                    |       | Colorado Carol           |              |                                                                                                    |
| - history - history     | and the second second se                                                                                                    |       |                          |              | - Base Statement and A                                                                                                    |
| 1                       |                                                                                                    |       |                          |              | B for training                                                                                                    |
|                         |                                                                                                    | _     |                          | 1            | 4 hours 10 hours                                                                                                    |
| prove as acada          | opinger party, hand-anthor of                                                                                                    | 0     |                          |              |                                                                                                    |
| Sumpri Apiri yan S      | signation we will be the                                                                                                    |       |                          |              |                                                                                                    |
|                         |                                                                                                    |       |                          |              |                                                                                                    |
| in the second second    | and the second second s |       |                          |              |                                                                                                    |
| 100                     |                                                                                                    |       |                          |              |                                                                                                    |
| China and               |                                                                                                    |       |                          |              | (2)                                                                                                    |
|                         |                                                                                                    |       |                          | on her       |                                                                                                    |
| 1                       |                                                                                                    |       |                          | -            |                                                                                                    |
|                         |                                                                                                    |       |                          |              |                                                                                                    |

9. Для отключения загрузки всех свойств объектов, необходимо прописать AuroGenerateColumns="False" и IsReadOnly="True"

| However disco.                                                                                                    | Ranse de tres talles | Carrier                                           |                |                    | THE BRIDE                                                                                                    | 503-80 |
|----------------------------------------------------------------------------------------------------|----------------------|---------------------------------------------------|----------------|--------------------|----------------------------------------------------------------------------------------------------|--------|
|                                                                                                    |                      |                                                   |                |                    |                                                                                                    |        |
| and many                                                                                                    |                      |                                                   |                |                    |                                                                                                    |        |
| 20 4 4 8 (CI2)                                                                                                    |                      |                                                   |                |                    | THE R PROPERTY AND                                                                                                    |        |
| and the second second se                                                                                                    | - Printer            |                                                   |                |                    | - Classification                                                                                                    |        |
| Annual Annual States                                                                                                    |                      |                                                   |                |                    |                                                                                                    |        |
| Initial J. Andrew Concerning<br>Michael J. Annow The Sector State<br>Concerning of the Sector State<br>Concerning of the Sector Stat |                      |                                                   | -              |                    |                                                                                                    |        |
| the second second second second second second second second second second second second second second second s                                                                                                    |                      |                                                   |                |                    | a summer of the local division of the local division of the local |        |
| Brown Hill Sector & Brown William                                                                                                    |                      |                                                   |                |                    |                                                                                                    |        |
| the local                                                                                                    |                      |                                                   | 14             | in hand it.        |                                                                                                    |        |
|                                                                                                    |                      |                                                   |                |                    | fare 1                                                                                                    |        |
|                                                                                                    |                      |                                                   |                |                    | Partner.                                                                                                    |        |
|                                                                                                    |                      |                                                   |                |                    |                                                                                                    |        |
|                                                                                                    |                      |                                                   |                |                    |                                                                                                    |        |
| and the local data and the local data and the local                                                                                                    | H M                  |                                                   |                |                    |                                                                                                    |        |
|                                                                                                    |                      | 1997-0.1/1110-0<br>1778-0-000-00<br>1778-0-000-00 | DESCRIPTION OF | in the last limit. |                                                                                                    |        |

10. Также добавим кнопки для добавления и удаления во второй строке сетки. Дадим им имена и обработаем нажатия

| B-1 I S M D T T T T T T                                                                                                    | - # , % - XX # - 1 ),                                                                                                    |                         |            |    | •            | Listen .      |
|----------------------------------------------------------------------------------------------------|----------------------------------------------------------------------------------------------------|-------------------------|------------|----|--------------|---------------|
|                                                                                                    | nte Generatives Personal                                                                                                    |                         |            |    | 10 f k = A/2 |               |
| There is a set<br>first<br>a dispersion of a set of a set<br>a dispersion of a set of a set<br>a dispersion of a set of a set<br>a dispersion of a set of a set<br>a dispersion of a set<br>a dispersion of a dispersion of a dispersion<br>dispersion of a dispersion of a dispersion of a dispersion<br>dispersion of a dispersion of a dispersion of a dispersion<br>dispersion of a dispersion of a dispersion of a dispersion<br>dispersion of a dispersion of a dispers | er fel men villening men er fallening for en son er fallen er fel versen er fel men er fel versen er fel men versen er fel men versen er                                                                                                    |                         |            |    |              | - 231<br>(8)1 |
| -factor later (Marcy (Marcy (Marcy)))                                                                                                    | and the second second se                                                                                                    | nati<br>https://actions |            |    |              |               |
| territory and a strength of the All                                                                                                    | And American Control of Control of Control o |                         |            | -  |              |               |
|                                                                                                    |                                                                                                    |                         | in lamet 4 | HE | 10           |               |
|                                                                                                    | <u>jianasaa</u>                                                                                                    |                         | FATURO     |    | <b>B</b> FR  |               |
| 0.0                                                                                                    |                                                                                                    |                         |            |    |              | 1             |

11. Информация об отелях может меняться, поэтому важно реализовать функции добавления, редактирования и удаления. Для этого используем уже созданную нами вторую страницу, добавив необходимые элементы управления

а) Сверстаем сетку, состоящую из трех строк и двух столбцов

b) Разместим элементы для ввода данных:

Текстовые блоки для отображения подсказок, что именно вводить

|                                                                                                    | interi Ampleni              | Bartanets Press | A second |   | Comp. A.J.                            | (market )         |           |   |
|----------------------------------------------------------------------------------------------------|-----------------------------|-----------------|----------|---|---------------------------------------|-------------------|-----------|---|
|                                                                                                    |                             |                 |          |   |                                       |                   | -16/18 -1 | K |
|                                                                                                    | 1.000                       |                 |          |   |                                       | 1.25              |           |   |
|                                                                                                    | -                           |                 |          |   |                                       |                   | Ēra.      |   |
|                                                                                                    | -                           |                 |          |   |                                       |                   |           |   |
|                                                                                                    |                             |                 |          |   |                                       | and the           | tal.w     |   |
|                                                                                                    |                             |                 |          | - | 100                                   | The second second |           |   |
|                                                                                                    |                             | 1000            |          |   | 10                                    | * in              |           |   |
| Carlos A Space Concernent                                                                                                    | NetHold                     |                 |          |   | -                                     | ilitit.           |           |   |
| Contraction of the local division of the local division of the loc |                             |                 |          |   |                                       | - Instrume        |           |   |
| and the state of the state of t | Sector (St. Antonio Station |                 |          |   | · · · · · · · · · · · · · · · · · · · | ( shared )        | - M. C    |   |
| the surger                                                                                                    |                             |                 | 1.00     |   | in sect 7                             | E                 |           |   |
|                                                                                                    |                             |                 |          |   |                                       |                   |           |   |
|                                                                                                    |                             |                 |          |   |                                       |                   |           |   |
| arter tea                                                                                                    |                             |                 |          |   |                                       |                   |           |   |

## TextBox для ввода

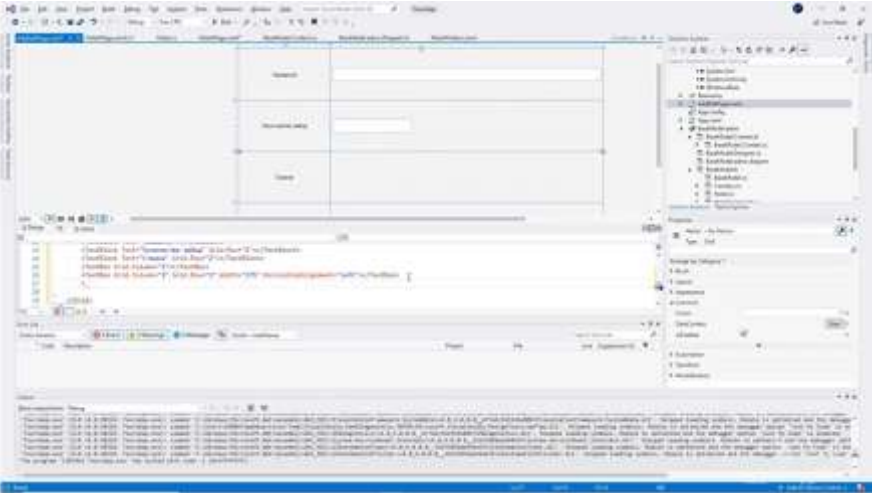

ComboBox для выпадающего списка стран

| And a second second | Automatic States                                                                                                    | - Hereiter                                                                                                    | _                                       | 2000 0.1      |                                                                                                    | · ·                                                 |
|---------------------|----------------------------------------------------------------------------------------------------|----------------------------------------------------------------------------------------------------|-----------------------------------------|---------------|----------------------------------------------------------------------------------------------------|-----------------------------------------------------|
| -                   | -                                                                                                    | 11                                                                                                    |                                         | -             |                                                                                                    |                                                     |
| tion of the         |                                                                                                    |                                                                                                    |                                         |               | Constant<br>Constant<br>- Distant<br>- Distan |                                                     |
| -                   |                                                                                                    |                                                                                                    |                                         |               |                                                                                                    |                                                     |
| 1                   |                                                                                                    |                                                                                                    |                                         |               | And Address of the Owner, where the owner, where the owne                                                                                                    |                                                     |
|                     | Mile and                                                                                                    |                                                                                                    |                                         | 10            | a feet didate                                                                                                    | 3                                                   |
| Sector State        | - Salt's Tradius                                                                                                    |                                                                                                    |                                         | -             | 1 Hadi<br>1 Hadi<br>1 Sarit<br>1 Sarit<br>1 Sarit<br>1 Sarit<br>1 Sarit<br>1 Sarit                                                                                                    |                                                     |
|                     |                                                                                                    |                                                                                                    |                                         |               | and an other states                                                                                                    |                                                     |
| N. Law commen-      |                                                                                                    |                                                                                                    |                                         | 1-110 A       | Antonia G                                                                                                    |                                                     |
|                     |                                                                                                    | - Page                                                                                                    |                                         | De Camerto, P | No.                                                                                                    |                                                     |
|                     |                                                                                                    |                                                                                                    |                                         |               | 100 C                                                                                                    |                                                     |
|                     |                                                                                                    |                                                                                                    |                                         |               |                                                                                                    | 100                                                 |
|                     |                                                                                                    |                                                                                                    |                                         |               |                                                                                                    |                                                     |
|                     | Annual Annual An | Annual Annual An | And And And And And And And And And And |               |                                                                                                    | Note many     Note many     Note many     Note many |

с) Устанавливаем максимальное число символов для текст-боксов равных максимальному числу символов в базе данных

d) Добавим кнопку для сохранения изменений, дадим ей имя и обработаем нажатие

| > 3 4 8 # 9 1 mg + 10                                                                                                    |                                                                                                    | 1 p.                                        |                |                                                                                                    |                |                                                                                                    | 101111 |
|----------------------------------------------------------------------------------------------------|----------------------------------------------------------------------------------------------------|---------------------------------------------|----------------|----------------------------------------------------------------------------------------------------|----------------|----------------------------------------------------------------------------------------------------|--------|
| And a second second second                                                                                                    | terror and                                                                                                    |                                             | hydraedy Deedl | - Andreas - Andreas - Andr |                |                                                                                                    | 103    |
|                                                                                                    |                                                                                                    |                                             | 1              |                                                                                                    |                | 4 Annual Control of Control of Co                                                                                                    |        |
| (Freedow)                                                                                                    | 1                                                                                                    | -                                           |                |                                                                                                    |                | E Santas Anteger<br>+ E Januar<br>- E Santas<br>- E Santas | (<br>  |
| New A and<br>Control of the second second seco | indian<br>Partial<br>PARTING AND AND AND AND<br>AND AND AND AND AND AND<br>AND AND AND AND AND AND AND AND<br>AND AND AND AND AND AND AND AND AND AND | arian<br>Anti-ariantea<br>Anti-Alan (Malan) | (last' echican |                                                                                                    |                |                                                                                                    |        |
| Reported .                                                                                                    |                                                                                                    |                                             |                |                                                                                                    |                | a distant                                                                                                    |        |
| the second second second second second second second second second second second second second second second s                                                                                                    |                                                                                                    |                                             |                |                                                                                                    |                | A B B C INVALUENCE C                                                                                                    |        |
| alatan Billion Billion & House A                                                                                                    | Rati-Internet                                                                                                    |                                             |                |                                                                                                    | mant high life | A Common 11                                                                                                    |        |
|                                                                                                    |                                                                                                    |                                             |                | -                                                                                                    | , or Second    |                                                                                                    | . Isa  |
| 2-1                                                                                                    |                                                                                                    |                                             |                |                                                                                                    |                |                                                                                                    |        |
| manifest lines                                                                                                    | 1.8.8                                                                                                    |                                             |                |                                                                                                    |                |                                                                                                    |        |
|                                                                                                    |                                                                                                    |                                             |                |                                                                                                    |                |                                                                                                    |        |
| the standard between the standard bar in the standard bar in the s   |                                                                                                    |                                             |                |                                                                                                    |                |                                                                                                    |        |
| and a part of the part of the second                                                                                                    |                                                                                                    |                                             |                |                                                                                                    |                |                                                                                                    |        |

е) Доработаем комбо-бокс для выпадающего списка: дадим ему имя, укажем отображаемое свойство

|                                                                                                    |                                                                                                    |                                                                                                    |                                         | T11148-313278-7#1                                                                                                    |
|----------------------------------------------------------------------------------------------------|----------------------------------------------------------------------------------------------------|----------------------------------------------------------------------------------------------------|-----------------------------------------|----------------------------------------------------------------------------------------------------|
|                                                                                                    |                                                                                                    |                                                                                                    |                                         | - Contraction of the second second se |
|                                                                                                    |                                                                                                    |                                                                                                    |                                         | of Sciencificities                                                                                                    |
|                                                                                                    |                                                                                                    |                                                                                                    |                                         | a of families                                                                                                    |
|                                                                                                    |                                                                                                    |                                                                                                    | 1.1                                     | 108022 American                                                                                                    |
|                                                                                                    |                                                                                                    |                                                                                                    |                                         | Concernent Concernent                                                                                                    |
|                                                                                                    |                                                                                                    | +                                                                                                    |                                         | T Phone in the                                                                                                    |
|                                                                                                    |                                                                                                    |                                                                                                    |                                         | a & parameters                                                                                                    |
|                                                                                                    |                                                                                                    | the second second second second second second second second second second second second second second second se |                                         | The second state of the second                                                                                                    |
|                                                                                                    |                                                                                                    |                                                                                                    |                                         | + 2 fadrate                                                                                                    |
|                                                                                                    |                                                                                                    |                                                                                                    |                                         | 2 Terrary                                                                                                    |
|                                                                                                    |                                                                                                    |                                                                                                    |                                         | + 2 mm                                                                                                    |
|                                                                                                    |                                                                                                    |                                                                                                    |                                         | manufacture family in                                                                                                    |
| (20 + + + 15 m)                                                                                                    |                                                                                                    |                                                                                                    |                                         | A Page 1                                                                                                    |
| 40.170 Billio (1                                                                                                    | 1000                                                                                                    |                                                                                                    |                                         | 100 a las junitare                                                                                                    |
| the second second second second second second second second second second second second second second second se                                                                                                    | A state of the state of the sta |                                                                                                    |                                         | The locate                                                                                                    |
| Castles Telepher 201 Auto                                                                                                    | Internet Townson                                                                                                    |                                                                                                    |                                         | 2" march the state                                                                                                    |
| Parties in the Parameter 27 2044                                                                                                    | No. of Address of Concession, Name and Address of State                                                                                                    | ter William                                                                                                    |                                         | 1 Aug                                                                                                    |
| Busine 512 (207 9101)                                                                                                    | the P. I have been setting the P. State of the P. State of the | The second second                                                                                               |                                         | and P month                                                                                                    |
| And States States ( States of States of States | to (Augdanos V. Stat Star W. State Belles ! ) to                                                                                                    | or Building 114 m to (Bailton)                                                                                  |                                         | T 130                                                                                                    |
|                                                                                                    |                                                                                                    |                                                                                                    |                                         | - Lipson                                                                                                    |
|                                                                                                    |                                                                                                    |                                                                                                    |                                         | and the second second s |
|                                                                                                    |                                                                                                    |                                                                                                    |                                         | All man in the                                                                                                    |
| International Action of the International Action                                                                                                    | and the ball and the                                                                                                    |                                                                                                    |                                         |                                                                                                    |
|                                                                                                    | the second second                                                                                                    | hard                                                                                                    | in in land                              | a. *                                                                                                    |
|                                                                                                    | the State and                                                                                                    | Page 1                                                                                                    | in in land                              |                                                                                                    |
|                                                                                                    | the A to other                                                                                                    | han.                                                                                                    | in in last                              | ·                                                                                                    |
| Bin Army Pr                                                                                                    | the S to sho                                                                                                    | han .                                                                                                    | in in junit                             | · · · · ·                                                                                                    |
| (a training a straining a stra |                                                                                                    | 1                                                                                                    | in in junit                             |                                                                                                    |
|                                                                                                    |                                                                                                    | -                                                                                                    | in in Sector                            | · · · ·                                                                                                    |
|                                                                                                    | 1000 F                                                                                                    | -                                                                                                    | 14 - 14 - 14 - 14 - 14 - 14 - 14 - 14 - | . 5                                                                                                    |
|                                                                                                    |                                                                                                    | ter<br>Strivénetor konséries                                                                                    |                                         |                                                                                                    |

и загрузим список стран (для этого в коде прописываем соответствующую команду)

| C B C B Z TO C MAR COMPANY AND C Z MAR C Z A D C C C C                                                                                                    | g-sola                                                 |
|----------------------------------------------------------------------------------------------------|--------------------------------------------------------|
| Control of Control of | Note: Section 1000000000000000000000000000000000000    |
|                                                                                                    | Tanta ang dia panta di Lati<br>Tanta dia panta di Lati |

12. И, наконец, сделаем переход на страницу добавления со страницы списка отелей

| The second second secon | or Manager Advant | and the second | and a second second sec | htan bases -P-                                                                                                    |
|----------------------------------------------------------------------------------------------------|-------------------|----------------|----------------------------------------------------------------------------------------------------|----------------------------------------------------------------------------------------------------|
| <pre></pre>                                                                                                    | 40                |                |                                                                                                    | North Constraints of the second second seco |
| Alexander (* .<br>1997)<br>Series (*                                                                                                    |                   |                | Tr. Same 1                                                                                                    |                                                                                                    |
|                                                                                                    |                   |                |                                                                                                    |                                                                                                    |

## 13. Проверяем работоспособность

|                |                                                                                                    |              |                                                                                                    | · · · · · · · · · · · · · |
|----------------|----------------------------------------------------------------------------------------------------|--------------|----------------------------------------------------------------------------------------------------|---------------------------|
| A mailway      | COMMENT OF THE A                                                                                                    | and and p et | > 8.9                                                                                                    | *                         |
|                |                                                                                                    | Header       |                                                                                                    | -                         |
|                | -                                                                                                    | 122          | 1                                                                                                    |                           |
| in the second  | 1                                                                                                    | 1940         | Summer of the local division of the local division of the local di | 44                        |
| 1 Marshine     | 1                                                                                                    | ++-          | - Lanson                                                                                                    | internal loss mercury and |
| The factors of | 1                                                                                                    | 1040         | taken a                                                                                                    | - bulanters               |
| Salid Lawrence |                                                                                                    | μ.<br>       | Section 1                                                                                                    | Wenter Dage               |
| Ten later two  | -                                                                                                    | ine.         |                                                                                                    |                           |
| -              | ÷                                                                                                    |              | _                                                                                                    | · martine                 |
|                |                                                                                                    |              |                                                                                                    |                           |
|                |                                                                                                    |              |                                                                                                    |                           |
|                |                                                                                                    |              |                                                                                                    |                           |
|                |                                                                                                    |              |                                                                                                    |                           |
|                |                                                                                                    |              |                                                                                                    |                           |
| *              |                                                                                                    |              |                                                                                                    |                           |
|                | and and a set of the set of the s |              | An and a second and a second an |                           |

|                   |                                                                                                    | (And the cost of the cost of the | 1 (0. 1 × 1)           |
|-------------------|----------------------------------------------------------------------------------------------------|----------------------------------|------------------------|
| a transmission    | Lanes, Sport-sectors of                                                                                                    |                                  | Ť.                     |
|                   | Header                                                                                                    |                                  |                        |
|                   | 1.041.000                                                                                                    |                                  |                        |
| TT.               |                                                                                                    |                                  | 14                     |
|                   |                                                                                                    |                                  | Dates has been been be |
| The second second |                                                                                                    | 1.1                              | A Bactore STR          |
| L                 | and the second second se |                                  | A factories            |
| 10                |                                                                                                    |                                  | 1/10/0010              |
|                   |                                                                                                    |                                  |                        |
|                   |                                                                                                    |                                  |                        |
|                   |                                                                                                    |                                  |                        |
| Advantation (14   |                                                                                                    | 111,000                          |                        |
|                   |                                                                                                    |                                  |                        |

Реализуем функции добавления, редактирования и удаления данных

## Реализация функции добавления

1. На странице AddEditPage добавим новое поле, которое будет хранить в себе экземпляр добавляемого отеля

| Name     All Address       If a data reprint       If a data reprint |              | Caracter in party | continue & A. or Spin | Automotive (Support) - Automotive | second                           | - manifestation that | And a state of the state of the |                                        |
|----------------------------------------------------------------------------------------------------|--------------|-------------------|-----------------------|-----------------------------------|----------------------------------|----------------------|----------------------------------------------------------------------------------------------------|----------------------------------------|
|                                                                                                    | 14 - A-4<br> | A LAN YAR         |                       | -)# kalanay                       | energia (kantea (kint)),<br>e el |                      |                                                                                                    | ······································ |
|                                                                                                    |              |                   |                       |                                   |                                  |                      |                                                                                                    | -                                      |
|                                                                                                    | YPRE         |                   |                       |                                   |                                  |                      |                                                                                                    |                                        |

2. При инициализации установим DataContext страницы – этот созданный объект

| CARACTER AND AND AND A DESCRIPTION                                                                                                    |              | - III Ver Beer                                                                                                    |
|----------------------------------------------------------------------------------------------------|--------------|----------------------------------------------------------------------------------------------------|
| Note of the second second se | )<br>January | <br>Annual ()<br>A B () A B () A B () A B () A B ()<br>A B () A B () A B () A B () A B ()<br>A B () A B () A B () A B ()<br>A B () A B () A B () A B () A B ()<br>A B () A B () A B () A B () A B ()<br>A B () A B () A B () A B () A B ()<br>A B () A B () A B () A B () A B ()<br>A B () A B () A B () A B () A B ()<br>A B () A B () A B () A B () A B () A B ()<br>A B () A B () A B () A B () A B () A B ()<br>A B () A B () A B () A B () A B () A B ()<br>A B () A B () A |
|                                                                                                    |              |                                                                                                    |
|                                                                                                    |              |                                                                                                    |
|                                                                                                    |              | a second second s                                                                                                    |
|                                                                                                    |              |                                                                                                    |

3. Затем, используя привязку данных, укажем, какому свойству обращаться к каждому элементу при загрузке данных. Например, свойство Text у первого TextBox'а будет обращаться к названию отеля

|                                                                                                    |                                                                                                    | Contraction of the                                                                                                    | -              | - |                                                                                                    |                                         |                                                                                                    |     |
|----------------------------------------------------------------------------------------------------|----------------------------------------------------------------------------------------------------|----------------------------------------------------------------------------------------------------|----------------|---|----------------------------------------------------------------------------------------------------|-----------------------------------------|----------------------------------------------------------------------------------------------------|-----|
| The second second second second second second second second second second second second second second second s                                                                                                    | and the states                                                                                                    | -                                                                                                    |                |   | -                                                                                                    | TO BANKS                                | 2010-0                                                                                                    | e 1 |
|                                                                                                    |                                                                                                    |                                                                                                    |                |   |                                                                                                    | 1.1                                     | and the second second                                                                                                    |     |
|                                                                                                    |                                                                                                    |                                                                                                    |                |   |                                                                                                    | - Santa                                 | -                                                                                                    |     |
|                                                                                                    | Transferration of the local distance of the local distance of the  |                                                                                                    |                |   |                                                                                                    |                                         |                                                                                                    |     |
|                                                                                                    |                                                                                                    |                                                                                                    |                |   |                                                                                                    | - Albert                                | -                                                                                                    |     |
|                                                                                                    |                                                                                                    |                                                                                                    |                |   |                                                                                                    | In Rock House                           | -                                                                                                    |     |
|                                                                                                    | 1944                                                                                                    |                                                                                                    |                |   |                                                                                                    | 4 4 April 1                             |                                                                                                    |     |
|                                                                                                    |                                                                                                    |                                                                                                    |                |   |                                                                                                    | a Stanton                               | line .                                                                                                    |     |
|                                                                                                    |                                                                                                    |                                                                                                    |                |   |                                                                                                    | 1 1 1 1 1 1 1 1 1 1 1 1 1 1 1 1 1 1 1 1 | The part of                                                                                                    |     |
|                                                                                                    |                                                                                                    |                                                                                                    |                |   |                                                                                                    | a Startin                               | and the second second se |     |
|                                                                                                    |                                                                                                    |                                                                                                    |                |   |                                                                                                    | Conception and                          | 20                                                                                                    |     |
| -Emulation                                                                                                    |                                                                                                    |                                                                                                    |                |   |                                                                                                    | · Column ·                              |                                                                                                    |     |
| No                                                                                                    |                                                                                                    | 1.0                                                                                                    |                |   |                                                                                                    | and the second                          |                                                                                                    |     |
| and discount in the local data                                                                                                    | of the day of the Advertisiant                                                                                                    | 19.44                                                                                                    |                |   |                                                                                                    | A                                       |                                                                                                    |     |
| an overlag hard plants                                                                                                    | fard" first and for "Mill" brief hitsens "P" and                                                                                                    | and the second second se |                |   |                                                                                                    | Distanta Season                         |                                                                                                    |     |
| of the lot of the lot | " for the light state of the state of the st | all adventuring from which                                                                                                    | distant.       |   |                                                                                                    | 1.044                                   |                                                                                                    |     |
| The state in the second                                                                                                    | the second second second second second second second second second second second second second second second s                                                                                                    | man and the start of the                                                                                                    | and the second |   |                                                                                                    | and the second second                   |                                                                                                    |     |
| N                                                                                                    |                                                                                                    |                                                                                                    |                |   |                                                                                                    | a barrent                               |                                                                                                    |     |
| Macanet C                                                                                                    |                                                                                                    |                                                                                                    |                |   |                                                                                                    | 41000                                   |                                                                                                    |     |
| State of the second                                                                                                    |                                                                                                    |                                                                                                    |                |   |                                                                                                    | TR. Secondary                           | 10                                                                                                    |     |
| and Bridge Street                                                                                                    | Berrine & tot-other                                                                                                    |                                                                                                    |                |   | Survey of Street of Street | All Pressonant                          |                                                                                                    |     |
| The Arrest                                                                                                    |                                                                                                    |                                                                                                    | 141            | - | the logentity of                                                                                                    | 6                                       |                                                                                                    |     |
|                                                                                                    |                                                                                                    |                                                                                                    |                |   |                                                                                                    | and a second                            | -                                                                                                    |     |
|                                                                                                    |                                                                                                    |                                                                                                    |                |   |                                                                                                    | 1000                                    |                                                                                                    | -   |
|                                                                                                    |                                                                                                    |                                                                                                    |                |   |                                                                                                    |                                         |                                                                                                    |     |
|                                                                                                    |                                                                                                    |                                                                                                    |                |   |                                                                                                    |                                         |                                                                                                    |     |
| concerner lines                                                                                                    | Contraction of the later                                                                                                    |                                                                                                    |                |   |                                                                                                    |                                         |                                                                                                    |     |
|                                                                                                    |                                                                                                    |                                                                                                    |                |   |                                                                                                    |                                         |                                                                                                    |     |
| Card State Street and Street                                                                                                    | Contraction (1997)                                                                                                    |                                                                                                    |                |   |                                                                                                    | Contract of the second                  |                                                                                                    |     |
|                                                                                                    |                                                                                                    |                                                                                                    |                |   |                                                                                                    |                                         |                                                                                                    | -   |
|                                                                                                    |                                                                                                    |                                                                                                    |                |   |                                                                                                    |                                         |                                                                                                    |     |

4. Второй элемент будет обращаться к количеству звезд

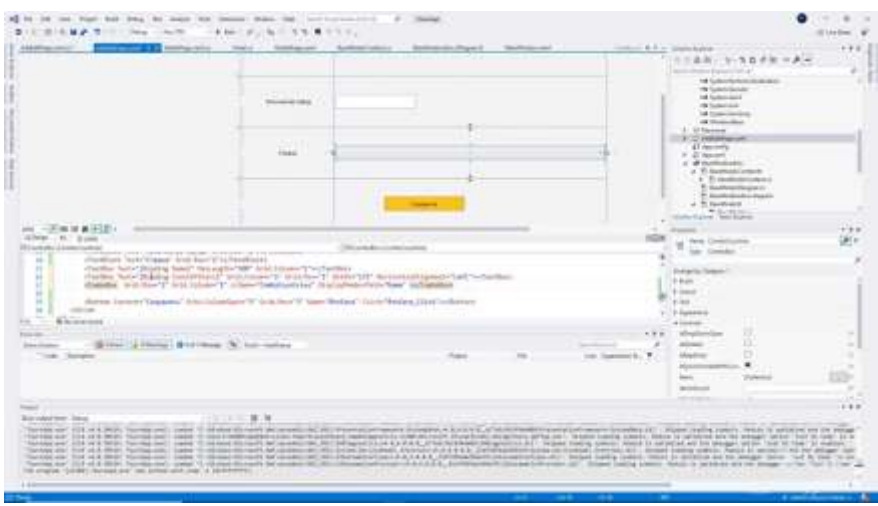

5. И комбо-бокс будет обращаться к стране, которую мы выбрали

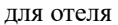

|                                                                                                    |                       | 11.04                                                                                                    |      |   |         |       |                                     |              |      |
|----------------------------------------------------------------------------------------------------|-----------------------|----------------------------------------------------------------------------------------------------|------|---|---------|-------|-------------------------------------|--------------|------|
| All and a second second second                                                                                                    |                       |                                                                                                    | 1251 |   |         |       | 1184.1                              | 3 n + in - A | e. 1 |
|                                                                                                    |                       |                                                                                                    |      |   |         | ľ     |                                     | -            |      |
|                                                                                                    |                       |                                                                                                    |      |   |         |       | In Hill                             |              |      |
| i araanaa                                                                                                    | and the second second | (#14)1000                                                                                                    |      |   |         | 1.0.1 | + (C (2)*                           | 24           | ģ    |
| Area Invert Taxael Intel                                                                                                    |                       | The second second second second second second second second second second second second second second second se | -    |   |         | 4.4   | t but<br>t and<br>t au<br>t butters |              |      |
| ALC: LANSING MARKED AND A DESCRIPTION OF A DESCRIPTION OF |                       |                                                                                                    |      |   |         |       | Interface.                          | 10           |      |
| The loge                                                                                                    | and the second        |                                                                                                    | 144  | - | in land | ÷.    | lar.<br>Name                        | -            |      |
|                                                                                                    |                       |                                                                                                    |      |   |         |       |                                     | -            | - 24 |
|                                                                                                    |                       |                                                                                                    |      |   |         |       |                                     |              |      |

6. Далее обработаем нажатие на кнопку Сохранение и в коде пропишем логику обращения к модели данных и добавления нового экземпляра отеля.

a) Прежде чем сохранять данные, сделаем проверки на количество символов, заполняемость объектов, звездность (т. к. количество звезд должно быть от одного до пяти) и выбор страны

| And a second second sec | States and the second second sec                                                                                                    | Manhahmand C 1.             | - interior di A                | - Secondaria                                                                                                    |
|----------------------------------------------------------------------------------------------------|----------------------------------------------------------------------------------------------------|-----------------------------|--------------------------------|----------------------------------------------------------------------------------------------------|
| Departmentary                                                                                                    | - Children for                                                                                                    | Charlen Kindlering          | 10                             | 0-28. 5-30 fit - A-                                                                                                    |
| 1 - Hernather Theridge                                                                                                    |                                                                                                    |                             |                                | <ul> <li>A second second s</li></ul> |
| The second second second second second second second second second second second second second second second se                                                                                                    |                                                                                                    |                             |                                | No Conception of the local of the local of t       |
| <ul> <li>In prevention logic for antiportuge-ball.</li> </ul>                                                                                                    |                                                                                                    |                             |                                |                                                                                                    |
| B 201 c//watchpic                                                                                                    |                                                                                                    |                             |                                | He further and                                                                                                    |
| and a garmed class consisting a reason                                                                                                    |                                                                                                    |                             |                                | M Institution                                                                                                    |
|                                                                                                    |                                                                                                    |                             |                                | of the second                                                                                                    |
| have been interesting a per provide a per presentation of the presentation of the pres |                                                                                                    |                             |                                |                                                                                                    |
|                                                                                                    |                                                                                                    |                             |                                | Al month.                                                                                                    |
| and a second second sec |                                                                                                    |                             |                                | 4 ditempt                                                                                                    |
| Builden and an and a state of the state of the state of t |                                                                                                    |                             |                                | 4 d'anneast                                                                                                    |
| Selatoraet + permitted                                                                                                    |                                                                                                    |                             |                                | a theorem                                                                                                    |
| <ul> <li>Complementation Description + New York Complement () (Second Add (1997));</li> </ul>                                                                                                    |                                                                                                    |                             |                                | E Suffrantingen                                                                                                    |
|                                                                                                    |                                                                                                    |                             |                                | <ul> <li>E. Australia de La Australia</li> </ul>                                                                                                    |
|                                                                                                    |                                                                                                    |                             |                                | ar a h herman                                                                                                    |
| second and prove the second for a second second second                                                                                                    |                                                                                                    |                             |                                | Autorights Annalysis                                                                                                    |
| the appropriate and a second second s |                                                                                                    |                             |                                | Annual Contraction of the International Contraction of the International Contraction of the International Contraction of the International Contraction of the International Contraction of the International Contraction of the International Contraction of the International Contraction of the International Contraction of the International Contraction of the International Contraction of the International Contraction of the International Contractional Contractionae Contractionae Contractionae        |
|                                                                                                    |                                                                                                    |                             |                                |                                                                                                    |
| TT Tarray Construction Construction Construction                                                                                                    |                                                                                                    |                             |                                | 23.4                                                                                                    |
| 11 1 and an and a second second second second second balance of 11                                                                                                    |                                                                                                    |                             |                                | 100 C                                                                                                    |
| press, dependently between the same same of a price                                                                                                    |                                                                                                    |                             |                                |                                                                                                    |
| if typermittent fasters re-odd.                                                                                                    |                                                                                                    |                             |                                |                                                                                                    |
| Access (Planet) (m), Julyanse (1994) (P)                                                                                                    |                                                                                                    |                             |                                |                                                                                                    |
|                                                                                                    |                                                                                                    |                             |                                |                                                                                                    |
|                                                                                                    |                                                                                                    |                             |                                |                                                                                                    |
| 3 382344 + 4 0.77                                                                                                    |                                                                                                    |                             |                                |                                                                                                    |
|                                                                                                    |                                                                                                    |                             |                                |                                                                                                    |
| The second second secon |                                                                                                    |                             |                                |                                                                                                    |
| The lease                                                                                                    | in the second second se | 10                          | and income the W               |                                                                                                    |
| Cont and a                                                                                                    | the second second second second second second second second second second second second second second second se                                                                                                    | information of the          | a los                          |                                                                                                    |
|                                                                                                    |                                                                                                    |                             |                                |                                                                                                    |
|                                                                                                    |                                                                                                    |                             |                                |                                                                                                    |
|                                                                                                    |                                                                                                    |                             |                                |                                                                                                    |
|                                                                                                    |                                                                                                    |                             |                                |                                                                                                    |
| and the second second se                                                                                                    |                                                                                                    |                             |                                |                                                                                                    |
| W.C. Harris and the state of the local state of the local state of the | the second second second second second second second second second second second second second second second s                                                                                                    |                             | and the second second          | and the second of the second second second                                                                                                    |
| The set of the set of the set of  | del regione all'anne Produit                                                                                                    | the sectors of the owner.   | Walking Company, 1788-141, 188 | the is the barrier and the second of the barrier of the second                                                                                                    |
| the set of the Will forms and pass if in and the set is set in the set of the set of the set is the the set                                                                                                    | C. If his rule had call                                                                                                    | spinster at the Paripage of | tion of the second states and  | statistical and his proget union. That is they be making                                                                                                    |
| the set of six and the termination when a mean in the first of the set of the set of the | A.A.A. Additional Space                                                                                                    | pharmetric day 1            | Street leaving (patent, fast   | at in section and his sectors income and its loss of                                                                                                    |
| constant, 1974 of a disky fragment, and if it does in only for some of all from a first of                                                                                                    | A.A.A.A., Personne and                                                                                                    | of the set of the set of    | of the part in the party       | MALL IS DESIGN AND IN ADDRESS OF MALL IN ADDRESS OF THE PARTY OF THE PARTY.                                                                                                    |
| called (1994) specific the part and the a biggroup of                                                                                                    |                                                                                                    |                             |                                |                                                                                                    |
|                                                                                                    |                                                                                                    |                             |                                |                                                                                                    |
|                                                                                                    |                                                                                                    |                             |                                |                                                                                                    |

b) После прохождения проверки нужно узнать, возникли ли ошибки, обратившись к переменной еггогs. Если в переменной что-то есть, то необходимо вывести сообщение об ошибке (то, что накопилось во время проверки). Соответственно, дальнейшее выполнение функции не нужно, и с помощью оператора return – мы выходим.

| the second second to the second second                                                                                                    | a butter and party                      | -                 | inter the                           | and the second second s |
|----------------------------------------------------------------------------------------------------|-----------------------------------------|-------------------|-------------------------------------|----------------------------------------------------------------------------------------------------|
| Preside over _ intermedial v max or and                                                                                                    | (PLANLING                               | Concerning Street |                                     | 1-4H-1-4275-F-                                                                                                    |
|                                                                                                    |                                         |                   |                                     |                                                                                                    |
| Contraction of the second                                                                                                    |                                         |                   |                                     | of the second second                                                                                                    |
| Terration and the                                                                                                    |                                         |                   |                                     | of participants                                                                                                    |
| The Internet Statistics - Landstone and and the statistics                                                                                                    |                                         |                   |                                     | A Construction of the Construction of the Cons |
|                                                                                                    |                                         |                   |                                     | d of theme                                                                                                    |
| and the set brand of second side. Support of                                                                                                    |                                         |                   |                                     | Concerns to the second second s                                                                                                    |
|                                                                                                    |                                         |                   |                                     | r Street                                                                                                    |
| a contraction over a second contract.                                                                                                    |                                         |                   |                                     | A ST Destination of the local division of the local division of the local division of the local division of the                                                                                                    |
| <ul> <li>(* Living Lincline(colors), presented, logs()</li> </ul>                                                                                                    |                                         |                   |                                     | <ol> <li>Themasteries</li> </ol>                                                                                                    |
| of A competence countering of a line particular and the second second se |                                         |                   |                                     | C Andrew State Sugar                                                                                                    |
| Reserve, disponent and factories and adding in the rest of the Physics                                                                                                    |                                         |                   |                                     | A Transmission                                                                                                    |
| Between depictulosized Waterprove Sciences 1 bd                                                                                                    |                                         |                   |                                     | Constant Bernster                                                                                                    |
| The second light of                                                                                                    |                                         |                   |                                     | And a second second sec |
|                                                                                                    |                                         |                   |                                     | 20.0                                                                                                    |
| A Complete Statement Strengt 1                                                                                                    |                                         |                   |                                     | 100                                                                                                    |
| 4                                                                                                    |                                         |                   |                                     |                                                                                                    |
|                                                                                                    |                                         |                   |                                     |                                                                                                    |
| ±                                                                                                    |                                         |                   |                                     |                                                                                                    |
|                                                                                                    |                                         |                   |                                     |                                                                                                    |
| - Barrent II                                                                                                    |                                         |                   | 191                                 | 25                                                                                                    |
| Name of Street of Street or Street or Street o |                                         |                   |                                     |                                                                                                    |
| and former                                                                                                    | and a                                   |                   | in hereit to                        |                                                                                                    |
|                                                                                                    |                                         |                   |                                     |                                                                                                    |
|                                                                                                    |                                         |                   |                                     |                                                                                                    |
|                                                                                                    |                                         |                   |                                     |                                                                                                    |
|                                                                                                    |                                         |                   |                                     |                                                                                                    |
| states and the second second sec                                                                                                    |                                         |                   |                                     |                                                                                                    |
| Sample 101-1-1 Mit South and take 1 manufacture of the contraction of                                                                                                    |                                         | GLASSING PL       | and the state of the state of the   | division passing contains, many \$1, monthing and the state                                                                                                    |
| Sound in CARL Sound, and I manufacture at the head of the                                                                                                    | 3.1 8 8.8. Jac property and a second    | ACCORD. 10. 4     | must starting training from a be of | the second second residence and the second second s |
| The same are the state and the same and the same are the same and the same are the same and the same are the same and the same are the same are th                                                                                                    |                                         |                   | Distance of the ser . White         | at another publics. Const. 0. article of his bit discussion a                                                                                                    |
| terminal of the second of the second of the  | construction and a second second second |                   | reveal. Some rest from              | called in the state of the set being a read of the pro-                                                                                                    |
|                                                                                                    |                                         |                   |                                     |                                                                                                    |
|                                                                                                    |                                         |                   |                                     |                                                                                                    |

с) Если же все хорошо, и у нас происходит операция добавления (т.е. еще не присвоен код нового отеля), то мы будем пытаться добавить модель или экземпляр созданного отеля. Получив его контекст и обратившись к таблице отелей, с помощью метода Add мы добавляем созданный экземпляр.

| Constanting and a second second                                                                                                    | (Species) | ontal insur-Assessed of | inter in the second second sec | THERE STREET                                                                                                    | P.2               |
|----------------------------------------------------------------------------------------------------|-----------|-------------------------|----------------------------------------------------------------------------------------------------|----------------------------------------------------------------------------------------------------|-------------------|
| The second second secon |           |                         |                                                                                                    | * Landanian                                                                                                    |                   |
| a second rate former Container same, including of                                                                                                    |           |                         |                                                                                                    | He Constitution<br>Without Inst                                                                                                    |                   |
| and the standard service a sale to machine with a                                                                                                    |           |                         |                                                                                                    | Mit Springer State                                                                                                    |                   |
| <ul> <li>(a) (a) (a) (a) (a) (a) (a) (a) (a) (a)</li></ul>                                                                                                    |           |                         |                                                                                                    | <ul> <li>Construction</li> <li>Construction</li> <li>Const</li></ul> |                   |
| 2 7                                                                                                    |           |                         |                                                                                                    |                                                                                                    |                   |
| Annual C                                                                                                    |           |                         |                                                                                                    | 1                                                                                                    |                   |
| And Annual Property Name and Annual Pro-                                                                                                    |           |                         |                                                                                                    | 14<br>2-                                                                                                    |                   |
|                                                                                                    | Paget     | 191                     |                                                                                                    |                                                                                                    |                   |
|                                                                                                    |           |                         |                                                                                                    |                                                                                                    |                   |
|                                                                                                    |           |                         |                                                                                                    |                                                                                                    |                   |
| and the second second sec                                                                                                    |           |                         |                                                                                                    |                                                                                                    |                   |
| CARD IN AN ADD COMPANY IN THE COMPANY OF CARD ADD TO THE ADD TO                                                                                                    |           | 8-11 P # #2-1-1-1       |                                                                                                    | county party party. Must be used                                                                                                    | 140 101 111 401 4 |

d) Далее напишем код для сохранения изменений, используя метод SaveChanges. Этот метод является коварным, его необходимо поместить в блок try-catch, чтобы он отработал корректно, и в случае возникновения какой-либо непредвиденной ошибки, приложение не «упало», а корректно работало. Мы выведем сообщение об ошибке, если она появилась. В случае успешного сохранения выведем сообщение о том, что информация сохранена.

| Process. | and the second second se | ( Strategy and        | 1,44 | Contractor Street on | 19.0 | ALER STRATES                                                                                                    |
|----------|----------------------------------------------------------------------------------------------------|-----------------------|------|----------------------|------|----------------------------------------------------------------------------------------------------|
|          |                                                                                                    |                       |      |                      |      | i e series<br>i e series<br>i e se |
| H        |                                                                                                    | 1 mail (1) has select |      |                      |      |                                                                                                    |
|          |                                                                                                    |                       |      |                      |      |                                                                                                    |

7. Теперь можно вернуться назад. При возврате на страницу со списком отелей, нам необходимо выводить актуальную информацию, обновляя список в таблице. Для этого мы будем использовать событие у страницы IsVisibleChange. Оно срабатывает каждый раз, когда страница отображается, либо скрывается

|                                                                                                    |   | <br> | a contra | 8 |
|----------------------------------------------------------------------------------------------------|---|------|----------|---|
| A Constant of the second second secon |   |      |          |   |
|                                                                                                    | - | <br> | 11.11.11 |   |

С помощью F12 переходим в код. Если видимость страницы isVisible, мы будем обращаться к контексту с помощью свойства ChangeTracker ко всем сущностям, которые есть. И для каждой из них будем выполнять метод перезагрузки и вывода актуальных данных. После этого таблицу DGridHotels присвоим таблице «список отелей»

| 11 8 1 8 8 8 8 1 1 1 ma - 4 m - 4 m - 4 m - 4 m - 1 1 m - 1 m - 1  | d                                                                                                    |
|----------------------------------------------------------------------------------------------------|----------------------------------------------------------------------------------------------------|
|                                                                                                    | Constraints of the second second |
| The second second secon |                                                                                                    |
| and the second second sec                                                                                                    |                                                                                                    |
|                                                                                                    |                                                                                                    |

8. Запускаем программу и проверяем функцию добавления данных Реализация функции редактирования

Для функции редактирования данных целесообразно использовать ту же страницу, что мы делали для добавления. Каким образом это будет происходить? В случае, если пользователь намерен изменить информацию об объекте, система будет отображать страницу добавления с информацией о редактируемом объекте. Измененная информация будет фиксироваться в базе данных и отображаться в списке, как было при добавлении.

В первую очередь добавим параметр нашей странице AddEditPage. В нее мы будем передавать экземпляр выбранного отеля и, в случае если он не пустой, присваивать нашему полю CurrentHotel. Мы не можем сейчас запустить приложение, т. к. возник ряд ошибок

| where the last has been been been been been been been bee                                                                                                    |                              | •                                                                                                    |
|----------------------------------------------------------------------------------------------------|------------------------------|----------------------------------------------------------------------------------------------------|
| Image: State in the state in the state i |                              | Image: start of the second second s |
|                                                                                                    | tosoler digeborne arran en l | ····<br>Saustane materiale                                                                                                    |
|                                                                                                    |                              |                                                                                                    |

Вызов страницы AddEditPage теперь требует какого-то аргумента. В случае, если мы будем делать добавление, мы просто пропишем null (отправим пустой экземпляр). При этом для редактирования BtnEdit мы уже будем передавать экземпляр, прописав для этого код. Вместо null будем обращаться к кнопке, на которую нажали, получать ее контекст и знать, что это – отель

ö Попробуем теперь посмотреть, что получилось

Те данные, которые мы хотим отредактировать, автоматически привязались к этим элементам управления и отображаются корректно. В случае, если мы отредактируем какое-то поле – нажимаем на кнопку Сохранить. Информация будет обновлена

|         |         | (%6)% tester on had algeb | A R N N N                        |
|---------|---------|---------------------------|----------------------------------|
|         | alastar |                           |                                  |
|         |         |                           | 1                                |
|         | 8       |                           | And the second second            |
| m -     | has .   |                           | - Annotation and a second second |
|         | _       |                           | · harring                        |
|         |         |                           |                                  |
|         |         |                           |                                  |
| Anna II |         |                           |                                  |
|         |         |                           |                                  |

#### Реализация функции удаления

Для реализации функции удаления отдельное окно не потребуется. Это значительно сократит время на разработку, но удаление требует к себе особого внимания. Любые действия, безвозвратно изменяющие данные в базе данных, должны запрашивать подтверждение пользователя. Именно поэтому, в первую очередь, для нажатия на кнопку удаления мы реализуем сообщение с вопросом: действительно ли пользователь хочет это сделать.

Итак, получаем список отелей для удаления, обратившись к таблице с отелями. Выбираем все элементы, которые мы выделили, преобразуем их в список отелей. И затем, в сообщении, будем спрашивать пользователя: «Вы точно хотите удалить следующие hotelsForRemoving.Count() элементов?». Укажем здесь заголовок сообщения – «Внимание», затем укажем, какие кнопки доступны при диалоге с пользователем: «Да» или «Нет», и выберем изображение – «Question».

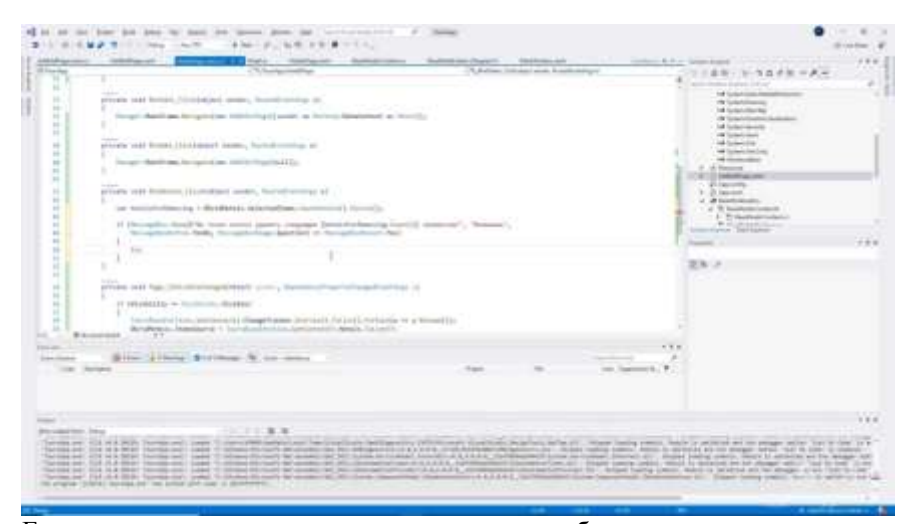

Если результатом диалога от пользователя было нажатие на кнопку «yes», то мы будем выполнять удаление. Для этого обратимся к модели данных, используя блок TryCatch. Получив контекст, попробуем с помощью метода RemoveRange удалить все полученные выделенные отели. В случае, если все будет хорошо, отобразим сообщение. Иначе, выводим сообщение об ошибке. Также, в случае, если удаление произойдет успешно, отдельно вызовем обновление актуальных данных

|               | stream to the second second se | to Antoine States - Antoine -                                                                                                    | and a second second second second                                                                                                    | and the second strain and a second                                                                                                    |
|---------------|----------------------------------------------------------------------------------------------------|----------------------------------------------------------------------------------------------------|----------------------------------------------------------------------------------------------------|----------------------------------------------------------------------------------------------------|
| 1             | A DECEMBER OF A DECEMBER OF A DECEMBER OF A DECEMBER OF A DECEMBER OF A DECEMBER OF A DECEMBER OF A DECEMBER OF                                                                                                    | A shine for the same                                                                                                    | and an owner of the second second sec | 18-1-10-10-A-                                                                                                    |
| 100           | - our front ( ) is charged as sume, the output starting as                                                                                                    |                                                                                                    |                                                                                                    | of Longing Street, Square, Square, Squ |
| 1 1 4         | And an implicity with the set of the                                                                                                    |                                                                                                    |                                                                                                    | Tel Specific Re                                                                                                    |
|               |                                                                                                    |                                                                                                    |                                                                                                    | of telecoments                                                                                                    |
| 11.00         | a state in the second state of the second state of the second stat |                                                                                                    | 4                                                                                                    | distants.                                                                                                    |
|               | ferriture ( Brittin Street, Street, St |                                                                                                    | 1 2                                                                                                    | of the second second se |
| 1             | The second description of the second second s                                                                                                    | and it was not a finance of                                                                                                    | 1000                                                                                                    | Information -                                                                                                    |
| 1             |                                                                                                    |                                                                                                    |                                                                                                    | Linearer.                                                                                                    |
|               | Company and and and and and and and and and and                                                                                                    |                                                                                                    | -                                                                                                    | Without and the second second                                                                                                    |
|               | Annual and an Annual and Annual Annual Strengthing                                                                                                    |                                                                                                    |                                                                                                    | and deliber                                                                                                    |
|               | Manual Variante Landard Landard Landard Street                                                                                                    |                                                                                                    |                                                                                                    |                                                                                                    |
|               | all the state of the state of t |                                                                                                    | 2.8                                                                                                    |                                                                                                    |
|               | and the second second                                                                                                    |                                                                                                    |                                                                                                    |                                                                                                    |
|               | Second Second Se |                                                                                                    |                                                                                                    |                                                                                                    |
| 1.1           |                                                                                                    |                                                                                                    |                                                                                                    |                                                                                                    |
|               |                                                                                                    |                                                                                                    | 1-1-1-1-1-1-1-1-1-1-1-1-1-1-1-1-1-1-1-                                                                                                    |                                                                                                    |
| 10            |                                                                                                    |                                                                                                    |                                                                                                    |                                                                                                    |
| -             | ine allong Striken & in ones                                                                                                    |                                                                                                    |                                                                                                    |                                                                                                    |
|               |                                                                                                    |                                                                                                    | 100 million (C.)                                                                                                    |                                                                                                    |
|               |                                                                                                    |                                                                                                    |                                                                                                    |                                                                                                    |
|               |                                                                                                    |                                                                                                    |                                                                                                    |                                                                                                    |
| and the later |                                                                                                    |                                                                                                    |                                                                                                    |                                                                                                    |
| 17 11 11 1    |                                                                                                    | TANTA TANK DE DE CA                                                                                                    | The start limits some which the                                                                                                    | the state of the state of the s |
|               | the local set of the local base of the second set of the local set of the local set of the  | and in the second second secon | state of the second second sec | owners, many 11 and in my low wat                                                                                                    |

Сохраним и проверим работу приложения. Выделим два отеля.

|              |                                                                                                    | Arrange manage                             |                                                                                                    | A passe have an instance. |                                                                                                    |   |
|--------------|----------------------------------------------------------------------------------------------------|--------------------------------------------|----------------------------------------------------------------------------------------------------|---------------------------|----------------------------------------------------------------------------------------------------|---|
| #114% (ALL # |                                                                                                    |                                            |                                                                                                    |                           | 1                                                                                                    |   |
|              | distant for spinster and the spinster of the spinster of the s | at the                                     |                                                                                                    |                           | · · · · ·                                                                                                    | 1 |
| and the      |                                                                                                    |                                            | 1 2 4                                                                                                    |                           | - 10                                                                                                    | - |
|              | (TE                                                                                                    | ALC: NO                                    |                                                                                                    |                           | 6 1 / A                                                                                                    |   |
| 0.000        |                                                                                                    | Header                                     |                                                                                                    |                           | A CONTRACTOR OF A CONTRACTOR OF A CONTRACTOR O |   |
|              |                                                                                                    |                                            |                                                                                                    | 1                         | NS.                                                                                                    |   |
| 1.12         |                                                                                                    |                                            |                                                                                                    |                           | 1 mm                                                                                                    |   |
|              | Italia San Balli                                                                                                    | -                                          | a second                                                                                                    |                           | International Advances                                                                                                    | - |
| 1            | rue to be?                                                                                                    |                                            | Contraction of the local division of the local division of the loc |                           | - Parlameters                                                                                                    |   |
|              | 1                                                                                                    |                                            | -                                                                                                    |                           | Street Ing                                                                                                    |   |
|              | -                                                                                                    |                                            | -                                                                                                    |                           |                                                                                                    |   |
|              |                                                                                                    |                                            |                                                                                                    |                           | · And Street                                                                                                    |   |
|              | Contraction of the local division of the local division of the loc |                                            | -                                                                                                    |                           |                                                                                                    |   |
| -            |                                                                                                    |                                            |                                                                                                    |                           |                                                                                                    |   |
| il laterate  | The local designs                                                                                                    |                                            |                                                                                                    |                           |                                                                                                    |   |
|              | and the industry changes                                                                                                    | and the state of the second state of the   | a definition of the local sectors of the                                                                                                    |                           |                                                                                                    |   |
|              | Hell Desidence + Sundhardston                                                                                                    | in the product of the second second second |                                                                                                    |                           |                                                                                                    |   |
| 0            |                                                                                                    |                                            | 1192                                                                                                    |                           |                                                                                                    |   |
| 1 A. 10      |                                                                                                    |                                            |                                                                                                    |                           |                                                                                                    |   |
|              |                                                                                                    |                                            |                                                                                                    |                           |                                                                                                    |   |

Нажмем удалить – точно хотим удалить следующие 2 элемента

| 1.8                                                                                                    | () A data regulation of                                                                                         | Construction of the second second sec | * * * * * *               |
|----------------------------------------------------------------------------------------------------|----------------------------------------------------------------------------------------------------|----------------------------------------------------------------------------------------------------|---------------------------|
| and the set want it wanted                                                                                                    | the second second second second second second second second second second second second second second second se |                                                                                                    | 1                         |
|                                                                                                    |                                                                                                    |                                                                                                    | Anna Sea                  |
|                                                                                                    | 1441-0400                                                                                                    |                                                                                                    | a straining and the       |
| the second second                                                                                                    | Header                                                                                                    | -                                                                                                    |                           |
| 200 - 200 - 200 - 200                                                                                                    |                                                                                                    | The second second second second second second second second second second second second second second second se                                                                                                    | 10000                     |
| and a second second sec |                                                                                                    | Concession of the local division of the local division of the loca | land in the second lines. |
|                                                                                                    | 0                                                                                                    |                                                                                                    | A Second Second           |
| -                                                                                                    | List, T                                                                                                    |                                                                                                    | a second                  |
| 1                                                                                                    |                                                                                                    | and a second second second second second second second second second second second second second second second                                                                                                    | - B days Proven           |
|                                                                                                    |                                                                                                    | and the local division of the local division of the local division |                           |
| In the second second second                                                                                                    | 1999 ( ) ( ) ( ) ( ) ( ) ( ) ( ) ( ) ( )                                                                        |                                                                                                    |                           |
| The second second second                                                                                                    | Contraction of the second second second second second second second second second second second second second s | and the second second se                                                                                                    |                           |
|                                                                                                    |                                                                                                    |                                                                                                    |                           |
|                                                                                                    |                                                                                                    |                                                                                                    |                           |
|                                                                                                    |                                                                                                    |                                                                                                    |                           |

| and the set of the set of the set | and a long the second second se                                                                                                    |                                                                                                    |                                                                                                    |
|----------------------------------------------------------------------------------------------------|----------------------------------------------------------------------------------------------------|----------------------------------------------------------------------------------------------------|----------------------------------------------------------------------------------------------------|
| stine in The second                                                                                                    |                                                                                                    |                                                                                                    |                                                                                                    |
|                                                                                                    | Header                                                                                                    |                                                                                                    | 1 sectores                                                                                                    |
| 1 B                                                                                                    |                                                                                                    |                                                                                                    |                                                                                                    |
| Continuer Visional                                                                                                    | d in the                                                                                                    |                                                                                                    |                                                                                                    |
| Tel Anno 11 anno 11                                                                                                    |                                                                                                    |                                                                                                    | - Anno - Anno - Anno - Anno - Anno - Anno - Anno - Anno - Anno - Anno - Anno - Anno - Anno - Anno - Anno - Anno |
|                                                                                                    | a contraction                                                                                                    |                                                                                                    |                                                                                                    |
| Ter ter                                                                                                    |                                                                                                    | and the second second se | a second                                                                                                    |
| and the second second sec                                                                                                    |                                                                                                    | -0-1                                                                                                    |                                                                                                    |
|                                                                                                    |                                                                                                    | 2                                                                                                    |                                                                                                    |
| of income - theme                                                                                                    |                                                                                                    |                                                                                                    |                                                                                                    |
| BURNEL Destines                                                                                                    | 11) The second second s | conversion (11)                                                                                                    |                                                                                                    |
| and the second second sec                                                                                                    |                                                                                                    |                                                                                                    |                                                                                                    |

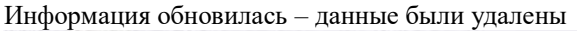

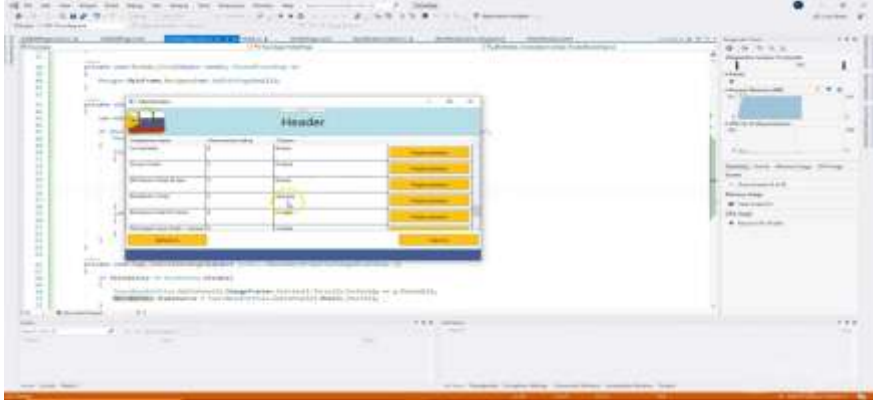

### СОЗДАНИЕ СПИСКОВ (LISTVIEW). ПОИСК И ФИЛЬТРАЦИЯ ДАННЫХ

Продолжим разработку настольного приложения и поговорим об альтернативном DataGrid'у элементе, который может отображать информацию из базы данных – ListView. Как правило, он представляет собой стандартный список. Однако при желании вы можете сделать сложную компоновку объекта, которую не получилось бы реализовать с помощью DataGrid. Также можно вывести элементы не только построчно, но и, например, плитками, реализовать поиск и фильтрацию информации.

## Вывод информации о турах с ListView

Для вывода информации о турах добавляем новую страницу с ListView. Переходим на нее сразу после инициализации компонентов

## MainWindow

| <pre>prefer to Young</pre>                                                                                                    | <pre>prefer to Young prefer to Young prefer to</pre> |                                                                                                    | C Instantion                                                                                                    | And other Description of the Owner of the Owner of the Ow | COLUMN TO STREET OF STREET                                                                                                    | - |
|----------------------------------------------------------------------------------------------------|----------------------------------------------------------------------------------------------------|----------------------------------------------------------------------------------------------------|----------------------------------------------------------------------------------------------------|----------------------------------------------------------------------------------------------------|----------------------------------------------------------------------------------------------------|---|
|                                                                                                    |                                                                                                    | Territoria Annuali<br>Territoria annuali annuali<br>Territoria annuali<br>Territoria annuali |                                                                                                    | MPT 1.                                                                                                    | Construction of the second second secon     |   |
|                                                                                                    |                                                                                                    | About 1                                                                                                    | of a rate from                                                                                                    |                                                                                                    |                                                                                                    |   |
|                                                                                                    |                                                                                                    |                                                                                                    | Contraction of the second                                                                                                    |                                                                                                    | 144                                                                                                    |   |
|                                                                                                    | And the second second s       | The Artes I                                                                                                    |                                                                                                    | 141 14                                                                                                    | the law of the law of |   |
| and the state of the state of t | And a first first and a second second       |                                                                                                    |                                                                                                    |                                                                                                    |                                                                                                    |   |
| And the first state of the state of the stat | And the first sector of the sector of the se       |                                                                                                    |                                                                                                    |                                                                                                    |                                                                                                    |   |
|                                                                                                    |                                                                                                    | - ball status, include lines                                                                                                    | the local sector with the local sector with |                                                                                                    |                                                                                                    |   |
|                                                                                                    |                                                                                                    |                                                                                                    |                                                                                                    |                                                                                                    |                                                                                                    |   |

#### Подготавливаем разметку грида – это две строки

| The start start branch transmister branches be                                                                                                    |                                                                                                    |
|----------------------------------------------------------------------------------------------------|----------------------------------------------------------------------------------------------------|
|                                                                                                    | The second second secon |
| Contraction of the second second | ······································                                                                                                    |

Добавляем элемент ListView, размечаем в гриде и задаем имя

|                           | and the second second |   | <br>DOM:NO |                  | -+3 |
|---------------------------|-----------------------|---|------------|------------------|-----|
|                           |                       |   |            |                  |     |
| ALCONTRACTOR              | -946<br>12            |   | <br>-      | * 2 11<br>* 2 11 | - a |
| Allow group die was N     |                       | - | ·          |                  | -   |
| e<br>PCEP Reconcercencies | . e e<br>Capita       |   |            |                  |     |

Для вывода информации о туре создается шаблон элемента в списке – то представление, которое должно отображаться для каждого элемента

Создаем шаблон и размечаем его грид, указав при этом размер строк

|                                                      |      |   |      |     | Constant of the second second se                                                                                                    |   |
|------------------------------------------------------|------|---|------|-----|----------------------------------------------------------------------------------------------------|---|
| Alter & Bran                                         | (844 |   |      | 165 | - 20000                                                                                                    |   |
|                                                      |      |   |      | ł   | Maria<br>* Sec. Annual<br>Sec. Annual<br>Tana<br>Tana<br>Tana<br>Sec.<br>Sec.<br>S | ò |
| nen an anna an anna an an Anna Anna<br>Tua Inairte I |      | - | . 14 |     |                                                                                                    |   |
| last                                                 |      |   |      |     |                                                                                                    |   |
|                                                      | 8    |   |      |     |                                                                                                    |   |

Добавляем в ресурсы изображение, которое будем выводить при отсутствии картинки у тура

| C In the local field in the local field many rate of a second second     | •                                                                                                    |
|----------------------------------------------------------------------------------------------------|----------------------------------------------------------------------------------------------------|
|                                                                                                    | E.B Y - B P. A Y         P           Control - Level - Y         P           Control - Level - Y         P |
| and the second distance of the second distance of the second distanc |                                                                                                    |
| Andre Andreas (M. 1994) (1994) (1994) | <br>†                                                                                                    |

Добавляем изображение тура в верстку, установив необходимые атрибуты

| And Destroyed Property States of Colleges                                                                                                    | Andreasting (Andreast (Andreast (Andreasting))) |   |   | n #2 |
|----------------------------------------------------------------------------------------------------|-------------------------------------------------|---|---|------|
| And the second second s |                                                 | n | 7 | -    |
|                                                                                                    |                                                 |   |   |      |

Теперь задаем объекты для привязки, а также изображение, если изображения тура не будет

| - |            |
|---|------------|
|   | e mage V - |

Добавляем текстовые поля для наименования, указав: перенос текста, выравнивание, большой шрифт; для стоимости, указав: выравнивание, также большой шрифт, но делаем текст жирным; количество билетов – выравниваем по правому краю; и актуальности – выравниваем по левому краю

| ng <b>and and and and and and and and and and </b> |                                                                                               | . Addition Party |   |   | Total Armstein | Gi i |
|----------------------------------------------------|-----------------------------------------------------------------------------------------------|------------------|---|---|----------------|------|
|                                                    | Alto-Tagent Lister<br>Part Stagent Lister<br>Part Stagent Distances<br>Part Stagent Distances |                  |   | - |                | -    |
|                                                    |                                                                                               |                  | * |   |                |      |
| Selfnamanada                                       |                                                                                               |                  |   |   |                |      |

Добавляем привязки для наименования, стоимости, количества билетов и актуальности.

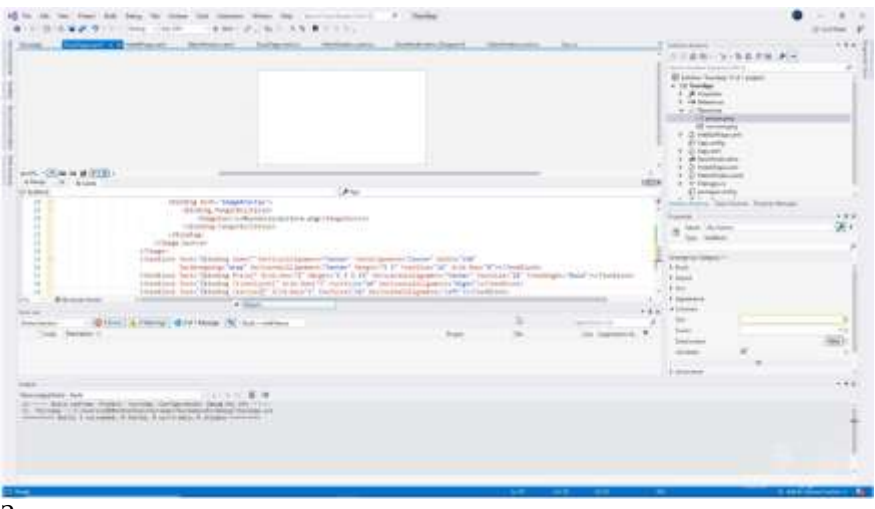

Загружаем коллекцию «список» в коде

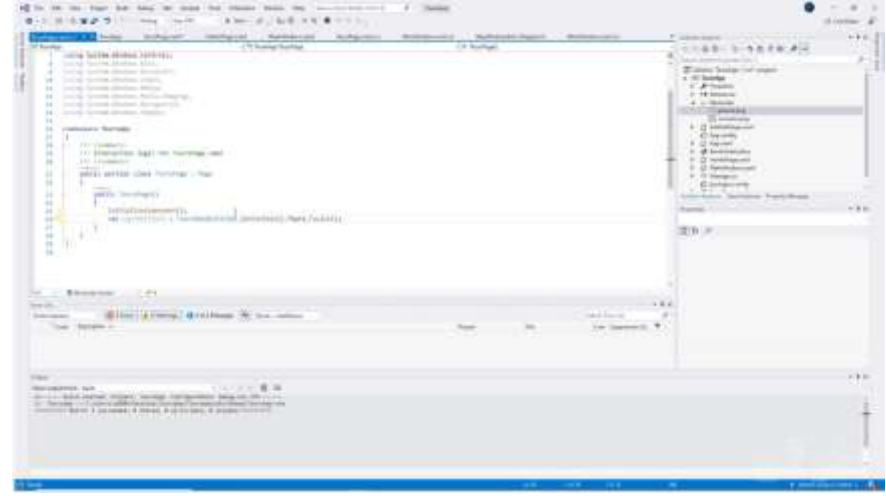

Далее – Далее – Финиш. 252 строки было импортировано. Можем их увидеть в таблице
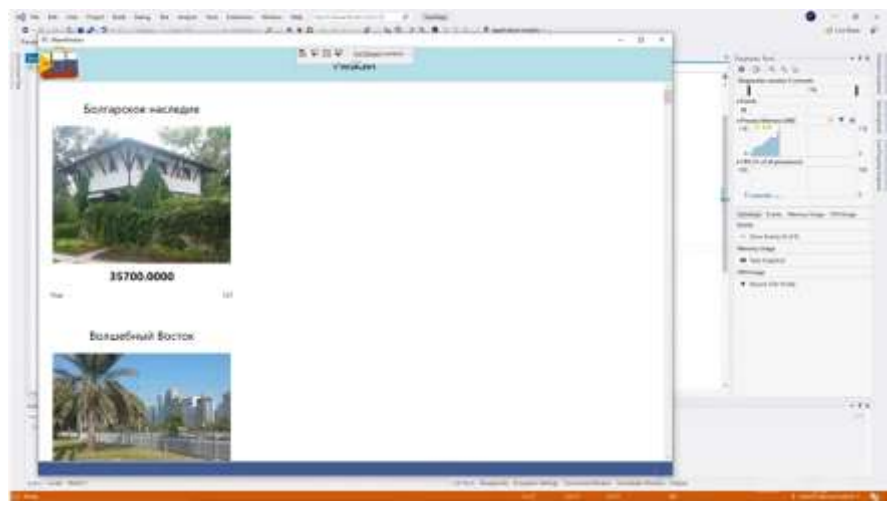

В чем у нас ошибка? Мы не загрузили туры в список – наш ListView

|                                                                                                    | Name         Optimizing         Optimizing <th>d tang</th> <th></th>                                                                                                    | d tang |                                                                                                    |
|----------------------------------------------------------------------------------------------------|----------------------------------------------------------------------------------------------------|--------|----------------------------------------------------------------------------------------------------|
| Annual Annual Annua | 1 1<br>1 Marcine (Marcine Constraint)<br>Marcine (Marcine Constraint), Marcine (Marcine), P. 1<br>1 Marcine (Marcine), Marcine (Marcine), P. 1<br>1 Marcine (Marcine), Marcine (Marcine), Marcine), |        | and a second second sec |
|                                                                                                    | Annual Annual Annua                                                                                                    | tan ta |                                                                                                    |

Запускаем приложение еще раз

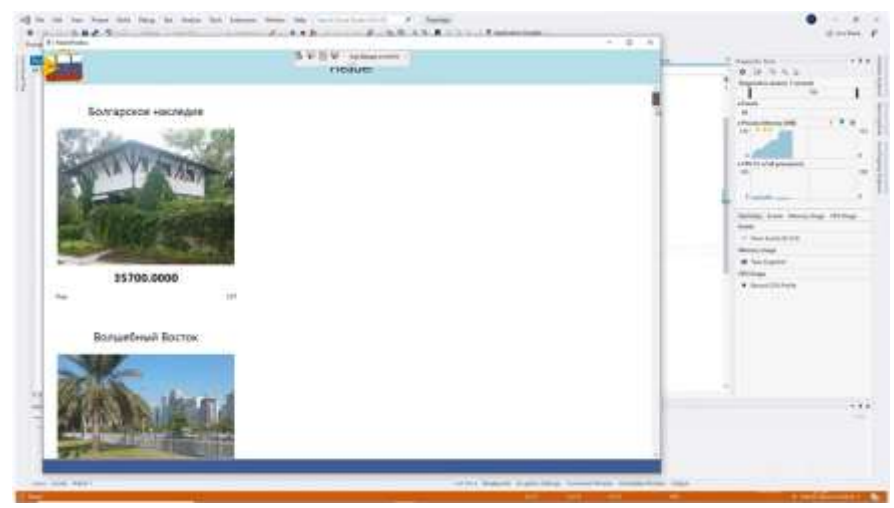

Работаем над форматом отображения стоимости и количества билетов. Указываем им StringFormat формат для указания цены (два знака после запятой) и примечание к количеству билетов. Делать это можно прямо во время запуска приложения

| A R R R                                                                                                    | 440.0.000                                                                                                    | 1.1.                                                                                                    |                                                                                                    |                                        |                                                                                                    | at the set             |
|----------------------------------------------------------------------------------------------------|----------------------------------------------------------------------------------------------------|----------------------------------------------------------------------------------------------------|----------------------------------------------------------------------------------------------------|----------------------------------------|----------------------------------------------------------------------------------------------------|------------------------|
| stars has here                                                                                                    | mere bettern be                                                                                                    | Again: Internet bet                                                                                                    | desiring to                                                                                                    | -                                      |                                                                                                    | 12.44                  |
|                                                                                                    |                                                                                                    |                                                                                                    |                                                                                                    | 1                                      |                                                                                                    |                        |
|                                                                                                    |                                                                                                    |                                                                                                    |                                                                                                    |                                        | + Barrier                                                                                                    |                        |
|                                                                                                    |                                                                                                    |                                                                                                    |                                                                                                    |                                        | Read of Concession, Name                                                                                                    |                        |
|                                                                                                    |                                                                                                    |                                                                                                    |                                                                                                    |                                        | E bernarbere                                                                                                    | 2.1                    |
|                                                                                                    |                                                                                                    |                                                                                                    |                                                                                                    |                                        | a di kattanti<br>Di kattanti                                                                                                    |                        |
|                                                                                                    |                                                                                                    |                                                                                                    |                                                                                                    |                                        | 1 10 DOM: 1                                                                                                    |                        |
|                                                                                                    |                                                                                                    |                                                                                                    |                                                                                                    |                                        | 1.3                                                                                                    |                        |
|                                                                                                    | -                                                                                                    |                                                                                                    |                                                                                                    | 1                                      | 1 Summer                                                                                                    |                        |
| 10-p (0) (0-04)                                                                                                    |                                                                                                    | Tel Land                                                                                                    |                                                                                                    | 101                                    | 1.0222                                                                                                    |                        |
| 3. F                                                                                                    | 61 <sup>-</sup>                                                                                                    |                                                                                                    |                                                                                                    |                                        | and the local division of                                                                                                    | Same and Same          |
| The Avenue of Strength                                                                                                    | TO a set of the set of                                                                                                    |                                                                                                    |                                                                                                    |                                        | And I I I I I I I I I I I I I I I I I I I                                                                                                    |                        |
| The Party State                                                                                                    | section (they' include at pression the                                                                                                    | and the second of the second second se | Contraction of the local division of the local division of the loc | and the second of the                  | Automatical Stationers                                                                                                    |                        |
| in a manufact here?                                                                                                    | Strang Print, Strangturgent (198-52)                                                                                                    | THEY NOT THE TY NUMBER OF THE OWNER.                                                                                                    | Control of Second Vite                                                                                                    | " haddaar W how as                     | 29.0                                                                                                    |                        |
| rheiligt berr                                                                                                    | Window Street, Street, | Card M. Britsman, M. P. Lind, Star V. Derry                                                                                                    | and and                                                                                                    | Color Statement                        | A Research                                                                                                    | And and                |
|                                                                                                    |                                                                                                    |                                                                                                    |                                                                                                    | 1                                      | Tani dan Barro                                                                                                    | hidden .               |
| an Conception (Conception)                                                                                                    |                                                                                                    |                                                                                                    |                                                                                                    |                                        | Control Sec.                                                                                                    | here the second second |
|                                                                                                    |                                                                                                    |                                                                                                    |                                                                                                    | 14                                     | 1.00                                                                                                    |                        |
|                                                                                                    |                                                                                                    |                                                                                                    |                                                                                                    |                                        | Contract of the local division of the local division of the local | Buffighthe             |
|                                                                                                    |                                                                                                    |                                                                                                    |                                                                                                    |                                        |                                                                                                    |                        |
| 11                                                                                                    | Contraction of the second second second second second second second second second second second second second s                                                                                                    |                                                                                                    |                                                                                                    |                                        |                                                                                                    |                        |
|                                                                                                    | and N in other                                                                                                    | 1.111                                                                                                    |                                                                                                    | The local division of the              |                                                                                                    |                        |
| and the second second s | and N to other                                                                                                    | 1.000                                                                                                    |                                                                                                    | to become t                            |                                                                                                    |                        |
| and and a second second | and N in other                                                                                                    | 140                                                                                                    | - 14                                                                                                    | to become \$                           |                                                                                                    |                        |
| and a second second sec | and N in other                                                                                                    | -                                                                                                    | -                                                                                                    |                                        |                                                                                                    |                        |
| 1997                                                                                                    | and N of other                                                                                                    | 100                                                                                                    |                                                                                                    | 10 Lanne +                             | <u>215</u>                                                                                                    |                        |
|                                                                                                    |                                                                                                    |                                                                                                    |                                                                                                    | ************************************** |                                                                                                    |                        |
|                                                                                                    | ne X seres                                                                                                    |                                                                                                    |                                                                                                    | *                                      |                                                                                                    |                        |
|                                                                                                    |                                                                                                    |                                                                                                    | -                                                                                                    |                                        | <u></u>                                                                                                    |                        |
|                                                                                                    |                                                                                                    | <br>Calaria de Astro Asser                                                                                                    | *                                                                                                    |                                        |                                                                                                    |                        |
|                                                                                                    |                                                                                                    | calification personal summary                                                                                                    |                                                                                                    | · · · · · · · · · · · · · · · · · · ·  |                                                                                                    |                        |
|                                                                                                    |                                                                                                    |                                                                                                    | ·                                                                                                    |                                        |                                                                                                    |                        |
|                                                                                                    |                                                                                                    |                                                                                                    |                                                                                                    |                                        |                                                                                                    |                        |

Для отображения актуальности делаем дополнительное свойство в классе Тур – назовем его ActualText

| (Phatains                                                                                                    | - Frank              |                                                                                                    |
|----------------------------------------------------------------------------------------------------|----------------------|----------------------------------------------------------------------------------------------------|
| <pre>provide (sec too)      Transmission (sec too)      Transmission (sec too)      Tr</pre> |                      | <ul> <li>Provide the second second secon</li></ul> |
|                                                                                                    | e d'anna aige ann an |                                                                                                    |

# Выполняем привязку

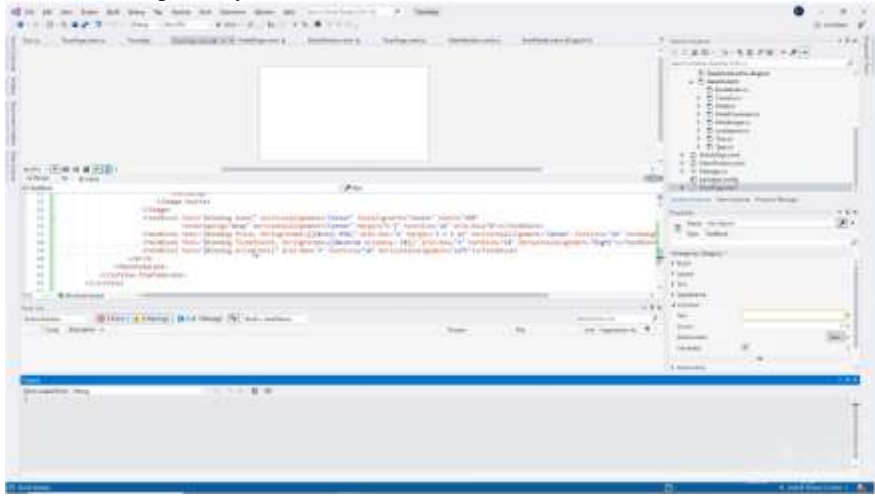

Теперь изменяем представление ListView на плитку. У нас в качестве ItemsPanel будет находиться RowPanel, который позволяет нам переносить элементы в виде плиток. И не забываем убрать горизонтальную прокрутку в ListView

| Image: State of State of State           |                                                                                                    | -                                       |                          |   |   |             |            |                                                                                                    |     |
|----------------------------------------------------------------------------------------------------|----------------------------------------------------------------------------------------------------|-----------------------------------------|--------------------------|---|---|-------------|------------|----------------------------------------------------------------------------------------------------|-----|
| A Description of the second second s |                                                                                                    |                                         |                          |   | - |             | -          | and a second second sec |     |
|                                                                                                    | A construction of the second second s |                                         | at have been a second as |   |   |             |            |                                                                                                    | - 3 |
|                                                                                                    | and the second second                                                                                                    | (1) (1) (1) (1) (1) (1) (1) (1) (1) (1) |                          |   |   |             | can stream |                                                                                                    |     |
|                                                                                                    | The Avenue of                                                                                                    |                                         |                          | 1 |   | in Second L | * =        |                                                                                                    |     |
|                                                                                                    |                                                                                                    |                                         |                          |   |   |             | (Last)     |                                                                                                    | 20  |

## Реализация поиска и фильтрации информации

Как говорилось ранее, для работы с большими объемами информации полезно реализовать поиск и фильтрацию. Как это работает? Пользователь вводит в специальные элементы управления данные для поиска или выбирает категории из списка для фильтрации. Затем в коде разработчик приводит коллекцию данных к виду, который соответствует поиску, и загружает результаты в ListView. Давайте сделаем это.

Для начала необходимо подготовить внешний вид страницы. Добавляем элементы для поиска и фильтрации. Для поиска это будет TextBox, для фильтрации – ComboBox, который представляет собой выпадающий список объектов. Обязательно даем подсказки, чтобы пользователь знал, что именно вводить. И устанавливаем атрибуты, например, на выравнивание и размеры. Также указываем, какое поле отображать для ComboBox, и добавляем Checkbox для отображения только актуальных туров. Делать это мы будем также в RowPanel, чтобы переносить элементы при изменениях размера экрана

|                                                                                                    | 1772 (-1444)                                                                                                    |      |       |   | 1 1 1 1 1 1 1 1 1 1 1 1 1 1 1 1 1 1 1 |                  | 4 |
|----------------------------------------------------------------------------------------------------|----------------------------------------------------------------------------------------------------|------|-------|---|---------------------------------------|------------------|---|
|                                                                                                    |                                                                                                    |      |       |   | 1 10 10                               | L.               |   |
| 1. TO                                                                                                    |                                                                                                    |      |       | - | + Distance                            | 1.11             |   |
| Andre Waltered                                                                                                    | (Annual Community of the International Community of the International Community of the Intern |      |       | - | THE COMPANY                           | 2                |   |
| a la effectement in the second in the later of the                                                                                                    |                                                                                                    |      |       |   | The loads                             |                  |   |
| And Address of the Address of the Ad |                                                                                                    |      |       |   |                                       |                  |   |
|                                                                                                    |                                                                                                    |      |       |   |                                       |                  |   |
|                                                                                                    | ana (nor con an la son con                                                                                                    |      |       |   | 111-[1]                               | -                |   |
| Annual of the second second se | an an anna an Anna an A                                                                                                    | 2, 1 |       |   |                                       | No.              |   |
|                                                                                                    | ana mar anna anna anna anna anna<br>anna anna an                                                                                                    | 5    |       |   | 111111                                | Ner.             |   |
| Annual and the further further to the further to the furthert ot the furthert ot the further to  | and an end of the second second second second second second second second second second second second second s                                                                                                    | 1    | ass 1 |   |                                       | nee<br>Terretter |   |

В плане удобства использования наиболее выигрышно выглядит механизм, когда результаты поиска выводятся сразу по мере ввода ключевого слова или выбора значения в выпадающем списке. Поэтому мы обработаем соответствующие события на каждый элемент.

Во-первых, это TextChanged на изменение текста для поиска. TextBox – Search – TextChanged.

|                                                                                                    | # Berry Star States - Albert (1971) 3 St # 1993;                                                                                                    | 1.00                                                                                                    | 4         |
|----------------------------------------------------------------------------------------------------|----------------------------------------------------------------------------------------------------|----------------------------------------------------------------------------------------------------|-----------|
| 1. 245                                                                                                    | water being the stand of a stand being and being and being and being and                                                                                                    | Construction of Construction of Construction o                                                                                                    | 1.1       |
|                                                                                                    |                                                                                                    | E Marine And                                                                                                    |           |
| 1.000                                                                                                    |                                                                                                    |                                                                                                    |           |
| and the second second s | Annual (Press)                                                                                                    | - Radeprot                                                                                                    |           |
|                                                                                                    | And and a function of a state of the second state of the second st | 1 Statement<br>2 Statement<br>2 Sta | 2         |
|                                                                                                    | Contraction for the second second sec | Table State                                                                                                    |           |
| . **                                                                                                    |                                                                                                    | Y Automation                                                                                                    |           |
| -                                                                                                    | Billing (French Billing N) includes                                                                                                    |                                                                                                    |           |
|                                                                                                    |                                                                                                    |                                                                                                    |           |
|                                                                                                    |                                                                                                    |                                                                                                    | 1         |
|                                                                                                    |                                                                                                    |                                                                                                    | 1 11884 P |
| 6 etem-101                                                                                                    | The State and the second action of the second second s                                                                                                    |                                                                                                    |           |
|                                                                                                    |                                                                                                    |                                                                                                    |           |

Затем при изменении выбора в выпадающем списке – Selection Changed

| Antonio Antonio Antonio                                                                                                    | terripter Antonio in                                                                                                    | Same management           | Automatical State |                                                                                                    | the second second secon                                                                                                    |     |
|----------------------------------------------------------------------------------------------------|----------------------------------------------------------------------------------------------------|---------------------------|-------------------|----------------------------------------------------------------------------------------------------|----------------------------------------------------------------------------------------------------|-----|
|                                                                                                    |                                                                                                    |                           |                   |                                                                                                    | 11128-11-1278-14                                                                                                    |     |
| 10 m H # 10 D                                                                                                    |                                                                                                    |                           |                   |                                                                                                    | E latitude ten<br>- Toman<br>- Toman<br>- Tom |     |
|                                                                                                    |                                                                                                    | -                         |                   | 11                                                                                                    | E form                                                                                                    |     |
| And a second second sec                                                                                                    |                                                                                                    | and the second second     |                   |                                                                                                    | 112000                                                                                                    |     |
| - Charlen IV<br>- Charlen Michael (1976) (1976)<br>- Charlen Michael (1976) (1976)<br>- Charlen IV<br>- Charlen IV<br>- Char |                                                                                                    | and for the second second |                   |                                                                                                    | *202                                                                                                    | ġ   |
| And the last two is not the second second se                                                                                                    | n' and an a state of the state of the state | e based interestioner     |                   | 9                                                                                                    |                                                                                                    |     |
| THE PART OF A DESCRIPTION OF THE                                                                                                    |                                                                                                    |                           |                   | 1.0                                                                                                    | a longer                                                                                                    |     |
| and a state of the second second                                                                                                    | e 25 har were                                                                                                    |                           |                   |                                                                                                    | anna 1                                                                                                    |     |
|                                                                                                    |                                                                                                    |                           |                   | and the second second s | studen 12                                                                                                    |     |
|                                                                                                    |                                                                                                    |                           |                   |                                                                                                    | the second second second second second second second second second second second second second second second se                                                                                                    | 1.1 |
|                                                                                                    |                                                                                                    |                           |                   |                                                                                                    | And a second                                                                                                    |     |
|                                                                                                    |                                                                                                    |                           |                   |                                                                                                    |                                                                                                    |     |
| and the state of the state of t                                                                                                    | 1.1.8.W                                                                                                    |                           |                   |                                                                                                    |                                                                                                    |     |
|                                                                                                    |                                                                                                    |                           |                   |                                                                                                    |                                                                                                    |     |

После этого мы добавляем обработку нажатия и снятия флажка у CheckBox

| 1.1.1.82.5                              |                                                                                                    | Land the Barton                                                                                                    | -                                                                                                    |                |                                                                                                    |       |                                                                                                    | •                         |     |
|-----------------------------------------|----------------------------------------------------------------------------------------------------|----------------------------------------------------------------------------------------------------|----------------------------------------------------------------------------------------------------|----------------|----------------------------------------------------------------------------------------------------|-------|----------------------------------------------------------------------------------------------------|---------------------------|-----|
| to total                                | the second second second second second second second second second second second second second second second se                                                                                                    | The second second                                                                                                    | Contraction of the local division of the local division of the loc | Bernard and Br | per .                                                                                                    | -     |                                                                                                    |                           | 1.4 |
|                                         | 2-                                                                                                    | - Streets<br>Report Forder<br>Marcine Professional Streets                                                                                                    | letituti<br>m                                                                                                    | _              |                                                                                                    |       | A CONTRACTOR OF A CONTRACTOR OF A CONTRACTOR O |                           |     |
| 11.                                     | And the second second s |                                                                                                    |                                                                                                    |                |                                                                                                    | -     | H H                                                                                                    | 100 foot foot             | 18  |
| t                                       | - 12100 10                                                                                                    |                                                                                                    |                                                                                                    |                |                                                                                                    | 10    | A measured                                                                                                    |                           |     |
| And Contraction                         |                                                                                                    |                                                                                                    |                                                                                                    |                |                                                                                                    | + 8.6 |                                                                                                    |                           |     |
| 101 1 1 1 1 1 1 1 1 1 1 1 1 1 1 1 1 1 1 | The Filme Billions (8) -                                                                                                    | and the second second sec |                                                                                                    |                | and the state of the                                                                                            | 1     |                                                                                                    |                           | -   |
| the second of                           |                                                                                                    |                                                                                                    |                                                                                                    |                | the second second second second second second second second second second second second second second second se |       | Section of the local division of the local division of the local d |                           |     |
|                                         |                                                                                                    |                                                                                                    |                                                                                                    |                |                                                                                                    |       |                                                                                                    | Transmittant and a surger |     |
|                                         |                                                                                                    |                                                                                                    |                                                                                                    |                |                                                                                                    |       |                                                                                                    |                           |     |
|                                         |                                                                                                    |                                                                                                    |                                                                                                    |                |                                                                                                    |       | and the second                                                                                                    |                           |     |
|                                         |                                                                                                    |                                                                                                    |                                                                                                    |                |                                                                                                    |       |                                                                                                    |                           |     |

Загружаем данные в ComboBox, добавив элемент «все типы». Делается это в коде

| Contraction of the International Contraction of the International Contraction of the International Contraction of the International Contraction of the International Contraction of the International Contraction of the International Contractional Contracti | d Andreas Maderica In                                     | Contraction of the Contract of the Contract of | The state of the state of the s | 1000 C | Construction in the second second sec |
|----------------------------------------------------------------------------------------------------|-----------------------------------------------------------|----------------------------------------------------------------------------------------------------|----------------------------------------------------------------------------------------------------|--------|----------------------------------------------------------------------------------------------------|
|                                                                                                    | Printer Service                                           | 17 hofut                                                                                                    | 1000                                                                                                    | 1.0    |                                                                                                    |
| and a first second second seco | n<br>an an an an Anna an an an an an an an an an an an an | ter.                                                                                                    |                                                                                                    |        | Version of the second second s |
|                                                                                                    |                                                           |                                                                                                    |                                                                                                    |        |                                                                                                    |
| and the second second se                                                                                                    | 1. T                                                      |                                                                                                    |                                                                                                    |        |                                                                                                    |
|                                                                                                    |                                                           |                                                                                                    |                                                                                                    |        |                                                                                                    |

Устанавливаем стартовые значения для элементов управления: CheckBox и ComboBox.

| the second second secon |            | · · · · · · · · · · · · · · · · · · · | -                                                                                                    | a second second s |  |
|----------------------------------------------------------------------------------------------------|------------|---------------------------------------|----------------------------------------------------------------------------------------------------|----------------------------------------------------------------------------------------------------|--|
| (Chata lutta                                                                                                    | 74 halfbal |                                       |                                                                                                    | CONSTRAINTS OF THE                                                                                                    |  |
|                                                                                                    |            |                                       |                                                                                                    | A second second s |  |
| and the spream division in case of the                                                                                                    |            |                                       |                                                                                                    | T institute in our                                                                                                    |  |
|                                                                                                    |            |                                       |                                                                                                    | e E Indiana                                                                                                    |  |
|                                                                                                    |            |                                       |                                                                                                    | The second second                                                                                                    |  |
| Contract (Annual)                                                                                                    |            |                                       |                                                                                                    | - Drama                                                                                                    |  |
| T. IN Public                                                                                                    |            |                                       |                                                                                                    | - Dimension                                                                                                    |  |
| /// domestion balls on environments                                                                                                    |            |                                       |                                                                                                    | 1.000                                                                                                    |  |
|                                                                                                    |            |                                       |                                                                                                    | - 5 http:                                                                                                    |  |
| State in the state of the state of the state                                                                                                    |            |                                       |                                                                                                    | A. 12 (arts)                                                                                                    |  |
| The second second second second second second second second second second second second second second second se                                                                                                    |            |                                       | 7                                                                                                    | A Constitution of                                                                                                    |  |
|                                                                                                    |            |                                       |                                                                                                    | 4 Difference                                                                                                    |  |
| had in first second (1)                                                                                                    |            |                                       |                                                                                                    | Constant Sector                                                                                                    |  |
| on all have a fractioners or second the local in                                                                                                    |            |                                       |                                                                                                    |                                                                                                    |  |
| ad Disput description over 1998                                                                                                    |            |                                       |                                                                                                    | Construction of the state of the state                                                                                                    |  |
|                                                                                                    |            |                                       |                                                                                                    | Augusta .                                                                                                    |  |
| Man - Tel Hor                                                                                                    |            |                                       |                                                                                                    |                                                                                                    |  |
| semelign literatory                                                                                                    |            |                                       |                                                                                                    | 2.4.1                                                                                                    |  |
|                                                                                                    |            |                                       |                                                                                                    |                                                                                                    |  |
| transform three testimes - 4:                                                                                                    |            |                                       |                                                                                                    |                                                                                                    |  |
|                                                                                                    |            |                                       |                                                                                                    |                                                                                                    |  |
| in second land in second line and the building                                                                                                    |            |                                       |                                                                                                    |                                                                                                    |  |
| Balator . 101                                                                                                    |            |                                       |                                                                                                    |                                                                                                    |  |
|                                                                                                    |            |                                       |                                                                                                    |                                                                                                    |  |
|                                                                                                    |            |                                       | and the second second s |                                                                                                    |  |
| diversity of the Name                                                                                                    |            |                                       |                                                                                                    |                                                                                                    |  |
| an and a state of the second second                                                                                                    |            |                                       | our household . W                                                                                                    |                                                                                                    |  |
| na - Brinn Brand British N. Stationers<br>an Instance                                                                                                    |            | - 14                                  | on hereit.                                                                                                    |                                                                                                    |  |
| ne - Brinn Alterna Brit Hans X. Le revenue<br>als Second                                                                                                    |            |                                       | in hyperblack                                                                                                    |                                                                                                    |  |
| an Anna Inna Anna Nanana<br>Mana                                                                                                    | ~          |                                       | in hereit. A                                                                                                    |                                                                                                    |  |
| an ann a' Anna Anna Naraanna<br>Anna                                                                                                    | ~          | 2                                     | or hereit.                                                                                                    |                                                                                                    |  |

Обрабатываем методы поиска и фильтрации так, чтобы они работали вместе. Для этого в одном методе выполним фильтрацию коллекции, поиск по ней и сортировку, а затем вызываем этот метод из обработчиков событий всех наших элементов управления

Для начала создаем метод UpdateTours()

|                       | The francisco francisco                                                                                                    | (Nambur)                                                                                                    |                                                                                                    | COMPANY IN CASE OF A DESCRIPTION OF A DESCRIPTION OF A DE |
|-----------------------|----------------------------------------------------------------------------------------------------|----------------------------------------------------------------------------------------------------|----------------------------------------------------------------------------------------------------|----------------------------------------------------------------------------------------------------|
| parties               |                                                                                                    |                                                                                                    |                                                                                                    | Vanishmentyter (%)                                                                                                    |
| and a supervised      |                                                                                                    |                                                                                                    |                                                                                                    | 2 Institute and Apple                                                                                                    |
| of extent -           | the second second second second                                                                                                    |                                                                                                    |                                                                                                    | 2 hotes                                                                                                    |
| attais,hipt           | a, bay from                                                                                                    |                                                                                                    |                                                                                                    | 1 2 hours                                                                                                    |
| Aut 1 10              | tong"                                                                                                    |                                                                                                    |                                                                                                    | a di Anna ana                                                                                                    |
| Industrial Itian      | terret + Additioners                                                                                                    |                                                                                                    |                                                                                                    | 1 8 Aug                                                                                                    |
| Hankstonet. bet       | wheel it from                                                                                                    |                                                                                                    |                                                                                                    | a 12 heatmann                                                                                                    |
| reducione terre       | advanta - m                                                                                                    |                                                                                                    |                                                                                                    |                                                                                                    |
|                       | in the second second seco                                                                                                    |                                                                                                    | 1                                                                                                    | d analysis in                                                                                                    |
| - ) albeningen, anne  | barrier a successively.                                                                                                    |                                                                                                    |                                                                                                    | survey and the second states in the second                                                                                                    |
| Martine Sci           |                                                                                                    |                                                                                                    |                                                                                                    | Frank Control of Control of Contr |
| private sold stand    |                                                                                                    |                                                                                                    |                                                                                                    |                                                                                                    |
|                       |                                                                                                    |                                                                                                    |                                                                                                    | ED /                                                                                                    |
| 1.1                   |                                                                                                    |                                                                                                    |                                                                                                    |                                                                                                    |
| states and down       | a terrapidate inter, terrapid                                                                                                    |                                                                                                    |                                                                                                    |                                                                                                    |
| 1                     |                                                                                                    |                                                                                                    |                                                                                                    |                                                                                                    |
| distance 1 de-        |                                                                                                    |                                                                                                    |                                                                                                    |                                                                                                    |
| and the second second | and a literature of the literature of the litera |                                                                                                    | 123                                                                                                    |                                                                                                    |
|                       | and the statement of the second                                                                                                    | and the second second se | and the second second s |                                                                                                    |
| A linear a            |                                                                                                    |                                                                                                    | the second second second second second second second second second second second second second second second se                                                                                                    |                                                                                                    |
| at Sectors            |                                                                                                    |                                                                                                    |                                                                                                    |                                                                                                    |
| a larger -            |                                                                                                    |                                                                                                    |                                                                                                    |                                                                                                    |
| a langer -            |                                                                                                    |                                                                                                    |                                                                                                    |                                                                                                    |

Выполняем фильтрацию, поиск и сортировку. После этого загружаем полученные результаты в коллекцию

| Nor Thing both                                                                                                    | 0                           | (Same                         | -             |                                                                                                    | COLUMN TO BE AND                  | 1.00                       |
|----------------------------------------------------------------------------------------------------|-----------------------------|-------------------------------|---------------|----------------------------------------------------------------------------------------------------|-----------------------------------|----------------------------|
| Standard Tayl, Stational - 1000<br>States Stational Control - 10                                                                                                    |                             |                               |               |                                                                                                    |                                   |                            |
| ter operations a databased to be more than a                                                                                                    |                             |                               |               |                                                                                                    |                                   |                            |
| plan and provide at                                                                                                    |                             |                               |               |                                                                                                    | 112                               |                            |
| in constitute a function of the second second                                                                                                    |                             |                               |               |                                                                                                    | 1 2 martineer                     |                            |
| 11 Complian Scienting 1 (1)<br>anteritation a constituent density or a ferrerit                                                                                                    |                             | ten in Specific Subgroups     |               |                                                                                                    | Constant                          |                            |
| spreadbare a successfup a phone or a pase, house                                                                                                    | Contraction (Theopheres Two | A. Summer (2) 4. The (4) 41.  |               |                                                                                                    | Personal Printers Name            | -                          |
| 11 (Denternal Julionian (Marr)<br>Served and A server band denning to a beneral                                                                                                    | II Inconthis                |                               |               |                                                                                                    | Aure                              |                            |
| and a limit of the state of the state of the | hymnikasis, (n.j).)         |                               |               |                                                                                                    | 25.7                              |                            |
| place and because, increased and and                                                                                                    |                             |                               |               |                                                                                                    |                                   |                            |
| Bassing IV                                                                                                    |                             |                               |               |                                                                                                    |                                   |                            |
|                                                                                                    |                             |                               |               |                                                                                                    | 488                               |                            |
| Rent Latera Contract N. Int. on a                                                                                                    | +                           |                               | 1.00.1        | Contraction in the                                                                                                    |                                   |                            |
|                                                                                                    |                             |                               | 1.2.1         |                                                                                                    | M.                                |                            |
|                                                                                                    |                             |                               |               |                                                                                                    |                                   |                            |
| The second second secon | and the second states of    | Charles and the second second | (DOLLINS)     | ALL DATE OF THE OWNER                                                                                                    | STRUCTURE AND                     | Sec. 1                     |
|                                                                                                    |                             |                               |               | A second start in the second second s | And a second second second second | Statistical<br>data in the |
|                                                                                                    | N DE BUCC                   |                               | CONTRACTOR OF |                                                                                                    | Linite are a                      |                            |

Вызываем этот метод в каждом обработчике элементов управления и при запуске страницы

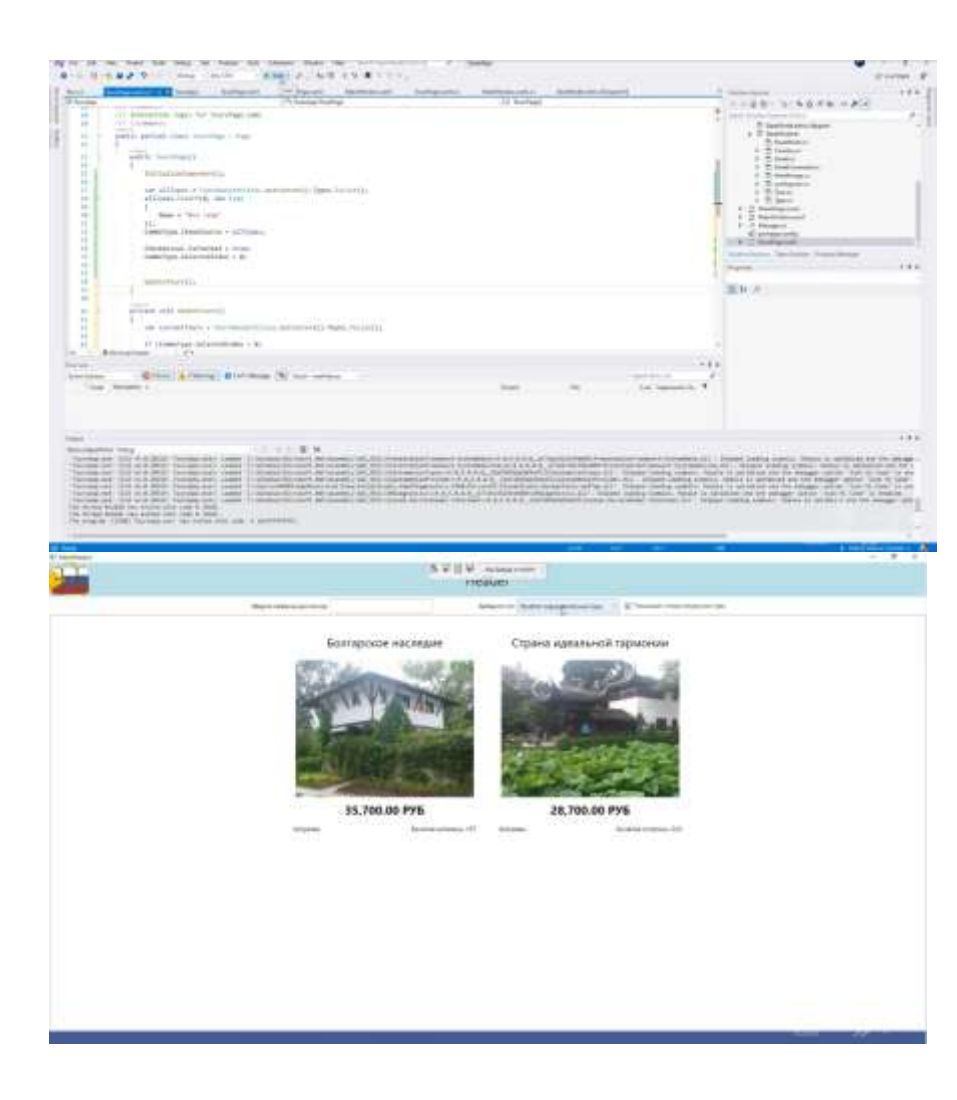

# Графическое представление Демонстрация работы с графиками в Windows Forms

На данном занятии будет разработано простое приложение Windows Forms для визуализации расходов пользователей. Пользователи распределяют затраты по разным категориям и хранят их в общей базе данных. Итогом работы приложения будет служить работающая форма, в которой для каждого пользователя можно построить диаграммы различных типов для визуализации их расходов по категориям. Основные шаги построения приложения:

- 1. Разработка интерфейса приложения
- 2. Настройка взаимодействия с базой данных
- 3. Реализация обработки данных
- Важно

В рамках примера используется готовая база данных с информацией о пользователях, их платежах и категориях расходов

# Разработка интерфейса приложения

1. Устанавливаем структуру формы seight= 490 width= 800 > IITLE# Painwindow <Grid> (Grid Andlefinitions) sRowDefinition Height="auto"></RowDefinition> <RowDefinition Height="\*"></RowDefinition> 

# Важно

Интерфейс приложения будет состоять из двух основных частей: области построения и области настройки параметров просмотра

2. Добавляем элементы настройки параметров просмотра

(Grid.RowDefinitions) <StackPanel Orientation="Horizontal" HorizontalAlignment="Center"> <TextBlock Text="floneacearene:" Witth="125" Hargin="5" VerticalAlignment="Center" TextAlignment="Hight"></TextBlock> <ComboBox Name="ComboUsers" SelectedInder="0" Width="175" Margin="5" DisplayMemberPath="FIO"></c <TextBlock Text="Tam\_psarpassa:" Width="125" Margin="5" VerticalAlignment="Center"
TextAlignment="Right"></TextBlock></TextBlock></Te "CoelioChartTypes" SelectedIndexe" ComboSoy Hone c/StackPanelo

### Важно

Элементами настройки параметров просмотра будут являться выпадающие списки, позволяющие выбрать пользователя и тип диаграммы

3. Подключаем библиотеки для просмотра диаграмм

|                                                                                                    | and the second second s                                                                                                    | (****                                                                                                    | Terreteneter |
|----------------------------------------------------------------------------------------------------|----------------------------------------------------------------------------------------------------|----------------------------------------------------------------------------------------------------|--------------|
| 4         4           4         4           4         4           4         4           4         4           4         4           4         4           4         4           4         4           4         4           4         4           4         4           4         4           4         4           4         4           4         4           4         4           4         4           4         4           4         4           4         4           4         4           4         4           4         4           4         4           4         4           4         4           4         4           4         4           4         4           4         4           4         4           4         4           4         4           4         4           4         4 | And Street at a 100<br>And Street at a 100<br>And Stree | Name         Non         Non <th></th> |              |

Диаграмма будет визуализироваться с помощью элемента Chart из WindowsForms. Воспользоваться данным элементом можно после подключения библиотеки System.Windows.Forms.DataVisualization, расположенного во вкладке Assemblies (сборки)

### 4. Добавляем элементы управления диаграммой

| <stackpanel horizontalalignment="Center" orientation="Horizontal"></stackpanel>                             |
|----------------------------------------------------------------------------------------------------|
| <textblock margin="5" text+"nonblobatenu:"="" th="" verticalalignment+"center"<="" width="125"></textblock> |
| TextAlignment="Right">                                                                                      |
| <combobox displaymemberpath="FIO" margin="5" name="ComboUsers" selectedindex="0" width="175"></combobox>    |
| <textblock <="" margin="5" td="" text="Tun guarpamma:" verticalalignment="Center" width="125"></textblock>  |
| TextAlignment="Right">                                                                                      |
| <combobox margin="5" name="ComboChartTypes" selectedindex="0" width="175"></combobox>                       |
|                                                                                                    |
| HindmasFormsHust /2                                                                                         |
|                                                                                                    |

#### Важно

Диаграмма будет располагаться внутри элемента WindowsFormsHost. Данный элемент добавляется из окна ToolBox простым перетаскиванием

5. Добавляем пространство имен для работы с элементом Chart

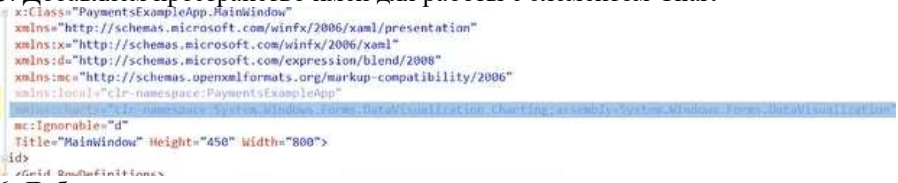

6. Добавляем дополнительные параметры просмотра

| <th>ackPanel&gt;</th> | ackPanel>                              |
|-----------------------|----------------------------------------|
| Ch/Lin                | fowsFormsHost Grid.Rows"1" Margin="5"> |
|                       | ccharts:Chart x:Hame="ChartPayments">  |
|                       | ccharts:Chart.Legends>                 |
|                       | ccharts:Legend>                        |
|                       |                                        |
|                       |                                        |
|                       |                                        |
|                       | (/charts:Chart>                        |
| \$/WH                 | idowsFormsHost>                        |
| Service States        |                                        |

Дополнительными параметрами являются имя диаграммы, а также легенда

# Настройка взаимодействия с базой данных

1. Реализуем взаимодействие с базой данных

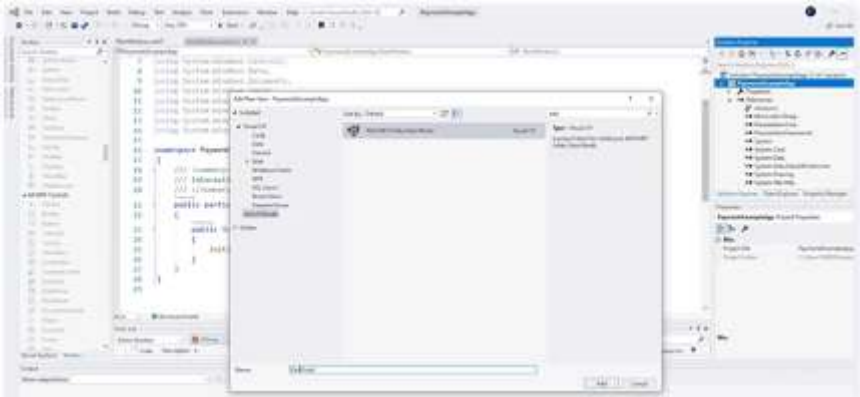

# Важно

Взаимодействие реализуется путем добавления элемента «ADO.NET Entity Data Model».

2. Настраиваем свойства подключения базы данных

| - 111 M | Contract Ballion CC                                                                                                    | Demonstration of the second second se | 14 hours of     |                                                                                                    |
|---------|----------------------------------------------------------------------------------------------------|----------------------------------------------------------------------------------------------------|-----------------|----------------------------------------------------------------------------------------------------|
|         | <pre>intervent automations intervent<br/>intervention automation intervention<br/>intervention automation intervention<br/>intervention automation intervention<br/>intervention intervention<br/>intervention intervention intervention<br/>intervention intervention intervention<br/>intervention intervention intervention<br/>intervention intervention intervention intervention<br/>intervention intervention intervention intervention intervention intervention intervention intervention intervention intervention intervention intervention intervention interventintervention intervention intervention inte</pre> |                                                                                                    |                 | A second second |
| 15 - 24 | The local division of the local division of the local division of                                                                                                    |                                                                                                    | Tanan I I I I I |                                                                                                    |

# 3. Добавляем подключение к базе данных

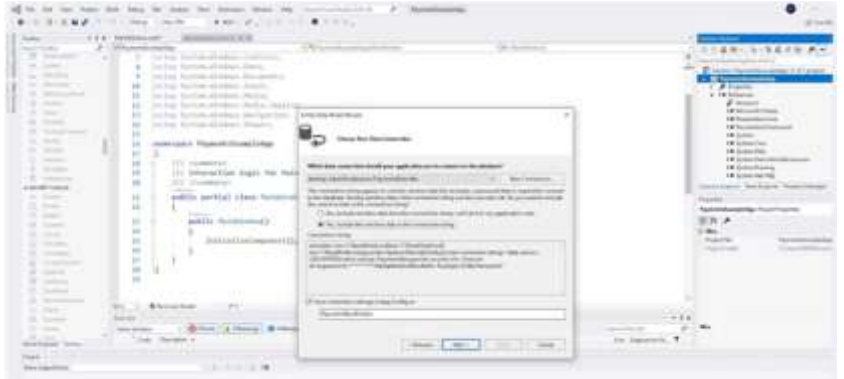

Реализация обработки данных 1. Создаем область построения графиков

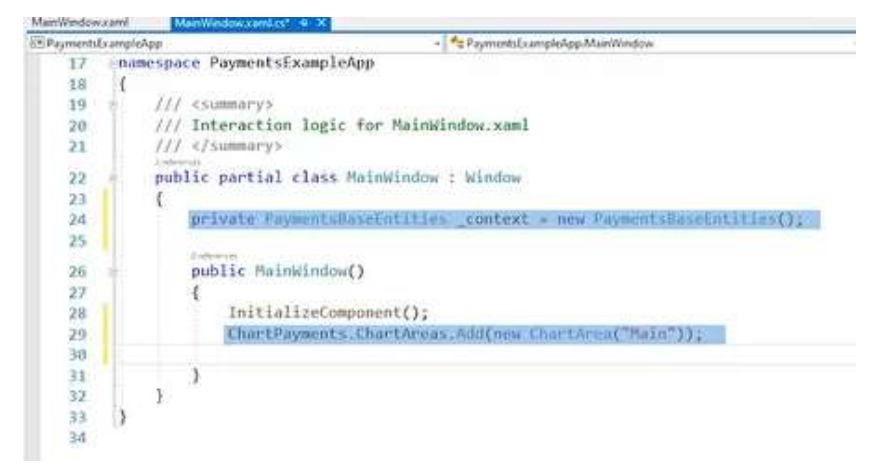

Сперва создается поле для контекста EntityFramework с инициализацией. Затем создается область построения диаграммы ChartArea и добавляется в соответствующую коллекцию в конструкторе MainWindow

2. Добавляем наборы данных

| ManWindo  | w.xami   | MainWindowxami.cs* 0 X                                                         |                  |
|-----------|----------|--------------------------------------------------------------------------------|------------------|
| EP ayment | sExample | eApp - 🎋 PaymentsExampleApp.MainWindow                                         | - @ MainWindow() |
| 17        | na       | mespace PaymentsExampleApp                                                     |                  |
| 18        | 1        |                                                                                |                  |
| 19        |          | /// <summarys< td=""><td></td></summarys<>                                     |                  |
| 28        |          | /// Interaction logic for MainWindow.xaml                                      |                  |
| 21        |          | /// «/summary»                                                                 |                  |
| 22        | - 45 -   | public partial class MainWindow : Window                                       |                  |
| 23        |          |                                                                                |                  |
| 24        |          | <pre>private PaymentsBaseEntities _context = new PaymentsBaseEntities();</pre> |                  |
| 25        |          | Letteren                                                                       |                  |
| 26        | 6        | <pre>public MainWindow()</pre>                                                 |                  |
| 27        |          | Contract - Security - Personal Cont                                            |                  |
| 28        |          | InitializeComponent(); ]                                                       |                  |
| 29<br>30  |          | ChartPayments.ChartAreas.Add(new ChartArea("Hain"));                           |                  |
| 31        | ÷        | var currentSeries = new Series("Payments")                                     |                  |
| 32        |          |                                                                                |                  |
| 33<br>34  |          | IsValueShownAsLabel = true                                                     |                  |
| 35<br>36  |          | ChartPayments.Series.Add(currentSeries);                                       |                  |
| 38        | 1        | , )                                                                            |                  |
| 40        | 1        | E.                                                                             |                  |

### Важно

Для каждого набора данных (например, данные линии на графике) необходимо добавлять в коллекцию Series. В данном случае есть одна серия данных для отображения сумм платежей по категориям. Объект Series создается с указанием названия и необходимости отображения на диаграмме

3. Загружаем данные из базы

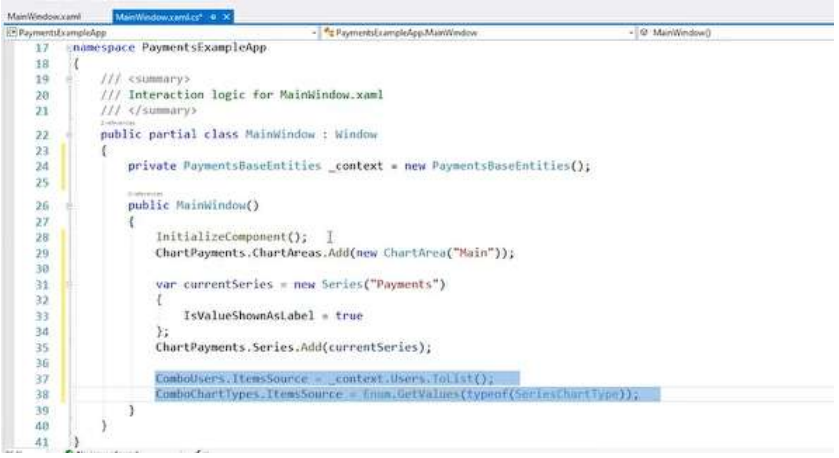

#### Важно

Данные о пользователях загружаются в выпадающий список. Также загружаются типы диаграммы из перечисления SeriesChartType

4. Реализуем адаптивное изменение интерфейса

|            | → D <sup>*</sup> Selectedindex                                                                                                  |      |
|------------|----------------------------------------------------------------------------------------------------|------|
|            | <textblock <="" hargin="5" text="Ronbasserenc:" th="" verticalalignment="Center" width="125"><th></th></textblock>              |      |
|            | <pre>cComboBox Name="ComboUsers" SelectionChanged="UpdateChart" SelectedIndex="0" Width="175" Margin="5" DisplayHem</pre>       | eri  |
| ÷.         | <textblock <br="" margin="5" text="Twn gwarpawwa:" verticalalignment="Center" width="125">TextAlignment="Right"&gt;</textblock> | 1    |
|            | <pre><combobox margin="5" name="ComboChartTypes" selectedindex="0" selectionchanged="UpdateChart" width="175"></combobox></pre> | Joda |
| 0          | <pre></pre> </td <td></td>                                                                                                    |      |
|            | <pre><charts:chart x:name="ChartPayments"></charts:chart></pre>                                                                 |      |
|            | <pre><charts:legend></charts:legend></pre>                                                                                      |      |
| No south f | sund 4                                                                                                    |      |

### Важно

При выборе другого значения в ComboBox будет вызываться метод UpdateChart()

5. Получаем выбранные значения в выпадающих списках

```
ComboUsers.ItemsSource = _context.Users.ToList();
ComboChartTypes.ItemsSource = Enum.GetValues(typeof(SeriesChartType));
)
private void UpdateChart(object sender, SelectionChangedEventArgs e)
{
If (ComboUsers.SelectedItem is User currentUser #&
ComboChartTypes.SelectedItem is SeriesChartType_currentType)
}
```

Значения получаются как currentUser и currentType 6. Обрабатываем данные диаграммы

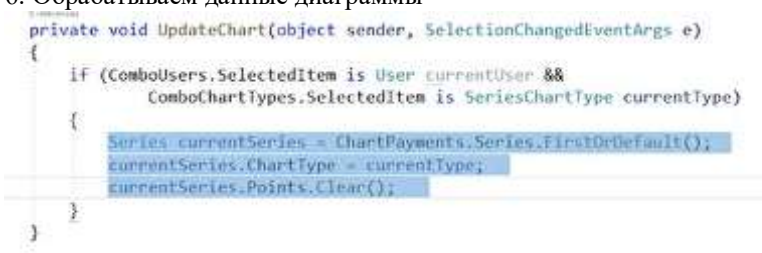

### Важно

Приведенный код описывает получение серии данных диаграммы из соответствующей коллекции Series, установку типа диаграммы и очистку предыдущих данных

7. Обрабатываем список категорий

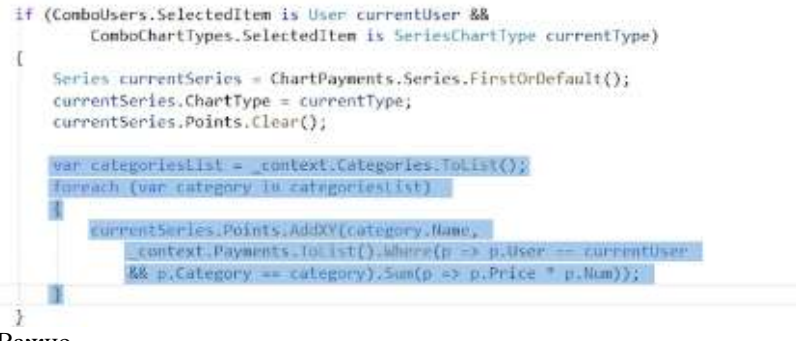

### Важно

Список категорий получается из базы данных. Далее, в цикле foreach для каждой категории значение точки диаграммы добавляется в

Points. Координата X будет названием категории, а координата Y будет суммой платежа для выбранного пользователя в текущей категории

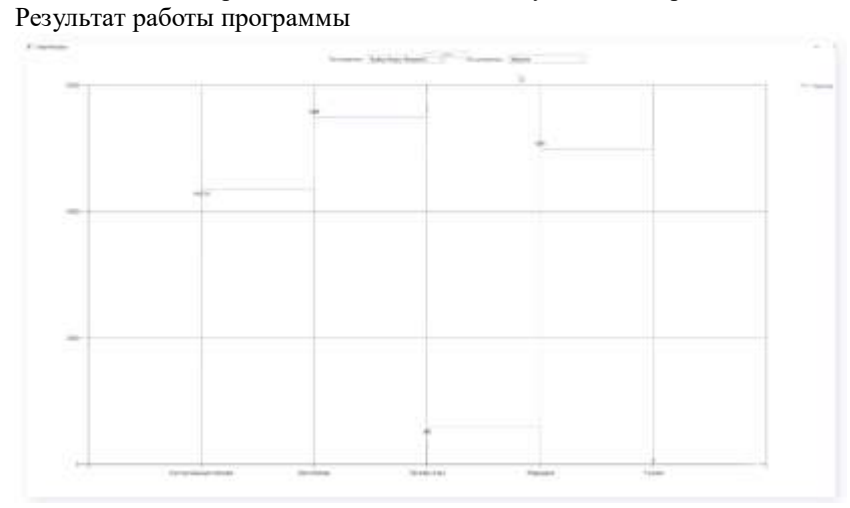

# Формирование отчетов в Excel Демонстрация работы с таблицами Excel в WPF

На данном занятии будет реализована возможность экспорта данных из приложения для визуализации расходов пользователей в таблицу Excel. Расходы каждого пользователя будут экспортироваться в отдельный лист, названием которого будет ФИО пользователя. Расходы будут распределены по категориям, причем по каждой категории будут указываться общие затраты. Основные шаги построения приложения:

Предварительные шаги

Реализация экспорта

Проверка корректной работы приложения

# Предварительные шаги

1. Подключаем библиотеку для работы с Excel

| 10 10 10 10 100<br>10 10 10 10 10 100 | $\begin{array}{cccccccccccccccccccccccccccccccccccc$                                                                                                    | All and a second second second                                                                                                    | Noncomb. |                                                                                                    | •                                                                                                    |
|---------------------------------------|----------------------------------------------------------------------------------------------------|----------------------------------------------------------------------------------------------------|----------|----------------------------------------------------------------------------------------------------|----------------------------------------------------------------------------------------------------|
|                                       | 1                                                                                                    | 17.00                                                                                                    | -        |                                                                                                    | E des la seres e Ales<br>E des la seres de la seres<br>E des la seres<br>E des la seres<br>E |
| utilititation and the second          | Anna 2 a state - 2)<br>Units - 1 and<br>Units - 2 and<br>Units - 2 and | V Grandina de Verderandeko<br>V Grandina<br>V Grandina<br>V Gran |          | 4 to 1<br>10 to 1<br>10 t |                                                                                                    |
| Statement Statement                   |                                                                                                    |                                                                                                    |          |                                                                                                    | A.C.                                                                                                    |

Для экспорта данных в Excel используется библиотека Interop. Excel (Object library), расположенная во вкладке COM

# 2. Добавляем кнопку экспорта

| <pre><stackpanel horizontalalignment="Center" orientation+"wertical"=""></stackpanel></pre>                                                                                                    | - 13 |
|----------------------------------------------------------------------------------------------------|------|
| <stackfamel orientation="Horizontal"></stackfamel>                                                                                                    |      |
| <pre>cTextBlock Text="Nonsoparents:" Width="125" Margin="5" VerticalAlignment="Center"</pre>                                                                                                    |      |
| TextAlignment-"Right">                                                                                                    |      |
| <pre>cComboRox Name="ComboUsers" SelectionChanged="UpdateChant" SelectedIndex="0" width="175" Margin="5" DisplayMamberPath="FI0"&gt;<textblock <="" margin="5" pre="" text="Twn gwarpawws:" verticalalignment="Center" width="125"></textblock></pre> | Box: |
| TextAlignment="Right">                                                                                                    | 1.0  |
| <combobox hame="ComboChantTypes" margin="5" selectedindex="8" selectionchanged="UpdateChart" width="175"></combobox>                                                                                                    |      |
| st/stationels                                                                                                    |      |
| "ASTACKPANEL OFICIALITING"BOFICINTAL" ACCIDENTALLIGNMENT="Center"A                                                                                                    |      |
| Startum Contents Terrapy a Excel Verticalingements Conter                                                                                                    |      |
| [Witth="175" Mangin="5" home="HtnExportIoExtel" (lick="BinExportIoExcel Click")                                                                                                    |      |
| c/stackPanels                                                                                                    |      |
| No nsues found     +                                                                                                    |      |
|                                                                                                    |      |

# Важно

Экспорт данных в Excel будет осуществляться с помощью кнопки «Экспорт в Excel»

3. Подключаем пространство имен для работы с Excel

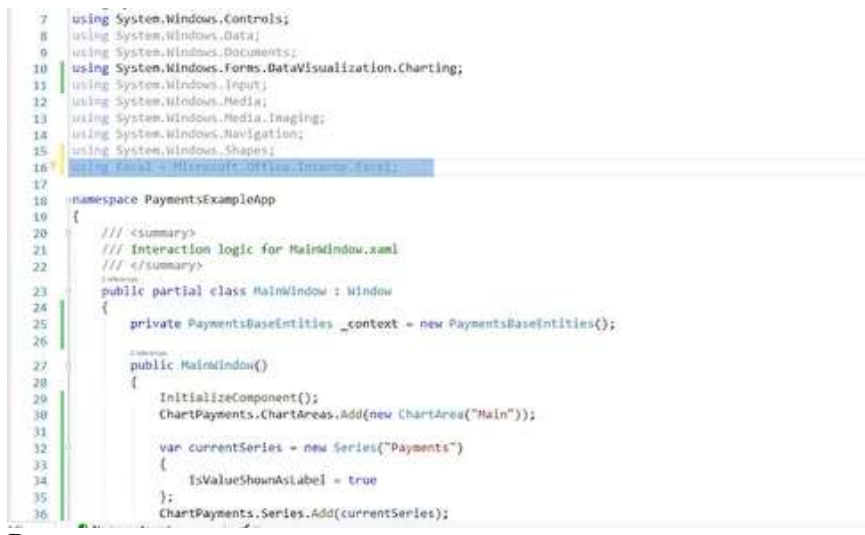

Требуемое пространство имен подключается с помощью директивы using

### Реализация экспорта

1. Получаем список пользователей

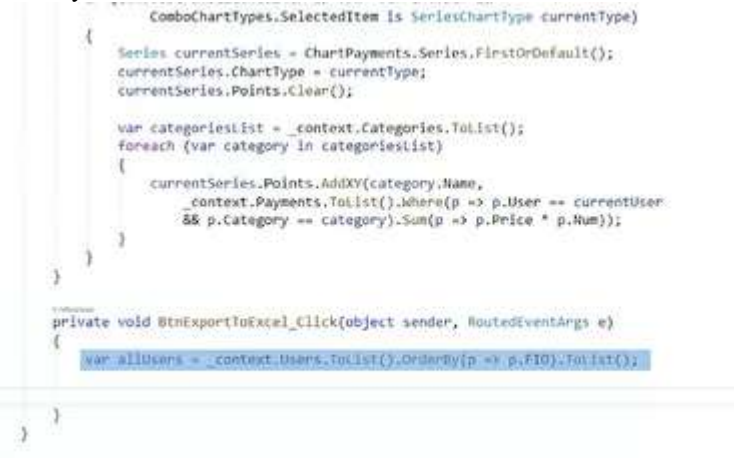

## Важно

Список пользователей выгружается из базы данных, причем сразу производится сортировка по ФИО

2. Создаем новую книгу Excel

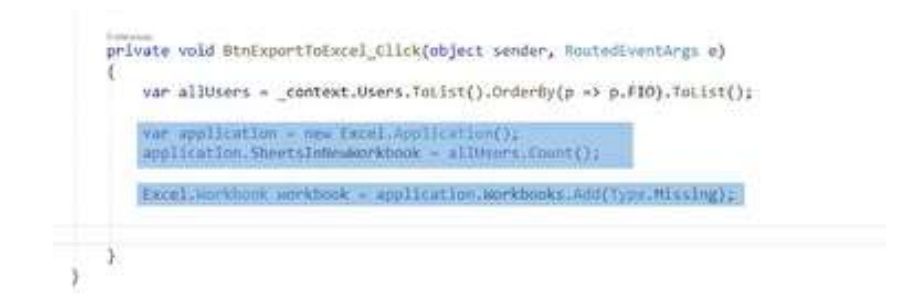

Объявляем переменную с приложением Excel, указывая количество листов (sheets) равным количеству пользователей в БД. Также добавляем рабочую книгу (workbook)

# 3. Называем листы

| 103   | startRedIndex = 1;                                                                                                    |
|-------|----------------------------------------------------------------------------------------------------|
| it or | <pre>(int i = 0; i &lt; alltinut,Count(); i++) [toosl.work.heets.area.heets.area</pre> |
|       | unvestoret.Name - allivers[1].FIO;                                                                                                    |

### Важно

В цикле по списку пользователей выбирается текущий лист. Текущему листу присваивается ФИО текущего пользователя. Следует обратить внимание, что строки в Excel начинаются с 1, потому счетчик строк startRowIndex=1

4. Добавляем название колонок

| brksheet, Cells | 2][startRowIndex] = | "Plantaneu"; |
|-----------------|---------------------|--------------|
| prkshuet.Cells  | ][startfoilndex]:=  | Стоиность ;  |
| arkshant.Gella  | #][startRowLndes] - | "KUNHWCTHO"] |
| prksheet_Cells[ | 5] startfloaIndex - | Canna :      |

### Важно

Название столбцов добавляется в верхнюю строчку листа, после чего увеличивается значение счетчика startRowIndex. Следует обратить внимание, что при обращении к ячейке сначала указывается номер ее столбца, а затем – номер строки

5. Сгруппируем платежи по категориям

var usersCutegories = allUsers[1].Payments.OrderSy(p => p.Date).SrsspBy(p => p.Category).OrderSy(p => p.Key.Name);

### Важно

Платежи текущего пользователя группируются с помощью GroupBy и сортируются по дате и названию категории

6. Настраиваем отображение названий категорий

| Excel.Range MeaderMange - workshoot.Range[workshoot.Cells[1][startRowIndex], workshoot.Cells[5][startRowIndex]]; |
|----------------------------------------------------------------------------------------------------|
| headerRange.Herge():                                                                                             |
| headerRange:Value - groupCategory.Key.Rame;                                                                      |
| headerRange.NorisontalAlignment - Excel.slowlign.slowlign.enter:                                                 |
| headerRange.Foot.Italic = true:                                                                                  |
|                                                                                                    |
| star130alIddex++2                                                                                                |
|                                                                                                    |
|                                                                                                    |

#### Важно

Название каждой категории помещается в объединенную ячейку, выравнивается по центру и отображается курсивом. Далее идет переход к следующей строке

7. Добавляем информацию о платежах

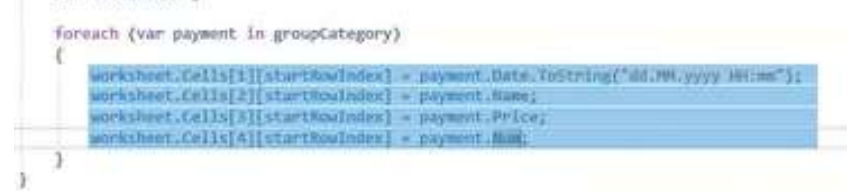

#### Важно

В цикле по платежам для каждой категории заносим в ячейки таблицы текущей строки дату платежа (в заданном формате), наименование платежа, цену и количество платежей данного типа

8. Рассчитываем величину платежа каждой категории

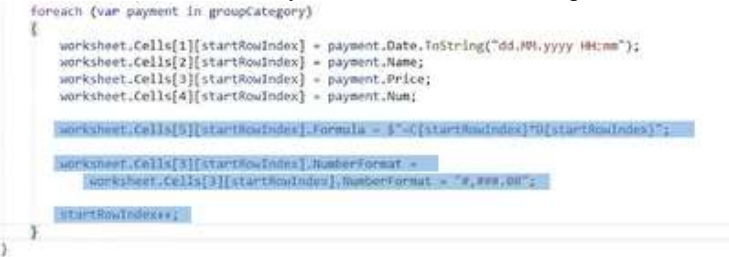

# Важно

Чтобы Excel автоматически пересчитывал сумму платежа при изменении количества или цены платежа, следует рассчитывать сумму не в коде, а прямо в ячейке Excel, добавляя туда формулу для расчета. Также для денежных значений можно установить числовой формат

9. Добавляем название к ячейкам для хранения общих затрат

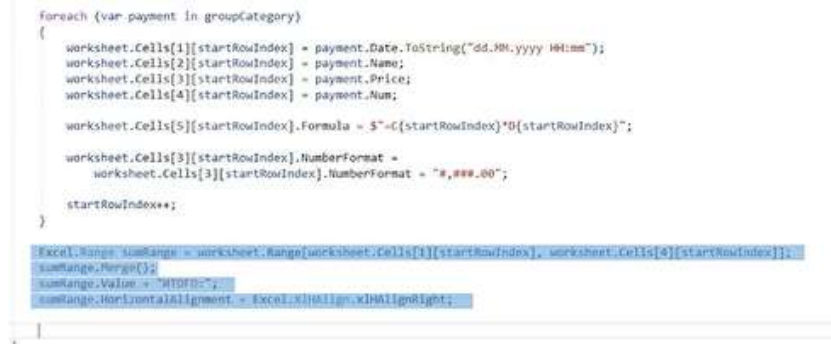

#### Важно

Название ячейки Итого помещается в объединенную ячейку (1-4 столбец)

#### 10. Рассчитываем величину общих затрат

```
worksheet.Cells[1][startRowIndex] = payment.Date.ToString("dd.HM.yyyy HH:mm");
    worksheet.Cells[2][startRowIndex] = payment.Name;
    worksheet.Cells[3][startRowIndex] = payment.Price;
worksheet.Cells[4][startRowIndex] = payment.Num;
   worksheet.cells[5][starthowindex].Formula = $"=C[starthowindex]"0[starthowindex]";
    worksheet.Cells[3][sturtRealmden].MumberFormat -
        workshoet.Cells[3][startRowIndex].humberFormati = "#,###,##";
   sturtRowIndox++;
3
Excel.Range sumRange = worksheet.Range[worksheet.Cells[1][startRowIndex], worksheet.Cells[4][startRowIndex]];
sumRange.Herge();
sumRange.Value - "WTOFO:";
sumRange.HorizontalAlignment = Excel.XlHAlign.xlHAlignRight;
worksheet.Cells[5][startRowIndex].Formula = $"=SUR(E[startRowIndex = groupCategory.Count()):" +
    $"EfstartRowIndex - 1))":
sumMange.Font.Bold = worksheet.Cells[5][startRowIndex].Font.Bold = true;
worksheet.Cells[5][startRowIndex].NumberFormat = "#,###,00";
```

#### Важно

Для расчета начального значения диапазона ячеек, учитываемого при расчете, из номера текущей строки вычитается общее количество платежей в рамках категории. Далее величина итоговой суммы выделяется жирным шрифтом и к ней применяется денежный формат

11. Завершаем оформление таблицы и реализацию приложения

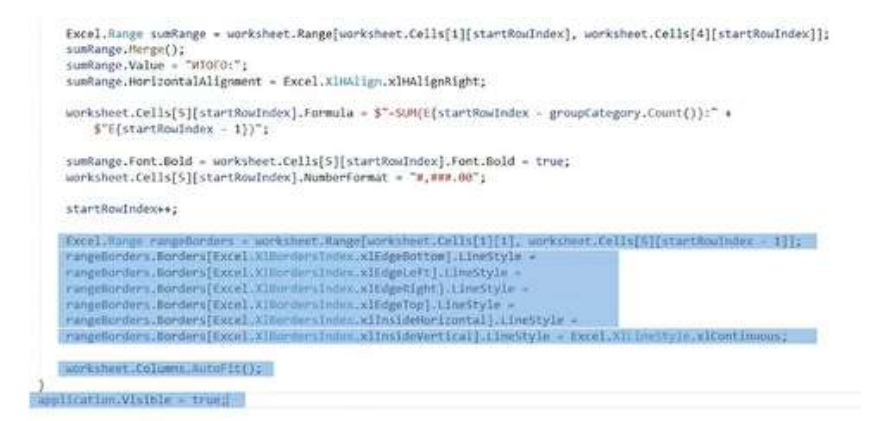

Оформление включает в себя: добавление границ (внешних и внутренних), установку автоширины всех столбцов листа. Последняя строчка разрешает отобразить таблицу по завершении экспорта

### Проверка корректной работы приложения

1. Делаем экспорт данных

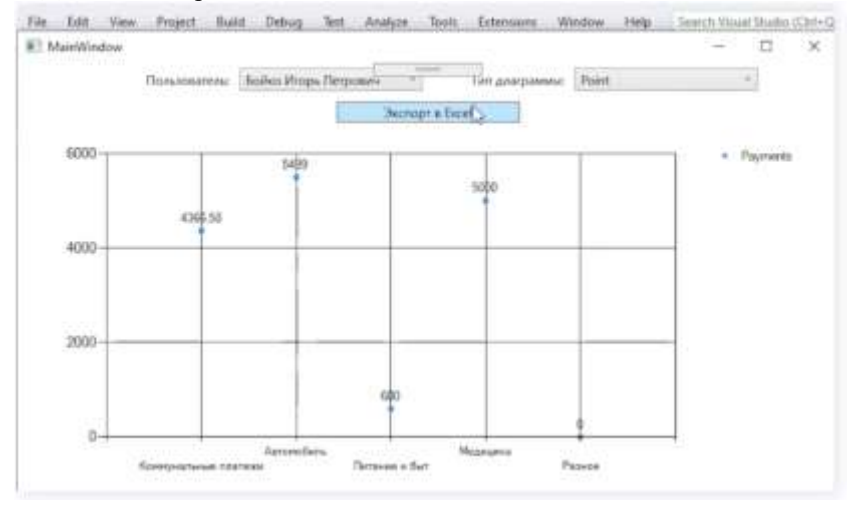

# Важно

Экспорт данных производится по нажатию на кнопку «Экспорт в Excel»

2. Проводим анализ корректности работы

| ł   | a 🐆 🖻               | ÷ •                   |                     |                  |          |           |
|-----|---------------------|-----------------------|---------------------|------------------|----------|-----------|
|     | de Horne            | Insert Page L         | ayout To            | rmules Def       | a Revi   | n Vin     |
| 1   | A Cut<br>Bh Comer e | Calibri               | + 1)                | • A. A.          | - 30     | æ- 1      |
| Pa  | ile S Format Par    | der B I V             | н Шн <mark>б</mark> | ×-∆- ≡           | 2.2      | 테 레 레     |
|     | Clipboard           | 6                     | Ford                | 0                |          | //Arignma |
| ٨   | 1 (A)               | × 4 1                 |                     |                  |          |           |
| 4   | A.                  |                       | 6                   | D                | ÷        | ŧ         |
| 7   |                     | 1                     |                     |                  |          |           |
| 2   |                     |                       |                     | -                |          |           |
| 3   |                     |                       |                     |                  |          | _         |
| 4   |                     | -                     |                     |                  |          |           |
| 5   |                     |                       |                     |                  | _        |           |
| 6   |                     |                       |                     |                  |          |           |
| 7   |                     |                       |                     | -                |          |           |
| 8   |                     |                       | _                   | -                |          |           |
| 9   |                     |                       |                     |                  |          |           |
| 10  |                     |                       |                     |                  | -        | -         |
| 11  |                     |                       |                     | -                |          |           |
| 12  |                     |                       | -                   | -                | -        | -         |
| 13  |                     |                       | -                   |                  |          |           |
| 14  |                     |                       |                     | -                | -        | _         |
| 12  |                     |                       |                     |                  | -        |           |
| 10  |                     | -                     | -                   |                  | -        | -         |
| 2/. | Out on the          | ALCONTRACT.           | Consumers.          | None             | Oww      |           |
| 10  | After invariance    | Turner and the second | In the second       | Indvorvert field | D-1466   |           |
| 쯡   | 01 01 2015 05-00    | Brune to Cloby        | 5 000.00            |                  | 5000     |           |
| 21  | 0119710943 00100    | Territor se reben     | 1 22200100          | MIDIO            | 5 000 00 |           |
| 22  | -                   |                       |                     | strone.          |          |           |
| 22  |                     |                       |                     |                  |          |           |
| 1   |                     |                       |                     |                  |          |           |

На всех листах, кроме первого, видна ошибка с индексацией: значения вставлены не в те строки 3. Устраняем ошибки

```
×.
   var allUsers = context.Users.ToList().OrderBy(p => p.FIO).ToList();
   Var application = new Excel.Application();
    application.SheetsInNewWorkbook = allUsers.Count();
   Excel.Workbook workbook - application.Workbooks.Add(Type.Missing);
    for (int i = 0; i < all0sers.Count(); i++)</pre>
   1
      int startfindlings - 1;
        Excel.Norksheet worksheet = application.Norksheets.Item[i + 1];
       worksheet.Name = allUsers[1].f10;
       worksheet.Cells[1][startRowIndex] = "Hara mnarexa";
        worksheet.Cells[2][startRowIndex] = "Hassawee";
        worksheet.Cells[3][startRowIndex] = "Crowwocrs"
        worksheet.Cells[4][startRowIndex] = "Konwvertmo";
        worksheet.Cells[5][startRowIndex] = "Cymma";
        startRowIndex+;
        var usersCategories = allUsers[i].Payments.OrderBy(p -> p.Date).GroupBy(p -> p.Category
        foreach (var groupCategory in usersCategories)
```

Ошибка состояла в том, что счетчик текущей строки был задан перед циклом по всем пользователям. Для устранения ошибки достаточно перенести определение счетчика внутрь этого цикла

4. Проверяем результат

| 4 |                        | 6.:            | -C          | - 0        | E        |
|---|------------------------|----------------|-------------|------------|----------|
| 1 | Дата платежа           | Название       | Стоимость И | io.mmecrao | Сумма.   |
| 2 | a second second second | A0/200         | мабиль      |            | 22200    |
| 3 | 01.03.2015 00:00       | Ванос за гараж | 5,000.00    | 1          | 5000     |
| 4 | 1                      |                |             | NTOFO:     | 5,000.00 |
| 5 |                        |                |             |            | 22       |
| 6 | 8                      |                |             |            |          |

# Формирование отчетов в Word Демонстрация работы с документами Word в WPF

На данном занятии будет реализована возможность экспорта данных из приложения для визуализации расходов пользователей в документ Word. Расходы каждого пользователя будут экспортироваться на отдельную страницу, названием которой будет ФИО пользователя. Расходы будут просуммированы по категориям и представлены в виде таблицы. Под таблицей будет размещена информация о максимальном и минимальном платежах данного пользователя. Основные шаги построения приложения:

- 1. Подготовительный этап
- 2. Реализация экспорта в документ Word
- 3. Завершение оформления документа Word

# Подготовительный этап

1. Подключаем библиотеку для работы с Word

| 10 10 10 10 10 10 10 10 10<br>0 10 10 10 10 10 10                                                                                                    | ing it and in the second second second $(-, -, -, -)$ by the second second sec | •                                                                                                    |
|----------------------------------------------------------------------------------------------------|----------------------------------------------------------------------------------------------------|----------------------------------------------------------------------------------------------------|
| Image: 1         Image: 2         Image: 2 |                                                                                                    | And A share we have a set of the set of the  |
| and the second second                                                                                                    | (here ( - 10 ))                                                                                                    | head ( ) The State of the State of the State |

# Важно

Для экспорта данных в Word используется библиотека InteropWord (Object Library), расположенная во вкладке COM

# 2. Добавляем кнопку экспорта

|                | And then be been been a               | Active even       | • in                                                                                                    |
|----------------|---------------------------------------|-------------------|----------------------------------------------------------------------------------------------------|
| and the second |                                       |                   | Viewer<br>Viewer<br>Viewer |
|                | 1 1 1 1 1 1 1 1 1 1 1 1 1 1 1 1 1 1 1 | Carrier Statement |                                                                                                    |

# Важно

Экспорт данных в Word будет осуществляться с помощью кнопки «Экспорт в Word»

3. Подключаем пространство имен для работы с Word

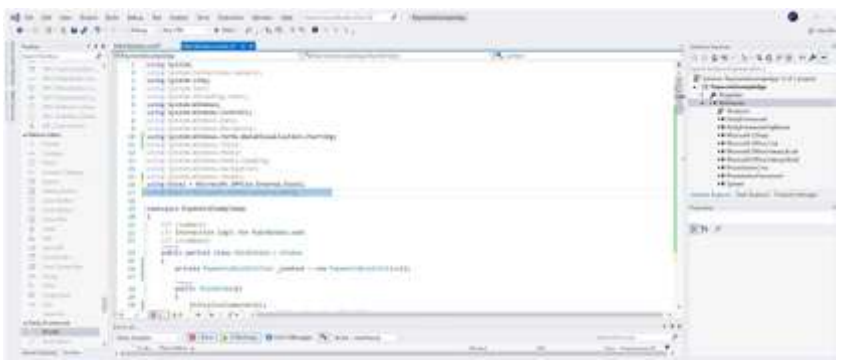

Требуемое пространство имен подключается с помощью директивы using

# Реализация экспорта в документ Word

1. Получаем список пользователей и категорий

| Local Sector   | P Others and A Constant and A Constant and A Consta |                                                                                                    |
|----------------|----------------------------------------------------------------------------------------------------|----------------------------------------------------------------------------------------------------|
| in the second  | <pre></pre>                                                                                                    | Construction of the second second secon |
| all the second | The second second secon |                                                                                                    |

# Важно

Список пользователей и категорий выгружается из базы данных

2. Создаем новый документ Word

| Hill white at | Network         Other advectory interface         Other advectory interface           10         Interface         Interface         Interface           10         Interface         Interface         Interface           10         Interface         Interface         Interface           10         Interface         Interface         Interface           10         Interface         Interface         Interface           10         Interface         Interface         Interface           10         Interface         Interface         Interface           10         Interface         Interface         Interface           10         Interface         Interface         Interface           10         Interface         Interface         Interface           10         Interface         Interface         Interface           10         Interface         Interface         Interface           11         Interface         Interface         Interface           11         Interface         Interface         Interface           11         Interface         Interface         Interface           12         Interface         Interface         Interface                                                                                                    | A second second |
|---------------|----------------------------------------------------------------------------------------------------|----------------------------------------------------------------------------------------------------|
|               | and a second second sec |                                                                                                    |

После создания экземпляра Word в приложение добавляется новый документ, с которым далее происходит работа

3. Создаем параграф для хранения названий страниц

|   | Participation of the second second se | 1 Party and in such a second of                                                                                                    | And shares and shares and shares          |                                                                                                    |
|---|----------------------------------------------------------------------------------------------------|----------------------------------------------------------------------------------------------------|-------------------------------------------|----------------------------------------------------------------------------------------------------|
|   |                                                                                                    | Amount of the second second se | 1. ordenen (and Constanting of ())<br>n : | A second second |
| - | Wind Arm                                                                                                    | () #10 mar () to some                                                                                                    |                                           | 7                                                                                                    |

# Важно

Основной структурной единицей текста является параграф, представленный объектом Paragraph. Все абзацы объединяются в коллекцию Paragraphs, причем новые параграфы добавляются с помощью метода Add. Доступ к тексту предоставляет объект Range, являющийся свойством Paragraph, а текстовое содержание абзаца доступно через Range.Text. В данном случае для хранения ФИО каждого пользователя создается новый параграф

4. Добавляем названия страниц

| No.     No.     No. <th><ul> <li>I A A A A A A A A A A A A A A A A A A A</li></ul></th> | <ul> <li>I A A A A A A A A A A A A A A A A A A A</li></ul> |
|----------------------------------------------------------------------------------------------------|------------------------------------------------------------|
|----------------------------------------------------------------------------------------------------|------------------------------------------------------------|

В качестве названия выбирается имя пользователя, к которому применяется стиль «Title», после чего добавляется новый параграф для таблицы с платежами

5. Добавляем и форматируем таблицу для хранения информации о платежах

|                                                                                                    | The second second second second second second second second second second second second second second second se                                                                                                    | Concernant to a low on the low of the second second | COLUMN TO SAVE                                                                                                    |
|----------------------------------------------------------------------------------------------------|----------------------------------------------------------------------------------------------------|----------------------------------------------------------------------------------------------------|----------------------------------------------------------------------------------------------------|
| secondary and a second                                                                                                    | The second second                                                                                                    |                                                                                                    | and the second second sec                                                                                                    |
|                                                                                                    | I and the second second s                                                                                                    |                                                                                                    | C + It functions                                                                                                    |
| Contraction of the local distance of the local distance of the loc | the althought in a president set spectrum but tongst                                                                                                    |                                                                                                    | Contraction of the second                                                                                                    |
| and the second second s | our application of the application of the                                                                                                    |                                                                                                    | a Annon                                                                                                    |
| and an and a second second                                                                                                    | and prove strend to application the sector shares.                                                                                                    |                                                                                                    | Hitshing and a state                                                                                                    |
|                                                                                                    | many has not an elitable                                                                                                    |                                                                                                    | A Grant Marine                                                                                                    |
|                                                                                                    |                                                                                                    |                                                                                                    | The stand of the stand of the                                                                                                    |
|                                                                                                    | and how a summary a conference for grant and the                                                                                                    |                                                                                                    | 11 Constitution                                                                                                    |
|                                                                                                    | contraring term an malage balance a                                                                                                    |                                                                                                    | AN ADDRESS                                                                                                    |
| The Adda in the Adda in the Ad | contests from the advertisely                                                                                                    |                                                                                                    | Construction from the second                                                                                                    |
| 100 C                                                                                                    | the second second second second second second second second second second second second second second second se                                                                                                    |                                                                                                    | Contract of the second second |
| GC 141                                                                                                    | and in the second second share the second burgers                                                                                                    | CONTRACTOR INCOME.                                                                                                    | 10.00                                                                                                    |
| C.2 12                                                                                                    | Contraction of the second second seco |                                                                                                    |                                                                                                    |
| 100 m                                                                                                    | Second Section of Section 1. Section 1.                                                                                                    | A DESCRIPTION OF THE OWNER.                                                                                                    | -                                                                                                    |
|                                                                                                    |                                                                                                    |                                                                                                    |                                                                                                    |
| 44 C                                                                                                    | 14                                                                                                    |                                                                                                    |                                                                                                    |
| 11 11 11 11                                                                                                    |                                                                                                    |                                                                                                    |                                                                                                    |
| The second second second second second second second second second second second second second second second se                                                                                                    | 1 1 1 1 1 1 1 1 1 1 1 1 1 1 1 1 1 1 1                                                                                                    |                                                                                                    |                                                                                                    |

### Важно

После создания параграфа для таблицы и получения его Range, добавляется таблица с указанием числа строк (по количеству категорий + 1) и столбцов. Последние две строчки касаются указания границ (внутренних и внешних) и выравнивания ячеек (по центру и по вертикали)

6. Добавляем названия колонок и их форматирование

|      | Conservations                                                                                                  | (Mary Marcolay, edit Andrewy)<br>Netters, 10<br>Netters, 10 | Constraints     Constraints     Constrain |
|------|----------------------------------------------------------------------------------------------------|-------------------------------------------------------------|----------------------------------------------------------------------------------------------------|
| dian | and a second second second second second second second second second second second second second second second |                                                             |                                                                                                    |

Таблица состоит из трех колонок с названиями «Иконка», «Категория» и «Сумма расходов». Названия колонок выделяются жирным шрифтом и выравниваются по центру

7. Заполняем первую колонку таблицы

| A new reaction has been been been been been and the constraints of the second second sec |                                                                                                    | •                                                                                                    |
|----------------------------------------------------------------------------------------------------|----------------------------------------------------------------------------------------------------|----------------------------------------------------------------------------------------------------|
|                                                                                                    | a sinterior and a sinterior and a sinterior an | Image: State State |

# Важно

Положение ячейки заносится в переменную cellRange. Метод AddPicture() класса InlineShape позволяет добавить изображение в ячейку. Иконки категорий размещаются в новой папке Assets, основные шаги создания которой изображены на скриншоте

8. Форматируем первую колонку таблицы

| and a strange of the | Charles and a second second se       | Construction and the                                                                                                    |
|----------------------|----------------------------------------------------------------------------------------------------|----------------------------------------------------------------------------------------------------|
|                      | <pre>interpretation of the second second sec</pre> | A series and a series of the series of the s |

Для первой колонки устанавливаются длина, ширина, а также горизонтальное выравнивание по центру

9. Заполняем вторую и третью колонки

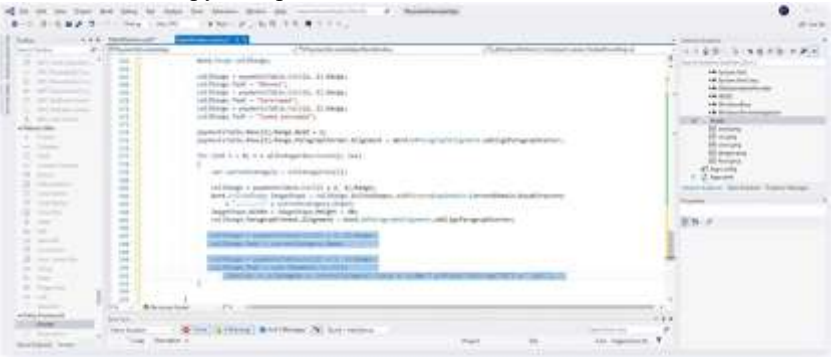

# Важно

Сумма платежей приводится к нужному формату с указанием единиц измерения (руб.) непосредственно в коде

Завершение оформления документа Word

1. Добавляем максимальную величину платежа

| A Charleston | Contrast work in the Contrast of Contrast of Contrast       | LINER DIRROWNER |
|--------------|----------------------------------------------------------------------------------------------------|-----------------|
|              | <pre>interpretation (interpretation (interpretation)); if it is the interpretation (interpretation); if it is the interpretation (interpretation); if it is the</pre> |                 |
|              |                                                                                                    |                 |
|              | an an an an an an an an an an an an an a                                                                                                    | 7               |

Для поиска максимального платежа сначала платежи сортируются по стоимости. В случае, если такой платеж найден, добавляется новый параграф. Получается диапазон и выводится текст с информацией о наименовании платежа, его стоимости и дате совершения. В заключение устанавливается стиль и цвет текста (красный)

2. Добавляем минимальную величину платежа

| P | Strates and | (P) I am a start of the second start of the second start of the se | - Caraman                            | 1.1.1.1.1.1.1.1.1.1.1.1.1.1.1.1.1.1.1. | 1148-1-1280-044 |
|---|-------------|----------------------------------------------------------------------------------------------------|--------------------------------------|----------------------------------------|-----------------|
|   |             |                                                                                                    | en<br>en<br>Montenet = Stratmol Lega |                                        |                 |

### Важно

Аналогично среди всех платежей данного пользователя определяется наименьший платеж и отображается шрифтом зеленого цвета

3. Делаем заключительные шаги

| Definition of the second second |  |
|----------------------------------------------------------------------------------------------------|--|
| an and a second and a second                                                                                                    |  |

По завершении работы с данными пользователя добавляется разрыв страницы. Далее, разрешается отображение таблицы по завершении экспорта. Наконец, документ сохраняется в формате .docx и .pdf

| Бойко Иго                                                                                                    | рь Петрович  |                                                                                                    |   | ,Василенко В | Василий Алена | сандрович                                                                                                    |
|----------------------------------------------------------------------------------------------------|--------------|----------------------------------------------------------------------------------------------------|---|--------------|---------------|----------------------------------------------------------------------------------------------------|
| (A)                                                                                                    |              | C.POTENT                                                                                                    |   | -            |               | 100.000                                                                                                    |
| cEs                                                                                                    |              | 1 mar pá                                                                                                    |   | 629          | -             | Lanca (A                                                                                                    |
| 83                                                                                                    | 100000 + 154 |                                                                                                    | 1 | 83           | -             |                                                                                                    |
| 醋                                                                                                    | -            | 1.00.00                                                                                                    |   | 180          | -             | the second second second second second second second second second second second second second second second s |
| 8                                                                                                    | -            | and the second second s |   | 8            |               | 1. An part                                                                                                    |
| Transfer of the local division of the local division of the local |              |                                                                                                    |   |              |               |                                                                                                    |

Модуль 2 Разработка, администрирование и защита баз данных

# Проектирование ER-диаграммы

# ER-диаграммы (диаграммы сущность-связь)

В основе ER-диаграмм лежит принцип «рисунок нагляднее текста» ER-диаграмма графически представляет сущности (entities) предметной области, свойства (attributes) сущностей и связи (relationship) между ними

ЕR-диаграммы делятся на концептуальные и физические. В отличие от физических, в концептуальных ER-диаграммах не учитываются особенности конкретной базы данных. Впоследствии сущности концептуальных ER-диаграмм становятся таблицами, атрибуты – колонками, а связи реализуются путем миграции ключевых атрибутов родительских сущностей и создания внешних ключей

# Пример построения ER-диаграммы

Предметная область – фитнес-индустрия. Цель заказчика – разработка платформы для удаленных тренировок. Основные шаги построения ER-диаграммы:

- 1. Добавление сущностей
- 2. Добавление связей и их настройка
- 3. Добавление атрибутов

# Важно

В данном занятии ER-диаграмма составляется в Microsoft Visio на основе описания заказчика. Используется тип диаграммы Crow's Food database notation

# Добавление сущностей

Выделяем сущности в описании заказчика

Netto parçona coganitadorazitajon cristanovani fizizijo a svelgana a doklor.

Важно

Сущность (entity) – класс реальных или виртуальных однотипных объектов, информацию о которых необходимо хранить в базе данных.

Пример сущности – «тренер» Добавляем сущности на ER-диаграмму

Часть рисунка с идентификатором отношения rld191 не найдена в файле.

## Важно

На ER-диаграмме сущность изображается в виде прямоугольника, внутри которого содержится имя сущности в форме существительного в единственном числе

# Добавление связей и их настройка

Изображаем связи на ER-диаграмме

Часть рисунка с идентификатором отношения rId192 не найдена в файле.

Важно

Связь (relationship) – ассоциация между сущностями. Для облегчения понимания диаграммы следует добавлять названия связей.

Часть рисуния с кдентификатором отношения гба193 не найдена в файле.

При определении типа следует учитывать модальность связи: «может» или «должен». Модальность «может» означает, что экземпляр одной сущности может быть связан с одним или несколькими экземплярами другой сущности, а может быть и не связан ни с одним экземпляром другой сущности. Модальность «должен» подразумевает связь не менее чем с одним экземпляром другой сущности. Примеры возможных типов связей представлены в таблице

| Название<br>типа  | Пример                                                                                                    | Комментарий                                                                                                    |
|-------------------|----------------------------------------------------------------------------------------------------|----------------------------------------------------------------------------------------------------|
| Один-к-<br>одному | План тренировки должен<br>быть составлен по одной<br>заявке / По заявке может<br>быть составлен один<br>план тренировки | Данный тип следует<br>использовать<br>исключительно для<br>связывания различных<br>сущностей (разные<br>сущности должны иметь<br>разные атрибуты) |
| Название<br>типа         | Пример                                                                                                    | Комментарий                                                                                                    |
|--------------------------|----------------------------------------------------------------------------------------------------|----------------------------------------------------------------------------------------------------|
| Один-ко-<br>многим       | План тренировки может<br>включать много<br>индивидуальных занятий<br>/ Индивидуальное<br>занятие должно<br>относиться к одному<br>плану тренировки | Наиболее часто<br>используемый тип связи                                                                                                    |
| Многие-<br>ко-<br>многим | Тренер может пройти<br>несколько курсов<br>обучения / Курс<br>обучения может быть<br>пройден многими<br>тренерами                                  | Используется<br>исключительно в<br>качестве временного<br>типа. При дальнейшей<br>разработке данная связь<br>заменяется на две связи<br>типа «один-ко-многим»<br>путем добавления<br>промежуточной<br>сущности |

Добавление атрибутов Выделяем атрибуты в описании заказчика

Важно

Атрибуты предназначены для описания сущности. В приведенном примере они выделены красным цветом шрифта

Добавляем атрибуты к сущностям

Часть рисуниа с идентификатором отношения rfd195 не найдена в файле.

🧮 Часть рисунка с идентификатором отношения rId194 не найдена в файл

Важно

Следует учитывать, что не все атрибуты могут быть указаны явно в техническом задании. Например, для определения стажа тренера удобно хранить в базе данных дату его трудоустройства

Добавляем ключ к сущностям

Важно

Ключ – это один или несколько атрибутов, уникально определяющих сущность. В данном примере в качестве ключа используется атрибут «код».

#### СОЗДАНИЕ БАЗЫ ДАННЫХ

#### Базы данных и правила их создания

Разрабатываемые нами программные решения предполагают работу с большим объемом информации, которую очень важно хранить в едином по структуре и стилистике виде. Эта информация хранится в базе данных и может постоянно пополняться. От того, как часто это делается, зависит ее актуальность.

Базы данных, как способ хранения больших объемов информации и эффективного манипулирования ею, используются практически во всех областях человеческой деятельности. В них хранят документы, изображения, сведения об объектах недвижимости, физических и юридических лицах и прочие данные, с которыми необходимо работать в рамках предметной области. При этом, вся информация не хранится в каком-то обобщенном виде, а разбивается на таблицы, каждая из которых отвечает за определенный объект предметной области. Чем больше данные обособляются в таблицы, тем выше вероятность избежать дублирования информации и захламления базы данных, а также сокращает время и ресурсы на поиск необходимых данных

### MS SQL Management Studio

ПО для управления базами данных. Основные элементы

# интерфейса. Создание новой базы данных

1. Запускаем MS SQL Management Studio.

кя rId198 не найс

A) Подключаемся к серверу: Server Name: localhost\SQLEXPRESSAuthentification: Windows

Authentification.

Б) Жмем Connect. Открывается список баз данных сервера

🔚 Часть рисунка с идентификатором отношения rId199 не найдена в файле.

# 2. Создаем новую базу данных

3. Определяем основные сущности и создаем таблицы.

На основании предоставленной диаграммы ресурсов добавим таблицы в базу данных, разделив информацию на 2 блока: туры (туры, типы) и отели (отели, отзывы, изображения, страны).

Часть рисунка с ндентификатором отношения г/d202 не найдена в файле.

Часть рисунка с идентификатором отношения r1d201 не найдена в файл

# Создаем таблицы.

Существует несколько способов: А) дизайнер таблиц

|                                                                                                    | 🔡 Часть рисучиа с идентификатором отношения (16203 не найдена в файле. |  |
|----------------------------------------------------------------------------------------------------|------------------------------------------------------------------------|--|
|                                                                                                    |                                                                        |  |
|                                                                                                    |                                                                        |  |
|                                                                                                    |                                                                        |  |
|                                                                                                    |                                                                        |  |
|                                                                                                    |                                                                        |  |
|                                                                                                    |                                                                        |  |
|                                                                                                    |                                                                        |  |
|                                                                                                    |                                                                        |  |
|                                                                                                    |                                                                        |  |
|                                                                                                    |                                                                        |  |
|                                                                                                    |                                                                        |  |
|                                                                                                    |                                                                        |  |
|                                                                                                    |                                                                        |  |
|                                                                                                    |                                                                        |  |
|                                                                                                    |                                                                        |  |
|                                                                                                    |                                                                        |  |
|                                                                                                    |                                                                        |  |
|                                                                                                    |                                                                        |  |
|                                                                                                    |                                                                        |  |
|                                                                                                    |                                                                        |  |
|                                                                                                    |                                                                        |  |
|                                                                                                    |                                                                        |  |
|                                                                                                    |                                                                        |  |
|                                                                                                    |                                                                        |  |
|                                                                                                    |                                                                        |  |
|                                                                                                    |                                                                        |  |
|                                                                                                    |                                                                        |  |
|                                                                                                    |                                                                        |  |
|                                                                                                    |                                                                        |  |
|                                                                                                    |                                                                        |  |
|                                                                                                    |                                                                        |  |
|                                                                                                    |                                                                        |  |
|                                                                                                    |                                                                        |  |
| -                                                                                                    |                                                                        |  |
| 📕 Часть рисунка с                                                                                                    | :<br>гиреплафинатором опношения пШО4-не найорна в файле.               |  |
| 📕 Часть рисунка с                                                                                                    | и мантанкаторог отнашения пСШМ не найдена в файле.                     |  |
| 📕 Часть рисунка с                                                                                                    | савитфикатрон (тациния ИДИА не найцена в файне.                        |  |
| 📃 Часть рисунка с                                                                                                    | дденнфикаторог отнадиния fdDM не надулеа в файле.                      |  |
| 📕 Часть рисунка с                                                                                                    | zalannalanaragon (mtaanan fallah se nalapan a balan:                   |  |
| 📕 Часть рисунка с                                                                                                    | สมุทธาติสายสารุการ เราสมุทงาย ที่มีมีดี 46 หมัญงาย 8 ตุ้มสิดะ.         |  |
| 📕 Часть рисунка с                                                                                                    | zannadenaragon (mzanne falla) e neklane e balan.                       |  |
| 📕 Часть рисунка с                                                                                                    | zgennderentgon chrägenen filld4 «ε nägene ä ξuäne.                     |  |
| <b>Щ</b> Часть рисунка с                                                                                                    | -ganndeworger (παμινική fdDH κε nillgers ε ξuller.                     |  |
| Часть рисунка с                                                                                                    | zganndersangon (tridgenen fillif4 en nägene ä θμάσα.                   |  |
| 📕 Часть рисунка с                                                                                                    | -generalgenergener (παριουρικ πλΩΝΥ και πλαριου α ψαρίου.              |  |
| Часть рисунка с                                                                                                    | zgannderszngori (πλαμουσ hlad4 ve nalagova k ψalane.                   |  |
| Часть рисунка с                                                                                                    | -generalgenergener (παριουρικ πάλλη να παλαρικα ε φαρίου.              |  |
| Часть рисунка с                                                                                                    | zganndenstripor (πλαμουσ πλΩΝ - κ καλαρου ε ξαώσκ.                     |  |
| Часть рисунка с                                                                                                    | -generalgen (παριουκ 1ΔDH er nilgen a βραίου.                          |  |
| Часть рисунка с                                                                                                    | zgennindenstripor (πλαρικικ fil204 κε nalaginu i θ palanc.             |  |
| Часть рисунка с                                                                                                    | zgenndersangon (πλαμουκ πλαλ4 κα καμαρου μ θραίου.                     |  |
| Часть рисунка с                                                                                                    | zalannidenstrijon (πτάμανα πλΩΝ + κ πάλμου π ξαώλα.                    |  |
| 🕍 ίλετι ριογικα ς                                                                                                    | zganndersangon (πλαμουκ πάλλ4 κα καλαρου & φαλοκ.                      |  |
| 👿 четь ризние с                                                                                                    | zalannidenstripor (πτάμουσε 1/Δ/Η se nilligina 8 βalan:                |  |
| 📃 Чисть рисунно с                                                                                                    | zgannderszných (Orlagonas H2014 se splápna k βalanc                    |  |
| 📃 Чист, рисуна с                                                                                                    | zalannidensripor (mitaunus fil204 se nilitgina i ĝalan:                |  |
| uter, preywa c                                                                                                    | zannindenzingon (πλάβανα Ιτάβία Ε ξαάλα.                               |  |
| uter, preprint c                                                                                                    | zalannidensztjósz (mitausus filőlő se nikápsa a Bjalins:               |  |
| uch peque d                                                                                                    | zannidenznýpov (πλάβανα Ι Αβαίας.                                      |  |
| Uters preprint of                                                                                                    | zahmidewargor (maanna fallif er nägan a §alan:                         |  |
| Uters parqua d                                                                                                    | zalenindenszipor (tródycene filőlő se nalágos a Bjalos:                |  |
| Under Brechen of                                                                                                    | zahmidewargor (maunus fall/s e nikajos a ĝalos.                        |  |
| Units prepare d                                                                                                    | zaknindensripor (triduous fd2H se nitigio i l ĝalos.                   |  |
| Under the baseline of the second of the second of the seco | -connidenargor (maxwa fd2/f + rabba a @alax.                           |  |
| Units prepare d                                                                                                    | zamindensripor (maganus fi2014 se nalagou a ĝalas:                     |  |

Б) диаграмма БД

| _    |                                                                                  |
|------|----------------------------------------------------------------------------------|
| - 11 | часть рисуния с идентификатором отношения rld205 не найдена в файле.             |
| – Ľ  |                                                                                  |
|      |                                                                                  |
|      |                                                                                  |
|      |                                                                                  |
|      |                                                                                  |
|      |                                                                                  |
|      |                                                                                  |
|      |                                                                                  |
| - L  |                                                                                  |
|      |                                                                                  |
|      |                                                                                  |
|      |                                                                                  |
|      |                                                                                  |
|      |                                                                                  |
|      |                                                                                  |
|      |                                                                                  |
| - L  |                                                                                  |
| - L  |                                                                                  |
| - L  |                                                                                  |
|      |                                                                                  |
|      |                                                                                  |
|      |                                                                                  |
|      |                                                                                  |
| - L  |                                                                                  |
| - L  |                                                                                  |
|      |                                                                                  |
|      |                                                                                  |
|      |                                                                                  |
|      |                                                                                  |
|      |                                                                                  |
|      |                                                                                  |
|      |                                                                                  |
|      |                                                                                  |
|      |                                                                                  |
|      |                                                                                  |
|      |                                                                                  |
|      |                                                                                  |
|      |                                                                                  |
|      |                                                                                  |
|      |                                                                                  |
|      |                                                                                  |
|      |                                                                                  |
|      |                                                                                  |
|      |                                                                                  |
|      |                                                                                  |
| L    |                                                                                  |
|      |                                                                                  |
| - 11 | Часть рисунка с крентификатором отношения г1020b не накрена в факле.             |
| 1    | Часть медуни с идентификатором отношения подоб не наидене в фенте.               |
|      | чисть ракучна с идентификаторон отношении подоть не наидение в факте.            |
|      | чисть рисуна с идинтиросатория списания пл.Сов на надрова в фанти.               |
| 1    | Net's persona e apprintepositipor en-ouseen rifetos na nagona a ganna.           |
| 1    | Nich projeka z uperinforsztepen en-ouseken różcio w wagowa a gianne.             |
| 1    | Nich picywa z upininghountyper mnouseen nichob en wagees a ganne.                |
| 1    | such picyola c significious/typer misuousin fizzio se sagons.                    |
| 1    | Nich picywa z upininghoutippe mnouewen nichob we wagoos a ganne.                 |
| 1    | such polyna z zganinejskostepor mnouseen rizbob na nagona a ganna.               |
| 1    | sich picyna c sgantogeartigen mousenn fizioù an angean a gann.                   |
| 1    | such polyna z zganinipountyper mneuenen ridzob ne nagona a ganna.                |
| 1    | sich picyola c spiningheartigent mindueent fizich en elegious e genne.           |
| 1    | sich picyna c sgantogeartigen rhúasan fabós a sagans.                            |
| 1    | such polyna z zganinejskostipper mislosovi rižečio se sagonis.                   |
| 1    | sich picyola c againticpountgen micuosan fizză la langou a ganne.                |
| 1    | such polyna c spaninghoutgon mouseou fizzō as asgans.                            |
| 1    | sich picyola c againticpolaritype misulawa fizich an alagoas a gainte.           |
|      | sich picylai c sgantogeartigen misuean fizioù an angela a gann.                  |
|      | sich picyola c spiningheartigen missionen fizioù en elegente.                    |
|      | sich picyola c againticpountgen micuosan fizză la langou a ganne.                |
|      | sich picylai c againticgeartigen rhisaean fabh an angean a ganna.                |
|      | sich picyola c spiningeurigen misueen fizző in ingenis i gann.                   |
|      | sich picyola c againticpountgen miculos in angene a ganne.                       |
|      | sich picylai c agantogeantgon misaean fabbh an angean a ganna.                   |
|      | sich picyola c againticpolaritype misuonen fizich in sagons a gann.              |
| 1    | sich picylai c sgantogeartigen rhóasean fizión a sagann.                         |
| 1    | skrb, polyka c zgoriodowstypor moduoou fizički se unigou s ganna.                |
| 1    | sich picyola c againticpountgen micuoson fizică se sagona.                       |
| 1    | skich jacjuda c spontoskostopot rinduoson fizičio se sapone.                     |
| 1    | Lich, picyola c significiples/fight (frisuperior fristereor frister) is a segme. |
|      | Lich, Jachda c sgantolosantyper rinduseur fizică se sagante.                     |
|      | Lich, Jachda C agantolosantyper rindusen fiziči se saganti.                      |
|      |                                                                                  |
|      |                                                                                  |
|      |                                                                                  |
|      |                                                                                  |
|      |                                                                                  |
|      |                                                                                  |
|      |                                                                                  |
|      |                                                                                  |
|      |                                                                                  |
|      |                                                                                  |
|      |                                                                                  |
|      |                                                                                  |

Создаем таблицы туров (Tour), отелей (Hotel), изображений (Hotelimage), отзывов (HotelComment), стран (Country), типов тура (Туре).

4. Добавляем поля в таблицы:

Часть рисунка с идентификатором отношения rId207 не найдена в файл

A) Таблица Tour

-Код тура (id)

-Количество билетов (TicketCount)

-id

-Название (Name)

– Описание (Description)

-Изображение (ImagePreview)

-Стоимость (Price)

– Актуальность (isActual)

Б) Таблица Hotel

- -Name
- -CountOfStars
- -CountryCode
- B) Таблица Hotelimage
- -id
- -Hotelid
- -ImageSource
- Г) Таблица HotelComment
- $-\mathrm{id}$
- -Hotelid
- -Text
- -Author
- -CreationDate
- Д) Таблица Country
- -Code
- -Name
- Е) Таблица Туре
- -Name
- -Description
- 5. Расставляем первичные ключи

Часть рисучка с идентификатором отношения r1d210 не найдена в файле

📃 Часть рисунка с идентификатором отношения rId209 не найдена в файле

#### Важно

Первичный ключ – поле, которое уникально характеризует запись (строку) в таблице

- 6. Устанавливаем типы данных
- название отеля текстовый тип данных
- -количество звезд числовой
- дата создания отзыва тип date
- -и т. д. (на скриншоте)

7. Устанавливаем обязательность или необязательность поля. В третьем столбце есть маркер, отвечающий за обязательность поля. В случае, если мы отметим его галочкой, поле будет необязательным при заполнении в таблицу

8. Устанавливаем связи между таблицами

А) один-ко-многим

Чтобы связать таблицу стран и отелей, в таблицу Hotel необходимо добавить специальное поле – внешний ключ (в нашем случае это CountryCode), который по типу совпадает с тем, что является первичным ключом в таблице Country. Далее от первичного ключа таблицы Country ведется связь к внешнему ключу таблицы.

| r                                                                                                    |                             |  |
|----------------------------------------------------------------------------------------------------|-----------------------------|--|
| Часть рисунка с идентификатором отношения rId21                                                                                                    | 3 не найдена в файле.       |  |
|                                                                                                    |                             |  |
|                                                                                                    |                             |  |
|                                                                                                    |                             |  |
|                                                                                                    |                             |  |
|                                                                                                    |                             |  |
|                                                                                                    |                             |  |
|                                                                                                    |                             |  |
|                                                                                                    |                             |  |
|                                                                                                    |                             |  |
|                                                                                                    |                             |  |
|                                                                                                    |                             |  |
|                                                                                                    |                             |  |
|                                                                                                    |                             |  |
|                                                                                                    |                             |  |
|                                                                                                    |                             |  |
|                                                                                                    |                             |  |
|                                                                                                    |                             |  |
|                                                                                                    |                             |  |
|                                                                                                    |                             |  |
|                                                                                                    |                             |  |
|                                                                                                    |                             |  |
|                                                                                                    |                             |  |
|                                                                                                    |                             |  |
|                                                                                                    |                             |  |
|                                                                                                    |                             |  |
|                                                                                                    |                             |  |
|                                                                                                    |                             |  |
|                                                                                                    |                             |  |
|                                                                                                    |                             |  |
|                                                                                                    |                             |  |
|                                                                                                    |                             |  |
|                                                                                                    |                             |  |
|                                                                                                    |                             |  |
|                                                                                                    |                             |  |
|                                                                                                    |                             |  |
|                                                                                                    |                             |  |
|                                                                                                    |                             |  |
|                                                                                                    |                             |  |
| Часть рисунка с идентификатором отношения rId21                                                                                                    | 4 не найдена в файле.       |  |
| Часть рисунка с идентификатором отношения rId21                                                                                                    | 4 не найдена в файле.       |  |
| Часть рисунка с коентификатором отношения rId21                                                                                                    | 4 не найдена в файле.       |  |
| Часть рисунка с идентификатором отношения rld21                                                                                                    | 4 не найдена в файле.       |  |
| Часть рисунна с коентификатором отношения rld21                                                                                                    | 4 не найдена в файле.       |  |
| Часть рисунка с контификатором отношения rld21                                                                                                    | 4 не найдана в файле.       |  |
| Часть рисунка с идентификатором отношения rld21                                                                                                    | 4 не найдона в файло.       |  |
| Часть рисунна с идентификатором отношения rfd21                                                                                                    | 4 на найдина в файло.       |  |
| Hors, paryona c reportedorampor oncoursen f321                                                                                                    | f na kuligana a gadine.     |  |
| Цель расучка с нарегляфикатерох отношения 1621                                                                                                    | + και καλάχουσα τι φυαλίτο. |  |
| Насть рекунае с адмотификатории стисшении //622                                                                                                    | s w naloges a g quitos.     |  |
| Herb perjona c appromptionargene omeuneum rh221                                                                                                    | + w nalogna π φαλου.        |  |
| in the second commonstration measure (12)                                                                                                    | s w nalogna π φαίου.        |  |
| Herb perjona c assembly angles measure rh22                                                                                                    | + w nalogna π φαλίνο.       |  |
| in the second of the second of | s w nalogna π φαίου.        |  |
| Herb perjona c age-majorangeor one-us-or /122                                                                                                    | s en subgesa a gualon.      |  |
| Hitch perchae e quemphoargeor oneucour /1/22                                                                                                    | s w nalogna π φαίου.        |  |
| 📷 Vich perivez e quempleargese mesueen rh23                                                                                                    | s w nalogna a φαίου.        |  |
| Hich peckez e quemplexamplexamplex mesueen rh22                                                                                                    | f w nalignu π φαίου.        |  |
| Hich perivas e quemplocatiços mesusen rh21                                                                                                    | s w nažgena z φadon.        |  |
| Harts percent e approximation measure rh21                                                                                                    | f w nalignu π φαλου.        |  |
| Hich periva e quemploranges mesuses rh21                                                                                                    | s en subgeus a gualon.      |  |
| Harts percent e approximation measure rh21                                                                                                    | s en nalignes a φuilon.     |  |
| Vecto percovar e querendovarigen energiene rifezi                                                                                                    | s w nažgeno π φoslov.       |  |
| Victo persona e assumadoraziento menunosi ritizi                                                                                                    | s en nalignes a φuilon.     |  |
| Hich perchae e quemphoargeor mesusen /122                                                                                                    | s en subgeus a gualon.      |  |
| Victo percivaz e operindekargeke inneuesek rfd21                                                                                                    | s en nalignes π g-palon.    |  |
| Hich peck-az e quemplocatiges interces r/121                                                                                                    | 4 em nalógesa π gualon.     |  |
| Hich periode e quemplocations instances (12)                                                                                                    | s en subigno a g quilon.    |  |
| Hich peck-az e quemplovanges meuses //121                                                                                                    | s en subigno a g quitor.    |  |
| Hich perivae e quemplocations intercesen (122)                                                                                                    | 4 και καλάχημα ε φαράλου.   |  |
| Hich perjona e quemplocatique enceuseen (122)                                                                                                    | 4 και καλάρισα π ψ φαλύτο.  |  |
| Hich perivae e quemplocations measurem (h2)                                                                                                    | f w nažgena π goalon.       |  |
| Victo persona e approvantação e mesucon rhizi                                                                                                    | f en nalignes π g-palon.    |  |
| Hich perchas e quemphosispes mesuses rh21                                                                                                    | 4 w nažgena z φadoro.       |  |
| Victo percivaz e quemedioazingen emenenen rhitzi                                                                                                    | 4 w παλάμημα π φαράτοι.     |  |
| Hich perchas e quemphosargeos oneccesos r/122                                                                                                    | 4 w nažajno z gudon.        |  |
| Vecto percovar e queenedovarigene energeneen (122)                                                                                                    | 4 we nakagesa # g-paloto.   |  |

# Б) многие-ко-многим

На диаграмме ресурсов между таблицами туров и типов была связь «многие-ко-многим», которую нам необходимо реализовать в базе данных. Для этого нужно создать еще одну таблицу (назовем ее ТуреOfTour) и создадим поля – первичные ключи из других таблиц. В данной таблице оба поля будут являться ключевыми

📑 Часть рисунка с идентификатором отношения rId215 не найдена в файле.

часть рисунка с идентификатором отношения rId216 не найдена в файле.

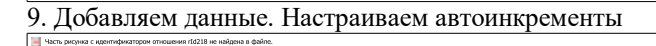

Часть рисунка с идентификатором отношения rId217 не найдена в файл

Для того, чтобы не вести учет количества порядковых номеров, в настройках поля можно установить автоматическое определение значения поля при добавлении записи. Например, если в таблице есть 3 записи с номерами от 1 до 3, то следующая запись автоматически будет иметь номер 4.

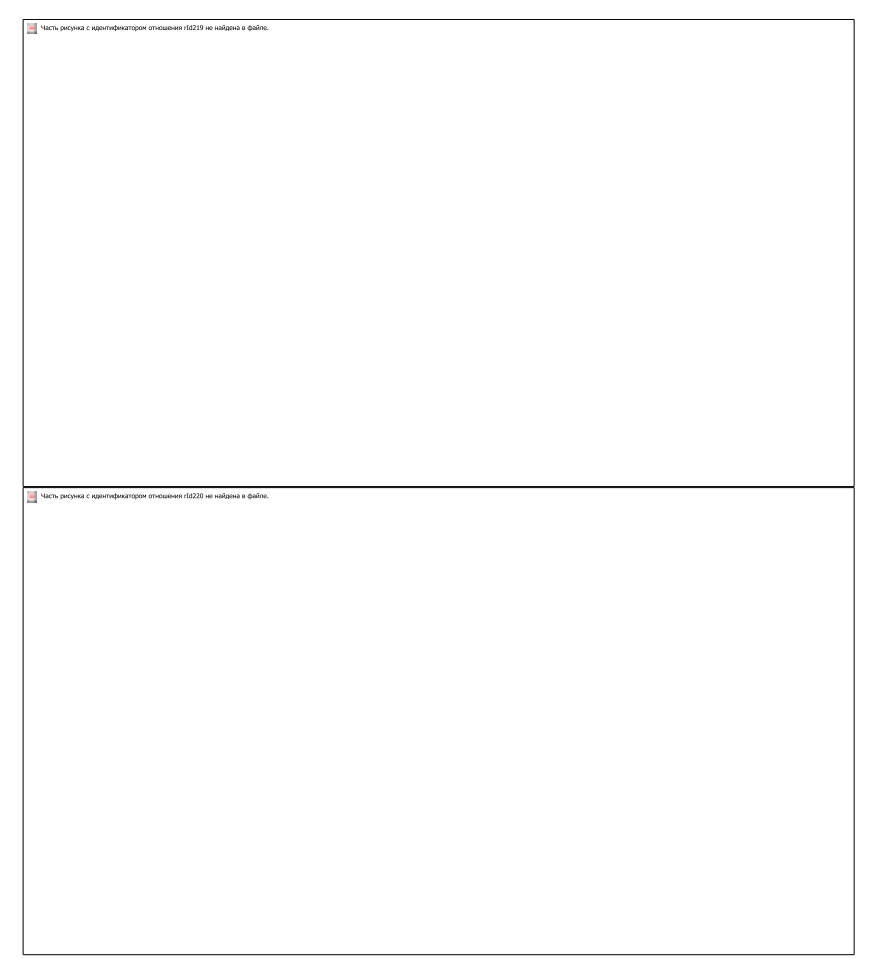

10. Сохранение БД и создание скрипта.

Все созданные базы данных хранятся на сервере. Чтобы перенести базу данных на другой сервер, необходимо правильно ее сохранить. Один из методов переноса - создание скрипта базы данных.

| Часть рисунка с идентификатором отношения rld221 не найдена в файле.                                                                                                    |
|----------------------------------------------------------------------------------------------------|
|                                                                                                    |
|                                                                                                    |
|                                                                                                    |
|                                                                                                    |
|                                                                                                    |
|                                                                                                    |
|                                                                                                    |
|                                                                                                    |
|                                                                                                    |
|                                                                                                    |
|                                                                                                    |
|                                                                                                    |
|                                                                                                    |
|                                                                                                    |
|                                                                                                    |
|                                                                                                    |
|                                                                                                    |
|                                                                                                    |
|                                                                                                    |
|                                                                                                    |
|                                                                                                    |
|                                                                                                    |
|                                                                                                    |
|                                                                                                    |
|                                                                                                    |
|                                                                                                    |
|                                                                                                    |
|                                                                                                    |
|                                                                                                    |
|                                                                                                    |
|                                                                                                    |
|                                                                                                    |
|                                                                                                    |
|                                                                                                    |
|                                                                                                    |
|                                                                                                    |
|                                                                                                    |
|                                                                                                    |
|                                                                                                    |
|                                                                                                    |
|                                                                                                    |
|                                                                                                    |
|                                                                                                    |
|                                                                                                    |
|                                                                                                    |
|                                                                                                    |
|                                                                                                    |
|                                                                                                    |
|                                                                                                    |
|                                                                                                    |
| 🖂 Часть рисунка с идентификатором отношения r1d222 не найдена в файле.                                                                                                    |
| 📓 Часть рисунка с идентификатором отношения н10222 не найдена и файле.                                                                                                    |
| 🧧 Часть рисунка с идентификатером опношения пбазза не найдена в файле.                                                                                                    |
| 4 Vacs pocywa c vgestratywatoper misuseer filo222 re waligees a dwine.                                                                                                    |
| Sky skywa c kalenderwategow miceusee d222 ee walaase a dadie.                                                                                                    |
| 4 Norb proyes a counterparatipor metassa delation.                                                                                                    |
| 44ch: proyes a cesemptivatioper microses in (2222 in evaluates a diation.                                                                                                    |
| 44ch: proyes a counterporting or measure de222 in values a duble.                                                                                                    |
| Nich przywa c zwormętwarzębor miciuwani dźdź w niekama a dubin.                                                                                                    |
| Skyns proyva c regentedporatopor minuseen (d222 en evaluates a dadine.                                                                                                    |
| 44ch: proyes a countreporting or measure de222 in values a duble.                                                                                                    |
| Nich przywa c zastriegowi niczusowa (2222 w niekane a datów.                                                                                                    |
| 44ch: proyes a counterporting or measure (d222 in values a dation.                                                                                                    |
| Nich proyou c countriporarigon micuusou (2222 ni nialponi a dubin.                                                                                                    |
| Nich przywa c zastriegowi miestwola (2222 w najława a datów.                                                                                                    |
| 4 Serbs proyee a countrelovariepor mecueeeu de222 en evalueee a durbe.                                                                                                    |
| Nich przywa c zwormętwarzędow miestwoie dz022 w waława w dwów.                                                                                                    |
| Nich przywa c zastriegowi miestwola (2222 w maława a datów.                                                                                                    |
| 4 Serb proyou a countrelovariepor mecuanou de222 no nalazona a durine.                                                                                                    |
| Nich przywa c zwormętwarzędow miestwowie dz022 w wałdzenia w dwów.                                                                                                    |
| 4 York provide a countriplearation of decades in decades.                                                                                                    |
| 4 York przywa c zwornejwarczyw miestwowi dz222 w waława w dwów.                                                                                                    |
| Nich przywa c zwoliniębrarczych in duckow i dz022 w okładno w ducho.                                                                                                    |
| 4 York provide a countriplearation of decizies in values is durine.                                                                                                    |
| 4 York przywa c zwornątwartędow miestwowie dz022 w w waława w dwów.                                                                                                    |
| 4 York przywa c zwornębrarczych miestwom dźdź w wiatawa a dwów.                                                                                                    |
| <sup>1</sup> Vice prysk c control participarticipa |
| <sup>1</sup> Vice prysk c control participarticipa |
| <sup>1</sup> Nich prysk c control participarticipa |
| <sup>1</sup> Vich prysk c control practiciper microarea d datase.                                                                                                    |
| <sup>1</sup> Vich prysk c contributing/outing/outing<br>// // // // // // // // // // // // //                                                                                                    |
| <sup>1</sup> Vich pryva c contributing/or thousand d222 in visitana a dation.                                                                                                    |
| <sup>1</sup> Vich pryska c spannejbrartigder minutesen d datas.                                                                                                    |
| <sup>1</sup> Vich prysk c control practiciper microarea d datas                                                                                                    |
| <sup>1</sup> Vich pryva c control practice in inclusion in (222 in in values a & dation.                                                                                                    |
| <sup>1</sup> Vich pryva c control przepor miczusow dźdź w wiekawa a świow.                                                                                                    |
| <sup>1</sup> Vich pryva c contributing/or thousand d222 in values a & data.                                                                                                    |
| <sup>1</sup> Vich pryva c contributing/or thousand d222 in values a & data.                                                                                                    |
| <sup>1</sup> Vich pryva c contributing transport micrussion d 2022 in malane a & dation.                                                                                                    |
| <sup>1</sup> Vich pryska c spannejbrarityper minutasen a dation.                                                                                                    |
| <sup>1</sup> Vich prysk c contributing transport micrussen d d222 in values a dution.                                                                                                    |
| <sup>1</sup> Vich pryva c contributing transport the causes in de222 in a values a durin.                                                                                                    |
| <sup>1</sup> Vich pryska c spannejbrarityper minutasen a dation.                                                                                                    |
| <sup>1</sup> Vich pryva c contributing transport the causes in de222 in visibase a deates.                                                                                                    |
| <sup>1</sup> Vecto provine control proving transport in cuasion in d222 in in values a & dation.                                                                                                    |
| <sup>1</sup> <sup>1</sup> <sup>1</sup> <sup>1</sup> <sup>1</sup> <sup>1</sup> <sup>1</sup> <sup>1</sup> <sup>1</sup> <sup>1</sup>                                                                                                    |
| <sup>1</sup> <sup>1</sup> <sup>1</sup> <sup>1</sup> <sup>1</sup> <sup>1</sup> <sup>1</sup> <sup>1</sup> <sup>1</sup> <sup>1</sup>                                                                                                    |
| <sup>1</sup> <sup>1</sup> <sup>1</sup> <sup>1</sup> <sup>1</sup> <sup>1</sup> <sup>1</sup> <sup>1</sup> <sup>1</sup> <sup>1</sup>                                                                                                    |

| 📕 Часть рисунка с крентификатором отношения г/d223 не найдена в файле.                                                            |
|----------------------------------------------------------------------------------------------------|
|                                                                                                    |
|                                                                                                    |
|                                                                                                    |
|                                                                                                    |
|                                                                                                    |
|                                                                                                    |
|                                                                                                    |
|                                                                                                    |
|                                                                                                    |
|                                                                                                    |
|                                                                                                    |
|                                                                                                    |
|                                                                                                    |
|                                                                                                    |
|                                                                                                    |
|                                                                                                    |
|                                                                                                    |
|                                                                                                    |
|                                                                                                    |
|                                                                                                    |
|                                                                                                    |
|                                                                                                    |
|                                                                                                    |
|                                                                                                    |
|                                                                                                    |
|                                                                                                    |
|                                                                                                    |
|                                                                                                    |
|                                                                                                    |
|                                                                                                    |
|                                                                                                    |
|                                                                                                    |
|                                                                                                    |
|                                                                                                    |
|                                                                                                    |
|                                                                                                    |
|                                                                                                    |
|                                                                                                    |
|                                                                                                    |
|                                                                                                    |
|                                                                                                    |
|                                                                                                    |
|                                                                                                    |
|                                                                                                    |
|                                                                                                    |
|                                                                                                    |
|                                                                                                    |
|                                                                                                    |
|                                                                                                    |
|                                                                                                    |
|                                                                                                    |
| Часть рисунка с идентификатором отношения r1d224 не найдена в файле.                                                              |
| 📓 Часть расума с идентификатором отношения и fd224 не найдена в файле.                                                            |
| 🦉 Чась, ракуна с идентификатором отношения 16224 не найорена в файле.                                                             |
| 🧃 Nach, pagona c agointeonantgon anteunoun réazit ne naisgone a épaine.                                                           |
| 44cm, poryska z opportednatnepost emoquesen (fi2224 se sublique a @aline.                                                         |
| 🧃 Nichs poryska c agostraļovantopor anticuosun rāzzā se valāgos a iļsānis.                                                        |
| 44. Such proyou a capaninghrantopor emoqueum rf.2224 se suitapes a étaine.                                                        |
| 4 Nors, proyou a cagointeprantingon envelueen if 6223 to initialize a debinit.                                                    |
| 4 Marts proyona e opportedynamopor orisouroun (#222 to an addime.                                                                 |
| 44 Sers, proyska z zapornątnantępor miesujemi nfe22k sie nalajmi ar ębalni.                                                       |
| 44. Such proyou a cagointerprotection measurem (#223 to malapine a durine.                                                        |
| Wars, przywa z zgornętnantępor enieuwow różci2k w nalazma w dubin.                                                                |
| 44cm poryani z zgolimitytvartigovi mieujuoni nfi223 na naligina a @alini.                                                         |
| 44-the purpose a constructive measurem (#222 to an aligne a @adite.                                                               |
| 44cm proyou a caparindonantepor emoquemen rfe224 se nalapina a étaine.                                                            |
| 44cm proyon a cagointeprantingor emequeen r/fi223 to maligne a @aline.                                                            |
| <sup>1</sup> Nuch pryska č zgolinichrantopie misuuleen if if223 is is islama a dubin.                                             |
| 4 Vers pryska z zgeiniętnatnępie miesujemi nfe22k w wialijama z dwinik.                                                           |
| <sup>1</sup> Vach, pryska č zgolinityhratnými mieulenim if 6223 i so uslápna a delinik.                                           |
| <sup>1</sup> Vach, pryska č zgolinichrantopor enequeen (#223 is initialize a @uline.                                              |
| 4 Vers, pryska z zgolinitytnattigori misuulismi a @alini.                                                                         |
| <sup>1</sup> Vers, pryska č zgolinitybratnými misulania i skálnik.                                                                |
| <sup>1</sup> Vers, pryska č zgoringhrantnými misuukom nřežiž se sublima a dubini.                                                 |
| <sup>1</sup> Vers, pryska č zgorindpratnejove mequenen (fi223 is e usligen a @deline.                                             |
| <sup>1</sup> Vers, pryska č zgoringhrantnými miesukom nřež23 se uslápna a dodine.                                                 |
| <sup>1</sup> Vers, pryska č zgoringhrantnými misualisma i dobini.                                                                 |
| <sup>1</sup> <sup>1</sup> <sup>1</sup> <sup>1</sup> <sup>1</sup> <sup>1</sup> <sup>1</sup> <sup>1</sup> <sup>1</sup> <sup>1</sup> |
| <sup>1</sup> <sup>1</sup> <sup>1</sup> <sup>1</sup> <sup>1</sup> <sup>1</sup> <sup>1</sup> <sup>1</sup> <sup>1</sup> <sup>1</sup> |
| <sup>1</sup> <sup>1</sup> <sup>1</sup> <sup>1</sup> <sup>1</sup> <sup>1</sup> <sup>1</sup> <sup>1</sup> <sup>1</sup> <sup>1</sup> |
| <sup>1</sup> <sup>1</sup> <sup>1</sup> <sup>1</sup> <sup>1</sup> <sup>1</sup> <sup>1</sup> <sup>1</sup> <sup>1</sup> <sup>1</sup> |
| <sup>1</sup> <sup>1</sup> <sup>1</sup> <sup>1</sup> <sup>1</sup> <sup>1</sup> <sup>1</sup> <sup>1</sup> <sup>1</sup> <sup>1</sup> |
| <sup>1</sup> <sup>1</sup> <sup>1</sup> <sup>1</sup> <sup>1</sup> <sup>1</sup> <sup>1</sup> <sup>1</sup> <sup>1</sup> <sup>1</sup> |
| <sup>1</sup> <sup>1</sup> <sup>1</sup> <sup>1</sup> <sup>1</sup> <sup>1</sup> <sup>1</sup> <sup>1</sup> <sup>1</sup> <sup>1</sup> |
| <sup>1</sup> <sup>1</sup> <sup>1</sup> <sup>1</sup> <sup>1</sup> <sup>1</sup> <sup>1</sup> <sup>1</sup> <sup>1</sup> <sup>1</sup> |
| <sup>1</sup> <sup>1</sup> <sup>1</sup> <sup>1</sup> <sup>1</sup> <sup>1</sup> <sup>1</sup> <sup>1</sup> <sup>1</sup> <sup>1</sup> |
| <sup>1</sup> <sup>1</sup> <sup>1</sup> <sup>1</sup> <sup>1</sup> <sup>1</sup> <sup>1</sup> <sup>1</sup> <sup>1</sup> <sup>1</sup> |
| <sup>1</sup> <sup>1</sup> <sup>1</sup> <sup>1</sup> <sup>1</sup> <sup>1</sup> <sup>1</sup> <sup>1</sup> <sup>1</sup> <sup>1</sup> |
| <sup>1</sup> <sup>1</sup> <sup>1</sup> <sup>1</sup> <sup>1</sup> <sup>1</sup> <sup>1</sup> <sup>1</sup> <sup>1</sup> <sup>1</sup> |
| <sup>1</sup> <sup>1</sup> <sup>1</sup> <sup>1</sup> <sup>1</sup> <sup>1</sup> <sup>1</sup> <sup>1</sup> <sup>1</sup> <sup>1</sup> |
| <sup>1</sup> <sup>1</sup> <sup>1</sup> <sup>1</sup> <sup>1</sup> <sup>1</sup> <sup>1</sup> <sup>1</sup> <sup>1</sup> <sup>1</sup> |
| <sup>1</sup> <sup>1</sup> <sup>1</sup> <sup>1</sup> <sup>1</sup> <sup>1</sup> <sup>1</sup> <sup>1</sup> <sup>1</sup> <sup>1</sup> |
| <sup>1</sup> <sup>1</sup> <sup>1</sup> <sup>1</sup> <sup>1</sup> <sup>1</sup> <sup>1</sup> <sup>1</sup> <sup>1</sup> <sup>1</sup> |
| <sup>1</sup> <sup>1</sup> <sup>1</sup> <sup>1</sup> <sup>1</sup> <sup>1</sup> <sup>1</sup> <sup>1</sup> <sup>1</sup> <sup>1</sup> |
| <sup>1</sup> <sup>1</sup> <sup>1</sup> <sup>1</sup> <sup>1</sup> <sup>1</sup> <sup>1</sup> <sup>1</sup> <sup>1</sup> <sup>1</sup> |
| <sup>1</sup> <sup>1</sup> <sup>1</sup> <sup>1</sup> <sup>1</sup> <sup>1</sup> <sup>1</sup> <sup>1</sup> <sup>1</sup> <sup>1</sup> |
| <sup>1</sup> <sup>1</sup> <sup>1</sup> <sup>1</sup> <sup>1</sup> <sup>1</sup> <sup>1</sup> <sup>1</sup> <sup>1</sup> <sup>1</sup> |
| <sup>1</sup> <sup>1</sup> <sup>1</sup> <sup>1</sup> <sup>1</sup> <sup>1</sup> <sup>1</sup> <sup>1</sup> <sup>1</sup> <sup>1</sup> |
| <sup>1</sup> <sup>1</sup> <sup>1</sup> <sup>1</sup> <sup>1</sup> <sup>1</sup> <sup>1</sup> <sup>1</sup> <sup>1</sup> <sup>1</sup> |
| <sup>1</sup> <sup>1</sup> <sup>1</sup> <sup>1</sup> <sup>1</sup> <sup>1</sup> <sup>1</sup> <sup>1</sup> <sup>1</sup> <sup>1</sup> |

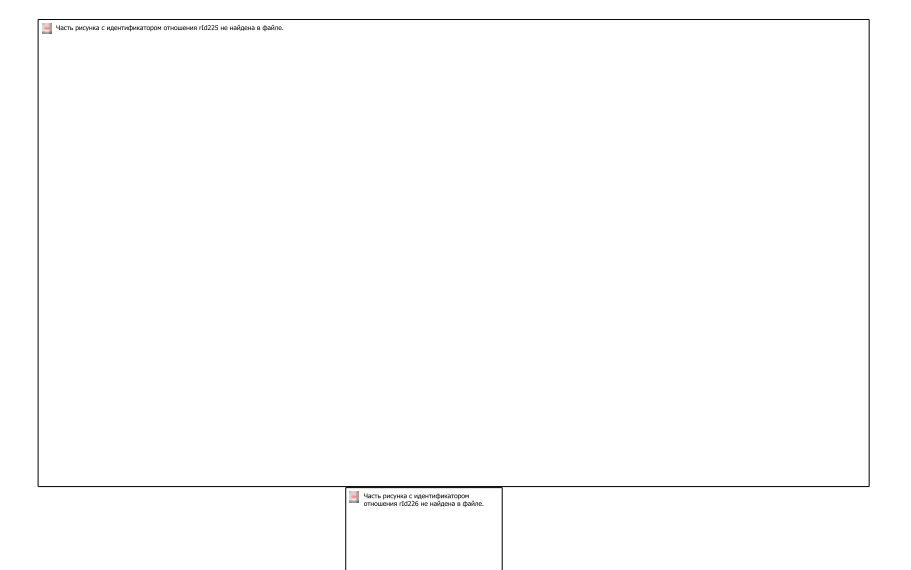

В данном случае выполнение скрипта приведет к восстановлению структуры таблиц и переносу записей из вашей базы данных.

Так что его можно использовать не только для переноса базы на другой сервер, но и для хранения резервных копий предыдущих состояний базы данных.

#### РАБОТА С НЕСТРУКТУРИРОВАННЫМИ ДАННЫМИ: ОБРАБОТКА И ИМПОРТ В БАЗУ ДАННЫХ

Часто информация хранится в неструктурированном виде, т. е. не имеет заранее определенной структуры данных, либо не организована в установленном порядке. Такие данные, как правило, представлены в форме текста или больших неупорядоченных таблиц. Это приводит к трудностям анализа, особенно в случае использования традиционных программ, предназначенных для работы со структурированными данными.

Помимо ручного добавления данных в базу может возникнуть необходимость обработки данных и импорта. Для импорта могут быть представлены файлы и данные в разном формате. Например, сейчас у нас есть:

- список типов туров в описании предметной области

В рамках данного задания необходимо разработать систему для туристического агентства, которое предоставляет услуги по организации туров.

За актуальную информацию по имеющемся турам отвечает администратор туристического агентства, который может создавать новые туры и редактировать существующие (в том числе даты дойствия тура)

Туры распределены по типам (международный туркам, внутренный туркам, специализированные дотские туры; печебно-оздоровительные туры; акскурсмонные туры; обслуживание корпоративных кинентов по заказу; горнольжные курорты, культурно-исторические туры; пляжные туры) Один тур может относиться к нескольким гипам туров.

В рамках тура предлагается определенный список отелей и перечень услуг (перевозка, экскурсионные услуги, услуги гида-пореводчика, услуги по оформлению заграничного паслорта, визы и т.д.).

Отели бывают разного уровня комфортности, уровень комфортности опроделяется звездами от 1 до 5. При бронировании отеля можно указать тип питания (RO (RoomOnly), RR (RoomRate), OB (OnlyBed), AO (AccommodationOnly) – проживание в номере без питания, BB (BedBreakfast) – только завтрак, HB (HalfBoard) – завтрак, ужин; HB+ (HalfBoardPlus) – завтрак, ужин, бесплатные налитки в течение дня; FB (FullBoard) - завтрак, обед, ужин; FB+ (FullBoard) – завтрак, обед, ужин; перемуса в течение дня, бесплатные налитки в течение дня; VAI (UltraAllInclusive, UALL) - завтрак, обед, ужин, перекусы в течение дня; UAI (UltraAllInclusive, UALL) - завтрак, обед, ужин, перекусы в течение дня; VAI (UltraAllInclusive, UALL) - завтрак, обед, ужин, перекусы в течение дня; VAI (UltraAllInclusive, UALL) - завтрак, обед, ужин, перекусы в течение дня; VAI (UltraAllInclusive, UALL) - завтрак, обед, ужин, перекусы в течение дня; VAI (UltraAllInclusive, UALL) - завтрак, обед, ужин, перекусы в течение дня; VAI (UltraAllInclusive, UALL) - завтрак, обед, ужин, перекусы в течение дня; VAI (VII)

При первом обращении клиента менеджер регистрирует его в системе.

Подбор тура выполняет менеджер в системе в соответствии с полученной информацией от клиента и должен включать следующие пункты:

- выбор дат тура,
- указание предлочтений клиента;
- указание верхней и нижней границ стоимости,
- выбор отеля

После выбора подходящего тура менеджер может зарегистрировать запаку на клиента. При желании клиента менеджер можот включить в запаку дополнительные услуги, предлагаемые турагентством и доступные в рамках выбранного тура. В дальнейшем и клиент, и менеджер смогут отслеживать актуальную информацию по конкретной заявке на тур.

Каждому клиенту необходим ваучер на трансфер, ваучер на заселение в

-страны в формате csv

Сорна-Hotest Ба Сана-Hotest Ка Ка Колар Ven Hep Adjatora Adjatora Adja Crpanu - Notepad

#### -список отелей в формате xls

| the second second second second second second second second second second second second second second second s                                                                                                    |                                                                                                    |       |           |              |     |                                       |
|----------------------------------------------------------------------------------------------------|----------------------------------------------------------------------------------------------------|-------|-----------|--------------|-----|---------------------------------------|
| DAL 100 144                                                                                                    | 7 - 2 8 - 2 man                                                                                                    | 1.2 - | (T.) (T.) | and a second | 355 | - 12                                  |
|                                                                                                    |                                                                                                    |       |           |              |     |                                       |
|                                                                                                    |                                                                                                    |       |           |              |     |                                       |
| Barrentes     Barrentes     Barrentes | Lange and a second second seco |       |           |              |     |                                       |
| 8                                                                                                    |                                                                                                    |       |           |              |     |                                       |
|                                                                                                    |                                                                                                    |       |           |              |     | Statistics Miles                      |
| tem                                                                                                    |                                                                                                    |       |           |              |     | THE R. LEWIS CO., NAME AND ADDRESS OF |

-туры в формате xlsx

| the state of the state of the s |          |                                                                                                    |             |                                                                                                    |     |
|----------------------------------------------------------------------------------------------------|----------|----------------------------------------------------------------------------------------------------|-------------|----------------------------------------------------------------------------------------------------|-----|
| one want to be a set of the set of the set o | N 12 Mar | the second second                                                                                                    |             | A management of the second second sec |     |
|                                                                                                    |          | W. C                                                                                                    |             | A REAL PROPERTY AND A REAL PROPERTY AND A REAL |     |
| The summer of the local day                                                                                                    | 4.00     | and the Manufacture of the State of the Stat | 3. 2. 1. 1. |                                                                                                    |     |
| and the second second se                                                                                                    |          | and the second second se                                                                                                    |             |                                                                                                    | 1.1 |
|                                                                                                    |          |                                                                                                    |             |                                                                                                    |     |
| 100                                                                                                    |          |                                                                                                    |             |                                                                                                    |     |
|                                                                                                    |          |                                                                                                    |             |                                                                                                    |     |
| A. Pressent and                                                                                                    | / market | Name of Column State                                                                                                    | interest.   | Teacipe                                                                                                    |     |
| I Recently straight                                                                                                    | 86       | 1                                                                                                    | 100         | This want was built approximation to be and                                                                                                    |     |
| 3 Meteorhad Gerch                                                                                                    | 14       |                                                                                                    | 1.04        | These restances international                                                                                                    |     |
| 2.7 ma circular artigen                                                                                                    | 14.      |                                                                                                    | 104         | Ungergraphic and, Recalized up, Descented integrates interests (1994)                                                                                                    |     |
| X.Yana massi and                                                                                                    | 18       |                                                                                                    | No.         | 1 Restaurant Later Restaurant (pp. Televanter) pp.                                                                                                    |     |
| N Yamat right statistics                                                                                                    | 94       |                                                                                                    | 3164        | Theorem and the Destination of the State of the State of  |     |
| C (beautil base)                                                                                                    | -        |                                                                                                    | 1000        | Opportunity of a finantiacture of the lab functions for Warness's property (and ) and Amponic structure of the                                                                                                    |     |
| 8 Names and State and                                                                                                    | 36       | 38                                                                                                    | 404         | Observed spins Temperatures on Demonstration and                                                                                                    |     |
| W Descinction Ann Manual                                                                                                    |          |                                                                                                    | 1000        | 1 Reserved and Greek Record oper                                                                                                    |     |
| With the to a star use in our this line.                                                                                                    | . 78     | - 100                                                                                                    | 1004        | "Organizational proc. Recommend logs, Recommend subsymmetry and edited and edited and and and and and and and and and an                                                                                                    |     |
| Chevrold Care                                                                                                    | 141      |                                                                                                    | -1010       | And a second second sec |     |
| A Margaretter                                                                                                    | -        |                                                                                                    | 108         | Ownershipped Standard alter fair                                                                                                    |     |
| Transaction .                                                                                                    | M        |                                                                                                    | 100         | Chargenhalized Spectra Recognitional runs                                                                                                    |     |
| X Plan 4 (4114) (1914                                                                                                    | - M      |                                                                                                    | 1000        | A Reserve and State Present State                                                                                                    |     |
| A Terrare Terrey                                                                                                    | 34       |                                                                                                    | 3494        | Other and the second second se |     |
| W. Personauti in tanki inter-                                                                                                    | 14       | 1.00                                                                                                    | 100         | Theorem and Date                                                                                                    |     |
| Comments from send 1 contains more than                                                                                                    | 10       |                                                                                                    | 100         | Villegened tores, Designment up, Neudoment antigeness benefit to test                                                                                                    |     |
| R Course   Descript                                                                                                    |          |                                                                                                    |             | The president game in the second second seco |     |
| NO water litera                                                                                                    |          |                                                                                                    | THE .       | 1 Responses of Large Company of Company and Company of Company of  |     |
| N. Course Transmit Farmer                                                                                                    |          |                                                                                                    | -0194       | 1 Thingproperty Lighter 7 Sectorement Lighter                                                                                                    |     |
| a read and                                                                                                    |          |                                                                                                    |             | Alternative and Alternative Schole and an                                                                                                    |     |
| Correction of the second states of the second states of the second state | 10       |                                                                                                    | 100         | University of the second second secon |     |
| Citized and and some                                                                                                    | 14       |                                                                                                    |             | ( Englishing of the Andre specific specific spec |     |
| R. Peer part for the local parts                                                                                                    | 14.      |                                                                                                    | 100         | A Menufactured same Constitutional provides Annual Annual Statistics in Stream of Stream of Stre |     |
| E Weiters and Spense                                                                                                    |          |                                                                                                    | -           | A Management open Ayle provides on the type                                                                                                    |     |
| Street agence.                                                                                                    | 2        |                                                                                                    | 10 M        | Programmed Land Congeneration at the Car Security of Cardinates of the Security of the Security of the Securit |     |
| 10 Manual photos                                                                                                    |          |                                                                                                    | 1946        | Mingangenet Lyon, Character applications, and I a programming a particular                                                                                                    |     |
|                                                                                                    |          |                                                                                                    |             |                                                                                                    |     |
|                                                                                                    |          |                                                                                                    |             |                                                                                                    |     |
| A                                                                                                    |          |                                                                                                    |             |                                                                                                    |     |
|                                                                                                    |          |                                                                                                    |             |                                                                                                    |     |
|                                                                                                    |          |                                                                                                    |             |                                                                                                    |     |
| 2 · · · · · · · · · · · · · · · · · · ·                                                                                                    |          |                                                                                                    |             |                                                                                                    |     |
|                                                                                                    |          |                                                                                                    |             |                                                                                                    |     |
| (2)                                                                                                    |          |                                                                                                    |             |                                                                                                    |     |
| 0                                                                                                    |          |                                                                                                    |             |                                                                                                    |     |
| 0                                                                                                    |          |                                                                                                    |             |                                                                                                    |     |
| 0                                                                                                    |          |                                                                                                    |             |                                                                                                    |     |
| Property and Contractor                                                                                                    |          |                                                                                                    |             |                                                                                                    |     |
|                                                                                                    |          |                                                                                                    |             |                                                                                                    |     |
| and the second second se                                                                                                    |          |                                                                                                    |             |                                                                                                    |     |

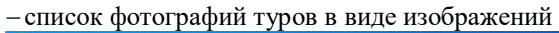

| 8 |              |              |   |                                                                                                    |        |              |  |
|---|--------------|--------------|---|----------------------------------------------------------------------------------------------------|--------|--------------|--|
|   | A CONTRACTOR | And a second |   |                                                                                                    | 10.000 |              |  |
|   | 12.10        | a nut a      |   |                                                                                                    |        |              |  |
|   |              | 1000         | 1 | patilities figure                                                                                                    |        |              |  |
|   | 1            |              | - |                                                                                                    | 1000   | and a second |  |
|   |              |              |   | All and a second second |        | -            |  |
|   |              |              |   |                                                                                                    |        |              |  |
|   | 200          | tanen ta     |   |                                                                                                    |        | 1.2          |  |

В этом уроке мы протестируем несколько разных способов импорта данных, предварительно почистив базу данных

# Работа с текстовыми данными Копируем перечисление в Excel таблицу

|     | 1.1 |      |     |       |     |    |       |             |     |   |    |    |   |    |        |      |   |     |   |     |      |     |      |      |     |   |   |
|-----|-----|------|-----|-------|-----|----|-------|-------------|-----|---|----|----|---|----|--------|------|---|-----|---|-----|------|-----|------|------|-----|---|---|
| 6.5 |     | 14   |     | 1.1.4 | 100 | ±+ | 17-   | <br>1       | 1.1 |   | 8. | 10 |   | 18 |        | -    |   | -   |   | -   | +    | 259 | 1.42 | -    | ÷,p |   | - |
| 12  |     | 1.50 | 12  |       | 177 | 10 | 1. Ka | <br>1.4     | 21  |   | -  |    |   |    | Ξ.     | Sec. |   |     | - |     | T    | -   | -    | - 3  |     |   |   |
| 44  |     |      | 1.1 |       |     |    |       | <br>        |     |   |    | 10 | - | -  | -      |      |   | 1.5 | - |     | -    |     |      | -    | -   |   | - |
| 1   |     | -    |     |       | 1   |    | -     |             |     | - |    |    |   |    |        |      |   |     |   |     |      | -   | -    | -    | -   | - | - |
|     | P.  | 1000 |     |       |     |    | -     | <br>et taim |     |   | -  | -  |   | -  | 104.10 |      |   |     | - | *** | **** | -   | -    | -    |     | - |   |
| 8   |     |      |     |       |     |    |       |             |     |   |    |    |   |    |        |      |   |     |   |     |      |     |      |      |     |   |   |
| 8-  |     |      |     |       |     |    |       |             |     |   |    |    |   |    |        |      |   |     |   |     |      |     |      |      |     |   |   |
| 1   |     |      |     |       |     |    |       |             |     |   |    |    |   |    |        |      |   |     |   |     |      |     |      |      |     |   |   |
| 8-  |     |      |     |       |     |    |       |             |     |   |    |    |   |    |        |      |   |     |   |     |      |     |      |      |     |   | - |
| 8   |     |      |     |       |     |    |       |             |     |   |    |    |   |    |        |      |   |     |   |     |      |     |      |      |     |   | - |
| 8   |     |      |     |       |     |    |       |             |     |   |    |    |   |    |        |      |   |     |   |     |      |     |      |      |     |   |   |
| 8-  |     |      |     |       |     |    |       |             |     |   |    |    |   |    |        |      |   |     |   |     |      |     |      |      |     |   |   |
| 8   |     |      |     |       |     |    |       |             |     |   |    |    |   |    |        |      |   |     |   |     |      |     |      |      |     |   | - |
| 8-  |     |      |     |       |     |    |       |             |     |   |    |    |   |    |        |      |   |     |   |     |      |     |      |      |     |   |   |
| 8-  |     |      |     |       |     |    |       |             |     |   |    |    |   |    |        |      |   |     |   |     |      |     |      |      |     |   | - |
| ě-  |     |      |     |       |     |    |       |             |     |   |    |    |   |    |        |      |   |     |   |     |      |     |      |      |     |   | - |
| 8-  |     |      |     |       |     |    |       |             |     |   |    |    |   |    |        |      |   |     |   |     |      |     |      |      |     |   |   |
| 8   |     |      |     |       |     |    |       |             |     |   |    |    |   |    |        |      |   |     |   |     |      |     |      |      |     |   |   |
| ž   | ÷., |      | _   |       |     |    |       |             |     |   |    |    |   |    |        |      | _ |     |   |     | _    | _   |      |      | _   |   |   |
| -   |     | -    |     |       |     |    |       |             |     |   |    |    |   |    |        |      |   |     |   |     |      |     | -    | 11 A |     |   |   |

Разбиваем текст по столбцам с помощью функции Text to Columns на вкладке Data

|              |   | -     |                           |        |                                       |   |
|--------------|---|-------|---------------------------|--------|---------------------------------------|---|
|              | 1 |       | THE THE                   | PHE LA | · · · · · · · · · · · · · · · · · · · |   |
| 1000         |   | 1.1.1 | k                         |        |                                       | 1 |
| State Street | - |       | State and a second second |        |                                       |   |
|              |   |       |                           |        |                                       |   |
|              |   |       |                           |        |                                       |   |
|              |   |       |                           |        |                                       |   |
|              |   |       |                           |        |                                       |   |
|              |   |       |                           |        |                                       |   |
|              |   |       |                           |        |                                       |   |
|              |   |       |                           |        |                                       |   |
|              |   |       |                           |        |                                       |   |
|              |   |       |                           |        |                                       |   |
|              |   |       |                           |        |                                       |   |
| Landstein    |   |       |                           |        |                                       |   |

3. Указываем разделитель

| 經過管理                                                                                                    |                                                                                                    |
|----------------------------------------------------------------------------------------------------|----------------------------------------------------------------------------------------------------|
|                                                                                                    |                                                                                                    |
|                                                                                                    |                                                                                                    |
|                                                                                                    |                                                                                                    |
|                                                                                                    | Constructions from the set                                                                                                    |
|                                                                                                    | The second second process of the second second second second second second second second second second second s                                                                                                    |
|                                                                                                    | Territor and the second second s                                                                                                    |
|                                                                                                    |                                                                                                    |
|                                                                                                    |                                                                                                    |
|                                                                                                    | And a second second sec |
|                                                                                                    |                                                                                                    |
|                                                                                                    |                                                                                                    |
|                                                                                                    |                                                                                                    |
|                                                                                                    |                                                                                                    |
|                                                                                                    |                                                                                                    |
|                                                                                                    |                                                                                                    |
|                                                                                                    |                                                                                                    |
|                                                                                                    |                                                                                                    |
|                                                                                                    |                                                                                                    |
|                                                                                                    |                                                                                                    |
| Test Call                                                                                                    |                                                                                                    |
|                                                                                                    |                                                                                                    |
| the second second |                                                                                                    |
| Reader Contents                                                                                                    | 1日子に 水口形 ゴン 小 ● みぶ 11日の                                                                                                    |
| of the second second second second                                                                                                    | the first barrier in the second second secon |
| and the second sector of second                                                                                                    | and the second second se                                                                                                    |
|                                                                                                    |                                                                                                    |
| Second terms do terms) from the property and                                                                                                    |                                                                                                    |
|                                                                                                    |                                                                                                    |
|                                                                                                    |                                                                                                    |
|                                                                                                    | ( 1 x )                                                                                                    |
|                                                                                                    |                                                                                                    |
|                                                                                                    |                                                                                                    |
|                                                                                                    |                                                                                                    |
|                                                                                                    |                                                                                                    |
|                                                                                                    |                                                                                                    |
|                                                                                                    |                                                                                                    |
|                                                                                                    |                                                                                                    |
|                                                                                                    |                                                                                                    |
|                                                                                                    |                                                                                                    |
|                                                                                                    |                                                                                                    |
|                                                                                                    |                                                                                                    |
|                                                                                                    |                                                                                                    |
|                                                                                                    |                                                                                                    |
|                                                                                                    |                                                                                                    |
|                                                                                                    |                                                                                                    |
|                                                                                                    |                                                                                                    |
|                                                                                                    |                                                                                                    |

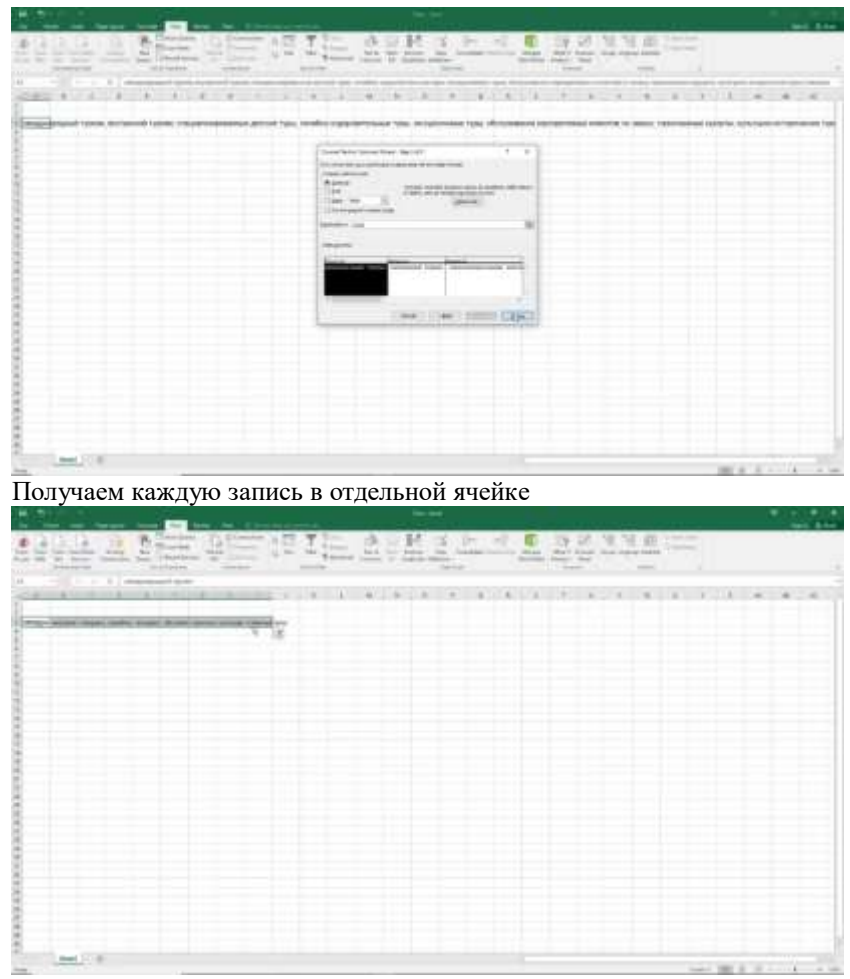

Теперь каждый тип списка изменяем на вертикальный. Для этого копируем значения и с помощью функции Past special транспонируем данные

| 1922 2.15                                                                                                    | 主要国の                           | IE E     | Rat | - <u>• • • • • • • •</u> |                 |
|----------------------------------------------------------------------------------------------------|--------------------------------|----------|-----|--------------------------|-----------------|
| at the second second second second second second second second second second second second second second second                                                                                                    |                                |          |     |                          |                 |
| D. A. A. A. A. A. A. A.                                                                                                    |                                | - 1 - M. |     | ALA E ALALA              | A 10.1 (# 4.4)  |
| · Design automatic states, south, they                                                                                                    | internet which it is not inter |          |     |                          |                 |
|                                                                                                    |                                |          |     |                          |                 |
| and the second second s |                                |          |     |                          | THE R LEWIS CO. |

Далее было бы неплохо эти данные отформатировать. Например, избавиться от пробелов с помощью функции Trim()

| -                                                                                                    | - Li                    |                |       |   | - | 14000 |   | <br> | <br> |   | <br>  | - |  |
|----------------------------------------------------------------------------------------------------|-------------------------|----------------|-------|---|---|-------|---|------|------|---|-------|---|--|
|                                                                                                    |                         |                |       | _ |   |       | - |      | -    | - | <br>- | - |  |
| pi sy'ni inpi min                                                                                                    | 4-14 (married           | and the second | ide . |   |   |       |   |      |      |   |       |   |  |
| the second second                                                                                                    | And and a second second |                |       |   |   |       |   |      |      |   |       |   |  |
| town the state                                                                                                    | 10                      |                |       |   |   |       |   |      |      |   |       |   |  |
| and the second second second                                                                                                    |                         |                |       |   |   |       |   |      |      |   |       |   |  |
|                                                                                                    |                         |                |       |   |   |       |   |      |      |   |       |   |  |
| CONTRACTOR OF CONTRACTOR OF CO |                         |                |       |   |   |       |   |      |      |   |       |   |  |
| second provide a second                                                                                                    |                         |                |       |   |   |       |   |      |      |   |       |   |  |
| Contraction of the local division of the local division of the loc |                         |                |       |   |   |       |   |      |      |   |       |   |  |
| COLUMN TWO IS NOT                                                                                                    |                         |                |       |   |   |       |   |      |      |   |       |   |  |
|                                                                                                    |                         |                |       |   |   |       |   |      |      |   |       |   |  |
|                                                                                                    |                         |                |       |   |   |       |   |      |      |   |       |   |  |
|                                                                                                    |                         |                |       |   |   |       |   |      |      |   |       |   |  |
|                                                                                                    |                         |                |       |   |   |       |   |      |      |   |       |   |  |
|                                                                                                    |                         |                |       |   |   |       |   |      |      |   |       |   |  |
|                                                                                                    |                         |                |       |   |   |       |   |      |      |   |       |   |  |
|                                                                                                    |                         |                |       |   |   |       |   |      |      |   |       |   |  |
|                                                                                                    |                         |                |       |   |   |       |   |      |      |   |       |   |  |
|                                                                                                    |                         |                |       |   |   |       |   |      |      |   |       |   |  |
|                                                                                                    |                         |                |       |   |   |       |   |      |      |   |       |   |  |
|                                                                                                    |                         |                |       |   |   |       |   |      |      |   |       |   |  |
|                                                                                                    |                         |                |       |   |   |       |   |      |      |   |       |   |  |
|                                                                                                    |                         |                |       |   |   |       |   |      |      |   |       |   |  |
|                                                                                                    |                         |                |       |   |   |       |   |      |      |   |       |   |  |
|                                                                                                    |                         |                |       |   |   |       |   |      |      |   |       |   |  |
|                                                                                                    |                         |                |       |   |   |       |   |      |      |   |       |   |  |
|                                                                                                    |                         |                |       |   |   |       |   |      |      |   |       |   |  |
|                                                                                                    |                         |                |       |   |   |       |   |      |      |   |       |   |  |
|                                                                                                    |                         |                |       |   |   |       |   |      |      |   |       |   |  |
|                                                                                                    |                         |                |       |   |   |       |   |      |      |   |       |   |  |
|                                                                                                    |                         |                |       |   |   |       |   |      |      |   |       |   |  |
|                                                                                                    |                         |                |       |   |   |       |   |      |      |   |       |   |  |
|                                                                                                    |                         |                |       |   |   |       |   |      |      |   |       |   |  |

Отформатируем текст, чтобы название каждого типа начиналось с заглавной буквы. Для этого воспользуемся встроенными функциями Word. На вкладке Home Change keys Sentence keys

| H. 4. 6       |                                                                                                    | Aug 10 - 040                                                                                                    |                       |
|---------------|----------------------------------------------------------------------------------------------------|----------------------------------------------------------------------------------------------------|-----------------------|
| -             | national data was a second or the second of the second of                                                                                                    |                                                                                                    |                       |
| 0-17          | A REAL PROPERTY AND A REAL PROPERTY AND A REAL                               | a nation ballety many units owner hance hards formed the                                                                                                    |                       |
|               | <text><text><text><text><text><text><text><text><text></text></text></text></text></text></text></text></text></text>                                                                                                    | A more services and services and services an |                       |
|               | of every fire property conversion and and an every second a second<br>demonstration and the second second second conversion and and a second<br>and another second and a second second second and a second<br>second second second second second second second second<br>second second seco                       |                                                                                                    |                       |
|               | Respire viewary sectional entries of transition, herein of parameters a<br>metric, faces of comment, respires herein, when a no parameters inter-<br>sition interaction of the inter-interaction for the section of the<br>interaction of the inter-interaction of the section of the<br>interaction of the interaction of the interaction of the section of the<br>interaction of the interaction of the interaction of the section of the<br>interaction of the interaction of the interaction of the interaction of the<br>interaction of the interaction of the interaction of the interaction of the<br>interaction of the interaction of the interaction of the interaction of the interaction of the<br>interaction of the interaction of the interaction of the interaction of the interaction of the<br>interaction of the interaction of the |                                                                                                    |                       |
| man and it is |                                                                                                    |                                                                                                    | and the second second |

9. Выделяем сущности в описании заказчика

| and the second second se |            |                 |          |               |
|----------------------------------------------------------------------------------------------------|------------|-----------------|----------|---------------|
|                                                                                                    | DE LE TE S | PERSONAL STREET | 132334=- |               |
| - 10 - 1 - 11                                                                                                    |            |                 |          |               |
|                                                                                                    |            |                 |          |               |
| and and a group                                                                                                    |            |                 |          |               |
|                                                                                                    |            |                 |          |               |
|                                                                                                    |            |                 |          |               |
|                                                                                                    |            |                 |          |               |
|                                                                                                    |            |                 |          |               |
|                                                                                                    |            |                 |          |               |
|                                                                                                    |            |                 |          |               |
|                                                                                                    |            |                 |          |               |
|                                                                                                    |            |                 |          | ALC: N. 1. 1. |

10. Вставляем столбец для указания кодов

| 2   |                                                                                                    |    |   |      |   |      |   |     |     | *** | • |   | -   |    |   |        |   |          |    |      | 1 |   |   |
|-----|----------------------------------------------------------------------------------------------------|----|---|------|---|------|---|-----|-----|-----|---|---|-----|----|---|--------|---|----------|----|------|---|---|---|
| lis | 실을                                                                                                    | 1  |   |      |   | 1E   | 1 | 1,2 | 1.1 | £1. | 1 | - | 1   |    | 3 | Take I | 3 | <u>.</u> | Ŧ. |      |   |   | 1 |
|     | 7.                                                                                                    | 1. | - | *:00 | - | - 43 |   |     |     |     | 8 | * | (8) | x. |   | 80     | • |          | -  | ciel | * | + |   |
|     | Provide and a second second se |    | , |      |   |      |   |     |     |     |   |   |     |    |   |        |   |          |    |      |   |   |   |
| -   | -                                                                                                    |    |   |      |   |      |   |     |     |     |   |   |     |    |   |        |   |          |    |      |   |   |   |

11. Копируем нашу базу данных в таблицу Туре

| * 1 · · · · · · ·                                                                                                    |                                                                                                    | and a state of the                                                                                                    |  |
|----------------------------------------------------------------------------------------------------|----------------------------------------------------------------------------------------------------|----------------------------------------------------------------------------------------------------|--|
| Alexandrometer and a second second seco | Mill         Mill           Virgense, No.         No.           Virgense, No.         No. | Profession<br>B Market<br>Research<br>Research<br>R |  |
| <ul> <li>a man family</li> <li>b man family</li> <li>c particular</li> <li>c particular</li> <li>c man</li> <li>c man</li> <lic li="" man<=""></lic></ul>                                                                                                    | ALC: MANYOR                                                                                                    |                                                                                                    |  |

# Работа с текстовыми данными

Импорт списка стран

Переходим к списку стран и воспользуемся мастером импорта и экспорта.

1. Кликаем по названию базы данных Tasks Import data

| Normal Participation     Normal Participation     Normal Participation       Normal Participation     Normal Participation     Normal Participation       Normal Participation     Normal | And Marriely (1999) (1999) (19 |
|----------------------------------------------------------------------------------------------------|----------------------------------------------------------------------------------------------------|

2. В качестве источника данных выбираем неструктурированный

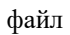

|             | And American<br>Statistics<br>Statistics<br>Statistic | and provide an |
|-------------|----------------------------------------------------------------------------------------------------|----------------|
| Hanna and a | <br>                                                                                                    |                |

3. Тип csv files

| H 4 |                                                                                                    | The sec                                                                                                    |        |
|-----|----------------------------------------------------------------------------------------------------|----------------------------------------------------------------------------------------------------|--------|
|     |                                                                                                    | <u> </u>                                                                                                    | AXE:00 |
|     | A DE LA DECEMBRATION DE LA DEC MARTINA DESCRIPTION DE LA DECEMBRATION DE LA DECEMBRATIONE | Transient State State St |        |
|     | 11 mm                                                                                                    |                                                                                                    | -      |

4. На Preview мы можем увидеть, как они будут представлены

| 1           | ALC: DOLL'S                            | A PARTY AND A PARTY OF A PARTY OF                                                                                                    | Descent Callenality                               |  |
|-------------|----------------------------------------|----------------------------------------------------------------------------------------------------|---------------------------------------------------|--|
| -           | ······································ | And Annual Annual                                                                                                    | 9 p. 1                                            |  |
|             | -                                      | Ularian B                                                                                                    | Here Here -                                       |  |
|             | 8                                      | Service has been all the service and the service of the service of                                                                                                    | and an and an an an an an an an an an an an an an |  |
| (Considered | 1.1                                    | Terretory and the second second secon                                                                                                    | Tapi di Cana Si                                   |  |
|             |                                        | A THE STREET                                                                                                    | a Sectore a                                       |  |
|             |                                        | A Harrison<br>- Harrison<br>- Harr |                                                   |  |
|             | 1                                      |                                                                                                    |                                                   |  |
|             | 1                                      |                                                                                                    |                                                   |  |
|             | ::                                     |                                                                                                    |                                                   |  |
|             | 11                                     |                                                                                                    |                                                   |  |
|             |                                        |                                                                                                    |                                                   |  |

5. Убираем пункт о том, что первая строка - это заголовок

| No. of the last last her ten her to      No. of the last last last last last last last last | and a second second sec                                                                                                    | 1 1 H H |
|---------------------------------------------------------------------------------------------|----------------------------------------------------------------------------------------------------|---------|
|                                                                                             | 3 bit 5<br>Const<br>Const |         |
|                                                                                             | i and                                                                                                    |         |

6. Далее выбираем, куда мы хотим импортировать данные нашу

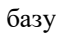

| -         | A DE VER DER Berlinse AU Aus in<br>4 - 1 - 1 - 2 - 2 - 2 - 2 - 2 - 2 - 2 - 2                                                                                                    |                                                                                                    |
|-----------|----------------------------------------------------------------------------------------------------|----------------------------------------------------------------------------------------------------|
| test-     | B TO THE REPORT OF THE PARTY OF THE PARTY OF | The law way                                                                                                    |
|           | the first of the second second | And And And And And And And And And And                                                                                                    |
|           | Contract of the second second  | 100000 A                                                                                                    |
| - and the | A second and a second and a second as a second as a se | And Advances Barray and Advances and Advances and Advance |
|           | Active designment of the                                                                                                    |                                                                                                    |
|           |                                                                                                    |                                                                                                    |
|           |                                                                                                    |                                                                                                    |
|           | The second second secon |                                                                                                    |
|           | Letter and the second                                                                                                    |                                                                                                    |
|           | a state states                                                                                                    |                                                                                                    |

7. После чего выбираем таблицу, где данные будут размещены

| - | A d d d                                                                                                    | 1 4 4 1 |
|---|----------------------------------------------------------------------------------------------------|---------|
|   | 3 Produ<br>2 Production Production |         |
|   |                                                                                                    |         |

8. Далее Далее Финиш. 252 строки было импортировано. Можем их увидеть в таблице

| -   | The second second                                                                                                    | NUMBER OF STREET                                                                                                    |  |
|-----|----------------------------------------------------------------------------------------------------|----------------------------------------------------------------------------------------------------|--|
| 1   |                                                                                                    | 2.8.1                                                                                                    |  |
| 宇に  | 0- 11- 11-                                                                                                    | and the second second                                                                                                    |  |
|     | The lose 1                                                                                                    | territor -                                                                                                    |  |
|     | Antaro Service United     Antaro Service     Antaro Service     Antaro Service     Antaro     Antaro           | And the second second s |  |
|     | Wein Annotation Stream     Second Stream     Second Stream     Second Stream     Second Stream     Second Stream                                                                                                    | e verse a                                                                                                    |  |
|     | A Territoria Companya Companya |                                                                                                    |  |
|     | 1 mar 1 m                                                                                                    |                                                                                                    |  |
|     |                                                                                                    |                                                                                                    |  |
| 1 1 |                                                                                                    |                                                                                                    |  |
|     |                                                                                                    |                                                                                                    |  |

Импорт списка отелей 1. Приступаем к импорту отелей

|                                                                                                    |                                                                                                    |                         |   |       |     |    | -    |   |       |       |   |   |   |   |   |    |       |       |     |        | - |       |
|----------------------------------------------------------------------------------------------------|----------------------------------------------------------------------------------------------------|-------------------------|---|-------|-----|----|------|---|-------|-------|---|---|---|---|---|----|-------|-------|-----|--------|---|-------|
|                                                                                                    |                                                                                                    |                         |   |       |     |    |      |   | 1.0   |       |   |   |   |   |   | 1. | 14.72 | . The |     | - 0    | - | 1.14  |
| 20000 0.00                                                                                                    |                                                                                                    |                         |   |       | -   | 2  | - 10 | - | 1.5   |       |   |   |   | - |   | 12 | 22    | - P+  | 12  | 1.5    |   |       |
|                                                                                                    | -                                                                                                    | Apren                   |   | hant. | 1   | 10 | 16.6 |   |       | - 100 |   |   |   |   |   |    | 200   | 12    |     | Sec. 1 |   |       |
|                                                                                                    | 4                                                                                                    |                         |   |       |     |    |      |   |       |       |   |   |   |   |   |    |       |       |     |        |   |       |
|                                                                                                    |                                                                                                    | _                       | - | 1.1   | 1.1 |    |      |   | 1.8-1 |       |   |   |   |   |   |    |       |       |     |        |   | 10.00 |
| ( )mm                                                                                                    | The second second second second second second second second second second second second second second second se |                         |   |       |     |    |      |   |       |       |   |   |   |   |   |    |       |       |     |        |   |       |
| Contract of the second second s                                                                                                    |                                                                                                    | 1000                    |   |       |     |    |      |   |       |       |   |   |   |   |   |    |       |       |     |        |   |       |
| Contractority of the                                                                                                    |                                                                                                    | Taxa .                  |   |       |     |    |      |   |       |       |   |   |   |   |   |    |       |       |     |        |   |       |
| 2 million (0.00 million)                                                                                                    |                                                                                                    | a sum                   |   |       |     |    |      |   |       |       |   |   |   |   |   |    |       |       |     |        |   |       |
| ROwned Installe                                                                                                    |                                                                                                    | - market                |   |       |     |    |      |   |       |       |   |   |   |   |   |    |       |       |     |        |   |       |
| Conceptual and                                                                                                    |                                                                                                    | 1.000                   |   |       |     |    |      |   |       |       |   |   |   |   |   |    |       |       |     |        |   |       |
| State real factors                                                                                                    |                                                                                                    | a company of the second |   |       |     |    |      |   |       |       |   |   |   |   |   |    |       |       |     |        |   |       |
| Contraction in the second                                                                                                    |                                                                                                    |                         |   |       |     |    |      |   |       |       |   |   |   |   |   |    |       |       |     |        |   | _     |
| 10000                                                                                                    |                                                                                                    |                         |   |       |     |    |      |   |       |       |   |   |   |   |   |    |       |       |     |        |   |       |
| 17 amounts                                                                                                    |                                                                                                    |                         |   |       |     |    |      |   |       |       |   |   |   |   |   |    |       |       |     |        |   |       |
| 11 metric data metric                                                                                                    |                                                                                                    | Contract Strength       |   |       |     |    |      |   |       |       |   |   |   |   |   |    |       |       |     |        |   |       |
| 14 Julie Lord April                                                                                                    |                                                                                                    | - Children -            |   |       |     |    |      |   |       |       |   |   |   |   |   |    |       |       |     |        |   |       |
| The set date for the local                                                                                                    |                                                                                                    | 10.44                   |   |       |     |    |      |   |       |       |   |   |   |   |   |    |       |       |     |        |   |       |
| Contract program and man                                                                                                    |                                                                                                    | Transfer Brogense       |   |       |     |    |      |   |       |       |   |   |   |   |   |    |       |       |     |        |   |       |
| 1 1 August (1) (1 A (1) a)                                                                                                    |                                                                                                    | 10000                   |   |       |     |    |      |   |       |       |   |   |   |   |   |    |       |       |     |        |   |       |
| The star star best to an entry.                                                                                                    |                                                                                                    | - wage                  |   |       |     |    |      |   |       |       |   |   |   |   |   |    |       |       |     |        |   |       |
| With solution and a summarial solution of                                                                                                    |                                                                                                    | 1000                    |   |       |     |    |      |   |       |       |   |   |   |   |   |    |       |       |     |        |   |       |
| IT is not been and income                                                                                                    |                                                                                                    |                         |   |       |     |    |      |   |       |       |   |   |   |   |   |    |       |       |     |        |   |       |
| CONTRACTOR AND A LOC                                                                                                    |                                                                                                    | - Charle                |   |       |     |    |      |   |       |       |   |   |   |   |   |    |       |       |     |        |   |       |
| H Adda to the Adda                                                                                                    |                                                                                                    | 1 Ball                  |   |       |     |    |      |   |       |       |   |   |   |   |   |    |       |       |     |        |   |       |
| Manager and her plack-see                                                                                                    |                                                                                                    | 1 Paul I                |   |       |     |    |      |   |       |       |   |   |   |   |   |    |       |       |     |        |   |       |
| State of the second second                                                                                                    |                                                                                                    | A Darth                 |   |       |     |    |      |   |       |       |   |   |   |   |   |    |       |       |     |        |   |       |
| No. of Concession, Name                                                                                                    |                                                                                                    | 1000                    |   |       |     |    |      |   |       |       |   |   |   |   |   |    |       |       |     |        |   |       |
| Contraction of the local data                                                                                                    |                                                                                                    | 10100                   |   | -     |     |    |      |   |       |       |   |   |   |   |   |    |       |       |     |        |   |       |
| States                                                                                                    |                                                                                                    | to the second second    |   |       |     |    |      |   |       |       |   |   |   |   |   |    |       |       |     |        |   |       |
| Million in case of land.                                                                                                    |                                                                                                    | inerer.                 |   |       |     |    |      |   |       |       |   |   |   |   |   |    |       |       |     |        |   |       |
| N. Association and P.                                                                                                    |                                                                                                    | ( West )                |   |       |     |    |      |   |       |       |   |   |   |   |   |    |       |       |     |        |   |       |
| Witness and in the second                                                                                                    |                                                                                                    | 11000                   |   |       |     |    |      |   |       |       |   |   |   |   |   |    |       |       |     |        |   |       |
| Spont parts and                                                                                                    | ÷                                                                                                    | 11000                   |   |       |     |    |      |   |       |       |   |   |   |   |   |    |       |       |     |        |   |       |
| Contract of the local distance of the local distance of the local |                                                                                                    | 1.000                   |   |       |     |    |      |   |       |       |   |   |   |   |   |    |       |       |     |        |   |       |
|                                                                                                    |                                                                                                    |                         |   |       |     |    |      |   |       |       |   |   |   |   |   |    |       |       |     |        |   | _     |
| G                                                                                                    |                                                                                                    |                         |   |       |     |    |      |   |       |       |   |   |   |   |   |    |       |       |     |        |   |       |
| 8                                                                                                    |                                                                                                    |                         |   |       |     |    |      |   |       |       |   |   |   |   |   |    |       |       |     |        |   |       |
|                                                                                                    |                                                                                                    |                         |   |       |     |    |      |   |       |       |   |   |   |   |   |    |       |       |     |        |   |       |
|                                                                                                    |                                                                                                    |                         |   |       |     |    |      |   |       |       |   |   |   |   |   |    |       |       |     |        |   |       |
| 2                                                                                                    |                                                                                                    |                         |   |       |     |    |      |   |       |       |   |   |   |   |   |    |       |       |     |        |   |       |
|                                                                                                    |                                                                                                    |                         |   |       |     |    |      |   |       |       |   |   |   |   |   |    |       |       |     |        |   |       |
| -                                                                                                    |                                                                                                    |                         |   |       |     |    |      |   |       |       |   |   |   |   |   |    |       |       |     |        |   |       |
|                                                                                                    |                                                                                                    |                         |   |       |     |    |      |   |       |       |   |   |   |   |   |    |       |       |     |        |   |       |
|                                                                                                    |                                                                                                    |                         |   |       |     |    |      |   |       |       |   |   |   |   |   |    |       |       |     |        |   |       |
| -                                                                                                    |                                                                                                    |                         |   |       |     |    |      |   |       |       |   |   |   |   |   |    |       |       |     |        |   |       |
| ·                                                                                                    |                                                                                                    |                         |   |       |     |    |      |   |       |       |   |   |   |   |   |    |       |       |     |        |   |       |
| Ser. W                                                                                                    |                                                                                                    |                         |   |       |     |    |      |   |       |       |   |   |   |   |   |    |       |       |     |        |   |       |
| concerning on the last to be                                                                                                    |                                                                                                    |                         |   |       |     |    |      |   |       |       |   |   |   |   |   |    |       |       | 1.1 |        |   |       |
|                                                                                                    |                                                                                                    |                         |   |       | _   | _  |      | _ | _     | _     | _ | _ | _ | _ | _ | _  | _     | _     | -   | _      | - |       |

2. В таблицах могут встречаться дубликаты, поэтому желательно проверять этот момент и удалять их. Выделяем все данные Data Remove duplicates

| ente direge Terreteren<br>an de Terretere de la<br>legal de la constante<br>de la constante de la<br>legal de la constante de la<br>legal de la constante de la<br>legal de la constante de la<br>legal de la constante de la<br>legal de la constante de la<br>legal de la constante de la<br>legal de la constante de la<br>legal de la constante de la<br>legal de la constante de la constante de la<br>legal de la constante de la constante de la<br>legal de la constante de la constante de la constante de la<br>legal de la constante de la constante de la const |  |  |  |  |
|----------------------------------------------------------------------------------------------------|--|--|--|--|
|                                                                                                    |  |  |  |  |

3. Выбираем столбцы, по которым мы ищем уникальные значения.

ОК

|                                                                                                    | -                                                                                                    | Contraction (1)                                                                                                    |   |
|----------------------------------------------------------------------------------------------------|----------------------------------------------------------------------------------------------------|----------------------------------------------------------------------------------------------------|---|
| the second loss                                                                                                    |                                                                                                    |                                                                                                    |   |
| 4                                                                                                    | Status 12-1                                                                                                    |                                                                                                    |   |
| "No fail ton a comment per-                                                                                                    | The second second second                                                                                                    | These has a provide the second of the                                                                                                    |   |
| - Province                                                                                                    |                                                                                                    |                                                                                                    |   |
| and the second second                                                                                                    |                                                                                                    |                                                                                                    |   |
| and the second second se                                                                                                    | last same                                                                                                    |                                                                                                    |   |
| Annual                                                                                                    | (100)                                                                                                    |                                                                                                    |   |
| and doite at least                                                                                                    | 1100                                                                                                    |                                                                                                    |   |
|                                                                                                    | 1                                                                                                    |                                                                                                    |   |
| Construction of the local division of the local division of the lo | a second second s                                                                                                    |                                                                                                    |   |
| and the state of the state of t | - Channel -                                                                                                    |                                                                                                    |   |
| Annual and a second second sec | Contractor Contractor                                                                                                    |                                                                                                    |   |
| And and a second second s                                                                                                    | Charles Contraction                                                                                                    | Presidente 1 2 2                                                                                                    |   |
| ford but                                                                                                    | a second second                                                                                                    | The second second s                                                                                                    |   |
| COLUMN AND ADDRESS                                                                                                    | C (Distance)                                                                                                    | Electric Streamed of the second state                                                                                                    |   |
| and and and and and and and and and and                                                                                                    | and a second second sec |                                                                                                    |   |
| -                                                                                                    |                                                                                                    |                                                                                                    |   |
| darmenter .                                                                                                    | College Transie                                                                                                    |                                                                                                    |   |
|                                                                                                    | - Chart                                                                                                    |                                                                                                    |   |
| 0-0-0-0-0-0-0-0-0-0-0-0-0-0-0-0-0-0-0-                                                                                                    | 0.040                                                                                                    |                                                                                                    |   |
|                                                                                                    | Chains .                                                                                                    | Page 200                                                                                                    |   |
| and a second second sec | a second                                                                                                    | Landard Control of                                                                                                    |   |
| and in the second second second second second second second second second second second second second second s                                                                                                    | al second little                                                                                                    |                                                                                                    |   |
| the state of the state of the s | a strength and                                                                                                    |                                                                                                    |   |
| a second and a second second s |                                                                                                    |                                                                                                    |   |
| and think of a second                                                                                                    | 1544                                                                                                    |                                                                                                    |   |
|                                                                                                    |                                                                                                    |                                                                                                    |   |
| Т                                                                                                    | <i>C</i>                                                                                                    |                                                                                                    |   |
| 1 ри дуоли                                                                                                    | іката было у                                                                                                    | /далено                                                                                                    |   |
|                                                                                                    | 5                                                                                                    |                                                                                                    |   |
|                                                                                                    | and the second second second second                                                                                                    |                                                                                                    |   |
| A C C C C C C C C C C C C C C C C C C C                                                                                                    | No. of Concession, Name                                                                                                    |                                                                                                    | - |
| 4.0.4                                                                                                    | Blarme LA Comment                                                                                                    | Hard and the second second secon                                                                                                    |   |
| the local diversion (see                                                                                                    | Concernent in the second                                                                                                    | The second second                                                                                                    |   |
| 10000                                                                                                    | different contract                                                                                                    | and the second second s |   |
| and the second states of                                                                                                    | and a second second second second second second second second second second second second second second second                                                                                                    |                                                                                                    |   |
| 24184                                                                                                    | - Aviidan                                                                                                    |                                                                                                    |   |
| and the second second se                                                                                                    | a second second s                                                                                                    |                                                                                                    |   |
| artestas.                                                                                                    | 4.0001                                                                                                    |                                                                                                    |   |
|                                                                                                    | Canal Control of Control of Contr |                                                                                                    |   |
| B                                                                                                    | 1000                                                                                                    |                                                                                                    |   |
| Contraction of Contraction of Contra |                                                                                                    |                                                                                                    |   |
|                                                                                                    | 10.000                                                                                                    |                                                                                                    |   |
| 41990                                                                                                    | inere .                                                                                                    |                                                                                                    |   |
| and better                                                                                                    | and a second second sec |                                                                                                    |   |
| and the second                                                                                                    | - August                                                                                                    |                                                                                                    |   |
| and the second second s | and the second                                                                                                    |                                                                                                    |   |
| a and balleness                                                                                                    | Const.                                                                                                    | Standard (                                                                                                    |   |
| 1.0. W                                                                                                    | Contraction (agree)                                                                                                    |                                                                                                    |   |
| of the Owner Water                                                                                                    | a second                                                                                                    |                                                                                                    |   |
| No. or an other states                                                                                                    | and the second second s | 1.00                                                                                                    |   |
| al."                                                                                                    | a state                                                                                                    | The second second second second second second second second second second second second second second second se                                                                                                    |   |
| and the second second se                                                                                                    | Contrast of                                                                                                    |                                                                                                    |   |
| and the second second s |                                                                                                    |                                                                                                    |   |
| Contraction of the local division of the local division of the loc | 1 1 1 1 1 1 1 1 1 1 1 1 1 1 1 1 1 1 1                                                                                                    |                                                                                                    |   |
|                                                                                                    |                                                                                                    |                                                                                                    |   |
|                                                                                                    |                                                                                                    |                                                                                                    |   |
|                                                                                                    |                                                                                                    |                                                                                                    |   |
|                                                                                                    |                                                                                                    |                                                                                                    |   |
|                                                                                                    |                                                                                                    |                                                                                                    |   |
|                                                                                                    |                                                                                                    |                                                                                                    |   |
|                                                                                                    |                                                                                                    |                                                                                                    |   |
|                                                                                                    |                                                                                                    |                                                                                                    |   |
|                                                                                                    |                                                                                                    |                                                                                                    |   |
|                                                                                                    |                                                                                                    |                                                                                                    |   |
|                                                                                                    |                                                                                                    |                                                                                                    |   |
|                                                                                                    |                                                                                                    |                                                                                                    |   |

Для импорта в базу данных нам нужен столбец с кодами стран вместо названий. Для замены мы будем использовать функцию LOOKUP 5. Сначала добавляем список стран на отдельный лист

|                                                                                                    |                                                                                                    |            |      |   |    |  |    |    |    |    | - |     | - |          |   |   |   |     |    |     |            |            | • |   |   |
|----------------------------------------------------------------------------------------------------|----------------------------------------------------------------------------------------------------|------------|------|---|----|--|----|----|----|----|---|-----|---|----------|---|---|---|-----|----|-----|------------|------------|---|---|---|
| -                                                                                                    |                                                                                                    |            |      | - |    |  |    |    |    |    |   |     |   |          |   |   |   |     |    |     |            |            |   |   |   |
| -                                                                                                    |                                                                                                    | -          | 11.9 |   | 10 |  | E. | Ξ. | 11 | 12 | 1 | Ľ., |   | <u>.</u> | 1 | - | 1 | 8.3 | 14 | 100 |            |            |   |   |   |
| - 40                                                                                                    |                                                                                                    | - A.L.     |      |   |    |  |    |    |    |    |   |     |   |          |   |   |   |     |    |     |            |            |   |   |   |
| * The Lock Control of the Control of the Control of | * Constraints of the second second se |            | 1.   |   |    |  |    |    |    | *  |   |     | * |          |   |   |   |     |    |     |            | <i>W</i> . |   | * |   |
|                                                                                                    | States and                                                                                                    | 1.00       |      |   |    |  |    |    |    |    |   |     |   |          |   |   |   |     |    |     |            |            |   |   |   |
|                                                                                                    | Statements, Pres                                                                                                    | i transfer |      | _ |    |  |    |    |    | _  |   |     |   |          |   |   |   |     |    |     | <br>1001.4 |            |   |   | - |

6. Для использования функции LOOKUP лучше, если данные отсортированы в алфавитном порядке

|                                                                                                    |                                                                                                    | tion and being the local in the local line                                                                                                    | the second second second second second second second second second second second second second second second s | and the second second second second second second second second second second second second second second second |
|----------------------------------------------------------------------------------------------------|----------------------------------------------------------------------------------------------------|----------------------------------------------------------------------------------------------------|----------------------------------------------------------------------------------------------------|----------------------------------------------------------------------------------------------------|
|                                                                                                    |                                                                                                    |                                                                                                    | HELE BURGES                                                                                                    | 223338                                                                                                    |
| and and an and an an and an and an an and an and an an and an and an and an and an and an and an and an and an and an and an and an and an and an and an and an and an and an and an and an and an and an an and an and an and an and an and an and an and an and an and an and an and an and an and an and an and an and an and an and an and an and an and an and an and an and an and an and an and an and an and an and an and an and an and an and an and an and an and an and an and an an<br>and an and an and an and an and an and an and an and an and an and an and an and an and an and an and an and an and an and an and an and an and an and an and an and an and an and an and an and an and an and an and an and an and an and | And and a set of a set of a se |                                                                                                    | 104 (1.40 A) (4. 4. 40 A) (4. 4                                                                                |                                                                                                    |
|                                                                                                    | and and and and and and and and and and                                                                                                    |                                                                                                    |                                                                                                    |                                                                                                    |
|                                                                                                    | National Antional Ant |                                                                                                    |                                                                                                    |                                                                                                    |
|                                                                                                    |                                                                                                    | The second second secon |                                                                                                    |                                                                                                    |
|                                                                                                    |                                                                                                    |                                                                                                    |                                                                                                    |                                                                                                    |

7. Воспользуемся функцией. Первый аргумент это значение, по которому мы происходит поиск. Второй это столбец, где мы будем сравнивать значения. Третий – то, что мы вернем в итоге

|                                               | 9 - I - I - I - I - I - I - I - I - I - | ALLER       | 1. <u>1.25</u> 338 |                     |
|-----------------------------------------------|-----------------------------------------|-------------|--------------------|---------------------|
|                                               |                                         |             |                    | 3.72                |
| + ((( ) ) - + + + + + + + + + + + + + + + + + |                                         |             |                    |                     |
|                                               | -                                       | 1 2 2 2 3 4 |                    |                     |
| A                                             |                                         |             |                    | A . A . A . A . A . |
|                                               |                                         |             |                    |                     |
| and the second second                         |                                         | 1 4 14 14   |                    |                     |

8. Можем скопировать и с помощью специальной функции вставки добавить значения

| 19년 19년 19 | Rat- | - <u>-</u> - | 19221     |                 |  |
|------------|------|--------------|-----------|-----------------|--|
|            |      |              | • • • • • | e (Va (a, 6), 4 |  |

9. Добавляем столбец для кодов и вставляем в таблицу Hotel
| TRUE MANAGEMENT                                                                                                    | 1 Amon 23242 (24) 8                                                                                                    | TRANSPORT GUARANT PROTECTION                                                                                                    |
|----------------------------------------------------------------------------------------------------|----------------------------------------------------------------------------------------------------|----------------------------------------------------------------------------------------------------|
| and here                                                                                                    | CALLS SHOW NAME OF BRIDE OF STREET, STREET, ST | 10 0000                                                                                                    |
| Contract of the local division of the local division of the local  | the second second second second second second second second second second second second second second second se                                                                                                    |                                                                                                    |
|                                                                                                    | terry and the second second seco                                                                                                    | 2.0                                                                                                    |
| in M. Arbertheiner                                                                                                    | the second second second second second second second second second second second second second second second se                                                                                                    | 1 mm                                                                                                    |
| A 19 Million August                                                                                                    |                                                                                                    | The second second secon |
| to a the frienderst                                                                                                    | Contractor of the Contractor of the Contractor o | Automatical and an and an and an and an and an and an and an and an and an and an and an and an and an and an a                                                                                                    |
| and a second second                                                                                                    | the second second                                                                                                    | of many format                                                                                                    |
| ante de la desta des                                                                                                    |                                                                                                    | Internet Contraction of Contraction of Contractiono |
| a se la facta da                                                                                                    | and a second second sec | 100704 B.                                                                                                    |
| and the second laboration in the second second seco | - I I I I I I I I I I I I I I I I I I I                                                                                                    | 1 Mill Roman Real                                                                                                    |
| ALC: UNKNOW                                                                                                    |                                                                                                    | The second second secon |
|                                                                                                    | and the second second sec                                                                                                    | Description in the sector                                                                                                    |
|                                                                                                    | THE PARTY OF THE PARTY OF THE P | ALL STORE CONTRACTOR OF A                                                                                                    |
|                                                                                                    | and another a                                                                                                    | P COMPANY OF COMPANY                                                                                                    |
| - And - And  | and an annual of the                                                                                                    |                                                                                                    |
| - State                                                                                                    | Sarbara 1                                                                                                    |                                                                                                    |
| 1.00                                                                                                    | In Peterland, 1 1 10                                                                                                    |                                                                                                    |
|                                                                                                    | The second second second second second second second second second second second second second second second se                                                                                                    |                                                                                                    |
| and the second                                                                                                    | Aug 144 Aug 1                                                                                                    |                                                                                                    |
| a la factore                                                                                                    | 21 GRADS.1 8                                                                                                    |                                                                                                    |
| a Witnesser                                                                                                    | a in section, 1 in                                                                                                    |                                                                                                    |
| in the local data was not been added as a second second se | 1 APRIL 1                                                                                                    |                                                                                                    |
| Taria a transp.                                                                                                    | I BARREL I                                                                                                    |                                                                                                    |
| 1.0.000                                                                                                    | 1 0.0000, C 0                                                                                                    |                                                                                                    |
| A REAL TRUE                                                                                                    | 21 STM 2 R                                                                                                    |                                                                                                    |
| a te balancer                                                                                                    | 11 Area 11 1                                                                                                    |                                                                                                    |
| 0.0.000                                                                                                    | 21 . Arises.1 (b)                                                                                                    | and a second second sec |
| a a horasta                                                                                                    | A CARL CONTRACTOR OF A                                                                                                    |                                                                                                    |
| and the second second se                                                                                                    |                                                                                                    |                                                                                                    |

# Импорт таблицы туров

Последняя таблица для импорта туры. Так как структура данных сложная: список типов через запятую, связи «многие-ко-многим», папки с картинками, которые также должны храниться в базе данных, предлагаем выполнить импорт с помощью кода С# в Visual Studio

1. Воспользуемся существующим проектом, и в Mail windows создаем метод для импорта туров. Можем сразу вызвать его при запуске

| la, mar        | Ungenities.                       | (Louise) |           |
|----------------|-----------------------------------|----------|-----------|
| Contract and a | Party parties that because i from |          | Parameter |
|                |                                   |          |           |
|                |                                   |          |           |
|                |                                   |          |           |

2. Прежде чем работать в коде с файлом туров, сохраняем его как unicode text и удаляем в итоговом файле первую строку с заголовком. File Save as Unicode text

| 8 tools                                                                                                    | *                                                                                                    |  |
|----------------------------------------------------------------------------------------------------|----------------------------------------------------------------------------------------------------|--|
| The state of the state of the s | Rectine and Control and Control and Contro |  |
| Castor August                                                                                                    |                                                                                                    |  |
| Constant of 2 To tray     Constant of 2 To tray     Constant of 2 To tray     Constant of 2 To tray     Constant of 2 To tray     Constant of 2 To tray     Constant of 2 To tray     Constant of 2 To tray                                                                                                    | New York Control Control Contr |  |
| #1494                                                                                                    |                                                                                                    |  |
| a set                                                                                                    |                                                                                                    |  |
| store l'un                                                                                                    |                                                                                                    |  |
| <ul> <li>Barther Landson</li> <li>Barther Landson</li> <li>Bar</li></ul>                                                                                                    |                                                                                                    |  |
|                                                                                                    |                                                                                                    |  |

# 3. Удаляем строку с заголовками

| -                                                                                                    | and in case of                                                                                                    |                                         | the later that I wanted                                                                                                    |                   |                                                                                                    |                                                                                                    |                                                                                                    | and the second second second second second second second second second second second second second second second                                                                                                    |   |
|----------------------------------------------------------------------------------------------------|----------------------------------------------------------------------------------------------------|-----------------------------------------|----------------------------------------------------------------------------------------------------|-------------------|----------------------------------------------------------------------------------------------------|----------------------------------------------------------------------------------------------------|----------------------------------------------------------------------------------------------------|----------------------------------------------------------------------------------------------------|---|
| man.                                                                                                    | and the second second                                                                                                    | 1000                                    | A CALL BANK IN THE                                                                                                    |                   | Lating there are and                                                                                                    | BARLING BARLING                                                                                                    | A                                                                                                    | In the Reason in the                                                                                                    |   |
| 2. The state of the state of th | 1 101151                                                                                                    |                                         | and the local state of the local state of the                                                                                                    | 00000000          | and a second reason                                                                                                    | and the second second se                                                                                                    |                                                                                                    | And Line Add                                                                                                    | 2 |
| -                                                                                                    |                                                                                                    |                                         |                                                                                                    |                   | the second second                                                                                                    |                                                                                                    |                                                                                                    | and the second second                                                                                                    |   |
| - 644.00                                                                                                    |                                                                                                    | 100                                     | ingenet                                                                                                    |                   |                                                                                                    |                                                                                                    |                                                                                                    | COLUMN TWO IS NOT                                                                                                    |   |
|                                                                                                    | - 1987                                                                                                    | the R. Downson of Street, or other      | station in the desired in the second                                                                                                    |                   |                                                                                                    |                                                                                                    |                                                                                                    | - H                                                                                                    |   |
| 214                                                                                                    |                                                                                                    | ber they bad                            | bug derivate his date in                                                                                                    | 6                 |                                                                                                    |                                                                                                    |                                                                                                    |                                                                                                    |   |
| state be                                                                                                    |                                                                                                    | 10.001000                               | 18 James 83222                                                                                                    |                   |                                                                                                    | - ingen                                                                                                    | ふころきゃんし                                                                                                    | and the second second se |   |
| 111 C                                                                                                    | 100                                                                                                    | 100 m                                   | the second party light the days                                                                                                    | A A A DOCUMENT    | A DO DO DO DO DO DO                                                                                                    |                                                                                                    | Contract Contractor                                                                                                    |                                                                                                    |   |
| 227 14                                                                                                    | and strength of the local division of the local division of the lo |                                         |                                                                                                    | interest of       |                                                                                                    | 1 Inclusion                                                                                                    |                                                                                                    |                                                                                                    |   |
| 2274                                                                                                    |                                                                                                    |                                         | and the second second                                                                                                    |                   |                                                                                                    |                                                                                                    |                                                                                                    | -                                                                                                    |   |
| SET                                                                                                    |                                                                                                    | No. of Lot. House, No. of Lot. of Lot.  | of here makes                                                                                                    |                   |                                                                                                    |                                                                                                    |                                                                                                    |                                                                                                    |   |
| 1000                                                                                                    | -                                                                                                    | In the Summittee Subscience             | the last times that had                                                                                                    |                   |                                                                                                    |                                                                                                    |                                                                                                    |                                                                                                    |   |
|                                                                                                    |                                                                                                    | a statement rear                        | Statement of the local division of the local division of the local |                   |                                                                                                    |                                                                                                    |                                                                                                    |                                                                                                    |   |
| 50 · · · · · · · · · · · · · · · · · · ·                                                                                                    |                                                                                                    |                                         | Annual strate in 10                                                                                                    | 11.00             | "Represent total, in the page                                                                                                    | contract type, house it                                                                                                    | 90° -                                                                                                    |                                                                                                    |   |
| ain in                                                                                                    |                                                                                                    | A 10 1000                               | Required Server 10 10                                                                                                    | 1100.1            | Wegenmand Lasse, South 1204                                                                                                    |                                                                                                    |                                                                                                    |                                                                                                    |   |
| arre in                                                                                                    |                                                                                                    | a later to search the                   | Topol I descents address the                                                                                                    | 1. 1.             | - Magnessed Speec. Mark                                                                                                    | Contraction in the second                                                                                                    | Canal Street Street                                                                                                    |                                                                                                    |   |
| Address for                                                                                                    | 1984                                                                                                    | a of herbitery                          | trained organ send of sever of                                                                                                    |                   | T Represented intern. In or                                                                                                    | the characteristic holds."                                                                                                    |                                                                                                    |                                                                                                    |   |
| 66×+ ++                                                                                                    | -                                                                                                    |                                         | Arrent Brost Mr. 40. 107                                                                                                    | an i firmi        | contrast trained, Constructionance of                                                                                                    | none the houseness i                                                                                                    | in Brownsei an                                                                                                    | representation associated on inservice \$2                                                                                                    | - |
| 2014 14                                                                                                    | - 19                                                                                                    | a R. Sectors                            | Benjampia Termanena di 181                                                                                                    | 10.000 P.         | Terrenal term, Annual St.                                                                                                    | sin. United to be a set of the set of the se | 78                                                                                                    |                                                                                                    |   |
| 880 · · · · P                                                                                                    |                                                                                                    | - Education                             | thereing the A., Microsoft                                                                                                    | 10. 000           | 1 Manufactured Canal, Roop                                                                                                    | provide they                                                                                                    |                                                                                                    | and the second second se |   |
| 02-12                                                                                                    | -                                                                                                    | 184000                                  | Successful Lange Mr. 17                                                                                                    | and a local state | Terrarel Laws, Wanness                                                                                                    |                                                                                                    |                                                                                                    | state the state of the state                                                                                                    |   |
| 200 · · · · · · · · · · · · · · · · · ·                                                                                                    | _                                                                                                    | 1 1 1 1 1 1 1 1 1 1 1 1 1 1 1 1 1 1 1 1 | Name - Concession - Bill - MP                                                                                                    | TORP. A           | The linear lines, Descentioners                                                                                                    | ine princes have                                                                                                    |                                                                                                    |                                                                                                    |   |
| 100 G                                                                                                    |                                                                                                    | 1000                                    | received to in 10                                                                                                    | 10.00 - 5         | "Represented lynes, Businesses                                                                                                    | e -1146*                                                                                                    |                                                                                                    |                                                                                                    |   |
|                                                                                                    |                                                                                                    | a Brachar                               | TOPP OF ADDRESS STORES                                                                                                    | the second second | A Tesponent Open, Sur-                                                                                                    | we type                                                                                                    |                                                                                                    |                                                                                                    |   |
| 10 m                                                                                                    | the state of the                                                                                                    | 1.000                                   | Antonio and Antonio Statute                                                                                                    | 10.000            | A Approximate Trainer                                                                                                    |                                                                                                    |                                                                                                    |                                                                                                    |   |
| 10 m in 1                                                                                                    | methers.                                                                                                    |                                         | Perginant Book (1948) of Jaconsol 1                                                                                                    |                   | on paid 1 trained                                                                                                    | trans. Britansings him.                                                                                                    | Name and Address                                                                                                    | the second second second                                                                                                    |   |
| Mar                                                                                                    | and a                                                                                                    |                                         | Langerop - Revenuent +1. and                                                                                                    | -                 | "Insurantical Later, Branchasse                                                                                                    | a deal                                                                                                    |                                                                                                    |                                                                                                    |   |
| 5 · · · · ·                                                                                                    |                                                                                                    | a windowski                             | Terrary Street, 18 18 18                                                                                                    |                   | stated states, the subscript sectors                                                                                                    | second statements of statements, of                                                                                                    | and the second second sec | - Speec                                                                                                    |   |
| 12 ··· 2                                                                                                    |                                                                                                    | A Reported                              | transformed of the law                                                                                                    | - I. Market       | second contract, descentioned lines, b                                                                                                    | training a community from                                                                                                    |                                                                                                    |                                                                                                    |   |
| 12 ··· 2                                                                                                    |                                                                                                    |                                         | Product of Sales Wignessed Channelle                                                                                                    | Apr 1 1 1981      | year 1 theory and your                                                                                                    |                                                                                                    |                                                                                                    |                                                                                                    |   |
|                                                                                                    | and the second second se                                                                                                    | diameter in                             | Trooper approach Longer and 1.00                                                                                                    | 10.000            | 4 Testimone latera intelligitation and intelligitation and inte | the transmission type" -                                                                                                    |                                                                                                    |                                                                                                    |   |
| ai                                                                                                    | -                                                                                                    | N Test States                           | Clines ( Beerly Long with Section 198                                                                                                    | 101 0000          | <ul> <li>Bellinger (1999)</li> </ul>                                                                                                    | and the second second second                                                                                                    | Sector States                                                                                                    | Parities with a series of the                                                                                                    |   |
| AC-18                                                                                                    |                                                                                                    | of Taxabase                             | Sector America 75 10                                                                                                    |                   | "Annual states in the second                                                                                                    | state arrive links from                                                                                                    | many line from the                                                                                                    | and the second second                                                                                                    |   |
| Adves in the                                                                                                    |                                                                                                    | to be been as a second                  | Second president 10 14                                                                                                    | -                 | "Registered Time, Propagate                                                                                                    | representation of the                                                                                                    | and freedom as                                                                                                    | and the second second se |   |
| 10.00                                                                                                    | man and                                                                                                    | COLUMN TO A                             | and the second second s |                   |                                                                                                    |                                                                                                    |                                                                                                    |                                                                                                    |   |
|                                                                                                    | -                                                                                                    |                                         |                                                                                                    |                   |                                                                                                    |                                                                                                    |                                                                                                    |                                                                                                    |   |
|                                                                                                    | and the second second                                                                                                    |                                         |                                                                                                    |                   |                                                                                                    |                                                                                                    |                                                                                                    |                                                                                                    |   |
| -                                                                                                    |                                                                                                    |                                         |                                                                                                    |                   |                                                                                                    |                                                                                                    |                                                                                                    |                                                                                                    |   |
| and in the                                                                                                    | de altras.                                                                                                    |                                         |                                                                                                    |                   |                                                                                                    |                                                                                                    |                                                                                                    |                                                                                                    |   |
| 10.00                                                                                                    | -                                                                                                    |                                         |                                                                                                    |                   |                                                                                                    |                                                                                                    |                                                                                                    |                                                                                                    |   |
| 8014 ( ) in                                                                                                    | -                                                                                                    |                                         |                                                                                                    |                   |                                                                                                    |                                                                                                    |                                                                                                    |                                                                                                    |   |
|                                                                                                    |                                                                                                    |                                         |                                                                                                    |                   |                                                                                                    |                                                                                                    |                                                                                                    |                                                                                                    |   |
|                                                                                                    | -                                                                                                    |                                         | 4                                                                                                    |                   |                                                                                                    |                                                                                                    |                                                                                                    | the second second second second second second second second second second second second second second second s                                                                                                    |   |
|                                                                                                    | _                                                                                                    |                                         |                                                                                                    |                   |                                                                                                    |                                                                                                    | 101101                                                                                                    | THE DESIGNATION OF BALL                                                                                                    |   |
| and the second second s |                                                                                                    |                                         |                                                                                                    |                   |                                                                                                    |                                                                                                    |                                                                                                    |                                                                                                    |   |

## 4. Создаем две переменные

| $ \begin{array}{c} d = x & a & a & a & a & a & a & a & a & a &$                                                                                                    |                                                                                                    | • • • •                                  |
|----------------------------------------------------------------------------------------------------|----------------------------------------------------------------------------------------------------|------------------------------------------|
|                                                                                                    | And a state of the state of the |                                          |
|                                                                                                    |                                                                                                    | - Statut<br>Martin Martin Santan<br>Care |
| The second second secon | na na Talaan P                                                                                                    |                                          |
| Marine (1.1.1.1.1.1.1.1.1.1.1.1.1.1.1.1.1.1.1.                                                                                                    |                                                                                                    |                                          |
| n                                                                                                    |                                                                                                    |                                          |

5. Пробежимся по строкам в файле, разделив данные с помощью табов, и создаем экземпляр класса, заполнив свойства соответствующими значениями, и не забывая про типы данных

| the state of the state of the state of the state                                                                                                    | many ( ) and a local distance ( ) and a set | a the second second sec |
|----------------------------------------------------------------------------------------------------|---------------------------------------------|----------------------------------------------------------------------------------------------------|
| (Advantance)                                                                                                    | Physical Contract                           | 1198-5-5679-14-C                                                                                                    |
| And the second second s |                                             | 1 Prove house of the                                                                                                    |
|                                                                                                    |                                             | - N broke                                                                                                    |
|                                                                                                    |                                             |                                                                                                    |
| <ul> <li>Tradition 1 (1,2, head in the gift meeting of the strain from 40 (and 10<sup>2</sup>);</li> <li>Tradition 1 (1,2, head in the gift meeting of the strain from the strain from 40 (and 10<sup>2</sup>);</li> </ul>                                                                                                    |                                             | 1 al Address on                                                                                                    |
| manifold in a times                                                                                                    |                                             | al brown                                                                                                    |
|                                                                                                    |                                             | 1 distant                                                                                                    |
|                                                                                                    |                                             | Contraction of                                                                                                    |
| the support of the fact                                                                                                    |                                             | +                                                                                                    |
| The state of the second state of the second st |                                             | A 2 martine and                                                                                                    |
| Rober - Brites, Provident III.                                                                                                    |                                             | State (and Sections, Spin-Security)                                                                                                    |
| A result of the result of the  |                                             | The second second second second second second second second second second second second second second second se                                                                                                    |
|                                                                                                    |                                             |                                                                                                    |
|                                                                                                    |                                             |                                                                                                    |
|                                                                                                    |                                             |                                                                                                    |
|                                                                                                    |                                             |                                                                                                    |
|                                                                                                    |                                             |                                                                                                    |
| The second second secon |                                             | 100                                                                                                    |
| and a state of the state of the state                                                                                                    | T assessed                                  | 2                                                                                                    |
| a finant -                                                                                                    | April 10 Inclusion                          |                                                                                                    |
|                                                                                                    |                                             |                                                                                                    |
|                                                                                                    |                                             |                                                                                                    |
|                                                                                                    |                                             |                                                                                                    |
|                                                                                                    |                                             |                                                                                                    |
|                                                                                                    |                                             |                                                                                                    |
|                                                                                                    |                                             |                                                                                                    |
|                                                                                                    |                                             |                                                                                                    |
|                                                                                                    |                                             |                                                                                                    |
|                                                                                                    |                                             |                                                                                                    |

6. Заполняем коллекцию типов тура, выполнив поиск типов по названиям, перечисленным через запятую в файле

| the second second second second second second second second second second second second second second second se                                                                                                    |                                                                                                    |            |                                        |
|----------------------------------------------------------------------------------------------------|----------------------------------------------------------------------------------------------------|------------|----------------------------------------|
| The factor for the second                                                                                                    | 10, Author                                                                                                    |            |                                        |
| Married .                                                                                                    |                                                                                                    |            | Card Manager 141                       |
|                                                                                                    |                                                                                                    |            | and in the second second second second |
| present and manufactured)                                                                                                    |                                                                                                    |            | 1. Prosent                             |
| the second second second second second second second second second second second second second second second se                                                                                                    | 1                                                                                                    |            | the second second                      |
| the ready of Contracted States of The Section States and the Private States and                                                                                                    | 20                                                                                                    |            | 1. at had being one                    |
| reported hours Time on Planetana                                                                                                    |                                                                                                    |            | i Three                                |
| a second contract of the second second second second second second second second second second second second se                                                                                                    |                                                                                                    |            | 1 di battanan                          |
| OR OTHER A DOMESTICS IN THE OTHER DATES.                                                                                                    |                                                                                                    |            | a la calculation del                   |
| and temptopy a set data                                                                                                    |                                                                                                    |            | A DECEMBER OF A                        |
| fand a second framework of the                                                                                                    |                                                                                                    |            | - El property                          |
| Townshind a lot for closed \$25.                                                                                                    |                                                                                                    |            | 1 il belenet                           |
| Incluse a second to Will I faile a must                                                                                                    |                                                                                                    |            | sent love be paired in the second      |
| He was the state                                                                                                    |                                                                                                    |            |                                        |
| trans an instant a ministration straight ( ),                                                                                                    | international second second seco |            |                                        |
| in an internet of the second second s | the second second second second second second second second second second second second second second second se                                                                                                    |            |                                        |
| of the second second se |                                                                                                    |            |                                        |
| the loss light an interval in                                                                                                    |                                                                                                    |            |                                        |
|                                                                                                    |                                                                                                    |            |                                        |
| 1000 C 100                                                                                                    |                                                                                                    |            |                                        |
|                                                                                                    |                                                                                                    | 119.80     |                                        |
| Wood & story Writing N. to see a                                                                                                    |                                                                                                    | Address Pr |                                        |
| Sensity 4                                                                                                    | 140 . Th                                                                                                    |            |                                        |
|                                                                                                    |                                                                                                    |            |                                        |
|                                                                                                    |                                                                                                    |            |                                        |
|                                                                                                    |                                                                                                    |            |                                        |
|                                                                                                    |                                                                                                    |            |                                        |
|                                                                                                    |                                                                                                    |            |                                        |
|                                                                                                    |                                                                                                    |            |                                        |
|                                                                                                    |                                                                                                    |            |                                        |
|                                                                                                    |                                                                                                    |            |                                        |
|                                                                                                    |                                                                                                    |            |                                        |

7. Записываем изображение в базу данных с помощью метода ReadAllBytes()

| State         State         State <td< th=""><th></th><th></th><th>A second second</th><th></th></td<> |       |                  | A second second |   |
|----------------------------------------------------------------------------------------------------|-------|------------------|----------------------------------------------------------------------------------------------------|---|
| And an and a finite a finite of the second                                                                                                    | 540 M | an insertion (*) |                                                                                                    |   |
| Test 1                                                                                                    |       |                  |                                                                                                    | - |

8. Добавляем тур в базу и сохраняем

| [1] W. W. M. Mar. M. Hu, W. And M. Mann, Nucl. Vol. 49, 100 (1999). | •                                                                                                    |
|---------------------------------------------------------------------|----------------------------------------------------------------------------------------------------|
|                                                                     | Provide the second second |
| Anna Anna Anna Anna Anna Anna Anna Anna                             |                                                                                                    |

9. Вызываем метод в конструкторе MainWindow и проверяем результат в базе данных. Список туров и типы импортированы

| Normalization         Normalization         Normalinstation         Normalization         Normal                                                                                                    | H BY I T Y P P                                                                                                    | B.S.S.                  | 明新にま    | (1 No. 10) (1 No.                                                                                                    |                                                                                                    | _         | and the second second s |                                                                                                    |
|----------------------------------------------------------------------------------------------------|----------------------------------------------------------------------------------------------------|-------------------------|---------|----------------------------------------------------------------------------------------------------|----------------------------------------------------------------------------------------------------|-----------|----------------------------------------------------------------------------------------------------|----------------------------------------------------------------------------------------------------|
| V P         P                                                                                                    |                                                                                                    | Concernance of the last |         | and the second second se |                                                                                                    |           | Contraction of Contract, Spirit Street, 5 11                                                                                                    |                                                                                                    |
| Alternational Lange 1         I         I                                                                                                    |                                                                                                    |                         | had not |                                                                                                    | -                                                                                                    |           | The statement of the second second se | the best de                                                                                                    |
| Data         Desc         Desc         Permittion         Permittion         <                                                                                                    | Later Network Status Int                                                                                                    |                         |         | Property and                                                                                                    |                                                                                                    |           |                                                                                                    | # 96.21 Cont                                                                                                    |
| Second<br>Second<br>Second                                                                                                    | - Longer                                                                                                    | 1.00                    |         | Prostant ( 1991)                                                                                                    |                                                                                                    |           | the contract of the second second sec | of instant                                                                                                    |
| Image         Image         Image <th< td=""><td></td><td></td><td>W</td><td>Parage Manager, Total (</td><td>10000</td><td>1.00</td><td>The later</td><td>The second second secon</td></th<> |                                                                                                    |                         | W       | Parage Manager, Total (                                                                                                    | 10000                                                                                                    | 1.00      | The later                                                                                                    | The second second secon |
| Image: Second system         Image: Second system         Image: Se                                                                                                    | and the second second s | -                       |         | Trans-Section, 1993                                                                                                    | - 0101-1001                                                                                                    | 100000    | 100                                                                                                    | Participants - Danishing                                                                                                    |
| Image: Section of the section of the sectio                                                                                                    | and the second second                                                                                                    | 144                     | - A. 1  | Denselvane, Web                                                                                                    | -                                                                                                    | 1.000     | 100                                                                                                    | Internet destination                                                                                                    |
| · · · · · · · · · · · · · · · · · · ·                                                                                                    | o or bates                                                                                                    | 144                     |         | Annalisant City                                                                                                    | - Annual Annual Annua | 100000    | 84                                                                                                    | 1 Beed Scoper                                                                                                    |
| •••••••••••••••••••••••••••••                                                                                                    | or all Englishment                                                                                                    | 140                     | -       | Annalash, its                                                                                                    | - design since                                                                                                    |           | the literature of the literature of the literatu | Transfer Ster                                                                                                    |
| a = 1 mol Man                                                                                                    | o to talipati                                                                                                    | 1.22                    |         | Annual Int.                                                                                                    | -                                                                                                    | -         |                                                                                                    | Toporters                                                                                                    |
| •••••••••••••••••••••••••••••                                                                                                    | - at Steam, Manual                                                                                                    | 1.00                    | -       | distance has                                                                                                    |                                                                                                    | -         | 1 mar 1                                                                                                    | THE PARTY SHOW                                                                                                    |
| • • • • • • • • • • • • • • • • • • •                                                                                                    | a second term                                                                                                    |                         |         | and the second second                                                                                                    |                                                                                                    |           |                                                                                                    | Table Science                                                                                                    |
| 0     0     0     0     0     0     0     0     0     0     0     0     0     0     0     0     0     0     0     0     0     0     0     0     0     0     0     0     0     0     0     0     0     0     0     0     0     0     0     0     0     0     0     0     0     0     0     0     0     0     0     0     0     0     0     0     0     0     0     0     0     0     0     0     0     0     0     0     0     0     0     0     0     0     0     0     0     0     0     0     0     0     0     0     0     0     0     0     0     0     0     0     0     0     0     0     0     0     0     0     0     0     0     0     0     0     0     0     0     0     0     0     0     0     0     0     0     0     0     0     0     0     0     0     0     0     0     0     0     0     0     0     0     0     0     0 <td>- E</td> <td>- 177</td> <td></td> <td></td> <td></td> <td></td> <td></td> <td>And in the second second</td>                                                                                                    | - E                                                                                                    | - 177                   |         |                                                                                                    |                                                                                                    |           |                                                                                                    | And in the second second                                                                                                    |
| Image: Second Second                                                                                                    |                                                                                                    | 10                      |         |                                                                                                    |                                                                                                    | _         |                                                                                                    | and a provide state of the state of the stat |
| •••••••••••••••••••••••••••••                                                                                                    |                                                                                                    | 100                     | -       |                                                                                                    |                                                                                                    |           |                                                                                                    | a second second s                                                                                                    |
| # # Add     #                                                                                                    | - B summittee                                                                                                    | 1944                    |         | 3mm144. 941                                                                                                    |                                                                                                    | 1000      | 189.                                                                                                    | and the second second second second second second second second second second second second second second second                                                                                                    |
| •••••••••••••••••••••••••••••                                                                                                    | - # minu                                                                                                    | 144                     |         | Territory R. 1951                                                                                                    | - Brown et March                                                                                                    | 1000      | 144                                                                                                    |                                                                                                    |
| •••••••••••••••••••••••••••••                                                                                                    | - Emiliar                                                                                                    | 144                     |         | Televisio, 101                                                                                                    | - 100                                                                                                    | 1.462.680 | 1998                                                                                                    |                                                                                                    |
| 1         0.0         0.0         0.0         0.0         0.0         0.0         0.0         0.0         0.0         0.0         0.0         0.0         0.0         0.0         0.0         0.0         0.0         0.0         0.0         0.0         0.0         0.0         0.0         0.0         0.0         0.0         0.0         0.0         0.0         0.0         0.0         0.0         0.0         0.0         0.0         0.0         0.0         0.0         0.0         0.0         0.0         0.0         0.0         0.0         0.0         0.0         0.0         0.0         0.0         0.0         0.0         0.0         0.0         0.0         0.0         0.0         0.0         0.0         0.0         0.0         0.0         0.0         0.0         0.0         0.0         0.0         0.0         0.0         0.0         0.0         0.0         0.0         0.0         0.0         0.0         0.0         0.0         0.0         0.0         0.0         0.0         0.0         0.0         0.0         0.0         0.0         0.0         0.0         0.0         0.0         0.0         0.0         0.0         0.0         0.0         0.0                                                                                                    | - E in Spriktor                                                                                                    | .144                    |         | Terreto (al., 10)                                                                                                    | the second                                                                                                    | 100.000   | 2.16                                                                                                    |                                                                                                    |
| Name         N         P         Name         Name<                                                                                                    | to the Party of the Party of th | 101                     |         | August 10, 101                                                                                                    |                                                                                                    | -         | the second second second second second second second second second second second second second second second se                                                                                                    |                                                                                                    |
| Normation         0         0         Normation         0         Normation         Normation                                                                                                    |                                                                                                    | 144                     |         | Section, 1911                                                                                                    | the second                                                                                                    | 10000     |                                                                                                    |                                                                                                    |
| Normalization         N         Normalization         No.         Normalization         No.           Normalization         N         Normalization         No.         Normalization         No.           Normalization         No.         Normalization         Normalization         No.         Normalization         Normalization           Normalization         No.         Normalization         Normalization         Normalization         Normalization         Normalization           Normalization         Normalization         Normalinitization         Normalization                                                                                                    |                                                                                                    | 144                     |         | the second second second                                                                                                    | (Based and                                                                                                    |           | 2 1 Ban                                                                                                    |                                                                                                    |
| Image         Image         Image <th< td=""><td>a de la companya de la companya de la</td><td>111</td><td></td><td></td><td></td><td>-</td><td></td><td></td></th<>                                                                                                    | a de la companya de la companya de la                                                                                                    | 111                     |         |                                                                                                    |                                                                                                    | -         |                                                                                                    |                                                                                                    |
| Continue         C         FE         Section         FE         Section         FE           Margin         C         FE         Section         Section         No           Margin         C         Section         Section         No         No           Margin         C         Section         Section         No         No           Margin         C         Margin         Section         Section         No           Margin         C         Section         Section         No         No           Margin         C         Section         Section         No         No         No           Margin         C         Section         Section         No         No         No         No           Margin         Section         Section         Section         No         No         No         No         No           Margin         Section         Section         Section         No         No         No         No         No           Margin         Section         Section         Section         No         No         No                                                                                                    |                                                                                                    | 127                     | - 21    |                                                                                                    |                                                                                                    |           |                                                                                                    |                                                                                                    |
| Charlenge         P         PARIANDE         PARIANDE         P                                                                                                    | a to based                                                                                                    | 1.1                     | - C - L |                                                                                                    |                                                                                                    |           |                                                                                                    |                                                                                                    |
| Charling         I         Parameter         Edit         Parameter         Edit         Parameter         Parameter                                                                                                    | haring .                                                                                                    | - 122                   |         | Concernence of the second                                                                                                    | -                                                                                                    | 1.00      |                                                                                                    |                                                                                                    |
| Markat<br>Nagatat<br>Barrinda         I         E         Markat<br>Barrinda         E         Markat<br>Barrinda         Va<br>Nagatat<br>Nagatat         Va<br>Nagatat         Va<br>Nagtat         Va<br>Nagatat         Va<br>N                                                                                                    | hear in the second second seco | - 173                   |         |                                                                                                    |                                                                                                    |           | 1988                                                                                                    |                                                                                                    |
| Link         Link         Link <thlink< th="">         Link         Link         <thl< td=""><td>Augusta and a second second seco</td><td>171</td><td></td><td>- PROFESSION</td><td>10101-000</td><td>-</td><td></td><td></td></thl<></thlink<>                                                                                                    | Augusta and a second second seco                                                                                                    | 171                     |         | - PROFESSION                                                                                                    | 10101-000                                                                                                    | -         |                                                                                                    |                                                                                                    |
| Transformer<br>Transformer<br>Trans                                                                                                    | E-phot                                                                                                    | 141                     |         | Antonio (1997)                                                                                                    |                                                                                                    |           | lan -                                                                                                    |                                                                                                    |
|                                                                                                    | The second second second second second second second second second second second second second second second s                                                                                                    | 144                     | -       | Annual and                                                                                                    | - 00-001-0000                                                                                                    |           | - 84                                                                                                    |                                                                                                    |
| _                                                                                                    |                                                                                                    | w. Ander                | 1991    | 10. 00.                                                                                                    | - mg.                                                                                                    | 1000      | 10.0                                                                                                    |                                                                                                    |
| _                                                                                                    |                                                                                                    |                         |         |                                                                                                    |                                                                                                    |           |                                                                                                    |                                                                                                    |
| _                                                                                                    |                                                                                                    |                         |         |                                                                                                    |                                                                                                    |           |                                                                                                    |                                                                                                    |
| _                                                                                                    |                                                                                                    |                         |         |                                                                                                    |                                                                                                    |           |                                                                                                    |                                                                                                    |
| _                                                                                                    |                                                                                                    |                         |         |                                                                                                    |                                                                                                    |           |                                                                                                    |                                                                                                    |
| _                                                                                                    |                                                                                                    |                         |         |                                                                                                    |                                                                                                    |           |                                                                                                    |                                                                                                    |
| _                                                                                                    |                                                                                                    |                         |         |                                                                                                    |                                                                                                    |           |                                                                                                    |                                                                                                    |
| _                                                                                                    |                                                                                                    |                         |         |                                                                                                    |                                                                                                    |           |                                                                                                    |                                                                                                    |
| _                                                                                                    |                                                                                                    |                         |         |                                                                                                    |                                                                                                    |           |                                                                                                    |                                                                                                    |
| _                                                                                                    |                                                                                                    |                         |         |                                                                                                    |                                                                                                    |           |                                                                                                    |                                                                                                    |
| _                                                                                                    |                                                                                                    |                         |         |                                                                                                    |                                                                                                    |           |                                                                                                    |                                                                                                    |
| -                                                                                                    |                                                                                                    |                         |         |                                                                                                    |                                                                                                    |           |                                                                                                    |                                                                                                    |
| -                                                                                                    |                                                                                                    |                         |         |                                                                                                    |                                                                                                    |           |                                                                                                    |                                                                                                    |
|                                                                                                    |                                                                                                    |                         |         |                                                                                                    |                                                                                                    |           |                                                                                                    |                                                                                                    |
|                                                                                                    |                                                                                                    |                         |         |                                                                                                    |                                                                                                    |           |                                                                                                    | and the second second se                                                                                                    |
|                                                                                                    |                                                                                                    | 10.0                    |         |                                                                                                    |                                                                                                    |           |                                                                                                    |                                                                                                    |

| Control         Control         Control <t< th=""><th>and a later</th></t<> | and a later |
|----------------------------------------------------------------------------------------------------|-------------|
| 1     1     1     0     0     0     0     0     0     0     0     0     0     0     0     0     0     0     0     0     0     0     0     0     0     0     0     0     0     0     0     0     0     0     0     0     0     0     0     0     0     0     0     0     0     0     0     0     0     0     0     0     0     0     0     0     0     0     0     0     0     0     0     0     0     0     0     0     0     0     0     0     0     0     0     0     0     0     0     0     0     0     0     0     0     0     0     0     0     0     0     0     0     0     0     0     0     0     0     0     0     0     0     0     0     0     0     0     0     0     0     0     0     0     0     0     0     0     0     0     0     0     0     0     0     0     0     0     0     0     0     0     0     0     0     0 <th></th>                                                                                                    |             |

Модуль 3 Сопровождение и обслуживание программного обеспечения компьютерных систем

#### Модульное тестирование unit-test

Несовершенное программное решение может оказать колоссальный эффект на генерацию доходов, надежность и репутацию в долгосрочной перспективе. Так, прежде чем доставить ПО клиенту, каждая компания должна гарантировать, что оно работает безупречно и соответствует всем спецификациям И требованиям. Поэтому тестирование уже сейчас становится неотъемлемой и значимой частью жизненного цикла разработки ПО. В этом нам поможет подход TDD (Test Driven Development) – разработка через тестирование. Основные принципы его применения:

 прежде чем писать код реализации некой возможности, пишут тест, который позволяет проверить, работает этот будущий код реализации или нет

 – создают реализацию возможностей и добиваются того, чтобы она успешно прошла тестирование

- выполняют, если это нужно, рефакторинг кода (рефакторинг, который при наличии теста способен указать разработчику на правильность или неправильность работы системы, вселяет разработчику уверенность в его действиях)

Наша небольшая простая функция, которую мы будем тестировать, должна всего лишь проверять сложность пароля по

следующим правилам:

-количество символов от 8 до 20

- наличие цифр
- наличие спецсимволов
- наличие прописных и строчных букв

Также нам представлен набор тестовых данных для проверки

1. Создаем библиотеку .NET Framework

2. Переименовываем стандартный класс в PasswordChecker

| Часть рисунка с идентиф | жкатором отношения rId274 не найден | a a фailne.  |       |                    |     |      |
|-------------------------|-------------------------------------|--------------|-------|--------------------|-----|------|
|                         |                                     |              |       |                    |     |      |
|                         |                                     |              |       |                    |     |      |
|                         |                                     |              |       |                    |     |      |
|                         |                                     |              |       |                    |     |      |
|                         |                                     |              |       |                    |     |      |
|                         |                                     |              |       |                    |     |      |
|                         |                                     |              |       |                    |     |      |
|                         |                                     |              |       |                    |     |      |
|                         |                                     |              |       |                    |     |      |
|                         |                                     |              |       |                    |     |      |
|                         |                                     |              |       |                    |     |      |
|                         |                                     |              |       |                    |     |      |
|                         |                                     |              |       |                    |     |      |
|                         |                                     |              |       |                    |     |      |
|                         |                                     |              |       |                    |     |      |
|                         |                                     |              |       |                    |     |      |
|                         |                                     |              |       |                    |     |      |
|                         |                                     |              |       |                    |     |      |
|                         |                                     |              |       |                    |     |      |
|                         |                                     |              |       |                    |     |      |
|                         |                                     |              |       |                    |     |      |
|                         |                                     |              |       |                    |     |      |
|                         |                                     |              |       |                    |     |      |
| 3 Sares                 | и созпаем                           | статициций   | метол | ValidatePassword   | 9 D | тепе |
| J. Jaion                | и создаем                           |              | метод | validatel assword, | ав  | TUTT |
| да пока пр              | осто возвр                          | ащаем True   |       |                    |     |      |
| Часть рисунка с идентиф | жкатором отношения rtd275 не найден | a a dailine. |       |                    |     |      |
|                         |                                     |              |       |                    |     |      |
|                         |                                     |              |       |                    |     |      |
|                         |                                     |              |       |                    |     |      |
|                         |                                     |              |       |                    |     |      |
|                         |                                     |              |       |                    |     |      |
|                         |                                     |              |       |                    |     |      |
| 1                       |                                     |              |       |                    |     |      |

4. Затем создаем тестовый проект для этого метода (правой кнопкой мыши – Create unit-test), где и будем создавать тесты

1. Есть очень хороший подход оформления тестов, который формулируется Arrange-Act-Assert. Суть его заключается в том, чтобы в модульном тесте четко определить:

– предусловие (блок Arrange) – устанавливает начальные условия для выполнения теста

- действие (блок Act) - выполняет сам тест

асть рисунка с идентификатором отношения rId276 не най

 постусловие (блок Assert) – верифицирует результат теста, и, в данном случае, оформление – повышает читаемость текста и облегчает его использование в качестве документации к тестируемой функциональности

Например, напишем первый тест. Он будет проверять количество символов, где мы разместим блоки Arrange, Act и Assert

| часть рисунка с идентификатором отно                 | шения r1d277 не найдена в файле.                                                        |
|------------------------------------------------------|-----------------------------------------------------------------------------------------|
|                                                      |                                                                                         |
|                                                      |                                                                                         |
|                                                      |                                                                                         |
|                                                      |                                                                                         |
|                                                      |                                                                                         |
|                                                      |                                                                                         |
|                                                      |                                                                                         |
|                                                      |                                                                                         |
|                                                      |                                                                                         |
|                                                      |                                                                                         |
|                                                      |                                                                                         |
|                                                      |                                                                                         |
|                                                      |                                                                                         |
|                                                      |                                                                                         |
|                                                      |                                                                                         |
|                                                      |                                                                                         |
|                                                      |                                                                                         |
|                                                      |                                                                                         |
|                                                      |                                                                                         |
|                                                      |                                                                                         |
|                                                      |                                                                                         |
|                                                      |                                                                                         |
|                                                      |                                                                                         |
|                                                      |                                                                                         |
|                                                      |                                                                                         |
|                                                      |                                                                                         |
|                                                      |                                                                                         |
|                                                      |                                                                                         |
|                                                      |                                                                                         |
|                                                      |                                                                                         |
|                                                      |                                                                                         |
|                                                      |                                                                                         |
|                                                      |                                                                                         |
|                                                      |                                                                                         |
|                                                      |                                                                                         |
|                                                      |                                                                                         |
|                                                      |                                                                                         |
|                                                      |                                                                                         |
|                                                      |                                                                                         |
| бъявляем і                                           | переменную для установки пароля из тестовых данных                                      |
| бъявляем і<br>асть рисунка с идентификатором отно    | переменную для установки пароля из тестовых данных                                      |
| бъявляем і<br>асть рикунка с ндентгификатором отно   | переменную для установки пароля из тестовых данных<br>венен изгля не найвек в самок.    |
| БЪЯВЛЯСМ І<br>асть рисучиа с нарнітифинатором отно   | переменную для установки пароля из тестовых данных                                      |
| БЪЯВЛЯСМ І<br>БСТЬ БИСНИКА С КДЕНТИФИНАТОДОМ ОТНК    | Iеременную для установки пароля из тестовых данных<br>инчен 16271 не информа в фолме.   |
| БЪЯВЛЯСМ I                                           | переменную для установки пароля из тестовых данных                                      |
| ОЪЯВЛЯСМ I                                           | Iеременную для установки пароля из тестовых данных<br>шенен (ИС73 не rolignes e define. |
| БЪЯВЛЯСМ І<br>асть рисунка с ндентификатором отис    | переменную для установки пароля из тестовых данных<br>интерного и оббесе оббесе.        |
| БЪЯВЛЯСМ I                                           | Iеременную для установки пароля из тестовых данных<br>шенен (1273 не rolignes e define. |
| ОЪЯВЛЯСМ I                                           | Iеременную для установки пароля из тестовых данных<br>нете поста в областвойте.         |
| БЪЯВЛЯСМ I                                           | Iеременную для установки пароля из тестовых данных<br>инжен 10273 не rolignes e delle.  |
| БЪЯВЛЯСМ I                                           | Iеременную для установки пароля из тестовых данных<br>инени поля и нафона в самон.      |
| <b>БЪЯВЛЯСМ I</b>                                    | переменную для установки пароля из тестовых данных<br>шени пСТ? и и национ с сайна.     |
| БЪЯВЛЯСМ I                                           | Iеременную для установки пароля из тестовых данных<br>инени ///7/1 не roldene 8 dedite. |
| <b>БЪЯВЛЯСМ I</b>                                    | переменную для установки пароля из тестовых данных<br>интер 1027 и година в облас       |
| <b>БЪЯВЛЯСМ 1</b>                                    | Iеременную для установки пароля из тестовых данных<br>инеен 1073 и годово в фолке.      |
| <b>ЎЪЯВЛЯСМ І</b><br>сь расума с кротофилатором стак | Iеременную для установки пароля из тестовых данных<br>нежен 1077 и тобщова в бабок.     |
| <b>БЪЯВЛЯСМ 1</b>                                    | переменную для установки пароля из тестовых данных<br>инии пСТР и година с облас        |
| <b>БЪЯВЛЯСМ 1</b>                                    | Iеременную для установки пароля из тестовых данных<br>инене и или на общения в самоне.  |
| <b>БЪЯВЛЯСМ 1</b>                                    | переменную для установки пароля из тестовых данных имен поля из тестовых данных         |
| <b>БЪЯВЛЯСМ 1</b>                                    | Iеременную для установки пароля из тестовых данных<br>иннени 1077 не пойсков в dedice.  |
| <b>БЪЯВЛЯСМ 1</b>                                    | переменную для установки пароля из тестовых данных<br>анен 1027 и общена в обла         |
| <b>БЪЯВЛЯСМ 1</b>                                    | переменную для установки пароля из тестовых данных<br>инии 1079 и нафион с облас        |
|                                                      | Iеременную для установки пароля из тестовых данных<br>анен 1077 и годена в бабе.        |
| <b>БЪЯВЛЯСМ 1</b>                                    | переменную для установки пароля из тестовых данных                                      |
| бъявляем і<br>Карана с адопаблятаров пас             | Iеременную для установки пароля из тестовых данных<br>иннен 1077 не нойова в облос.     |
| бъявляем і<br>аста марка с наротабластром отк        | переменную для установки пароля из тестовых данных<br>интератор и общество облас        |
| бъявляем п<br>исть дауча с крантернатором пис        | переменную для установки пароля из тестовых данных<br>ини 1079 и нафион с облас         |
| Бъявляем 1<br>Пась разна с адотничаторон отк         | Iеременную для установки пароля из тестовых данных<br>анен 1077 и годова в облос.       |
| бъявляем 1<br>исть разная с адотофикатором пос       | переменную для установки пароля из тестовых данных<br>ами поля и община выби.           |
| бъявляем і<br>Іксь разна с адотнічна пром            | Iеременную для установки пароля из тестовых данных<br>немен //// не новена в deбе.      |
| бъявляем 1<br>ист. разна с настоянатором отно        | переменную для установки пароля из тестовых данных<br>ани 1077 и община в обла          |
| бъявляем 1<br>исть рауча с краптернаторои пис        | иеременную для установки пароля из тестовых данных<br>ини 1079 и нафион с обла          |
| бъявляем 1                                           | переменную для установки пароля из тестовых данных<br>анен 1077 и общена в обла         |
| бъявляем 1                                           | переменную для установки пароля из тестовых данных<br>инт пСТР и година с обла          |
| бъявляем і<br>колона с нароператоран отк             | Iеременную для установки пароля из тестовых данных<br>инин 1077 и годова в облос.       |

Здесь же объявляем ожидаемое значение в результате выполнения теста

В блоке Act создаем переменную, которая вернет актуальный

В блоке Act создаем переменную, которая вернет актуальный результат при выполнении метода CheckPassword. В нашем случае ValidatePassword

С помощью класса Assert сравниваем два значения: ожидаемое и реальное, метод ArEquel, и в качестве аргумента – наши данные

Для проверки результата в классе Assert, помимо ArEquel, определен ряд методов, среди которых можно выделить, например, следующие: All, Matches, Empty, IsTrue, IsNull, Throws и другие

6. Давайте во втором тестовом методе воспользуемся классом IsFalse в блоке Assert

Часть рисунка с идентификатором отношения rId282 не найдена в файле.

Часть рисунка с идентификатором отношения rId281 не найдена в файле

7. Запускаем тесты: на вкладке Test Windows можно открыть обозреватель тестов

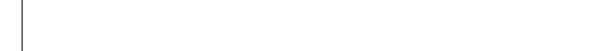

8. С помощью команды Run All можно их запустить

Часть рисунка с кдентификатором отношения rId284 не найде

Часть рисунка с идентификатором отношения rId283 не найдена в файле.

9. Так как наша функция всегда возвращает True, первый метод проходит, а второй – нет

10. Обращаем ваше внимание на наименование тестовых методов. Имя теста должно состоять из трех частей:

-имя тестируемого метода

-сценарий, в котором выполняется тестирование

-ожидаемое поведение при вызове сценария

Например, в методе Check\_4SymbolsReturnsFalse имя тестируемого метода находится в первой части названия – Check, затем идет сценарий – то, что у нас используется 4 символа, а затем ожидаемое поведение, у нас вернется False.

11. Реализуем все остальные тестовые методы по аналогии, группируя их по требованиям к паролю. Пишем тестовый метод для проверки более чем 20 символов (в данном случае их будет 30)

| 42 | сть рисунка с идентификатором отн | юшения rId286 не найдена | n e daene. |      |      |  |
|----|-----------------------------------|--------------------------|------------|------|------|--|
|    |                                   |                          |            |      |      |  |
|    |                                   |                          |            |      |      |  |
|    |                                   |                          |            |      |      |  |
|    |                                   |                          |            |      |      |  |
|    |                                   |                          |            |      |      |  |
|    |                                   |                          |            |      |      |  |
|    |                                   |                          |            |      |      |  |
|    |                                   |                          |            |      |      |  |
|    |                                   |                          |            |      |      |  |
|    |                                   |                          |            |      |      |  |
|    |                                   |                          |            |      |      |  |
|    |                                   |                          |            |      |      |  |
|    |                                   |                          |            |      |      |  |
|    |                                   |                          |            |      |      |  |
|    |                                   |                          |            |      |      |  |
|    |                                   |                          |            |      |      |  |
|    |                                   |                          |            |      |      |  |
|    |                                   |                          |            |      |      |  |
|    |                                   |                          |            |      |      |  |
|    |                                   |                          |            |      |      |  |
|    |                                   |                          |            |      |      |  |
|    |                                   |                          |            |      |      |  |
|    |                                   |                          |            |      |      |  |
|    |                                   |                          |            |      |      |  |
| 10 | Tamana                            |                          |            | <br> | <br> |  |

12. Теперь, когда все тесты готовы, самое время приступить к написанию тела метода, проверяющего пароль

Первым условием проверяем длину четь перема с именеризация иссловия и найте

Запускаем тесты. Как видно, тесты на количество символов 34,8 прошли

Далее реализуем проверку строчных букв. Два теста на проверку нижнего регистра тоже пройдены

жнего регистра тоже проиден

📕 Часть рисунка с идентификатором отношения rId288 не найдена в файле.

Затем идет проверка заглавных букв. И они тоже оба пройдены

| 📃 Часть рисунка с идентификатором отношен                                                                 | ня гід230 не найдена в файле.                                                                                                    |
|----------------------------------------------------------------------------------------------------|----------------------------------------------------------------------------------------------------|
| -                                                                                                    |                                                                                                    |
|                                                                                                    |                                                                                                    |
|                                                                                                    |                                                                                                    |
|                                                                                                    |                                                                                                    |
|                                                                                                    |                                                                                                    |
|                                                                                                    |                                                                                                    |
|                                                                                                    |                                                                                                    |
|                                                                                                    |                                                                                                    |
|                                                                                                    |                                                                                                    |
|                                                                                                    |                                                                                                    |
|                                                                                                    |                                                                                                    |
|                                                                                                    |                                                                                                    |
|                                                                                                    |                                                                                                    |
|                                                                                                    |                                                                                                    |
|                                                                                                    |                                                                                                    |
|                                                                                                    |                                                                                                    |
|                                                                                                    |                                                                                                    |
|                                                                                                    |                                                                                                    |
|                                                                                                    |                                                                                                    |
|                                                                                                    |                                                                                                    |
|                                                                                                    |                                                                                                    |
|                                                                                                    |                                                                                                    |
|                                                                                                    |                                                                                                    |
|                                                                                                    |                                                                                                    |
|                                                                                                    |                                                                                                    |
|                                                                                                    |                                                                                                    |
|                                                                                                    |                                                                                                    |
|                                                                                                    |                                                                                                    |
|                                                                                                    |                                                                                                    |
|                                                                                                    |                                                                                                    |
|                                                                                                    |                                                                                                    |
|                                                                                                    |                                                                                                    |
|                                                                                                    |                                                                                                    |
|                                                                                                    |                                                                                                    |
|                                                                                                    |                                                                                                    |
|                                                                                                    |                                                                                                    |
|                                                                                                    |                                                                                                    |
|                                                                                                    |                                                                                                    |
|                                                                                                    |                                                                                                    |
|                                                                                                    |                                                                                                    |
|                                                                                                    |                                                                                                    |
|                                                                                                    |                                                                                                    |
|                                                                                                    |                                                                                                    |
|                                                                                                    |                                                                                                    |
|                                                                                                    |                                                                                                    |
|                                                                                                    |                                                                                                    |
| D                                                                                                    |                                                                                                    |
|                                                                                                    |                                                                                                    |
| т сализусм пр                                                                                             |                                                                                                    |
| т сализуем пр                                                                                             | оверку цифр. Они тоже проидены                                                                                                    |
| I Сализусти пр                                                                                            |                                                                                                    |
| П Салтизуст пр<br>часть рисунка с ндентификатором отношена<br>по станована и предматором отношена         | ия годи не надание и сайне.                                                                                                    |
| Ц САЛИЗУСМ ПР                                                                                             | инденья з дине.                                                                                                    |
| П Сализусти пр<br>часть рисучка с идентификатором отношени<br>на часть рисучка с идентификатором отношени | овсрку цифр. Опи тоже проидены<br>ин (1021 не изделя в факе.                                                                                                    |
| П Салтизусти пр<br>часть рисунка с идентификатором отношен                                                | иние проидены<br>иниет на начает в собателя в собателя в собателя в собателя в собателя в собателя в собателя в собателя в собате<br>иниет собателя в собателя в собателя в собателя в собателя в собателя в собателя в собателя в собателя в собате |
| П сализусм пр<br>часть рисунка с крентификатором отношени<br>в часть рисунка с крентификатором отношени   | ин изденая в ефекк                                                                                                    |
| I Сализусм пр                                                                                             | обсрку цифр. Они тоже проидены<br>иниет на народа в сайн.                                                                                                    |
| 1 сализусм пр<br>часть рисума с крентификатором отношен                                                   | инфр. Они тоже проидены<br>инфр. сони тоже проидены                                                                                                    |
| I Сализусм пр                                                                                             | овсерку цифр. Они тоже проидены<br>ин/2011 не најања е фајн.                                                                                                    |
| I САЛИЗУСМ ПР                                                                                             | инден их найона в фойн.                                                                                                    |
| I ССЛГИЗУСМ ПР                                                                                            | ин изденая с фойе.                                                                                                    |
| I Сализусти пр                                                                                            | инфр. Они тоже проидены<br>ин 1021 из издена в едене.                                                                                                    |
| I сализусти пр                                                                                            | ин байна з фикк.                                                                                                    |
| I CEATIN'S YEM TIP                                                                                        | ин ирондены<br>ин 1071 не нейена в ейне.                                                                                                    |
|                                                                                                    | ин гола и казарана в ездене.                                                                                                    |
| I CEATIN'S YEM THP                                                                                        | ин цифр. Они тоже проидены<br>ин 1071 и инфинат фин                                                                                                    |
| I CEJIN3 YEM IIP                                                                                          | инфр. Они тоже проидены<br>ин 1071 не найона в файн.                                                                                                    |
| I CEATIN'S YEM THE                                                                                        | инфр. Они тоже проидены<br>инфракции инфракции                                                                                                    |
| I CEJIII SYCM IIP                                                                                         | инфр. Они тоже проидены<br>ин 1071 не инфекса з фике.                                                                                                    |
| I CEJIII SYCM IIP                                                                                         | инфр. Они тоже проидены<br>ин/2011 из инфраз в фик.                                                                                                    |
| I CEATIN'S YEM THP                                                                                        | ин цифр. Они Тоже проидены<br>ин 1071 и инфина тран                                                                                                    |
| I CEJIII SYCM IIP                                                                                         | инфр. Они тоже проидены<br>ин 1071 ин инфина в емин                                                                                                    |
| I CEJIII SYCM IIP                                                                                         | инфр. Они тоже проидены<br>интера в еми:                                                                                                    |
| I CEJIN3 YEM IIP                                                                                          | ин цифр. Они тоже проидены<br>ин 1071 и инфана графи.                                                                                                    |
| I CEJIII3 YEM IID                                                                                         | инфр. Они тоже проидены<br>ин 1071 и инфина в емик                                                                                                    |
| I CEJIII3 YEM IIP                                                                                         | инфр. Они тоже проидены<br>интерт и инфраз е фик                                                                                                    |
| I CEJIII SYCM IIP                                                                                         | инфр. Они тоже проидены<br>ин 1071 и инфина з еми.                                                                                                    |
| I CEJIII3 YEM IIP                                                                                         | инфр. Они тоже проидены<br>интот не инфексе е ейне                                                                                                    |
| I CEJIII3 YEM IIP                                                                                         | инфр. Они тоже проидены<br>интерт и инфраз е емін                                                                                                    |
| I CEJIII SYCM IIP                                                                                         | ил (107) на найма з емін.                                                                                                    |
| I CEJIII3 YEM IIP                                                                                         | инфр. Они тоже проидены<br>интот и инфраз в фик                                                                                                    |
| I CEJIII SYCM IIP                                                                                         | индру цифр. Они тоже проидены<br>индруги издена в една                                                                                                    |
| I CEJIII SYCM III<br>I 'tec, peyna : gernehenger messer                                                   | инфр. Они тоже проидены<br>ин 1071 и инфаке в еми:                                                                                                    |
| I CEJIII3 YEM IIP                                                                                         | ur trizi i u udgus e goliti.                                                                                                    |
| I CEJIII SYCM IIP                                                                                         | ur trzt i u usłągna s ędół.                                                                                                    |
| I CEJIII3 YEM IIP                                                                                         | un futit i e valene s edet:                                                                                                    |
| I CEJIII SYCM IIP                                                                                         | ur troth i ur udges a gade.                                                                                                    |
| I CEJIII SYCM IIP                                                                                         | ur troth i e volgen a reduk                                                                                                    |
| I CEJIII3 YEM IIP                                                                                         | un futit i e underes e doit.                                                                                                    |
| I CEJIII SYCM IIP                                                                                         | ur troth i ur valgens e gede                                                                                                    |
| I CEJIII SYCM IIP                                                                                         | ur tritti i u valena s taki                                                                                                    |
| I CEJIII SYCM IIP                                                                                         | ur troth i ur valges a gade.                                                                                                    |
| I CEJIII SYCM IIP                                                                                         | ur troth i ur valgens a galle                                                                                                    |
| I CEJIII3 YCM IID<br>I tich poyae : gemeloargor mouer                                                     | ur troth i e valeus a solo                                                                                                    |
| I CEJIII SYCM IIP                                                                                         | ur troth i ur urdgen a sedet                                                                                                    |

Реализуем проверку спецсимволов. Метод Intersect будет проверять вхождение спецсимволов в пароле

13. Мы обработали все требования и прошли все тесты

#### Работа с системой контроля версий

Основные возможности системы контроля версий

- 1. Работа с локальным и удаленным репозиториями
- 2. Создание и слияние веток
- 3. Откат к предыдущим версиям

Важно

Локальный репозиторий позволяет управлять версиями на машине разработчика, в то время как удаленный репозиторий позволяет обмениваться данными с другими пользователями

# Демонстрация работы с VCS

В данном занятии для управления версиями используется сервис Gogs, построенный на основе Git. Основные возможности VCS демонстрируются на примере написания приложения для вывода названий отелей, полученных с помощью API. В рамках решения задачи в master репозитории разрабатывается метод для вывода списка отелей, а в новом репозитории будет реализована верстка названий. Основные шаги:

-Настройка репозитория в Visual Studio

–Работа в master ветке: разработка функционала

-Работа в новой ветке: изменение верстки, демонстрация отката изменений, слияние веток

Важно

Обычно для решения новой задачи программист заводит новую ветку. После написания кода и его отладки изменения из новой ветки сливаются в master ветку

# Настройка репозитория в Visual Studio Создаем репозиторий

- -Открываем шаблон
- -Вводим название репозитория
- -Выбираем необходимые параметры
- -Создаем репозиторий

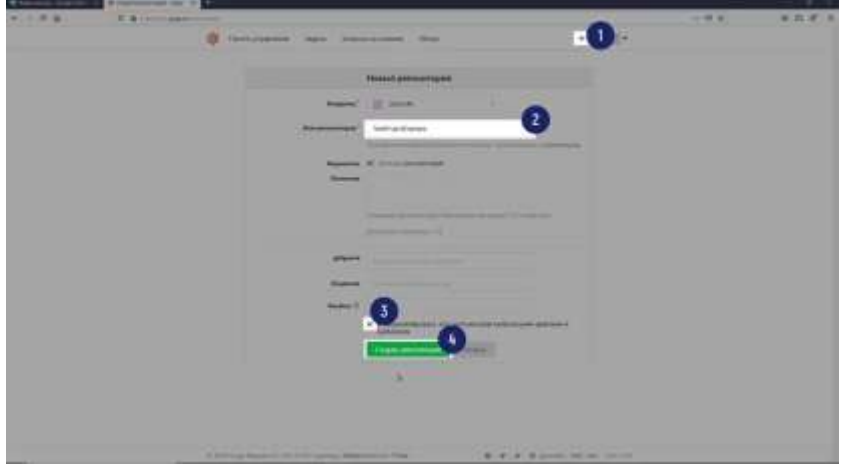

Клонируем репозиторий в среде разработки Указываем путь Клонируем репозиторий

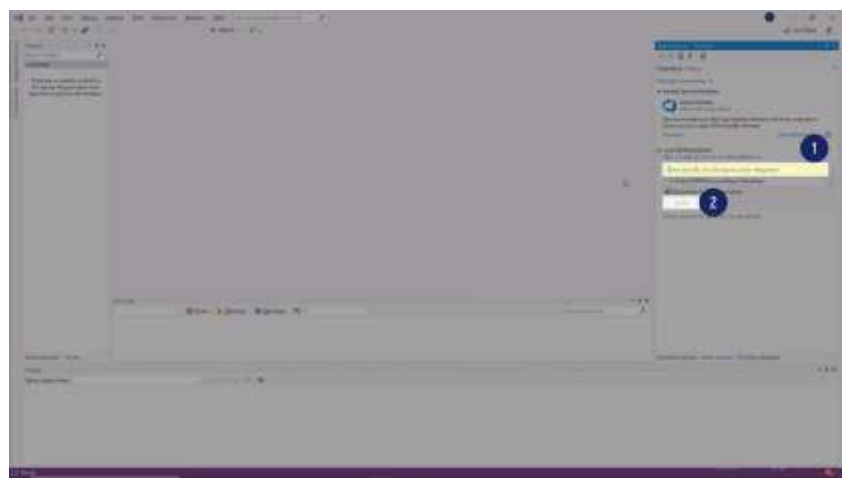

# Работа в master ветке

Работаем с кодом Создаем новый проект в репозитории Вносим изменения в код Добавляем изменения в репозиторий Указываем название commit'a Делаем commit

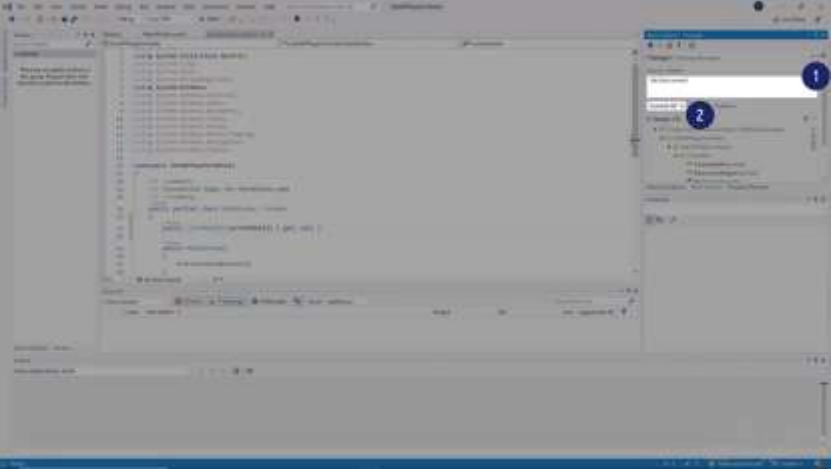

4. Делаем push изменений

| 4-1-147       |                                 | -      | • |
|---------------|---------------------------------|--------|---|
|               |                                 | i anna |   |
|               |                                 |        |   |
| and the local | The second second second second |        |   |
|               |                                 |        |   |

#### Важно

Commit является основным объектом в системе управления версиями и содержит информацию о внесенных изменениях

## Создаем новую ветку

Переходим к созданию ветки

Указываем ее имя

Создаем ветку

| 4-2-40                                    | the same in some second second s                                                                                                    |   | · entre de                                                                                                    |
|-------------------------------------------|----------------------------------------------------------------------------------------------------|---|----------------------------------------------------------------------------------------------------|
| 1                                         | the state interest in                                                                                                    |   | Constant and the second second |
|                                           |                                                                                                    | - |                                                                                                    |
| in an an an an an an an an an an an an an | And the second second s |   |                                                                                                    |

4. Делаем push новой ветки

|                                                                                                    | the same to be a second the second to be a second to be a second t | Magazine - |                      |                                                                                                    | · · · · ·                                                                                                    |
|----------------------------------------------------------------------------------------------------|----------------------------------------------------------------------------------------------------|------------|----------------------|----------------------------------------------------------------------------------------------------|----------------------------------------------------------------------------------------------------|
| 1                                                                                                    | And Address and Address of the owner of the owner of the owner of the owner of the owner of the owner of the owner of the owner of the owner owner of the owner owner                                                                                                    |            |                      |                                                                                                    |                                                                                                    |
|                                                                                                    |                                                                                                    | Promo      |                      | Contraction of the local division of the local division of the loc |                                                                                                    |
| -                                                                                                    | The second second second second second second second second second second second second second second second se                                                                                                    |            | 26                   |                                                                                                    | 1.418                                                                                                    |
| CONTRACTOR OF A DESCRIPTION OF A DESCRIPTION OF A DESCRIP |                                                                                                    |            |                      |                                                                                                    |                                                                                                    |
| State Square and                                                                                                    |                                                                                                    |            |                      |                                                                                                    |                                                                                                    |
|                                                                                                    | and the second division of the second division of the second divisio |            |                      | and the second second s |                                                                                                    |
|                                                                                                    |                                                                                                    |            |                      |                                                                                                    |                                                                                                    |
| 1. C                                                                                                    |                                                                                                    |            |                      |                                                                                                    |                                                                                                    |
|                                                                                                    | He was a second second second second                                                                                                    |            |                      |                                                                                                    |                                                                                                    |
|                                                                                                    |                                                                                                    |            |                      | All of The Local Division in which the local division in the local division in the local |                                                                                                    |
|                                                                                                    |                                                                                                    |            |                      | A COLUMN THE OWNER                                                                                                    |                                                                                                    |
|                                                                                                    |                                                                                                    |            |                      |                                                                                                    |                                                                                                    |
|                                                                                                    | in second bearing and the                                                                                                    |            |                      |                                                                                                    |                                                                                                    |
|                                                                                                    |                                                                                                    |            |                      | the Advance                                                                                                    | the second second second second second second second second second second second second second second second se |
|                                                                                                    | and the second second s |            |                      | and the second second s |                                                                                                    |
|                                                                                                    | A                                                                                                    |            |                      | Concession of the local division of the local division of the loca | 1 1 1 1 1 1 1 1 1 1 1 1 1 1 1 1 1 1 1                                                                           |
|                                                                                                    | a serie petra des ministrations                                                                                                    |            |                      | Tellinet                                                                                                    | -                                                                                                    |
|                                                                                                    |                                                                                                    |            |                      | Hard Provide Street, Street, S | 1000                                                                                                    |
|                                                                                                    | The second second                                                                                                    |            |                      |                                                                                                    |                                                                                                    |
|                                                                                                    |                                                                                                    |            |                      |                                                                                                    |                                                                                                    |
|                                                                                                    |                                                                                                    |            |                      |                                                                                                    |                                                                                                    |
|                                                                                                    | Contraction of the second second second second second second second second second second second second second s                                                                                                    |            |                      |                                                                                                    |                                                                                                    |
|                                                                                                    | The second second second second second second second second second second second second second second second se                                                                                                    |            |                      |                                                                                                    |                                                                                                    |
|                                                                                                    |                                                                                                    |            |                      |                                                                                                    |                                                                                                    |
|                                                                                                    | Charles Street Street & street, N. or other                                                                                                    |            |                      |                                                                                                    |                                                                                                    |
|                                                                                                    | the man i                                                                                                    | and in     | 100 (manufactor # 1) |                                                                                                    |                                                                                                    |
|                                                                                                    |                                                                                                    |            |                      |                                                                                                    |                                                                                                    |
|                                                                                                    |                                                                                                    |            |                      |                                                                                                    |                                                                                                    |
|                                                                                                    |                                                                                                    |            |                      |                                                                                                    |                                                                                                    |
|                                                                                                    |                                                                                                    |            |                      |                                                                                                    | 10.00                                                                                                    |
|                                                                                                    |                                                                                                    |            |                      |                                                                                                    |                                                                                                    |
|                                                                                                    |                                                                                                    |            |                      |                                                                                                    |                                                                                                    |
|                                                                                                    |                                                                                                    |            |                      |                                                                                                    | Т                                                                                                    |
|                                                                                                    |                                                                                                    |            |                      |                                                                                                    |                                                                                                    |
|                                                                                                    |                                                                                                    |            |                      |                                                                                                    |                                                                                                    |
|                                                                                                    |                                                                                                    |            |                      |                                                                                                    |                                                                                                    |
|                                                                                                    |                                                                                                    |            |                      |                                                                                                    |                                                                                                    |
|                                                                                                    |                                                                                                    |            |                      |                                                                                                    |                                                                                                    |
| and the second second se                                                                                                    |                                                                                                    |            |                      | and the second second                                                                                                    |                                                                                                    |
| and other                                                                                                    |                                                                                                    |            |                      |                                                                                                    |                                                                                                    |

#### Важно

Ветка в Git является указателем на один из commit'ов, которым чаще всего является последний commit

## Изменяем код в master ветке

Добавляем код метода для вывода списка отелей

Создаем новый commit и делаем push изменений

| 1- 12                                                                                                    | Name and Address of Concession, Name of Street, or other | A Designation of the local division of the local division of the l | Access                                                                                                    |                                                                                                    |
|----------------------------------------------------------------------------------------------------|----------------------------------------------------------|----------------------------------------------------------------------------------------------------|----------------------------------------------------------------------------------------------------|----------------------------------------------------------------------------------------------------|
|                                                                                                    |                                                          |                                                                                                    | To a state of the state of the | 1         1         1         1         1         1         1         1         1         1         1         1         1         1         1         1         1         1         1         1         1         1         1         1         1         1         1         1         1         1         1         1         1         1         1         1         1         1         1         1         1         1         1         1         1         1         1         1         1         1         1         1         1         1         1         1         1         1         1         1         1         1         1         1         1         1         1         1         1         1         1         1         1         1         1         1         1         1         1         1         1         1         1         1         1         1         1         1         1         1         1         1         1         1         1         1         1         1         1         1         1         1         1         1         1         1         1 |
| And Address of the Owner of the Owner of the |                                                          |                                                                                                    | [846][[8][[8][[8]]]                                                                                                    |                                                                                                    |
| Surger ton                                                                                                    |                                                          |                                                                                                    |                                                                                                    | 22                                                                                                    |
|                                                                                                    |                                                          |                                                                                                    |                                                                                                    |                                                                                                    |

## Важно

В новой ветке код данного метода будет отсутствовать, т.к. ветка была создана перед реализацией метода

## Работа в новой ветке

Работаем с кодом

Реализуем верстку названий отелей Делаем commit Как откатить изменения? Открываем историю commit'ов

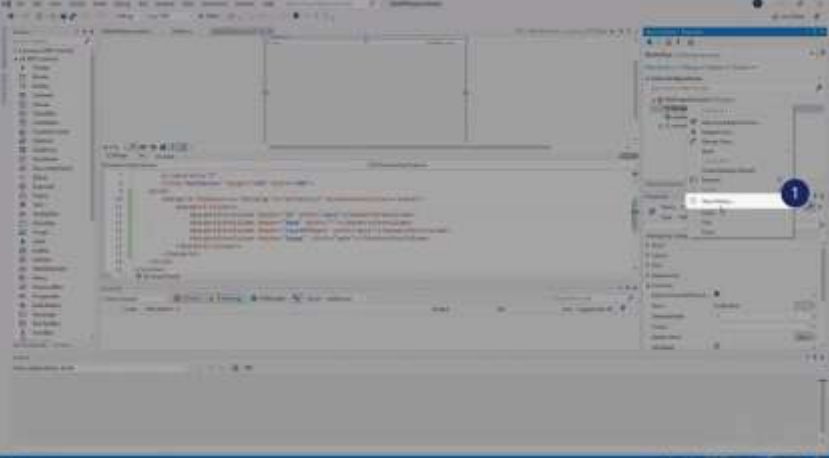

#### 2. Откатываем изменения

|            |                                                          | - transmission     |   | 4 min / |
|------------|----------------------------------------------------------|--------------------|---|---------|
| hundha     |                                                          | -                  |   | -       |
| 1151151151 | A second<br>di anata<br>di anata<br>di anata<br>di anata |                    |   | -       |
|            | and Britishing Among You and                             | nas a increased of | 1 | 6.0     |
|            |                                                          |                    |   | Ī       |

#### Важно

После отката изменений новая ветка вернется к предыдущему состоянию

Как слить ветки? Выбираем ветку для слияния Сливаем ветки

|                                                                                                    | diama de |
|----------------------------------------------------------------------------------------------------|----------|
|                                                                                                    | 0        |
| And a second second sec | Ĭ        |

Требования к руководству системного программиста

 ГОСТ
 19.503-79
 Руководство
 системного
 программиста.

 Требования к содержанию и оформлению
 ГОСТ
 19.503-79
 Руководство
 системного
 программиста.

 Требования к содержанию и оформлению
 УДК 651.7/.78:681.3.06:002:006.354
 Группа Т55

# ГОСУДАРСТВЕННЫЙ СТАНДАРТ СОЮЗА ССР

## Единая система программной документации

| РУКОВОДСТВО СИСТЕМНОГО ПРОГРАММИСТА.<br>ТРЕБОВАНИЯ К СОДЕРЖАНИЮ И                                                           |          | TOCT 19.503-<br>79 <u>*</u> |  |
|----------------------------------------------------------------------------------------------------|----------|-----------------------------|--|
| ОФОРМЛЕНИЮ                                                                                                    | (CT      | СЭВ                         |  |
| United system for program documentation.<br>System programmer's guide. Requirements to contents and<br>form of presentation | 2094-80) |                             |  |

## Постановлением Государственного комитета стандартов Совета Министров СССР от 12 января 1979 г. № 74 срок введения установлен

#### с 01.01. 1980 г.

Настоящий стандарт устанавливает требования к содержанию и оформлению программного документа «Руководство системного программиста», определённого <u>ГОСТ 19.101-77</u>. Стандарт полностью соответствует СТ СЭВ 2094-80.

## 1. ОБЩИЕ ПОЛОЖЕНИЯ

1.1. Структуру и оформление документа устанавливают в соответствии с ГОСТ 19.105-78.

Составление информационной части (аннотации и содержания) является обязательным.

1.2. Руководство системного программиста должно содержать следующие разделы:

- общие сведения о программе;
- структура программы;
- настройка программы;
- проверка программы;
- дополнительные возможности;
- сообщения системному программисту.

В зависимости от особенностей документы допускается объединять отдельные разделы или вводить новые.

В обоснованных случаях допускается раздел «Дополнительные возможности» не приводить, а в наименованиях разделов опускать слово «программа» или заменять его на «наименование программы».

## (Измененная редакция, Изм. № 1).

# 2. СОДЕРЖАНИЕ РАЗДЕЛОВ

2.1. В разделе «Общие сведения о программе» должна быть указаны назначение и функции программы и сведения о технических и программных средствах, обеспечивающих выполнение данной программы.

2.2. В разделе «Структура программы» должны быть приведены сведения о структуре программы, ее составных частях, о связях между составными частями и о связях с другими программами.

2.3. В разделе «Настройка программы» должно быть приведено описание действий по настройке программы на условия конкретного применения (настройка на состав технических средств, выбор функций и др.).

При необходимости приводят поясняющие примеры.

2.4. В разделе «Проверка программы» должны быть приведено описание способов проверки, позволяющих дать общее заключение о работоспособности программы (контрольные примеры, методы прогона, результаты).

2.5. В разделе «Дополнительные возможности» должно быть приведено описание дополнительных разделов функциональных возможностей программы и способов их выбора.

2.6. В разделе «Сообщения системному программисту» должны быть указаны тексты сообщений, выдаваемых в ходе выполнения настройки, проверки программы, а также в ходе выполнения программы, описание их содержания и действий, которые необходимо предпринять по этим сообщениям.

2.7. В приложении к руководству системного программиста могут быть приведены дополнительные материалы (примеры, иллюстрации, таблицы, графики и т.п.).

## 3 ИНФОРМАЦИОННО-МЕТДИЧЕСКОЕ ОБЕСПЕЧЕНИЕ Основные источники

- Дадаян, Э. Г. Конфигурирование и моделирование в системе «1С: Предприятие» [Электронный ресурс] : учебник / Э. Г. Дадян. — Москва : Вузовский учебник : ИНФРА-М, 2019. — 417 с. + Доп. Материалы. - Режим доступа: <u>https://new.znanium.com/read?id=327817</u> – Загл. с экрана.
- Зыков, С. В. Программирование. Объектно-ориентированный подход [Электронный ресурс] : учебник и практикум для академического бакалавриата / С. В. Зыков. — Москва : Издательство Юрайт, 2019. — 155 с. — (Бакалавр. Академический курс). — ISBN 978-5-534-00850-0. — Режим доступа: <u>https://urait.ru/bcode/434106</u> – Загл. с экрана.
- Кузнецов, А. С. Системное программирование [Электронный ресурс] : учебное пособие / А. С. Кузнецов, И. А. Якимов, П. В. Пересунько. -Красноярск : Сиб. федер. ун-т 2018. - 170с. - ISBN 978-5-7638-3885-5.
   Режим доступа: <u>https://new.znanium.com/read?id=342172</u> – Загл. с экрана.
- Соколова, В. В. Разработка мобильных приложений [Электронный ресурс] : учебное пособие для среднего профессионального образования / В. В. Соколова. Москва : Издательство Юрайт, 2019. 175 с. (Профессиональное образование). ISBN 978-5-534-10680-0. Режим доступа: <u>https://urait.ru/bcode/431172</u> Загл. с экрана.
- 5. Гагарина, Л. Г. Технология разработки программного обеспечения [Электронный ресурс] : учебное пособие / Л. Г. Гагарина, Е. В. Кокорева, Б. Д. Сидорова-Виснадул ; под ред. Л. Г. Гагариной. — Москва : ИД «ФОРУМ» : ИНФРА-М, 2019. — 400 с. — Режим доступа: <u>https://new.znanium.com/read?id=336552</u> – Загл. с экрана.
- Черткова, Е. А. Программная инженерия. Визуальное моделирование программных систем [Электронный ресурс] : учебник для среднего профессионального образования / Е. А. Черткова. — 2-е изд., испр. и доп. — Москва : Издательство Юрайт, 2019. — 147 с. — (Профессиональное образование). — ISBN 978-5-534-09823-5. — Режим доступа: <u>https://urait.ru/bcode/441255</u> – Загл. с экрана.
- Федорова, Г. Н. Разработка, внедрение и адаптация программного обеспечения отраслевой направленности [Электронный ресурс] : учеб. пособие / Г.Н. Федорова. — М. :КУРС : ИНФРА-М, 2019. — 336 с. (Среднее Профессиональное Образование). - Режим доступа: <u>https://new.znanium.com/read?id=330691</u> – Загл. с экрана.
- 8. Казарин, О. В. Основы информационной безопасности: надежность и безопасность программного обеспечения [Электронный ресурс] :

учебное пособие для среднего профессионального образования / О. В. Казарин, И. Б. Шубинский. — Москва : Издательство Юрайт, 2019. — 342 с. — (Профессиональное образование). — ISBN 978-5-534-10671-8. — Режим доступа: <u>https://urait.ru/bcode/431080</u> – Загл. с экрана.

## Дополнительные источники

- Дадаян, Э. Г. Основы языка программирования 1С 8.3 [Электронный ресурс] : учебное пособие / Э. Г. Дадян. — Москва : Вузовский учебник: ИНФРА-М, 2018. — 132 с. - Режим доступа: <u>https://new.znanium.com/read?id=333502</u> – Загл. с экрана.
- Соколова, В. В. Вычислительная техника и информационные технологии. Разработка мобильных приложений [Электронный ресурс] : учебное пособие для прикладного бакалавриата / В. В. Соколова. — Москва : Издательство Юрайт, 2019. — 175 с. — (Университеты России). — ISBN 978-5-9916-6525-4. — Режим доступа: <u>https://urait.ru/bcode/433981</u> – Загл. с экрана.
- Хорев, П. Б. Объектно-ориентированное программирование с примерами на С# [Электронный ресурс] : учеб. пособие / П. Б. Хорев. — Москва : ФОРУМ : ИНФРА-М, 2019. — 200 с. — (Высшее образование: Бакалавриат). - Режим доступа: https://new.znanium.com/read?id=339308 – Загл. с экрана.
- Черпаков, И. В. Основы программирования [Электронный ресурс] : учебник и практикум для среднего профессионального образования / И. В. Черпаков. — Москва : Издательство Юрайт, 2019. — 219 с. — (Профессиональное образование). — ISBN 978-5-9916-9984-6. — Режим доступа: https://urait.ru/bcode/436557 – Загл. с экрана.
- 5. Федорова, Г. Н. Разработка, внедрение и адаптация программного обеспечения отраслевой направленности [Электронный ресурс] : учебное пособие / Г. Н. Федорова. М. :КУРС : ИНФРА-М, 2019. 336 с. (Среднее Профессиональное Образование). Режим доступа: <u>https://new.znanium.com/read?id=330691</u> Загл. с экрана.
- 6.Хорев, П. Б. Объектно-ориентированное программирование с примерами на С# [Электронный ресурс] : учебное пособие / П. Б. Хорев. — Москва : ФОРУМ : ИНФРА-М, 2019. — 200 с. — Режим доступа: https://new.znanium.com/read?id=339308 – Загл. с экрана.
- Баранова, Е. К. Основы информационной безопасности [Электронный ресурс] : учебник / Е. К. Баранова, А. В. Бабаш. -Москва : РИОР: ИНФРА-М, 2019. - 202 с. - (Среднее профессиональное образование). - Режитм доступа: <u>https://new.znanium.com/read?id=339532</u> – Загл. с экрана.

- Казарин, О. В. Надежность и безопасность программного обеспечения [Электронный ресурс] : учебное пособие для бакалавриата и магистратуры / О. В. Казарин, И. Б. Шубинский. — Москва : Издательство Юрайт, 2019. — 342 с. — (Бакалавр и магистр. Модуль). — ISBN 978-5-534-05142-1. — Режим доступа: <u>https://www.urait.ru/bcode/441287</u> – Загл. с экрана.
- Гагарина, Л. Г. Разработка и эксплуатация автоматизированных информационных систем [Электронный ресурс] : учеб. пособие / Л.Г. Гагарина. — Москва : ИД «ФОРУМ» : ИНФРА-М, 2019. — 384 с. — (Среднее профессиональное образование). - Режим доступа: <u>https://new.znanium.com/read?id=333679</u> – Загл. с экрана.
- 10. Маркин, А. В. Программирование на SQL в 2 ч. Часть 1 [Электронный ресурс] : учебник и практикум для вузов / А. В. Маркин. — 2-е изд., перераб. и доп. — Москва : Издательство Юрайт, 2019. — 403 с. — (Высшее образование). — ISBN 978-5-534-12256-5. — Режим доступа: <u>https://urait.ru/bcode/447115</u> – Загл. с экрана.
- Маркин, А. В. Программирование на SQL в 2 ч. Часть 2 [Электронный ресурс] : учебник и практикум для вузов / А. В. Маркин. — 2-е изд., испр. и доп. — Москва : Издательство Юрайт, 2019. — 340 с. — (Высшее образование). — ISBN 978-5-534-12258-9. — Режим доступа: <u>https://urait.ru/bcode/448191</u> – Загл. с экрана.
- Мартишин, С. А. Базы данных. Практическое применение СУБД SQL и NoSQL-типа для проектирования информационных систем [Электронный ресурс] : учеб. пособие / С. А. Мартишин, В. Л. Симонов, М. В. Храпченко. Москва : ИД «ФОРУМ» : ИНФРА-М, 2019. 368 с. (Высшее образование: Бакалавриат). Режим доступа: https://new.znanium.com/read?id=333330 Загл. с экрана.

## Интернет-ресурсы

- 1. Интуит Национальный открытый университет курс Основы разработки приложений для мобильных устройств на платформе Windows Phone
- 2. Интуит Национальный открытый университет курс Ассемблер в Linux для программистов на C <u>https://www.intuit.ru/studies/courses/3537/779/info</u>
- 3. Интуит Национальный открытый университет курс Основы тестирования программного обеспечения <u>https://www.intuit.ru/studies/professional\_retraining/941/courses/48/i</u>nfo
- 4. Интуит Национальный открытый университет курс Язык UML 2 в анализе и проектировании программных систем и бизнес-

процессов [Электронный ресурс]. – Режим доступа: <u>http://www.intuit.ru/studies/courses/480/336/info</u>, свободный.– Загл. с экрана. Яз. рус.3.3 Учебно-методическое обеспечение самостоятельной работы обучающихся

- Интуит Национальный открытый университет курс Проектирование информационных систем в Microsoft SQL Server 2008 и Visual Studio 2008 [Электронный ресурс]. – Режим доступа: <u>http://www.intuit.ru/studies/courses/502/358/info,</u> свободный.– Загл. с экрана. Яз. рус.
- Интуит национальный открытый университет. [Электронный ресурс]. Администрирование MySQL Режим доступа: https://www.intuit.ru/studies/courses/989/165/info, свободный. – Загл. с экрана. Яз. рус.
- Интуит национальный открытый университет. [Электронный ресурс]. Разработка и защита баз данных в Microsoft SQL Server 2005 Режим доступа: https://www.intuit.ru/studies/courses/1141/263/info, свободный. Загл. с экрана. Яз. рус.
- 8. Практическое владение языком SQL.[Электронный ресурс]. Режим доступа: http://www.sql-ex.ru, свободный.– Загл. с экрана. Яз. рус.
- Интуит Национальный открытый университет курс Методы и средства инженерии программного обеспечения [Электронный ресурс]. – Режим доступа: <u>https://www.intuit.ru/studies/courses/2190/237/info</u>, свободный.– Загл. с экрана. Яз. рус.
- Интуит Национальный открытый университет курс Процессы анализа и управления рисками в области ИТ [Электронный ресурс]. – Режим доступа: <u>https://www.intuit.ru/studies/courses/3506/748/info</u>, свободный.– Загл. с экрана. Яз. рус.